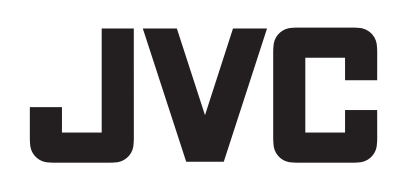

# CAMCORDER

# Uitgebreide gebruikshandleiding GZ-RY980

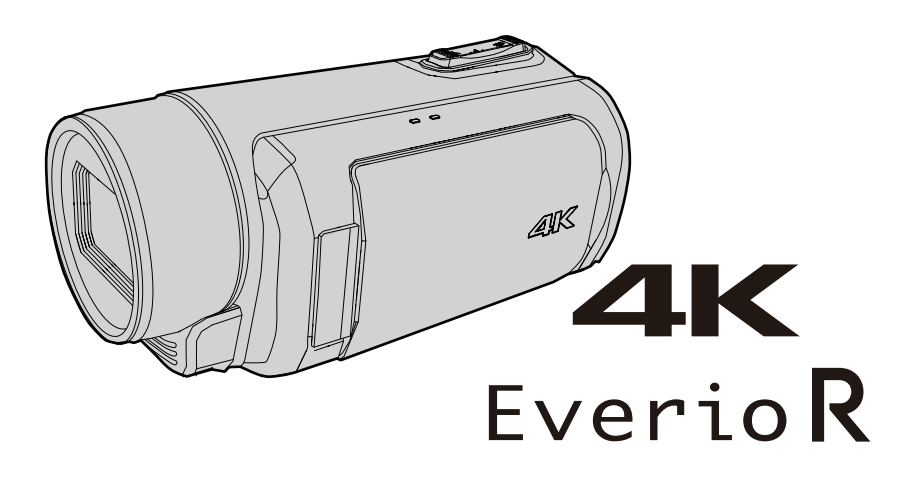

C8C\_RY980\_EU\_DU

# Inhoudsopgave

#### Aan de slag

| 5                                                             |               |
|---------------------------------------------------------------|---------------|
| Het toebehoren controleren                                    | 4             |
| Deze unit inschakelen                                         | 5             |
| Het afdekkapje openen (SD-kaartdeksel)                        | 5             |
| Opladen                                                       | 6             |
| Afstelling van de handgreep                                   | 7             |
| De lensdop bevestigen                                         | 7             |
| Een SD-kaart plaatsen                                         | 8             |
| Typen SD-kaarten die kunnen worden gebruikt                   | 8             |
| Het aanraakscherm gebruiken                                   | 9             |
| Het scherm vergrendelen (bij opnamen maken onder w            | /ater)        |
|                                                               | 9             |
| Het aanraakscherm afstellen                                   | 10            |
| Namen van knoppen en functies op de LCD-monitor               | 11            |
| Het configureren van de initiele instellingen                 | 13            |
| De klok opnieuw instellen nadat de initiele instellingen zijr | ן<br>14       |
| geconiigureera                                                | 14<br>        |
| nomaakt                                                       | 1 ZIJU<br>1 / |
| Dit annaraat vasthouden                                       | 15            |
| Statiefbevestiging                                            | 15            |
| Dit apparaat gebruiken in het buitenland                      | 16            |
| Het accupack opladen in het buitenland                        | 16            |
| De klok wanneer u op reis bent instellen op de lokale tij     | d. 16         |
| Vóór gebruik onder water of bij lage temperaturen             | 18            |
| Waarschuwingen voor gebruik onder water                       | 18            |
| Onderhoud na gebruik                                          | 18            |
| Waarschuwingen over gebruik bij lage temperaturen             | 18            |
| Andere waarschuwingen                                         | 18            |
| -                                                             |               |

# Opnemen

| Video's opnemen in automatische stand 19                       |
|----------------------------------------------------------------|
| Stilstaande beelden vastleggen 21                              |
| Zoomen 21                                                      |
| Handmatig opnemen 22                                           |
| Focus handmatig aanpassen (FOCUS) 23                           |
| Gebruikmaken van de Scherpstelassistentiefunctie 24            |
| Vergroting van het beeld (UITGEBREID) voor focusafstelling     |
|                                                                |
| Heiderneid aanpassen                                           |
| Siultersneineid instellen                                      |
| De lensopening instellen                                       |
| Het niveau van de lichtgevoeilgneid vernogen                   |
| I egeniichtcompensatie instellen                               |
| Witbalans instellen                                            |
| Gegevens opnemen op zowel sleut A als sleut B                  |
| Slow-motion (nogesneineids-) opname                            |
| Opnamen maken onder water                                      |
|                                                                |
| AE/AF)                                                         |
| Close up enperen maken (TELE MACRO)                            |
| Close-up-opriarier maker (TELE MACHO)                          |
| Time Janas annome (TimeJanas Onnome)                           |
| Vooret Opgenemen                                               |
| Scone Continu 43                                               |
| Do zolfontenonner gebruiken                                    |
| Hot wijizigen van de modus van de Tijd-code-onname (TC) 47     |
| THE WILLIGET VALUE THOUGS VALUE THU-COUE-OPHAINE (TC). 47      |
| Controleren van het resterende batterijniveau en opnametijd 48 |

# Afspelen

|                                              | 51 |
|----------------------------------------------|----|
| Normale weergave                             | 51 |
| De opnamedatum en andere informatie bekijken | 54 |
| Stilstaande beelden weergeven                | 55 |
| Diavoorstelling afspelen                     | 56 |
| Aansluiten en weergeven op TV                | 57 |
| Aansluiten via de HDMI Mini Connector        | 57 |

#### Bewerken

| Ongewenste bestanden wissen<br>Eén scène verwijderen                   | 59<br>59 |
|------------------------------------------------------------------------|----------|
| Meerdere scènes selecteren en verwijderen                              | 60       |
| Alle scènes wissen                                                     | 62       |
| Videobeelden beveiligen                                                | 63       |
| Beschermen/beschermen annuleren van de weergegeven<br>(weergave) scène | 63       |
| Geselecteerde bestanden beveiligen/de beveiliging ervan<br>opheffen    | 63       |
| Beschermen/beschermen annuleren van alle scènes                        | 65       |
| Opgenomen video's bijsnijden                                           | 66       |
| Een stilstaand beeld vastleggen van één scène in een video             | 67       |

# Kopiëren

| Een back-up maken van uw gegevens op een computer 6<br>Als u Windows 10 of Windows 8.1 gebruikt | 68<br>68 |
|-------------------------------------------------------------------------------------------------|----------|
| Als u Windows 7 gebruikt                                                                        | 70       |
| CyberLink PowerDirector gebruiken                                                               | 72       |
| PowerDirector installeren                                                                       | 72       |
| PowerDirector gebruiken                                                                         | 73       |
| Systeemvereisten controleren (Richtlijn)                                                        | 74       |
| Bestanden kopiëren naar een schijf door aan te sluiten op een                                   | 1        |
| Blu-ray-recorder                                                                                | 76       |

# Wi-Fi gebruiken

| Vi-Fi mogelijkheden                                                         | 7<br>7 |
|-----------------------------------------------------------------------------|--------|
| oor meer informatie over het tot stand brengen van een Wi-Fi-<br>verbinding | 8      |
| Manieren van Wi-Fi-verbinding                                               | 8      |
| Voorbereiding op verbinding                                                 | 9      |
| Aansluiten                                                                  | 9      |
| Overdracht stilstaande beelden 80                                           | 6      |
| Op afstand bekijken                                                         | 0      |
| Voorinstellingen Zoom registreren/verwijderen                               | 1      |
| De instellingen wijzigen via een webbrowser                                 | 3      |
| ive streaming                                                               | 5      |

# Menu Instellingen

| Het menu gebruiken                                                                                                    |                                 |
|----------------------------------------------------------------------------------------------------|---------------------------------|
|                                                                                                    |                                 |
| Hoofdmenu                                                                                                    |                                 |
| Camerafunctiemenu                                                                                                    |                                 |
| Cameraverwerkingsmenu                                                                                                    | 101                             |
| Menu voor details afstellen                                                                                                    | 104                             |
| Menu witbalans aanpassen                                                                                                    | 105                             |
| TC-menu                                                                                                    | 106                             |
| Monitormenu                                                                                                    | 107                             |
| Menu opname-assistentie                                                                                                    | 109                             |
| Menu Instellingen weerg                                                                                                    | 110                             |
| Instellingenmenu A/V                                                                                                    | 112                             |
| Video-instellingenmenu                                                                                                    |                                 |
| Audio-instellingenmenu                                                                                                    |                                 |
| Systeemmenu                                                                                                    |                                 |
| Opname-instellingenmenu                                                                                                    | 117                             |
|                                                                                                    |                                 |
| Menu netwerkinstellingen                                                                                                    | 120                             |
| Menu netwerkinstellingen                                                                                                    | 120<br><b>125</b>               |
| Menu netwerkinstellingen<br>Namen van onderdelen<br>Aanduidingen op de LCD-monitor                                                                                                    | 120<br>125<br>128               |
| Menu netwerkinstellingen<br>Namen van onderdelen<br>Aanduidingen op de LCD-monitor<br>Oplossen van problemen                                                                                            | 120<br>125<br>128<br>131        |
| Menu netwerkinstellingen<br>Namen van onderdelen<br>Aanduidingen op de LCD-monitor<br>Oplossen van problemen<br>Als het apparaat niet goed werkt                                                        | 120<br>125<br>128<br>131<br>131 |
| Menu netwerkinstellingen<br>Namen van onderdelen<br>Aanduidingen op de LCD-monitor<br>Oplossen van problemen<br>Als het apparaat niet goed werkt<br>Opladen                                             | 120<br>125<br>128<br>131<br>    |
| Menu netwerkinstellingen<br>Namen van onderdelen<br>Aanduidingen op de LCD-monitor<br>Oplossen van problemen<br>Als het apparaat niet goed werkt<br>Opladen<br>Stroomvoorziening                        | 120<br>125<br>128<br>131<br>    |
| Menu netwerkinstellingen<br>Namen van onderdelen<br>Aanduidingen op de LCD-monitor<br>Oplossen van problemen<br>Als het apparaat niet goed werkt<br>Opladen<br>Stroomvoorziening<br>Opnemen             | 120<br>125<br>128<br>131<br>    |
| Menu netwerkinstellingen<br>Namen van onderdelen<br>Aanduidingen op de LCD-monitor<br>Oplossen van problemen<br>Als het apparaat niet goed werkt<br>Opladen<br>Stroomvoorziening<br>Opnemen<br>SD-kaart | 120<br>                         |

| Afspelen<br>Bewerken/Kopiëren<br>Computer       |            |
|-------------------------------------------------|------------|
| Scherm/Beeld<br>Andere problemen<br>Foutmelding |            |
|                                                 |            |
| Onderhoud                                       | 137        |
| Onderhoud<br>Technische gegevens                | 137<br>138 |

## Het toebehoren controleren

Als een van de onderdelen ontbreekt of defect is, raadpleeg dan uw JVC-dealer of het dichtstbijzijnde JVC-dienstencentrum.

| Afbeelding | Beschrijving                                                                                                    |
|------------|----------------------------------------------------------------------------------------------------|
|            | <ul> <li>Lichtnetadapter<br/>UNI318-0530</li> <li>Voor verbinding met dit apparaat om het accupack op te laden.<br/>Kan ook worden gebruikt voor het binnenshuis opnemen of afspelen van video's.</li> </ul> |
|            | Stroomsnoer <ul> <li>Sluit het netsnoer aan op de AC-adapter.</li> </ul>                                                                                                    |
|            | <ul> <li>HDMI Mini-kabel</li> <li>Voor de verbinding van dit apparaat met een TV, om opgenomen beelden in betere kwaliteit af te spelen op de TV.</li> </ul>                                                 |
|            | Lensdop<br>• Bevestig de lensdop wanneer deze camera niet in gebruik is of tijdens het vervoer ervan.                                                                                                    |
|            | <ul> <li>Beknopte gebruiksaanwijzing</li> <li>Lees deze grondig en bewaar ze op een veilige plaats waar ze gemakkelijk toegankelijk is als iemand ze nodig heeft.</li> </ul>                                 |

#### **OPMERKING : -**

• Applicatiesoftwareprogramma's kunnen worden gedownload van de website van CyberLink.

"CyberLink PowerDirector gebruiken" (1887 pag. 72)

• SD-kaarten worden afzonderlijk verkocht.

"Typen SD-kaarten die kunnen worden gebruikt" (1887 pag. 8)

• Zorg bij gebruik van de lichtnetadapter in het buitenland voor een in de handel verkrijgbare omvormstekker voor het land of de regio waar u naartoe reist. "Het accupack opladen in het buitenland" (🖙 pag. 16)

# Deze unit inschakelen

Open de LCD-monitor om deze unit in te schakelen. Sluit de LCD-monitor om de stroom uit te schakelen.

#### Om de stroom in te schakelen

Open de LCD-monitor. (Open voorzichtig.)

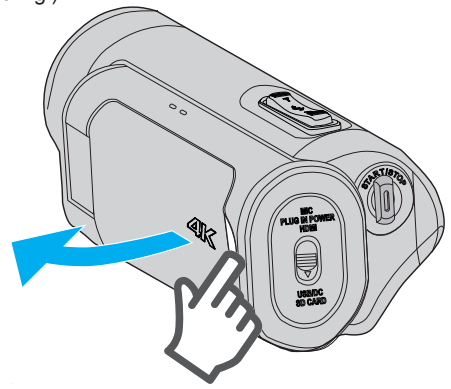

#### Om de stroom uit te schakelen

Sluit het LCD-monitor. (Sluit voorzichtig.)

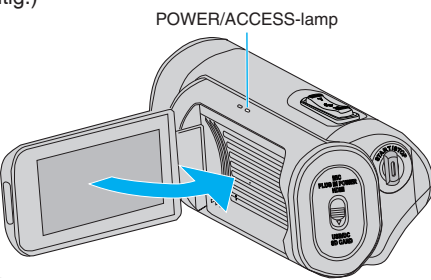

De POWER/ACCESS-lamp gaat uit en de stroom wordt uitgeschakeld. De stroom kan ook vanuit het menu worden uitgeschakeld. "Het menu gebruiken" (🖙 pag. 97)

#### **OPMERKING** :

- Stel demomodus in op "Uit" vóór gebruik.
- " Demo " (🖙 pag. 115)
- Als "Autom. Uitschakelen" is ingesteld op "Aan", wordt dit apparaat als het gedurende 5 minuten niet is gebruikt automatisch uitgeschakeld om energie te besparen. (Bij gebruik van de AC-adapter gaat deze unit over op stand-by stand).
- " Autom. Uitschakelen " (🖙 pag. 115)
- Als "LCD Dichte Opname" is ingeschakeld, schakelt dit apparaat niet uit wanneer het LCD-scherm wordt gesloten tijdens het opnemen of terwijl deze is verbonden met wifi.
- (De stroom schakelt uit wanneer de verbinding met wifi wordt verbroken.) " LCD Dichte Opname" (I pag. 115)

# Het afdekkapje openen (SD-kaartdeksel)

#### Om te openen

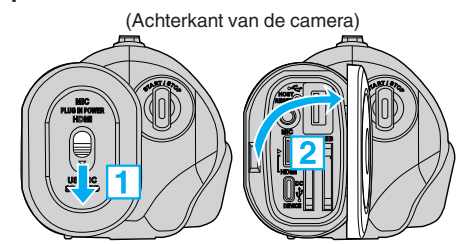

1 Schuif de vergrendeling naar beneden.

De klep schuift automatisch naar links.

2 Open het deksel langzaam.

#### Om te sluiten

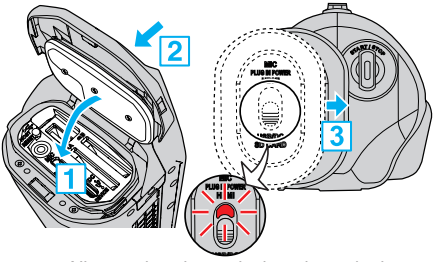

Niet goed gesloten als de rode markering zichtbaar is.

- 1 Draai het deksel langzaam naar beneden en zorg er daarbij voor dat de grijze waterdichte zegel in de opening bij de terminals past.
- 2 Druk het gehele deksel tegen de camera met evenredige kracht en bevestig het deksel stevig en volledig.
- Schuif het deksel totdat het op zijn plaats klikt.
   (Het kapje is niet goed gesloten als de rode markering op de vergrendeling van het kapje zichtbaar is.)

#### LET OP : -

- Zorg ervoor dat het deksel en de grijze waterbestendige afdichting niet beschadigd zijn en dat er geen vreemde materialen (zoal haar, pluisjes, zand of stof) aan het deksel kleven.
- Stop het gebruik van de unit onder water bij schade aan het deksel, enz. en raadpleeg uw JVC-dealer of het dichtstbijzijnde JVC-servicecenter.
- Oefen geen overmatige kracht uit bij het openen/sluiten van het afdekplaatje.

# Opladen

Deze unit is uitgerust met een ingebouwde batterij.

Open het aansluitingsdeksel en sluit de kabel aan zoals getoond in de afbeelding.

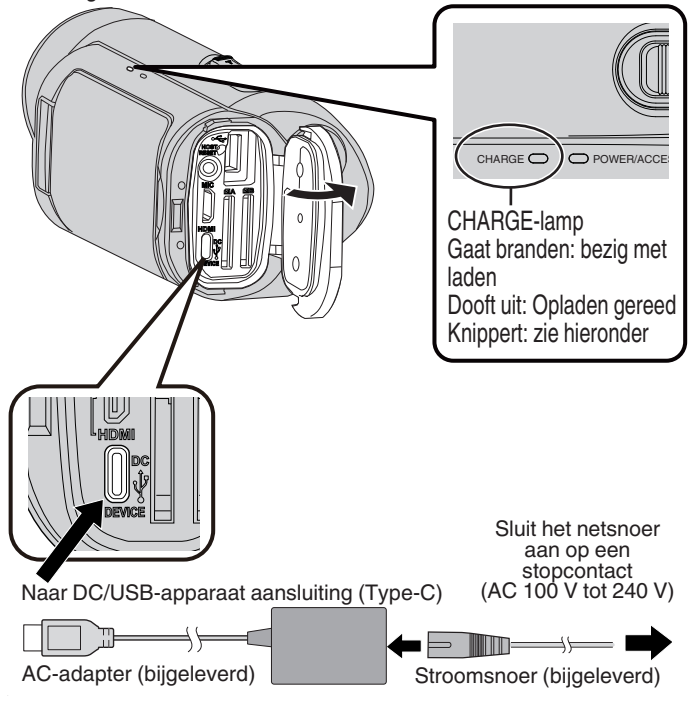

#### LET OP :

- De ingebouwde accu is niet opgeladen op het moment van aankoop.
- Op het moment van aankoop of als de accu langere tijd niet gebruikt wordt, zal de oplaadtijd langer zijn dan normaal.
- Oplaadtijd: ca. 5 u (bij opladen bij 25 °C)
- De accu kan niet worden opgeladen buiten het kamertemperatuurbereik van 10 °C tot 35 °C. Het CHARGE-lampje zal langzaam knipperen wanneer de accu niet wordt opgeladen. Als de temperatuur toeneemt of afneemt tijdens het opladen, zal het CHARGE-lampje langzaam knipperen en stopt het opladen. Wanneer dit zich voordoet, laad de camera dan opnieuw op bij bovenstaand kamertemperatuurbereik.
- Het gebruik van de meegeleverde AC-adapter maakt gelijktijdig opladen mogelijk tijdens het opnemen of afspelen. (oplaadtijd kan mogelijk langer zijn dan normaal of het opladen zal in sommige gevallen misschien niet doeltreffend zijn.) Als de interne temperatuur toeneemt wanneer de unit wordt gebruikt, stop het opladen dan tijdelijk. (het CHARGE-lampje knippert langzaam wanneer dit gebeurt.)
- Als storingen (zoals overspanning) zich voordoen, stopt het opladen. In deze gevallen knippert de CHARGE-lamp snel als een melding.
- Tijdens het opladen, verandert het Im-pictogram op het scherm naar om aan te geven dat het laden bezig is. (wanneer de bijgeleverde ACadapter wordt gebruikt)
- Wanneer de opname tijd zeer kort wordt, zelfs wanneer de accu volledig is opgeladen, dient de accu vervangen te worden. Voor details over het vervangen van de ingebouwde accu (onderhevig aan een vergoeding), raadpleeg het dichtstbijzijnde JVC-service center.

#### Met behulp van een Power Bank

Aansluiten op een powerbank laadt de ingebouwde batterij van dit apparaat op en levert de stroom tijdens het opnemen.

- Bruikbare powerbank
  - Uitgangsvermogen: 5 V, 3 A of hoger
  - Capaciteit van de batterij: 10.000 mAh of meer (aanbevolen)
  - Powerbank die is voorzien van een USB Type-C-aansluiting of een kabel met een USB Type-C-stekker aan de ene kant
- \* Dit apparaat werkt niet gegarandeerd met alle powerbanks die aan de bovenstaande eisen voldoen.

Vergelijkbaar met die van de AC-adapter sluit u de kabel van de powerbank aan op de DC/USB-apparaat aansluiting (Type-C).

#### LET OP :

- Zie "Waarschuwing" onder de sectie "Opladen". De oplaadtijd is ongeveer hetzelfde als de AC-adapter.
- Deze camera kan mogelijk niet volledig worden opgeladen als de powerbank die wordt gebruikt voor het opladen een kleine capaciteit heeft.
- Voer geen sterke kracht uit op de DC/USB-aansluiting tijdens het opnemen terwijl de powerbank is aangesloten. Houd er bovendien rekening mee dat de waterdichte, stofdichte, valbestendige en vorstbestendige functies niet werken wanneer het deksel geopend is.

#### **OPMERKING** :

- Raadpleeg de instructiehandleiding van de powerbank voor meer informatie over het gebruik van de powerbank.
- Voor vragen over powerbanks neemt u contact op met de leverancier of fabrikant van de powerbank.

# Afstelling van de handgreep

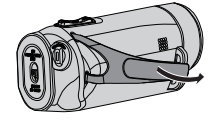

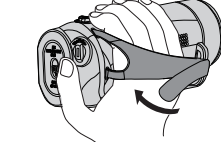

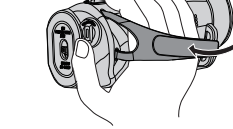

(2) Pas de lengte van de riem aan (3) Maak de riem vast

- 1 Open de riem
- 1 Open de riem
- 2 Pas de lengte van de riem aan
- 3 Maak de riem vast

#### LET OP : -

• Zorg ervoor dat u de draagriem goed vasttrekt. Als de riem loszit, kan dit apparaat vallen en letsels veroorzaken of beschadigd raken.

# De lensdop bevestigen

Bevestig de dop om de lens te beschermen wanneer u deze niet gebruikt.

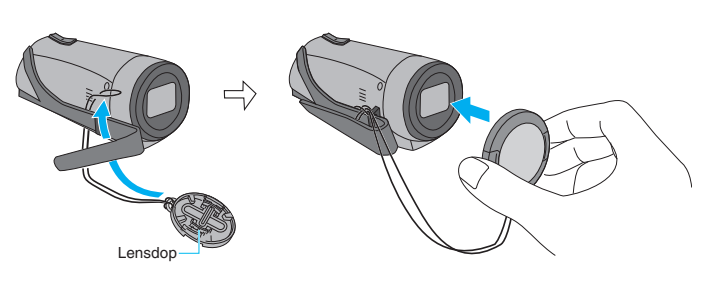

Tijdens opname

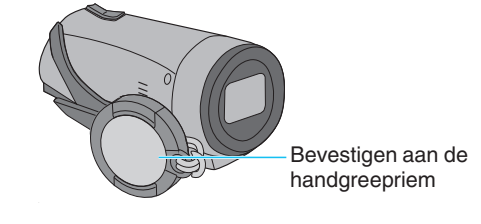

# Een SD-kaart plaatsen

Voordat u foto's maakt, plaatst u een in de handel verkrijgbare SD-kaart (4 GB tot 512 GB) in sleuf A, B of beide gleuven. "Typen SD-kaarten die kunnen worden gebruikt" (🖙 pag. 8)

"Geschatte video-opnametijd" (12 pag. 50)

1 Sluit de LCD-monitor om deze unit uit te schakelen.

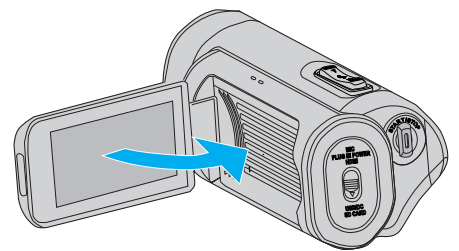

2 Open het afdekplaatje.

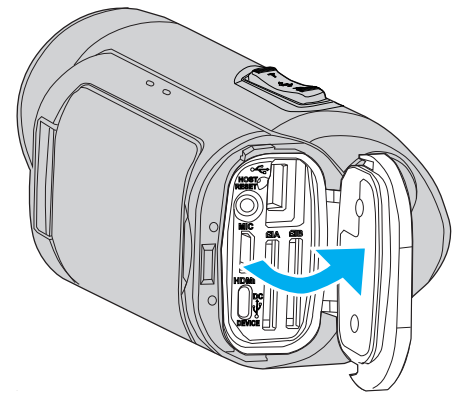

3 Plaats een SD-kaart.

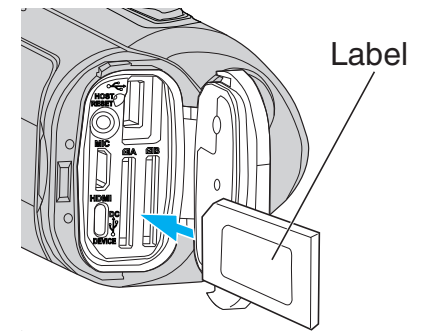

#### Waarschuwing

- Let op dat u de SD-kaart niet in de verkeerde richting plaatst. Hierdoor kunnen het apparaat en de SD-kaart beschadigd raken.
- Voor het plaatsen of verwijderen van de SC-kaart, sluit de LCD-monitor en zorg ervoor dat de POWER/ACCESS-lamp uitgaat.
- Zorg bij het plaatsen van de SD-kaart dat u het metalen contactoppervlak niet aanraakt.

#### LET OP :

- Wanneer "Systeem" is ingesteld op "HD" kunnen video's met "Frame Rate" van 60p/60i en 50p/50i niet op dezelfde kaart worden opgeslagen.
- Alvorens een nieuwe SD-kaart in te voeren, dient u te controleren van de "Frame Rate" is ingesteld op de beeldsnelheid voor opname. (ps pag. 128)

De "Frame Rate" dient voor het invoeren van de kaart te worden gewijzigd.

#### **OPMERKING** :

- Om een nieuwe SD-kaart, of een SD-kaart die is gebruikt op andere apparaten, te gebruiken is het noodzakelijk de SD-kaart te formatteren (initialiseren) met gebruik van "SD-kaart Formatteren" in het "Systeem"menu.
- " SD-kaart Formatteren " (🖙 pag. 114)

#### De kaart verwijderen

Druk de SD-kaart eenmaal naar binnen en trek ze vervolgens recht eruit.

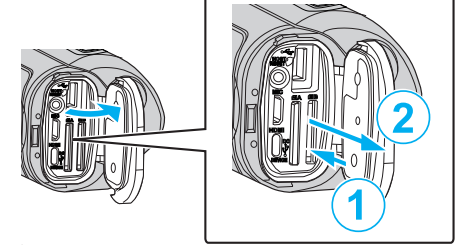

#### Typen SD-kaarten die kunnen worden gebruikt

Op dit apparaat kunnen de volgende SD-kaarten worden gebruikt. De camcorder is geschikt voor de SD-kaarten van de volgende merken.

- Panasonic
- TOSHIBA
- SanDisk

#### SDHC-kaart

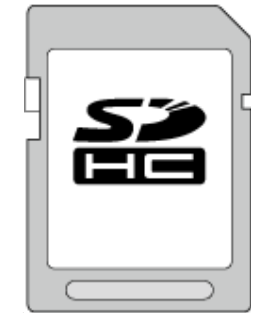

- Voor HD-opname gebruikt u een SDHC-kaart (4 GB tot 32 GB) van Klasse 4 (CLASS ④) of hoger.
- Tijdens een 4K- of Hogesnelheidsopname gebruikt u een SDHC-kaart (4 GB tot 32 GB) van Klasse 10 (CLASS) of hoger.

#### SDXC-kaart

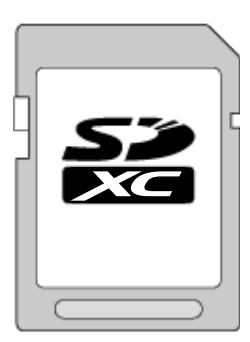

- Voor HD-opname gebruikt u een SDXC-kaart (tot maximaal 512 GB) van Klasse 4 (CLASS ④) of hoger.
- Tijdens 4K- of Hogesnelheidsopname gebruikt u een SDXC-kaart (512 GB tot 10 GB) van Klasse 10 (CLASS (C) of hoger.

#### **OPMERKING :** -

- Het is niet gegarandeerd dat dit apparaat werkt met alle SD-kaarten.
- Gebruik geen mini SDkaart of micro SDkaart (zelfs als de kaart in ingevoegd is in een adapter). Dit kan een defect veroorzaken.
- Raak de aansluitingen van de SD-kaart niet aan om de gegevens te beschermen.
- UHS-I SDHC/SDXC-kaarten kunnen op dezelfde wijze worden gebruikt als standaard SDHC/SDXC-kaarten.
   UHS Speed Class wordt niet ondersteund.
- Een SD-kaart die wordt gebruikt voor het opnemen en bewerken met behulp van dit apparaat kan niet worden afgespeeld of worden bewerkt op andere camera's.
- Wanneer "4 GB Spanning" is ingesteld op "Uit (SDXC)" met gebruik van een SDXC-kaart is het mogelijk om lange video's op te nemen zonder het bestand te splitsen in bestanden van 4 GB.
- Video's en stilstaande beelden kunnen allebei worden opgenomen op één SD-kaart.
- Maximaal 600 videoscènes kunnen worden opgenomen op één SD-kaart. Wanneer de limiet is bereikt, wordt de resterende opnametijd weergegeven als "0min" en kan er niet verder opgenomen worden, ongeacht "Geschatte video-opnametijd" (I pag. 50).
   Maximaal 4.000 foto's kunnen ook worden opgenomen op één SD-kaart.

#### Als uw computer de SDXC-kaart niet herkent

Het besturingssysteem van uw computer bevestigen en upgraden.

| Windows 7                                               | Download en installeer het update-programma<br>(KB976422) via de volgende URL.<br>32 bit-versie<br>http://www.microsoft.com/downloads/details.aspx?<br>displaylang=ja&FamilyID=3ee91fc2-a9bc-4ee1-<br>aca3-2a9aff5915ea<br>http://www.microsoft.com/downloads/en/details.aspx?<br>FamilyID=3ee91fc2-a9bc-4ee1-aca3-2a9aff5915ea<br>64 bit-versie<br>http://www.microsoft.com/downloads/details.aspx?<br>displaylang=ja&FamilyID=73f766dd-7127-4445-<br>b860-47084587155f<br>http://www.microsoft.com/downloads/en/details.aspx?<br>FamilyID=73f766dd-7127-4445-b860-47084587155f |
|---------------------------------------------------------|----------------------------------------------------------------------------------------------------|
| Mac OS X<br>10.4 Tiger /<br>Mac OS X<br>10.5<br>Leopard | Niet compatibel.                                                                                                    |
| Mac OS X<br>10.6 Snow<br>Leopard                        | Update de versie van het besturingssysteem naar 10.6.5 of later.                                                                                                    |

# Het aanraakscherm gebruiken

Het LCD-scherm van dit apparaat is een aanraakpaneel waardoor bediening mogelijk is door het scherm aan te raken.

De weergave van bedieningsknoppen, miniatuurweergaven en

menuonderdelen worden op het scherm weergegeven volgens iedere stand (opname/afspelen/instellen).

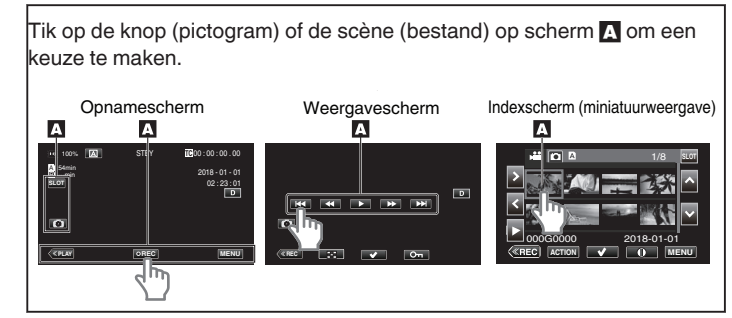

#### **OPMERKING** :

- Het aanraakscherm van dit apparaat is drukgevoelig. Oefen een beetje meer druk uit met uw vingertop als het aanraakscherm niet vlot reageert.
- Druk of wrijf niet met teveel kracht.
- Bedien het aanraakscherm niet met een voorwerp met een scherpe punt.
- Slechts één punt op het scherm kan op een willekeurig moment worden aangetikt.
- Voer "Inst. Aanraakscherm" uit als het reactiegebied van het scherm niet goed is uitgelijnd met het aangeraakte gebied.

"Het aanraakscherm afstellen" (🖙 pag. 10)

• U kunt het aanraakscherm niet onder water bedienen. Vergrendel het scherm om bedieningsfouten te voorkomen.

"Opnamen maken onder water" (🖙 pag. 36)

#### Het scherm vergrendelen (bij opnamen maken onder water)

Vergrendel het scherm alvorens dit apparaat onder water te gebruiken om bedieningsfouten op het aanraakscherm door de druk van het water te voorkomen.

- Nadat het scherm is vergrendeld, zijn de bedieningen van het aanraakscherm, behalve (\*), uitgeschakeld.
- De START/STOP (opname)-knop en zoomhendel kunnen worden gebruikt terwijl het scherm is vergrendeld.

#### "Schermblokkering" instellen

- 1 Controleer of de unit in de opnamestand is.
- 2 Tik op "MENU".
- 3 Kies "Systeem" en tik op "SET".
- 4 Kies "Schermblokkering" en tik op "SET".
- De n-toets verschijnt op het scherm.

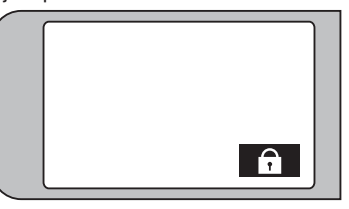

#### Om "Schermblokkering" te annuleren

Tik op de 🗊-toets.

#### **OPMERKING** :

- "Schermblokkering" kan niet worden ingesteld voor de volgende gevallen:
  - Tijdens opname
  - Wanneer verbonden met wifi
  - Als "Systeem" is ingesteld op "High-Speed"
- Als "Rec Modus" is ingesteld op "Timelapse Opname"

#### Het aanraakscherm afstellen

Pas de reactiepositie aan wanneer het aanraakscherm wordt aangeraakt.

1 Tik op "MENU".

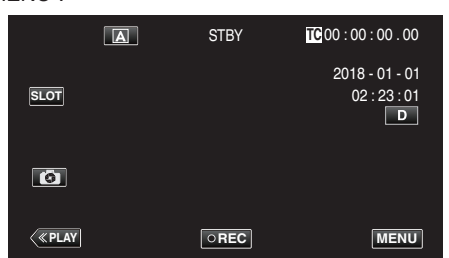

 $\label{eq:selecteer} \textbf{2} \quad \text{Selecteer "Systeem" met} \land \text{of} \lor, \text{en tik vervolgens op "SET"}.$ 

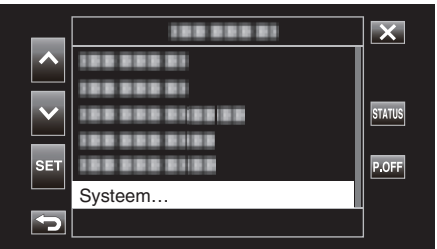

3 Selecteer "Inst. Aanraakscherm" met ∧ of ∨, en tik vervolgens op "SET".

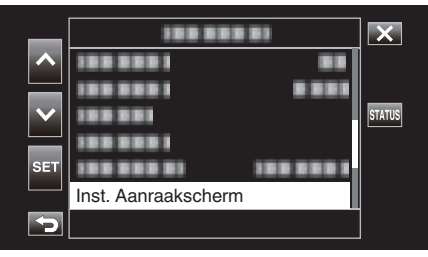

- Het scherm voor de afstelling van het aanraakscherm verschijnt.
- **4** Tik op "+". (3 keer in totaal)

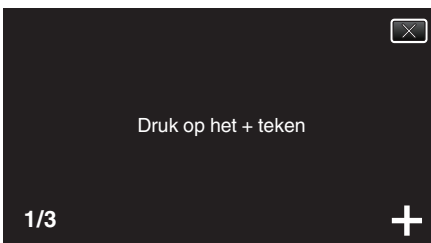

- Blijf tikken op "+", want de positie verandert bij elke tik.
- Als er andere gebieden dan de "+"-markering worden aangetikt, treden er fouten op. Zorg ervoor dat u de "+"-markering aantikt.
- 5 Tik opnieuw op "+" om de afgestelde posities te bevestigen. (3 keer in totaal)

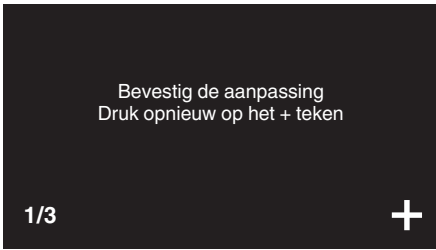

• Blijf tikken op "+", want de positie verandert bij elke tik.

**6** Tik op het scherm.

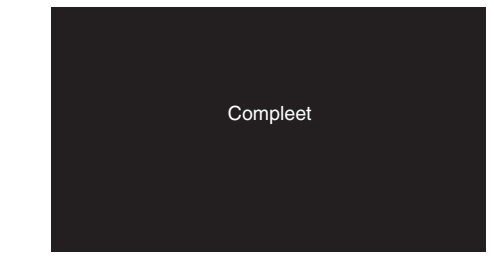

• De instelling wordt beëindigd en het menuscherm wordt opnieuw weergegeven.

#### LET OP :

• Tik niet op andere gebieden dan het "+"-symbool tijdens de afstelling van het aanraakscherm (stappen 4 - 5). Dit kan storingen van het aanraakscherm veroorzaken.

#### **OPMERKING**:

- Breng aanpassingen aan door lichtjes met de hoek van een SD-kaart enz. te tikken.
- Druk niet met een voorwerp met een scherpe punt, of druk niet te hard.

#### Namen van knoppen en functies op de LCD-monitor

#### Weergavescherm (Video)

#### Opnamescherm

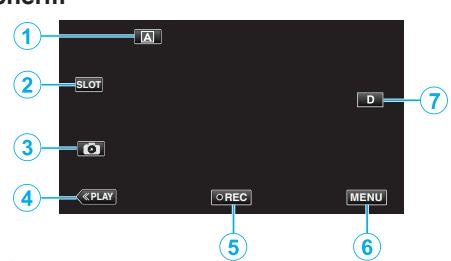

- 1 Auto/handmatige selectieknop
  - Schakelt tussen de automatische en handmatige standen.
- 2 Selectieknop voor kaartsleuf
  - Schakelt de te gebruiken kaartsleuf tussen Sleuf A en Sleuf B wanneer SD-kaarten in beide sleuven zijn gestoken.
- 3 Knop Opname stilstaand beeld
  - Neemt stilstaande beelden op in de opname-standby-modus. "Stilstaande beelden vastleggen" (187 pag. 21)
- **4** Knop Weergavemodus
  - Schakelt over naar de weergavemodus.
- 5 Opname Start/Stop-knop

"Opname Start/Stop-knop" (🖙 pag. 20)

- CREC (zwarte punt): startknop voor video-opname
- CREC (rode punt): knop video-opname stoppen
- 6 Menu-knop

"Het menu gebruiken" (🖙 pag. 97)

7 Knop Scherm

Verandert het scherm tussen volledig (D) en gewoon (D) bij elke tik op de knop.

- Eenvoudige weergave: sommige weergaven verdwijnen automatisch wanneer het scherm niet wordt bediend.
- Volledig scherm: alles wordt weergegeven. De knop scherm verandert van **D** in **D**?.

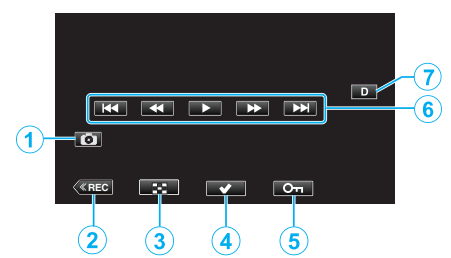

- 1 Videoscène-opnametoets
  - Weergegeven wanneer afspelen gepauzeerd is.
  - Neemt één scène van de video die wordt afgespeeld op als een stilstaand beeld.
- 2 Knop Opnamemodus
  - Schakelt over naar de opnamemodus.
- **3** Toets indexscherm (miniatuurweergave)
  - Keert terug naar het indexscherm (miniatuurweergave).
- 4 Selectieknop

Door de "Select"-knop te draaien om de video die momenteel wordt afgespeeld te kiezen, kunnen functies zoals beschermen en wissen eenvoudig worden uitgevoerd. Telkens wanneer u op de knop tikt wordt er geschakeld tussen de geselecteerde en niet geselecteerde staat.

- 5 Beschermknop
- 6 Bedieningsknoppen

"Bedieningsknoppen voor Videobeelden afspelen" (187 pag. 52)

7 Knop Scherm

Verandert het scherm tussen volledig (**D**?) en gewoon (**D**) bij elke tik op de knop.

- Eenvoudige weergave: sommige weergaven verdwijnen automatisch wanneer het scherm niet wordt bediend.
- Volledig scherm: alles wordt weergegeven. De knop scherm verandert van D in D<sup>2</sup>.

#### Weergavescherm (stilstaand beeld)

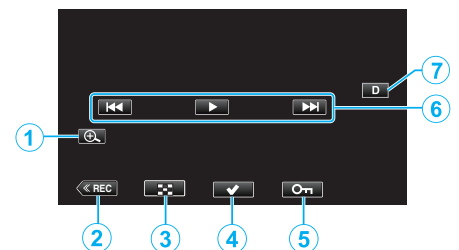

- 1 Vergroot de displayknop
  - Vergroot het stilstaande beeld dat afgespeeld wordt.
- 2 Knop Opnamemodus
- Schakelt over naar de opnamemodus.
- 3 Toets indexscherm (miniatuurweergave)
  - Keert terug naar het indexscherm (miniatuurweergave).
- 4 Selectieknop

Door de "Select"-knop te draaien om het stilstaand beeld dat momenteel wordt getoond te kiezen, kunnen functies zoals beschermen en wissen eenvoudig worden uitgevoerd. Telkens wanneer u op de knop tikt wordt er geschakeld tussen de geselecteerde en niet geselecteerde staat.

- 5 Beschermknop
- 6 Bedieningsknoppen

"Bedieningsknoppen voor de weergave van stilstaande beelden" ( $\ensuremath{\mbox{\tiny \mbox{\tiny \mb}\mbox{\tiny \mbox{\tiny \mbox{\tiny \mbox{\tiny \mb}\mbox{\tiny \mbox{\tiny \mb}\mbox{\tiny \mbox{\tiny \mb}\mbox{\tiny \mbox{\tiny \mb}\mbox{\tiny \mbox{\tiny \mb}\mbox{\tiny \mbox{\tiny \mb}\mbox{\tiny \mbox{\tiny \mb}\mbox{\tiny \mbox{\tiny \mb}\mbox{\tiny \mbox{\tiny \mbox{\tiny \mb}\mbox{\tiny \mb}\m\!\mbox{\tiny\mb}\mbx{\tiny \mbox{\tiny \mb}\mbox{\mbox{\$ 

#### 7 Knop Scherm

Verandert het scherm tussen volledig (**D**?) en gewoon (**D**) bij elke tik op de knop.

- Eenvoudige weergave: sommige weergaven verdwijnen automatisch wanneer het scherm niet wordt bediend.
- Volledig scherm: alles wordt weergegeven. De knop scherm verandert van **D** in **D**?.

#### Weergave indexscherm (miniatuurweergave)

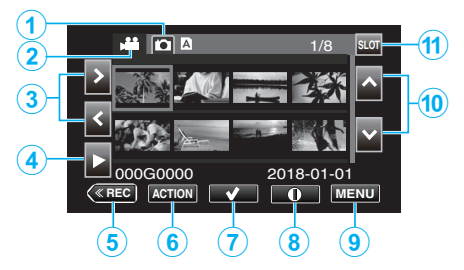

- 1 Selectieknop voor weergave van stilstaand beeld
  - Schakelt over naar het scherm voor de weergave van stilstaande beelden.
- 2 Selectieknop videoweergavemodus
  - Schakelt naar het scherm voor het afspelen van video.
- 3 Pijltjestoetsen links/rechts
  - Hiermee verplaatst u de cursor naar links of rechts.
- 4 Afspeelknop
- 5 Knop Opnamemodus
  - Schakelt over naar de opnamemodus.
- 6 Actiemenuknop

""ACTION" Menu (video)" (🖙 pag. 53) ""ACTION" Menu (stilstaand beeld)" (🖙 pag. 56)

7 Selectieknop

Voor het selecteren van de scène (bestand) om te beveiligen of te wissen.

Telkens wanneer u op de knop tikt wordt er geschakeld tussen de geselecteerde en niet geselecteerde staat.

#### 8 Selectieknop scherm gedetailleerde informatie

• Voor het weergeven van de opname-informatie.

- 9 Menu-knop
  - Geeft het menu weer.
- 10 Pijltjestoetsen omhoog/omlaag
  - Hiermee verplaatst u de cursor naar boven of beneden.
- 11 Sleufselectieknop
  - Schakelt de kaartsleuf naar Sleuf A of Sleuf B.

#### Menuscherm (opnamestand)

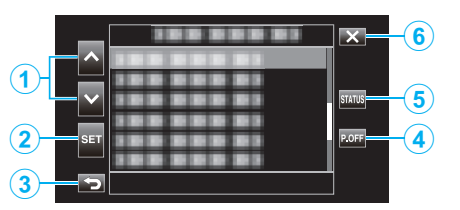

- 1 Pijltjestoetsen omhoog/omlaag
  - Hiermee verplaatst u de cursor naar boven of beneden.
- 2 Instelknop
  - Bevestigt het geselecteerde item.
- 3 Vorige knop
  - Keert terug naar het vorige scherm.
- 4 Uitschakelknop
  - Als u op de knop gedurende ongeveer 2 seconden of langer ingedrukt houdt wordt de stroom uitgeschakeld.
- 5 Weergaveknop STATUS-scherm
  - Geeft het scherm weer voor het controleren van de huidige instellingen.
- 6 Knop Sluiten
  - Sluit het menu af.

# Het configureren van de initiële instellingen

Wanneer de stroom van dit apparaat voor de eerste keer wordt ingeschakeld, is het noodzakelijk om een weergavetaal te kiezen en de interne klok in te stellen voor de initiële instellingen. Alle bewerkingen zijn uitgeschakeld totdat de eerste instellingen zijn geconfigureerd.

**1** Open de LCD-monitor.

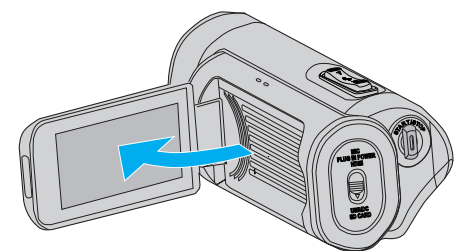

- Het apparaat wordt ingeschakeld en een taalkeuzescherm verschijnt.
- 2 Configureer de te gebruiken taal.

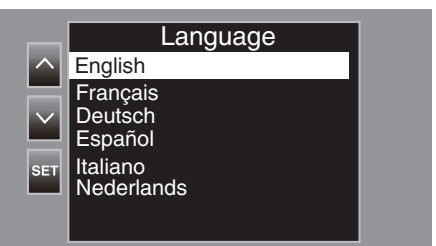

 Tik op ∧ of ∨ om de taal te selecteren die u wilt gebruiken, gevolgd door op "SET" te tikken.

#### **OPMERKING** : -

- Het scherm voor de taalkeuze verschijnt wanneer de stroom van dit apparaat voor de eerste keer wordt ingeschakeld, of wanneer "Systeem"→"Fabriekinstelling" wordt uitgevoerd vanuit het menu.
- De menu's en berichten op het LCD-scherm worden weergegeven in de geselecteerde taal.
- 3 Stel de tijdzone en datum/tijd in.

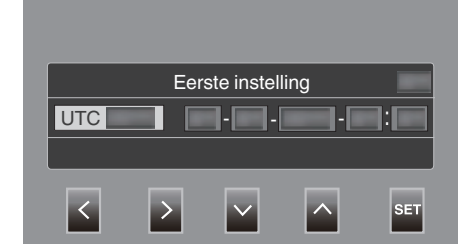

- Verplaats de cursor met <> om een item te selecteren.
- Gebruik AV om de instelling te wijzigen.

#### **OPMERKING** :

- Het initiële instellingenscherm verschijnt wanneer dit apparaat de eerste keer wordt ingeschakeld, of wanneer het apparaat weer wordt ingeschakeld een maand nadat de batterij leeg raakte.
- Zelfs wanneer het apparaat wordt uitgeschakeld, worden de geconfigureerde datum/tijd-gegevens opgeslagen met behulp van de ingebouwde batterij.
- 4 Nadat de instellingen zijn gemaakt, tikt u op "SET" volgens het tijdssignaal.
  - De klok is ingesteld op 0 seconden van de ingevoerde datum en tijd.

#### **OPMERKING** :

- De geconfigureerde datum/tijd-gegevens kunnen worden weergegeven op het LCD-scherm of worden opgeslagen op een SD-kaart.
- De waarde van het jaar kan worden ingesteld in het bereik van "2000" tot "2099".

# De klok opnieuw instellen nadat de initiële instellingen zijn geconfigureerd

#### De datum/tijd instellen

1 Tik op "MENU".

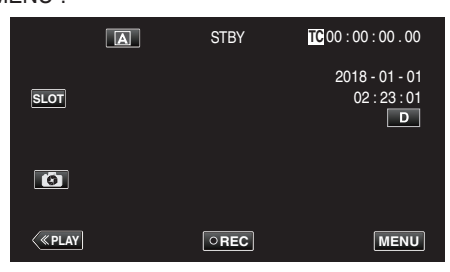

2 Selecteer "Systeem" met  $\wedge$  of  $\checkmark$ , en tik vervolgens op "SET".

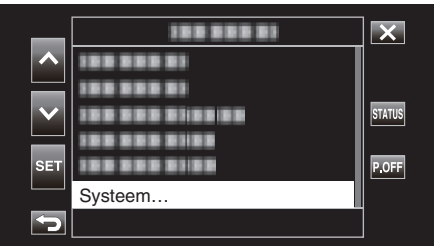

3 Selecteer "Datum/Tijd" met  $\wedge$  of  $\checkmark$ , en tik vervolgens op "SET".

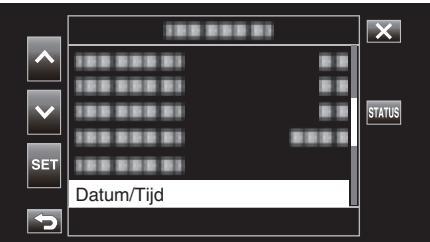

4 Stel de datum en de tijd in.

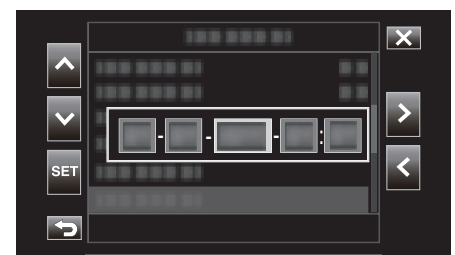

- Verplaats de cursor met <> om een item te selecteren.
- Gebruik AV om de instelling te wijzigen.
- 5 Nadat de instellingen zijn gemaakt, tikt u op "SET" volgens het tijdssignaal.
  - De klok is ingesteld op 0 seconden van de ingevoerde datum en tijd.

#### De stijl van de weergave wijzigen

Wijzigt de weergavestijl van de datum/tijd.

#### Instelling datumweergave (datumindeling)

De datumnotatie kan worden gewijzigd in "Monitor"→"Scherminstellingen"→"Data Stijl".

#### Instelling tijdweergave (datumindeling)

De tijdsnotatie kan worden gewijzigd in "Monitor"-"Scherminstellingen"-"Tijd Stijl".

# Taal voor de monitor wijzigen nadat de initiële instellingen zijn gemaakt

De schermtaal kan gewijzigd worden.

- Wijzig de taal in het "Language"-item van het menu.
- 1 Tik op "MENU".

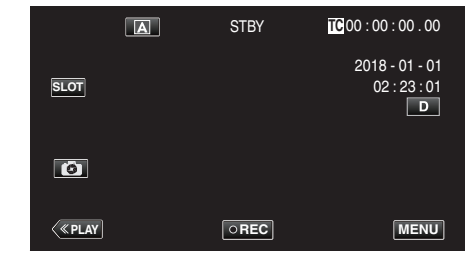

2 Selecteer "Systeem" met  $\land$  of  $\lor$ , en tik vervolgens op "SET".

| _      |                  | X      |
|--------|------------------|--------|
|        |                  |        |
|        | 1000000          |        |
| $\sim$ | 122 222 21:22:22 | STATUS |
|        | 188 888 8188     |        |
| SET    | 100 000 0100     | P.OFF  |
|        | Systeem          |        |
| ſ      |                  | ]      |

3 Selecteer "Language" met ∧ of ∨, en tik vervolgens op "SET".

| _   | 188 888 81 |         | ×      |
|-----|------------|---------|--------|
| ~   |            | Ī       |        |
|     |            |         |        |
|     | 188 88     |         | STATUS |
|     |            |         |        |
| SET |            |         |        |
|     | Language   | English |        |
| 5   |            |         |        |

4 Selecteer de gewenste taal en tik op "SET".

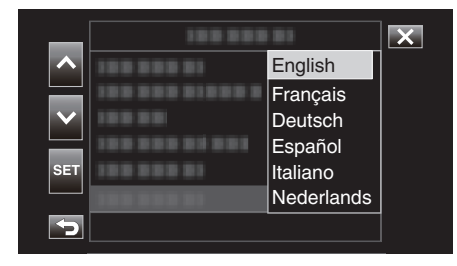

## Dit apparaat vasthouden

Houd wanneer u dit apparaat vasthoudt uw ellebogen dichtbij uw zijden om te voorkomen dat de camera schudt.

• Houd de LCD-monitor vast met uw linkerhand en stel deze in op de juiste hoek. Als u de LCD-monitor vasthoudt met uw linkerhand, heeft de camera een betere stabiliteit voor de opname.

#### LET OP :

- De fotograaf moet aandacht besteden aan de omgeving tijdens het fotograferen, om ervoor te zorgen dat hij/zij niet het gevaar loopt om te vallen of met een ander persoon of voertuig te botsen.
- Let op dat u dit apparaat niet wanneer deze wordt vervoerd.
- Kinderen mogen dit apparaat alleen gebruiken onder nauw toezicht.

# Statiefbevestiging

Dit apparaat kan worden bevestigd op een statief (of éénbenig statief). Dit is handig om te voorkomen dat de camera schudt en om opnamen te maken vanuit een vaste positie.

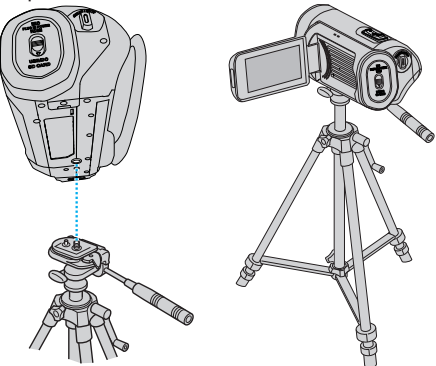

 Om te vermijden dat dit apparaat van het statief afvalt, moet u voor de bevestiging de gaten van de bevestigingsschroeven van het statief en de positioneringsgaten op het apparaat nauwkeurig controleren, en de schroeven aandraaien tot ze stevig vastzitten.

#### LET OP : -

- Om letsels of beschadigingen te voorkomen bij het vallen van dit apparaat, dient u de instructiehandleiding van het statief (of éénbenig statief) dat wordt gebruikt lezen en u ervan verzekeren dat het stevig is vastgemaakt.
- Bij sterke wind en bij plaatsing op een instabiele locatie, bestaat het risico dat het statief kan kantelen en vallen.
- Gelieve vooraf te controleren of het gebruik van een statief is toegestaan aangezien het verboden kan zijn, afhankelijk van de opnamelocatie.

#### **OPMERKING** :

- Het gebruik van een statief of éénbenig statief wordt aanbevolen onder omstandigheden waarin de camera gemakkelijk schudt (zoals in donkere ruimten of als de camera is gezoomd aan de tele-opnamezijde).
- Wanneer u met een statief gebruikt voor het opnemen, stel "Beeldstabilisator" in op "Uit".

"Vermindering van het schudden van de camera" (128 pag. 39)

# Dit apparaat gebruiken in het buitenland

De vorm van het stopcontact varieert voor verschillende landen. Om het accupack op te laden hebt u een omvormstekker nodig die past in de vorm van het stopcontact.

"Het accupack opladen in het buitenland" (128 pag. 16)

#### Het accupack opladen in het buitenland

De vorm van het stopcontact varieert voor verschillende landen. Om het accupack op te laden hebt u een omvormstekker nodig die past in de vorm van het stopcontact.

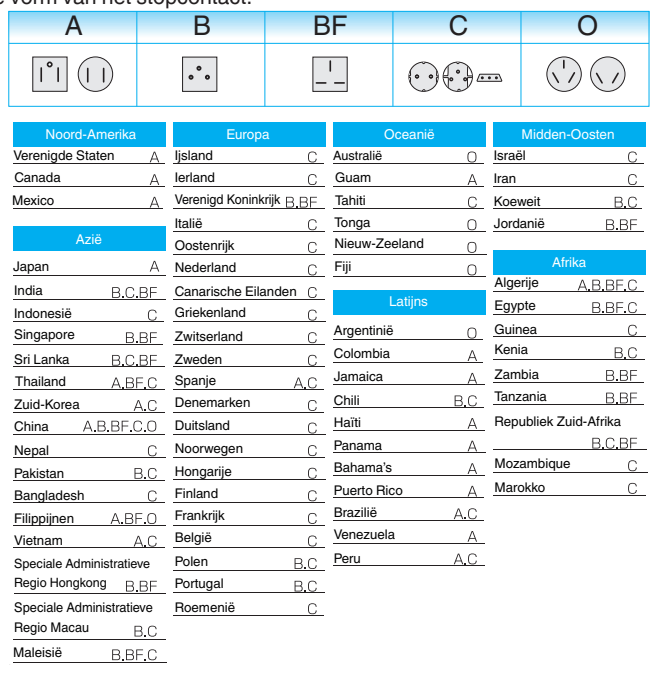

## De klok wanneer u op reis bent instellen op de lokale tijd

Configureer de datum en tijd in "Datum/Tijd" in overeenstemming met de lokale tijd. (1287 pag. 14)

Configureer ook de tijdzone indien en wanneer dat nodig is.

1 Tik op "MENU".

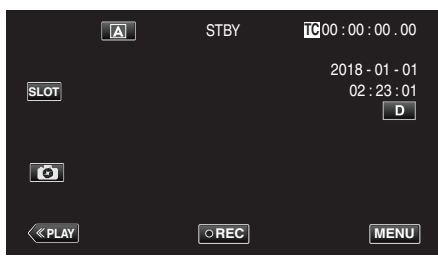

2 Selecteer "Systeem" met  $\land$  of  $\lor$ , en tik vervolgens op "SET".

| _        |                 | ×      |
|----------|-----------------|--------|
|          | 100 000 01      |        |
|          | 100 000 01      |        |
|          | 100 000 0100 00 | STATUS |
|          |                 |        |
| SET      |                 | P.OFF  |
|          | Systeem         |        |
| <b>S</b> |                 |        |

3 Selecteer "Tijdzone" met  $\land$  of  $\lor$ , en tik vervolgens op "SET".

| _   | 188 888  |           | ×      |
|-----|----------|-----------|--------|
|     |          |           |        |
|     |          |           | l      |
|     |          |           | STATUS |
|     |          |           |        |
| SET |          |           |        |
|     | Tijdzone | UTC+xx:xx |        |
| Ð   |          |           |        |

4 Selecteer de tijdzone volgens de locatie waar u zich bevindt, gevolgd door te tikken op "SET".

| _   | 188 888 81      |           |  |
|-----|-----------------|-----------|--|
|     | 100 000 010 001 | UTC+11:30 |  |
|     | 100000          | UTC+11:00 |  |
|     | 100 000:        | UTC+10:30 |  |
|     | 100 001         | UTC+10:00 |  |
| SET | 100 000 1       | UTC+09:30 |  |
|     | 10000001        | UTC+09:00 |  |
| Þ   |                 |           |  |

#### Tijdzone van grote steden

| -11:00 | MIDWAY ATOLL           |                    |                 |
|--------|------------------------|--------------------|-----------------|
| -10:00 | HAWAI EILANDEN         | HONOLULU           | TAHITI          |
| - 9:00 | ALASKA                 | ANCHORAGE          |                 |
| - 8:00 | VANCOUVER              | SEATTLE            | LOSANGELES      |
| - 7:00 | DENVER                 | PHOENIX            | CALGARY         |
| - 6:00 | CHICAGO                | HOUSTON            | MEXICO CITY     |
| - 5:00 | TORONTO                | NEW YORK           | BOGOTA          |
| - 4:00 | MANAUS                 | SANTIAGO           |                 |
| - 3:30 | NEWFOUNDLAND           |                    |                 |
| - 3:00 | RIO DE JANEIRO         | SAO PAULO          | BUENOS<br>AIRES |
| - 2:00 | FERNANDO DE<br>NORONHA |                    |                 |
| - 1:00 | AZOREN                 |                    |                 |
| 0:00   | LONDEN                 | CASABLANCA         | LISSABON        |
| + 1:00 | BERLIJN                | PARIJS             | WARSCHAU        |
| + 2:00 | HELSINKI               | ISTANBUL           | CAIRO           |
| + 3:00 | MOSKOU                 | RIYADH             | NAIROBI         |
| + 3:30 | TEHERAN                |                    |                 |
| + 4:00 | DUBAI                  | ABU DHABI          |                 |
| + 4:30 | KABUL                  |                    |                 |
| + 5:00 | ISLAMABAD              | KARACHI            | MALE            |
| + 5:30 | DELHI                  | CALCUTTA           | BOMBAY          |
| + 6:00 | DHAKA                  |                    |                 |
| + 6:30 | YANGON                 |                    |                 |
| + 7:00 | BANGKOK                | JAKARTA            |                 |
| + 8:00 | BEIJING                | HONG KONG          | SINGAPORE       |
| + 9:00 | ТОКҮО                  | SEOUL              |                 |
| + 9:30 | ADELAIDE               | DARWIN             |                 |
| +10:00 | GUAM                   | SYDNEY             |                 |
| +11:00 | SOLOMON<br>ISLANDS     | NIEUW<br>CALEDONIA |                 |
| +12:00 | FIJI                   | AUCKLAND           | WELLINGTON      |
| +13:00 | SANDA                  |                    |                 |

# Vóór gebruik onder water of bij lage temperaturen

Dit hoofdstuk beschrijft de methodes en voorzorgsmaatregelen voor onderhoud bij het gebruik van het apparaat onder water of bij lage temperaturen.

- "Waarschuwingen voor gebruik onder water" (🖙 pag. 18)
- "Onderhoud na gebruik" (🖙 pag. 18)

"Waarschuwingen over gebruik bij lage temperaturen" (188 pag. 18) "Andere waarschuwingen" (188 pag. 18)

#### Waarschuwingen voor gebruik onder water

Let op het volgende bij gebruik van dit toestel in de buurt van water of onder water.

- Zorg ervoor dat het deksel goed is afgesloten.
- "Het afdekkapje openen (SD-kaartdeksel)" (I pag. 5)
- Zorg ervoor dat het deksel en de grijze waterbestendige afdichting niet beschadigd zijn en dat er geen vreemde materialen (zoal haar, pluisjes, zand of stof) aan het deksel kleven.
- Stop het gebruik van de unit onder water als er schade is aan de behuizing, enz. en raadpleeg uw JVC-dealer of het dichtstbijzijnde servicecentrum.
- Gebruik binnen een waterdiepte van 5 m en een duur niet langer dan 1 uur.

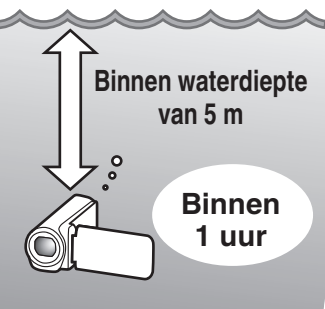

- Open/sluit het deksel niet plaats/verwijder geen SD-kaart of kabels terwijl u onder water of op het strand gebruikt, of als uw handen waterdruppels of zand bevatten. Hierdoor kan er water in de camera terechtkomen of kan een storing plaatsvinden.
- Stel de camera niet bloot aan hoge druk of vibratie ten gevolge van snelle stroom, waterval of duiken in water.
- De waterdichte prestatie kan niet worden gegarandeerd als de camera valt of wordt blootgesteld aan andere schokken. Als de camera is blootgesteld aan schokken, neem dan contact op met uw dichtstbijzijnde servicecentrum.
- Tijdens het opnamen maken onder water kan ruis dat binnenin de camera wordt gegenereerd (zoomgeluiden, enz.) mogelijk opgenomen worden. Dit is geen storing.
- Niet onderdompelen in een hete bron of warm water boven 40°C. Hierdoor kan de waterbestendige prestatie verminderen.
- Houd uit de buurt van handen met zonnebrandolie of -crème. Dit kan leiden tot verkleuring of verslechtering van materiaal.
- Deze unit zinkt onder water. Zet de draagriem stevig vast om het verlies van de camera onder water te voorkomen.
- De accessoires zijn niet waterbestendig.
- Wi-Fi-functie is niet beschikbaar onder water.
- Gebruik de lensfilter of voorzetlens niet onder water of op plaatsen waar er water is.

## Onderhoud na gebruik

Na gebruik onder water of op stoffige plaatsen dient de camera onmiddellijk met water te worden afgespoeld en volledig te worden gedroogd.

- 1 Zorg ervoor dat het deksel is gesloten.
- 2 Afspoelen met schoon water.

Dompel de camera in een container met genoeg water om de camera volledig onder te dompelen en spoel het zachtjes af.

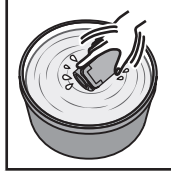

- Na gebruik van de camera in zee of op het strand, dompel de camera dan onder in vers water gedurende ongeveer 10 minuten om zoutdeeltjes te verwijderen, vervang het water en spoel de camera af.
- Open en sluit het LCD-scherm en bedien de toetsen of zoombedieningen om zand of stof uit de opening te verwijderen.
- 3 Droog de camera.

Veeg de camera volledig af met een zachte droge doek en laat hem drogen op een goed geventileerde en schaduwrijke locatie.

- Plaats de camera met de lens naar beneden gericht terwijl de LCDmonitor gesloten is en wacht ongeveer 10 minuten. (Zo drogen de microfoon en het LCD-deel makkelijk op.) Plaats de camera rechtop op een droge doek naderhand en sluit het afdekkapje nadat de camera volledig is opgedroogd.
- Veeg alle vreemde materialen of waterdruppels binnenin de kap af.
- \* Als u de camera ondergedompeld laat in zout water of waterdruppels van het zoute water achterlaat op de camera kan dit corrosie, verkleuring of verslechtering van de waterbestendige prestatie veroorzaken.
- \* Als u de camera afveegt of droogt terwijl er zanddeeltjes aan kleven, kan dit mogelijke krassen op de camera veroorzaken.
- Niet wassen met chemicaliën, zeep, neutrale wasmiddelen of alcohol.
- \* Droog de camera niet met een haardroger of andere warmtebronnen. Dit kan de waterbestendige prestatie aantasten.

#### Waarschuwingen over gebruik bij lage temperaturen

- De prestaties van de batterij dalen tijdelijk wanneer de temperatuur -10°C tot 0°C is waardoor de resterende opnametijd verkort wordt.
- Opladen is niet mogelijk wanneer de omgevingstemperatuur lager is dan 10 °C.
- Het inschakelen van de camera terwijl deze nog steeds koud is, zal de prestatie van de LCD-monitor verslechteren. Problemen zoals het tijdelijke donker worden van het scherm of restbeeldeffect kunne optreden.
- Als sneeuw of waterdruppels aan de camera kleven in een omgeving met temperaturen onder nul kan er ijs ontstaan tussen de openingen rondom de toetsen, luidspreker of microfoon. Dit veroorzaakt moeilijkheden bij het bedienen van de toetsen en een vermindering van het volumeniveau.
- Bij direct contact met blootgestelde metalen delen bij koude temperaturen kan het zijn dat de huid aan het metalen deel blijft plakken wat resulteert in verwondingen zoals bevriezing. Niet aanraken met blote handen.

#### Andere waarschuwingen

- Laat de camera niet achter bij lage temperatuur in koude klimaten of bij hoge temperaturen boven 40 °C (zoals in direct zonlicht, in een voertuig in de hete zon of in de buurt van een verwarming). Dit veroorzaakt verslechtering van de waterbestendige prestatie.
- Storing door verkeerd gebruikt maakt de garantie ongeldig.
- Wij zijn niet aansprakelijk voor het verlies van gegevens door het binnendringen van water in de camera. U bent hiervoor gewaarschuwd.
- Het wordt aanbevolen de waterbestendige afdichting eenmaal pet jaar te vervangen om de waterbestendige prestatie te behouden. Raadpleeg uw dichtstbijzijnde servicecentrum. (Onderworpen aan een vergoeding)

# Video's opnemen in automatische stand

Tijdens auto-opname past de camera automatisch de instellingen zoals helderheid en focus aan om aan de opnameomstandigheden te voldoen.

- Voordat u een belangrijke scène opneemt, kunt u het best eerst een proefopname maken.
- 1 Open de LCD-monitor.

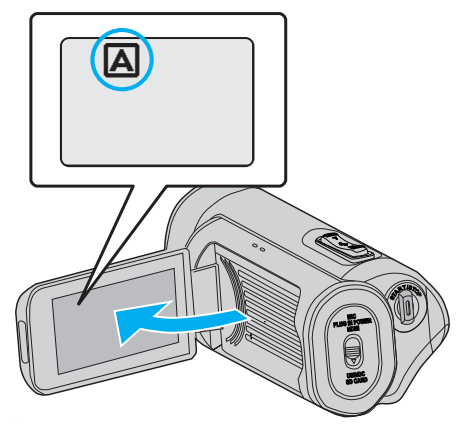

2 Controleer of de opnamestand is ingesteld op (A).

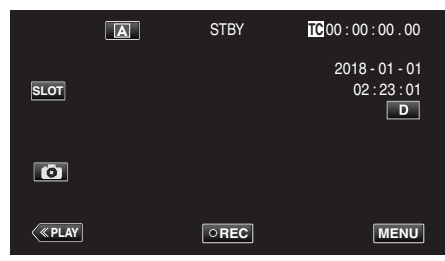

• Tik als de modus M Handmatig is op M op het opnamescherm om het scherm van de modusoverschakeling weer te geven. Tik op A om de opnamemodus over te schakelen.

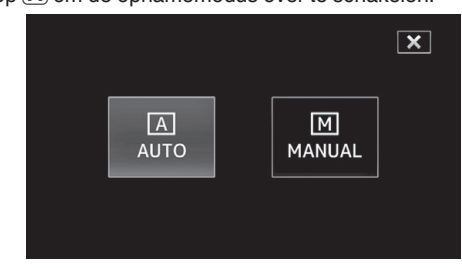

**3** Druk op de knop START/STOP om te beginnen met opnemen.

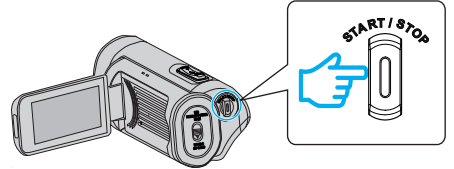

- Druk nog eens om te stoppen.
- Sommige schermen verdwijnen na ongeveer 3 seconden. Gebruik de **D** knop om van beeldscherm te veranderen.

#### Aanwijzingen voor video-opname

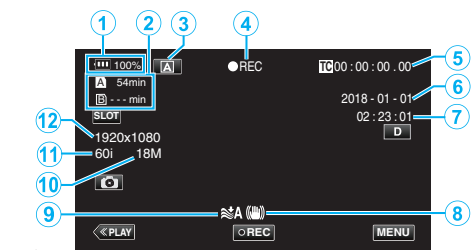

|    | Pictogram weergeven | Beschrijving                                                                                                    |
|----|---------------------|----------------------------------------------------------------------------------------------------|
| 1  | Accu-indicatie      | Geeft het geschatte resterende vermogen van de<br>accu weer tijdens het gebruik.<br>"Controleren van het resterende batterijniveau en<br>opnametijd" (🖙 pag. 48) |
| 2  | Opnamemedium        | Geeft het pictogram van de SD-kaart weer en de<br>resterende opnametijd.<br>"Controleren van het resterende batterijniveau en<br>opnametijd" (I pag. 48)         |
| 3  | Opnamestand         | Geeft de huidige opnamestand weer als A<br>(automatisch) of M (handmatig).<br>De huidige opnamemodus wordt weergegeven.                                          |
| 4  | Opnemen             | Verschijnt als de camera bezig is met opnemen.<br>("STBY" verschijnt wanneer de opname is<br>gestopt.)                                                           |
| 6  | Tijdcode            | Geeft de tijdcode weer die wordt opgenomen<br>naar een video.<br>"TC-menu" (☞ pag. 106)                                                                          |
| 6  | Datumweergave       | Geeft de datum weer (jaar, maand en dag).                                                                                                    |
| 1  | Tijd                | Geeft de huidige tijd weer.<br>"Het configureren van de initiële instellingen"<br>(☞ pag. 13)                                                                    |
| •  | Beeldstabilisator   | Geeft de instelling van de beeldstabilisator weer.<br>"Vermindering van het schudden van de camera"<br>(ES pag. 39)                                              |
| 9  | Windfilter          | Geeft de instellingen voor het snijden van de wind<br>weer.<br>" Windfilter " (🖙 pag. 113)                                                                       |
| 1  | Bitrate             | Geeft de bitrate-instellingen weer.                                                                                                    |
| Ð  | Frame Rate          | Geeft de beeldsnelheidinstellingen weer.                                                                                                    |
| 12 | Resolutie           | Toont de resolutie die wordt bepaald volgens de "Systeem" van het opnameformaat.                                                                                 |

#### Bedieningsknoppen voor video-opname

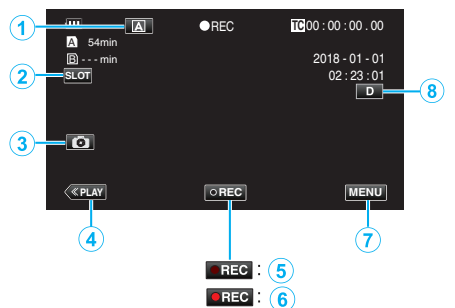

|     | Bedieningsknoppen               | Beschrijving                                                                                                    |
|-----|---------------------------------|----------------------------------------------------------------------------------------------------|
| 1   | Auto/handmatige<br>selectieknop | Schakelt tussen de automatische en handmatige opnamestanden.                                                                                                    |
| 2   | Selectieknop<br>voor kaartsleuf | Schakelt de kaartsleuf om te gebruiken tussen sleuf A en sleuf B.                                                                                                    |
| 3   | Knop Opname<br>stilstaand beeld | Tik op deze toets om een foto te maken<br>tijdens opname-paraatstand.<br>"Stilstaande beelden vastleggen"<br>(IFB pag. 21)                                                                                                    |
| 4   | Knop<br>Weergavemodus           | Schakelt over naar de weergavemodus.                                                                                                    |
| 5/6 | Opname Start/<br>Stop-knop      | Werkt als de START/STOP knop.                                                                                                    |
| 1   | Menu-knop                       | Geeft het hoofdmenu weer.<br>"Het menu gebruiken" (☞ pag. 97)                                                                                                    |
| (6) | Knop Scherm                     | <ul> <li>Verandert het scherm tussen volledig (D?) en gewoon (D) bij elke tik op de knop.</li> <li>Eenvoudige weergave: sommige weergaven verdwijnen automatisch wanneer het scherm niet wordt bediend.</li> <li>Volledig scherm: alles wordt weergegeven. De knop scherm verandert van D in D?.</li> <li>Wanneer de stroom wordt uitgeschakeld, keert de weergave terug naar eenvoudige weergave (D).</li> </ul> |

#### LET OP : -

- Stel de lens niet bloot aan direct zonlicht.
- Hoewel dit apparaat kan worden gebruikt met het LCD-scherm omgekeerd of het LCD-scherm gesloten met "LCD DICHTE OPNAME" geactiveerd, stijgt de temperatuur van dit apparaat gemakkelijker. Laat de LCD-monitor open wanneer u dit apparaat gedurende lange periodes gebruikt op plaatsen die blootgesteld zijn aan direct zonlicht of hoge temperaturen.
- De stroom kan worden uitgeschakeld om het circuit te beschermen als de temperatuur van het apparaat te hoog stijgt.
- Deze eenheid is een apparaat dat door een microcomputer wordt bediend. Elektrostatische lading, externe ruis en onderbrekingen (van een TV, een radio, etc.) kunnen voorkomen dat het juist werkt. In een dergelijk geval sluit u het monitorscherm om de stroom uit te schakelen en verwijdert u de AC-adapter en drukt vervolgens op de resetknop om deze unit te resetten.

#### "Deze unit resetten" (🖙 pag. 131)

- Disclaimer
  - Wij zijn niet aansprakelijk voor het verlies van opgenomen inhoud wanneer video's of audio niet juist kan worden opgenomen of afgespeeld als gevolg van een slechte werking van dit apparaat en de bijbehorende accessoires of de SD-kaart.
  - Opgenomen inhoud (gegevens) die verloren zijn gegaan, inclusief verlies als gevolg van een defect van dit apparaat, kunnen niet worden hersteld. U bent hiervoor gewaarschuwd.
  - JVC kan niet verantwoordelijk worden gesteld voor verloren gegevens.

#### **OPMERKING** :

- Controleer of de resterende opnametijd op het medium groot genoeg is, voordat u begint met opnemen. "Controleren van het resterende batterijniveau en opnametijd" (INF pag. 48)
   Als de resterende opnametijd niet voldoende is, slaat u de bestanden op een pc of schijf op voordat u de bestanden op het apparaat wist. "Ongewenste bestanden wissen" (INF pag. 59)
   Vanwege de specificaties van dit apparaat, is continu opnemen
- Vanwege de specificaties van dit apparaat, is continu opnemen gedurende 12 uur of langer niet mogelijk wanneer de opname uitgevoerd wordt met "Systeem" ingesteld op "HD". De opname stopt automatisch 12 uur nadat ze is gestart.

(het kan even duren voor de opname opnieuw wordt opgestart.)

- Er kunnen maximaal 4GB per videobestand worden opgenomen. Een bestand opgenomen met behulp van lange opnamen en groter dan 4GB wordt gesplitst en in meerdere videobestanden opgenomen. Het opnemen van maximaal 64 GB of 4 uur is echter mogelijk wanneer "4 GB Spanning" is ingesteld op "Uit (SDXC)" (dit is alleen configureerbaar wanneer "Systeem" is ingesteld op "4K" of "High-Speed", en wanneer een SDXC-kaart gebruikt wordt.)
- Afhankelijk van de opnamecondities kunnen de vier hoeken van het scherm donker lijken, maar dit is geen storing. Wijzig in dit geval de opnamecondities door de zoomhendel te verplaatsen enz.

# Stilstaande beelden vastleggen

Stilstaande beelden kunnen worden vastgelegd door op de Co-toets te tikken in de standby-modus voor opname.

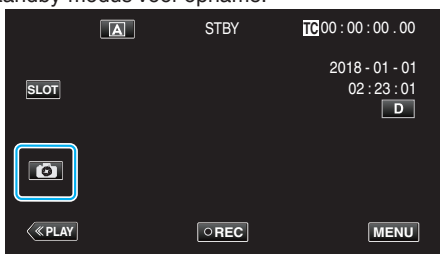

• "PHOTO" gaat aan op het scherm als er een stilstaand beeld wordt opgenomen.

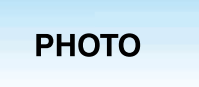

#### **OPMERKING** :

- Deze camera heeft geen aparte stand voor het vastleggen van stilstaande beelden.
- Stilstaande beelden hebben dezelfde resolutie als videobeelden.

#### LET OP :

- Vastleggen van stilstaande beelden tijdens standby van opname is niet mogelijk in de volgende gevallen.
  - Wanneer het menu wordt weergegeven
  - Wanneer "Systeem" is geconfigureerd op "High-Speed"
  - Wanneer "Rec Modus" is ingesteld op "Vooraf Opgenomen"
  - of "Timelapse Opname"
- Wanneer verbonden met wifi

#### Zoomen

De gezichtshoek kan worden aangepast met de zoom.

- Onthoudt de zoompositie wanneer de camera wordt uitgeschakeld.
  Gebruik de W-zijde (grote-hoekzijde) om op te nemen in een groter gezichtsveld.
- Gebruik de T-zijde (tele-opnamezijde) om het op te nemen onderwerp te vergroten.

VOL.

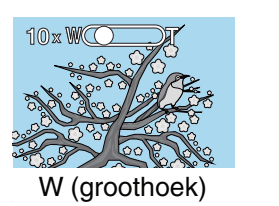

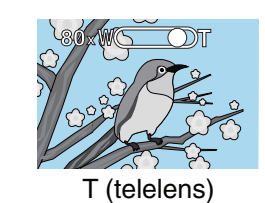

De volgende zoomopties zijn beschikbaar:

 In de 4K-modus
 Optische zoom (1x tot 10x)
 Digitale zoom (11x tot 200x)
 Wanneer in de HD-modus
 Optische zoom (1x tot 10x)
 Dynamische zoom (11x tot 18x)

#### **OPMERKING :** -

- Als de digitale zoom wordt gebruikt, wordt het beeld korrelig als het digitaal wordt vergroot.
- Het bereik van de zoomverhouding kan worden gewijzigd.

" Zoomen " (🖙 pag. 100)

Digitale zoom (19x tot 200x)

# Handmatig opnemen

In gevallen waarin de opname niet correct kan worden uitgevoerd in de automatische stand is het mogelijk om video's opnamen met de opnamestand gewijzigd naar handmatig.

1 Open de LCD-monitor.

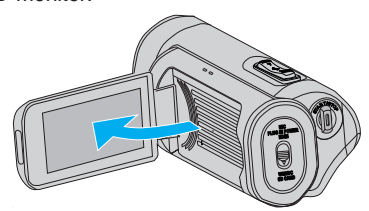

2 Selecteer de stand Handmatig opnemen.

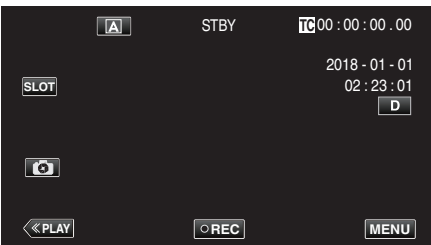

 Als de camera in de A-stand staat, tikt u op A om het standselectiescherm weer te geven.

Tik op M om de opnamemodus over te schakelen op Handmatig.

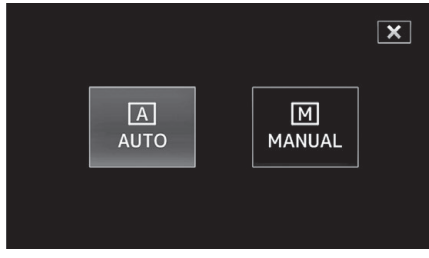

3 Tik op "MENU".

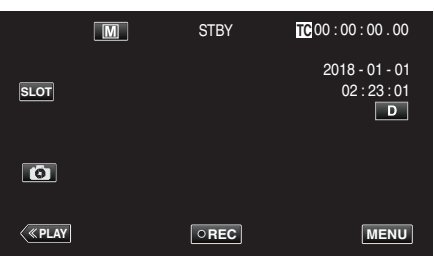

4 Selecteer "Camera Proces" met ∧ of ∨, en tik vervolgens op "SET".

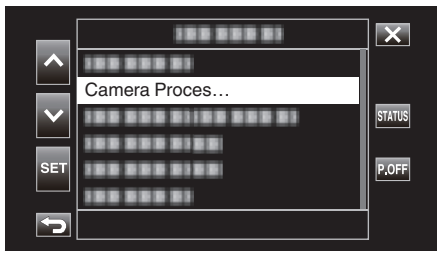

5 Selecteer het gewenste item in het instellingenmenu van de camera en tik vervolgens op "SET".

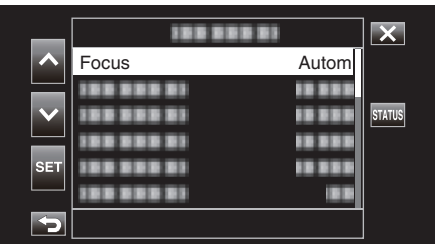

• Raadpleeg "Camerainstellingenmenu" voor details over de handmatige instellingen.

#### Camerainstellingmenu

De volgende items kunnen worden ingesteld.

| Naam                    | Beschrijving                                                                                                    |
|-------------------------|----------------------------------------------------------------------------------------------------|
| Focus                   | <ul> <li>Gebruik de handmatige scherpsteling als het<br/>onderwerp niet automatisch wordt<br/>scherpgesteld.</li> <li>"Focus handmatig aanpassen (FOCUS)"<br/>(ING pag. 23)</li> </ul>                                                                                                  |
| Helderheid<br>Aanpassen | <ul> <li>De algemene helderheid op het scherm kan<br/>worden aangepast.</li> <li>Gebruik deze instelling als u op een donkere<br/>plaats of een plaats met veel licht opneemt.</li> <li>"Helderheid aanpassen" (r pag. 26)</li> </ul>                                                   |
| Sluitersnelheid         | <ul> <li>De sluitersnelheid kan worden aangepast.</li> <li>Gebruik deze instelling als u een snel<br/>bewegend onderwerp opneemt, of om de<br/>beweging van het onderwerp te benadrukken.</li> <li>"Sluitersnelheid instellen" (🖙 pag. 27)</li> </ul>                                   |
| Diafragma               | <ul> <li>U kunt de lensopening om een beeld vast te<br/>leggen afstellen met alleen het onderwerp<br/>scherpgesteld en een vage omgeving.</li> <li>"De lensopening instellen" (For pag. 28)</li> </ul>                                                                                  |
| Ophelderen              | <ul> <li>Verhoogt de gevoeligheid van het licht<br/>automatisch wanneer het onderwerp niet<br/>helder genoeg is.</li> <li>"Het niveau van de lichtgevoeligheid verhogen"<br/>(Imp pag. 29)</li> </ul>                                                                                   |
| Backlight Comp.         | <ul> <li>Corrigeert het de foto als het onderwerp donker<br/>wordt weergegeven omwille van het tegenlicht.</li> <li>Gebruik deze optie wanneer u een opname<br/>maakt tegen het licht in.</li> <li>"Tegenlichtcompensatie instellen"<br/>(INP pag. 30)</li> </ul>                       |
| Lolux                   | <ul> <li>Selecteert de Lolux-modus (opname bij weinig<br/>licht).</li> <li>" Lolux " (☞ pag. 102)</li> </ul>                                                                                                    |
| Detail                  | <ul> <li>Past het overzichtsverbeteringsniveau aan<br/>tijdens de opname.</li> <li>" Detail " (ISP pag. 102)</li> </ul>                                                                                                    |
| Gamma                   | <ul> <li>Corrigeert de gammacurve die de<br/>reproduceerbaarheid van het zwartniveau<br/>bepaalt.</li> <li>"Gamma" (ISP pag. 102)</li> </ul>                                                                                                    |
| WDR                     | <ul> <li>Selecteert de WDR-modus (functie voor het<br/>verbeteren van het contrast van videobeelden<br/>door gradatiecorrectie toe te passen op de<br/>video-invoer).</li> <li>"WDR " (re pag. 103)</li> </ul>                                                                          |
| Witbalans               | <ul> <li>Hiermee wijzigt u de algehele kleur van de afbeelding volgens de lichtbron.</li> <li>Gebruik deze optie als de kleur op het scherm verschilt van de werkelijke kleur.</li> <li>"Witbalans instellen" (I pag. 31)</li> </ul>                                                    |
| Kleur Matric            | <ul> <li>Past de kleur aan in overeenstemming met de<br/>voorkeur van de gebruiker met behulp van de<br/>kleurmatrix (matrix die een kleur omzet<br/>vertegenwoordigd door 3 R-, G- en B-waarden<br/>met een andere set RGB-waarden).</li> <li>" Kleur Matric " (r pag. 103)</li> </ul> |
| Reset Proces            | <ul> <li>Zet alle camera-instellingen terug naar de<br/>standaardwaarden.</li> <li>" Reset Proces " (I Pag. 103)</li> </ul>                                                                                                    |

#### Focus handmatig aanpassen (FOCUS)

Pas de scherpstelling handmatig aan als de scherpstelling niet kan worden verkregen met behulp van Auto of als u de scherpstelling wilt vergrendelen.

1 Selecteer de stand Handmatig opnemen.

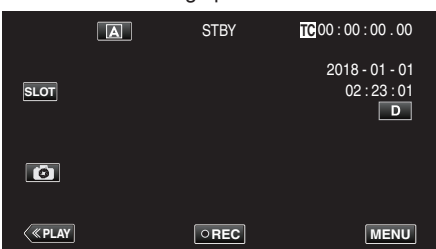

• Als de camera in de (A)-stand staat, tikt u op (A) om het standselectiescherm weer te geven.

Tik op M om de opnamemodus over te schakelen op Handmatig.

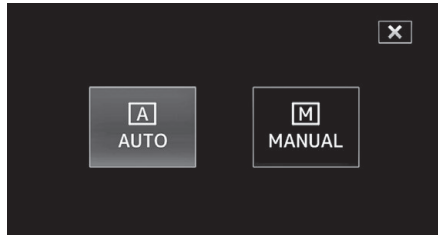

2 Tik op "MENU".

|         | M | STBY | TC 00 : 00 : 00 . 00                |
|---------|---|------|-------------------------------------|
| SLOT    |   |      | 2018 - 01 - 01<br>02 : 23 : 01<br>D |
| ٥       |   |      |                                     |
| < «PLAY |   | OREC | MENU                                |

3 Selecteer "Camera Proces" met  $\land$  of  $\lor$ , en tik vervolgens op "SET".

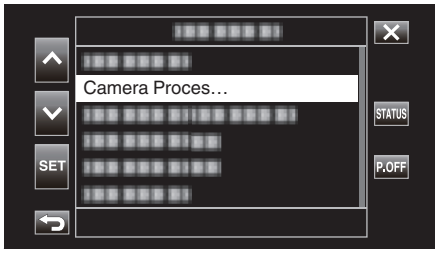

4 Selecteer "Focus" met ∧ of ∨, en tik vervolgens op "SET".

| _   | 188 888 81 |       | X      |
|-----|------------|-------|--------|
|     | Focus      | Autom |        |
|     |            |       |        |
|     |            |       | STATUS |
|     |            |       |        |
| SET |            |       |        |
|     |            |       |        |
| 5   |            |       |        |

- Tik op X om het menu af te sluiten.
- Tik op 🗂 om terug te keren naar het vorige scherm.

5 Selecteer "Handmatig" met  $\land$  of  $\checkmark$ , en tik vervolgens op "SET".

| _                     |            |           | × |
|-----------------------|------------|-----------|---|
| ~                     | 100 000 01 | Handmatig |   |
|                       | 10000000   | Autom     |   |
| $\mathbf{\mathbf{v}}$ |            | 10 0 0 0  |   |
| 0.57                  | 188 888 81 | 10 000    |   |
| SEI                   | 10000000   |           |   |
| 5                     |            |           |   |

6 Pas de scherpstelling aan.

| _ |          | 0   |      |           |             |
|---|----------|-----|------|-----------|-------------|
|   |          | M   | STBY | TC 00 : 0 | 00:00.00    |
|   |          |     |      | 201       | 8 - 01 - 01 |
|   |          |     |      |           | D           |
|   |          |     |      | Ľ         | MF 0.2 m    |
|   | <u>(</u> |     |      |           |             |
|   | («PLAY   | SET | OREC | [[+]]     | MENU        |
|   |          |     |      |           |             |

- Het pictogram handmatige scherpstelling (MF) verschijnt op het scherm.
- Tik op  $\wedge$  om scherp te stellen op een onderwerp in de verte.
- Tik op ∨ om scherp te stellen op een onderwerp in de nabijheid.
  Door de toets ingedrukt te houden kan de scherpstelling continu aangepast worden.
- 7 Tik op "SET" om te bevestigen.

|      |   | 0    |                                                 |
|------|---|------|-------------------------------------------------|
|      | Μ | STBY | TC 00 : 00 : 00 . 00                            |
| SLOT |   |      | 2018 - 01 - 01<br>02 : 23 : 01<br>D<br>MF 0.2 m |
| Ø    |   |      |                                                 |
| <    |   | REC  | MENU                                            |

#### **OPMERKING** :

• U kunt deze optie alleen selecteren tijdens de Handmatig-opname.

#### Gebruikmaken van de Scherpstelassistentiefunctie

Deze functie schakelt de weergave tijdelijk naar zwart-wit en geeft de omlijning van de delen van de afbeelding waarop scherpgesteld wordt in kleur weer.

Pas de scherpstelling aan tot het gedeelte voor het instellen van de scherpstelling wordt weergegeven in kleur.

De kleur van de omtrek (meerdere kleuren, rood, groen of blauw) kan worden geconfigureerd in het menu.

1 Tik op "MENU".

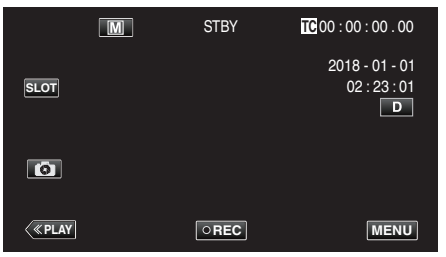

2 Selecteer "Monitor" met  $\land$  of  $\lor$ , en tik vervolgens op "SET".

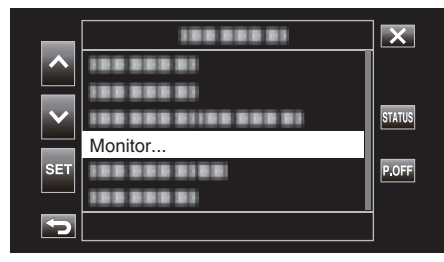

3 Selecteer "Schieten Assisteer" met ∧ of ∨, en tik vervolgens op "SET".

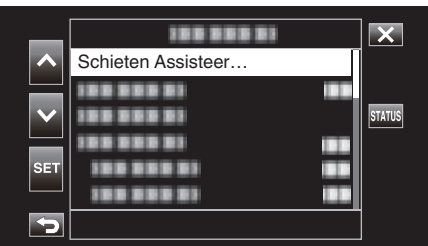

4 Selecteer "Focus Assisteer" met ∧ of ∨, en tik vervolgens op "SET".

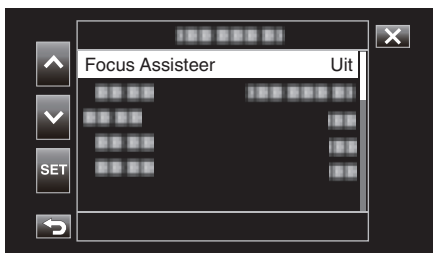

5 Selecteer "Aan" met ∧ of ∨, en tik vervolgens op "SET".

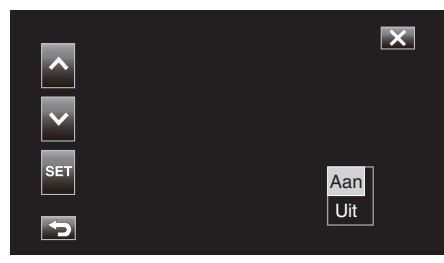

6 Selecteer "Kleur" met ∧ of ∨, en tik vervolgens op "SET".

| _   | 1881  | ×           |   |
|-----|-------|-------------|---|
|     |       |             |   |
|     | Kleur | Veelkleurig |   |
|     |       |             |   |
|     |       |             |   |
| SET |       |             |   |
|     |       |             |   |
| Þ   |       |             | J |

7 Selecteer de kleur van de omtrek met ∧ of ∨, gevolgd door op "SET" te tikken.

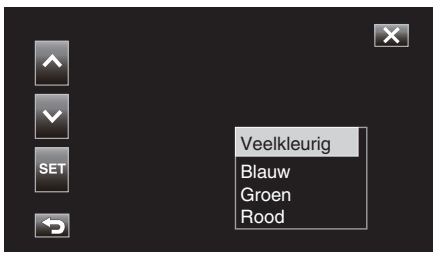

#### **OPMERKING** :

- Als hulp bij scherpstelling wordt gebruikt in een donkere omgeving, kan het moeilijk zijn om de gekleurde omtrek van gebieden die korrelig zijn te identificeren.
- Ongeacht de "Weergave op TV" instelling "Video Instellen", kan hulp bij scherpstelling niet worden uitgevoerd voor weergave op een TVbeeldscherm.

#### Vergroting van het beeld (UITGEBREID) voor focusafstelling

Deze functie vergroot het gebied in de buurt van het midden van het beeld. Het is handig voor het controleren of aanpassen van de scherpstelling.

**1** Selecteer de stand Handmatig opnemen.

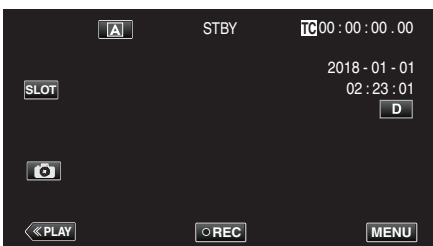

• Als de camera in de A-stand staat, tikt u op A om het standselectiescherm weer te geven.

Tik op M om de opnamemodus over te schakelen op Handmatig.

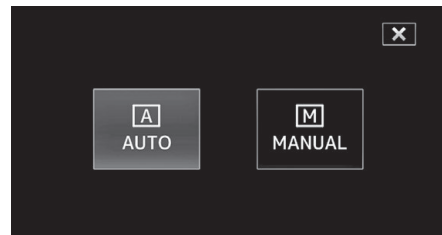

2 Tik op "MENU".

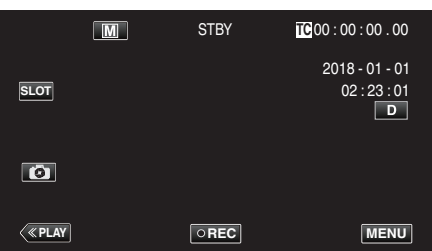

3 Selecteer "Camera Proces" met ∧ of ∨, en tik vervolgens op "SET".

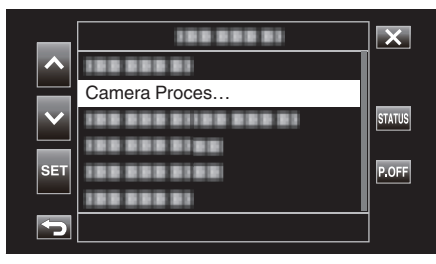

4 Selecteer "Focus" met ∧ of ∨, en tik vervolgens op "SET".

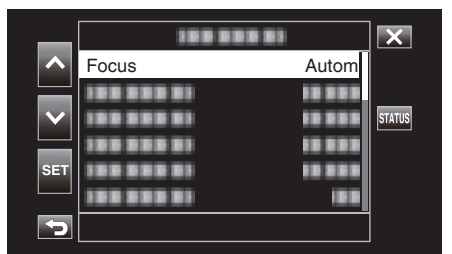

- Tik op X om het menu af te sluiten.
- Tik op 🗂 om terug te keren naar het vorige scherm.

5 Selecteer "Handmatig" met ∧ of ∨, en tik vervolgens op "SET".

| _                     |            |           | × |
|-----------------------|------------|-----------|---|
| ~                     | 100 000 01 | Handmatig |   |
|                       | 1000000    | Autom     |   |
| $\mathbf{\mathbf{v}}$ |            | 10 0 0 0  |   |
| SET                   | 1000000    | 10 000    |   |
|                       | 188 888 81 |           |   |
| Þ                     |            |           |   |

#### **6** Tik op [+].

|            | M   | STBY | TC 00 : 0 | 00 : 00 . 00                                 |
|------------|-----|------|-----------|----------------------------------------------|
|            |     |      | 201<br>(  | 8 - 01 - 01<br>02 : 23 : 01<br>D<br>MF 0.2 m |
| <<br>«PLAY | SET | REC  | [+]       | MENU                                         |

• Tik op [+] om terug te keren naar het vorige scherm.

| EXPANDED |     |
|----------|-----|
|          |     |
|          | [+] |

#### LET OP : -

- Alleen het gedeelte van het beeld waarin de scherpstelling handmatig moet worden aangepast verschijnt vergroot.
- Beelden kunnen niet worden vergroot terwijl de opname bezig is.
- De opname kan niet worden gestart wanneer u in de stand vergrote weergave verkeert.

#### **OPMERKING** :

- Een beeld vergroten heeft geen gevolgen voor de grootte van het opgenomen beeld.
- Beelden die worden uitgevoerd naar de TV verschijnen niet vergroot.

#### Helderheid aanpassen

U kunt de helderheid aanpassen op het gewenste niveau.

**1** Selecteer de stand Handmatig opnemen.

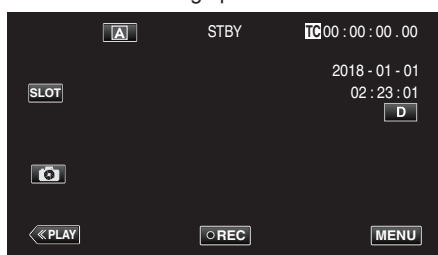

• Als de camera in de (A)-stand staat, tikt u op (A) om het standselectiescherm weer te geven.

Tik op M om de opnamemodus over te schakelen op Handmatig.

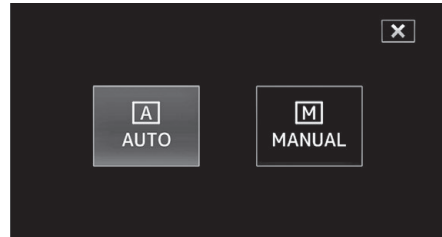

2 Tik op "MENU".

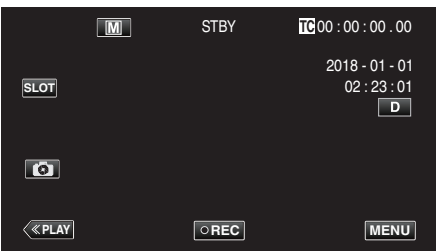

3 Selecteer "Camera Proces" met ∧ of ∨, en tik vervolgens op "SET".

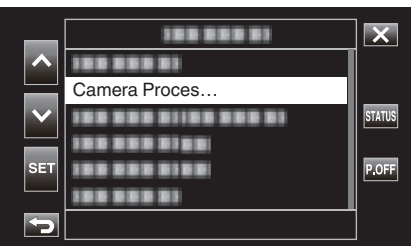

4 Selecteer "Helderheid Aanpassen" met ∧ of ∨, en tik vervolgens op "SET".

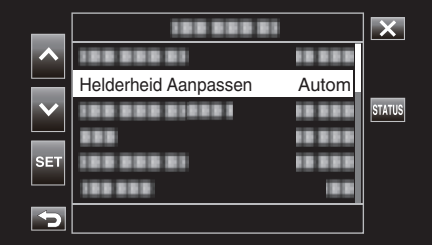

- Tik op  $\times$  om het menu af te sluiten.
- Tik op <sup>←</sup>⊃ om terug te keren naar het vorige scherm.

5 Selecteer "Handmatig" met  $\land$  of  $\lor$ , en tik vervolgens op "SET".

| _   |            |           |  |
|-----|------------|-----------|--|
|     | 188 888 81 | 10 5 5 5  |  |
|     |            | Handmatig |  |
|     | 100 000 01 | Autom     |  |
|     | 888        | 10 000    |  |
| SET | 100 000 01 | 10 000    |  |
|     | 188 888    | 18.8      |  |
| 5   |            |           |  |

6 Pas de helderheidswaarde aan.

|                         | M   | STBY | TC 00 : 00 : 00 . 00           |
|-------------------------|-----|------|--------------------------------|
|                         |     |      | 2018 - 01 - 01<br>02 : 23 : 01 |
| $\overline{\mathbf{v}}$ |     |      | <br>MF ∞m<br>AE+2              |
| 6                       |     |      |                                |
| <b>«PLAY</b>            | SET | REC  | MENU                           |

- Compensatiebereik: -6 tot +6
- Tik op  $\checkmark$  om de helderheid te verlagen.
- Door de toets ingedrukt te houden kan de scherpstelling continu aangepast worden.
- 7 Tik op "SET" om te bevestigen.

|      |   | 0    |                                     |
|------|---|------|-------------------------------------|
|      | M | STBY | TC 00 : 00 : 00 . 00                |
| SLOT |   |      | 2018 - 01 - 01<br>02 : 23 : 01<br>D |
| Ø    |   |      | MF com<br>AE+2                      |
| <    |   | REC  | MENU                                |

#### LET OP :

- Helderheid Aanpassen kan niet worden geselecteerd in de volgende gevallen.
  - Tijdens Autom-opname
  - Wanneer "Sluitersnelheid", "Diafragma" en "Ophelderen" zijn ingesteld op "Handmatig"
  - Als "Backlight Comp." is ingesteld op "Aan"
  - Als "Lolux" is ingesteld op "Aan"

#### Sluitersnelheid instellen

U kunt de sluitersnelheid instellen om deze af te stemmen op het type onderwerp.

**1** Selecteer de stand Handmatig opnemen.

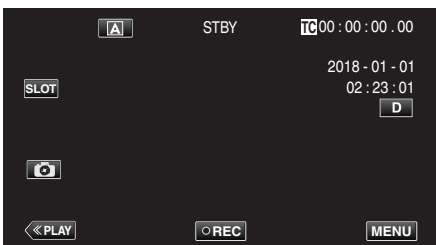

• Als de camera in de A-stand staat, tikt u op A om het standselectiescherm weer te geven.

Tik op M om de opnamemodus over te schakelen op Handmatig.

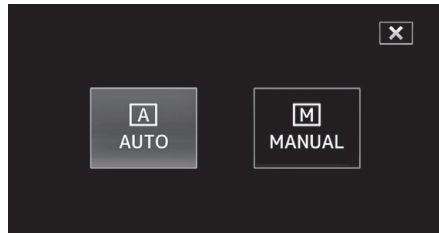

2 Tik op "MENU".

|         | M | STBY | <b>10</b> 00 : 00 : 00 . 00         |
|---------|---|------|-------------------------------------|
| SLOT    |   |      | 2018 - 01 - 01<br>02 : 23 : 01<br>D |
| ٥       |   |      |                                     |
| < «PLAY |   | OREC | MENU                                |

3 Selecteer "Camera Proces" met ∧ of ∨, en tik vervolgens op "SET".

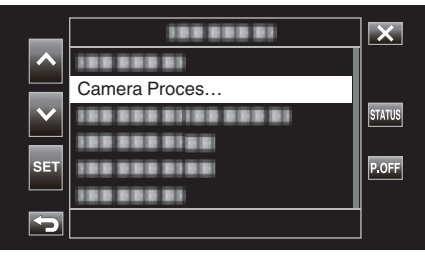

4 Selecteer "Sluitersnelheid" met  $\land$  of  $\lor$ , en tik vervolgens op "SET".

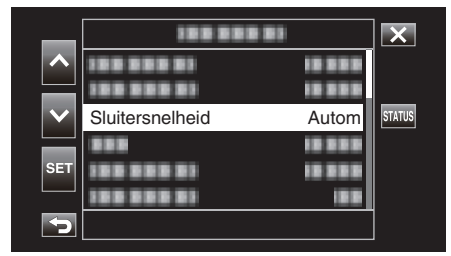

- Tik op X om het menu af te sluiten.
- Tik op 5 om terug te keren naar het vorige scherm.

5 Selecteer "Handmatig" met ∧ of ∨, en tik vervolgens op "SET".

| _   |            | X         |  |
|-----|------------|-----------|--|
| ~   | 100 000 01 | 10 8 8 8  |  |
|     | 188 888 81 |           |  |
|     | 100000000  | Handmatig |  |
| SET | 100 000 01 | Autom     |  |
|     | 188 888 81 | 18.0      |  |
| 5   |            |           |  |

6 Stel de sluitersnelheid af.

|                         | Μ   | STBY | TC 00 : 00 : 00 . 00 |
|-------------------------|-----|------|----------------------|
|                         |     |      | 2018 - 01 - 01       |
|                         |     |      | 02:23:01             |
| $\overline{\mathbf{v}}$ |     |      | MF ∞m                |
| Ø                       |     |      |                      |
| <                       | SET | REC  | 1/100<br>MENU        |

- De sluitersnelheid kan worden ingesteld van 1/7,5 tot 1/10000.
- Tik op  $\wedge$  om de sluitersnelheid te verhogen.
- Tik op  $\checkmark$  om de sluitersnelheid te verlagen.
- Door de toets ingedrukt te houden kan de scherpstelling continu aangepast worden.
- 7 Tik op "SET" om te bevestigen.

|                  | - |      |                                     |
|------------------|---|------|-------------------------------------|
|                  | Μ | STBY | TC 00 : 00 : 00 . 00                |
| SLOT             |   |      | 2018 - 01 - 01<br>02 : 23 : 01<br>D |
| G                |   |      | MF ∞m<br>AE±0                       |
| < <u>«play</u> ] |   | REC  | 1/100<br>MENU                       |

#### **OPMERKING** :

 Hoewel snel bewegende onderwerpen duidelijk kunnen worden vastgelegd door de "Sluitersnelheid" te verhogen, wordt het scherm mogelijk donkerder weergegeven. Controleer bij opnamen op donkere plaatsen zoals in binnenruimten de helderheid van de LCD-monitor, en stel "Sluitersnelheid" dienovereenkomstig in.

#### LET OP : -

- Sluitersnelheid kan niet worden geselecteerd in de volgende gevallen:
   Tijdens Autom-opname
  - Als "Lolux" is ingesteld op "Aan"

#### De lensopening instellen

U kunt de lensopening aanpassen om het scherpstellingsgebied te wijzigen.

**1** Selecteer de stand Handmatig opnemen.

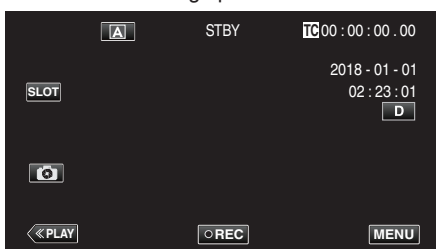

• Als de camera in de A-stand staat, tikt u op A om het standselectiescherm weer te geven.

Tik op M om de opnamemodus over te schakelen op Handmatig.

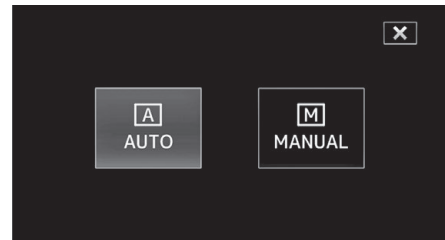

2 Tik op "MENU".

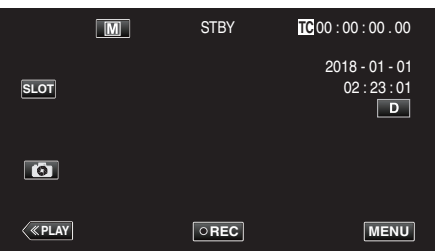

3 Selecteer "Camera Proces" met ∧ of ∨, en tik vervolgens op "SET".

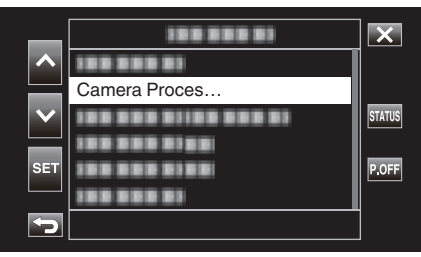

4 Selecteer "Diafragma" met  $\land$  of  $\lor$ , en tik vervolgens op "SET".

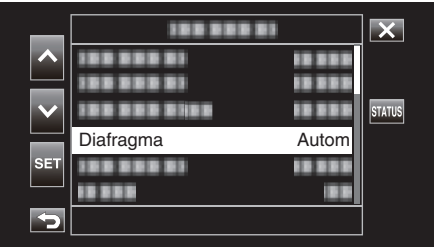

- Tik op  $\times$  om het menu af te sluiten.
- Tik op 🗂 om terug te keren naar het vorige scherm.

5 Selecteer "Handmatig" met ∧ of ∨, en tik vervolgens op "SET".

| _            |              |           |  |
|--------------|--------------|-----------|--|
|              | 188 888 81   | 10 0 0 0  |  |
|              | 100 000 01   | 10 0 0 0  |  |
| $\mathbf{v}$ | 100 000 0100 | 10 0 0 0  |  |
|              |              | Handmatig |  |
| SET          | 188 888 81   | Autom     |  |
|              | 10 0 0 10 0  | 188       |  |
| 5            |              |           |  |

6 Pas de lensopening aan.

|                         | -   |      |                                        |
|-------------------------|-----|------|----------------------------------------|
|                         | M   | STBY | TC 00 : 00 : 00 . 00                   |
|                         |     |      | 2018 - 01 - 01<br>02 : 2 <u>3 : 01</u> |
| $\overline{\mathbf{v}}$ |     |      | D                                      |
| Ø                       |     |      | F2.0                                   |
| <                       | SET | REC  | 1/60<br>MENU                           |

- Diafragma kan worden ingesteld op een waarde tussen F1.8 en F4.0.
- Tik op v als u de achtergrond ook wilt scherpstellen (grotere
- lensopeningswaarde).
- Tik op ∧ als u de achtergrond vaag wilt weergeven (kleinere lensopeningswaarde).
- Door de toets ingedrukt te houden kan de scherpstelling continu aangepast worden.
- 7 Tik op "SET" om te bevestigen.

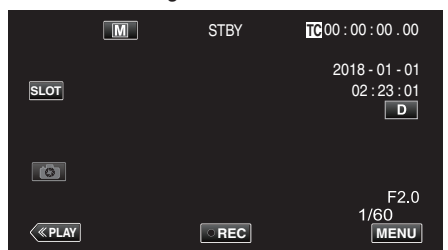

#### **OPMERKING** :

- Wanneer er wordt gezoomd tot het Tele-einde wordt de diafragmawaarde ingesteld volgens de zoom en aangeduid in geel. De diafragmawaarde zal in dit geval verschillen van de vooraf ingestelde waarde.
- Hoe groter de lensopeningswaarde, hoe donkerder het onderwerp mogelijk wordt weergegeven.

#### LET OP :

- Diafragma kan niet worden geselecteerd in de volgende gevallen:
   Tijdens Autom-opname
  - Als "Lolux" is ingesteld op "Aan"

#### Het niveau van de lichtgevoeligheid verhogen

Verhoogt de gevoeligheid van het licht automatisch wanneer het onderwerp niet helder genoeg is.

1 Tik op "MENU".

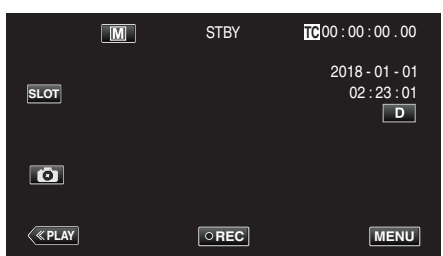

 $\textbf{2} \quad \text{Selecteer "Camera Proces" met $\land$ of $\lor$, en tik vervolgens op "SET".}$ 

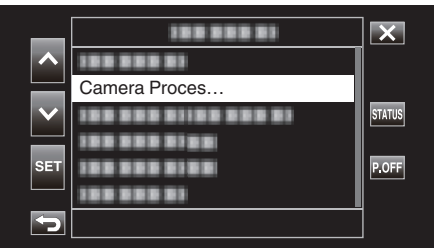

**3** Selecteer "Ophelderen" met  $\land$  of  $\lor$ , en tik vervolgens op "SET".

| _      |            |          | ×      |
|--------|------------|----------|--------|
| ^      | 188 888 81 | 10 8 8 8 |        |
| $\sim$ |            |          | STATUS |
|        |            |          |        |
| SET    | Ophelderen | AGC      |        |
|        | 13 3 3 3   |          |        |
| 5      |            |          |        |

- Tik op  $\times$  om het menu af te sluiten.
- Tik op ᠫ om terug te keren naar het vorige scherm.
- 4 Selecteer het item van uw keuze met ∧ of ∨, gevolgd door te tikken op "SET".

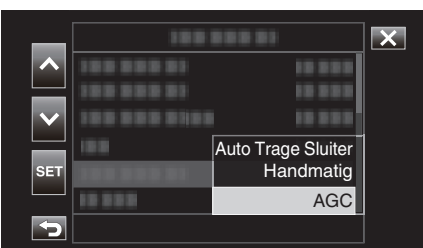

| Instelling         | Beschrijving                                                                                                    |
|--------------------|----------------------------------------------------------------------------------------------------|
| Auto Trage Sluiter | Low-speed-sluiter die kan worden gebruikt om<br>dynamische beweging uit te drukken. (deze<br>instelling kan echter leiden tot vervagen door het<br>trillen van de camera).                                                                                    |
| Handmatig          | Stel de helderheid handmatig af.<br>Het helderheidsniveau kan worden<br>geconfigureerd naar een van de volgend waarden.<br>Een hogere waarde geeft een hoger<br>lichtgevoeligheidsniveau aan.<br>0 dB, 3 dB, 6 dB, 9 dB, 12 dB, 15 dB, 18 dB, 21 dB,<br>24 dB |
| AGC                | Past de helderheid automatisch aan.                                                                                                    |

<Ga naar stap 5 als Handmatig is gekozen>

5 Stel de helderheid in op het gewenste niveau met  $\land$  en  $\checkmark$ .

|        | Μ   | STBY | TC 00 : 00 : 00 . 00                |
|--------|-----|------|-------------------------------------|
|        |     |      | 2018 - 01 - 01<br>02 : 23 : 01<br>D |
| V<br>6 |     |      | 0dB                                 |
| <      | SET | REC  | MENU                                |

#### **OPMERKING** :

- Als u het gevoeligheidsniveau van het licht verhoogt, kan het beeld korreliger lijken.
- 6 Tik op "SET" om te bevestigen

| _ |      |   |      |                                     |
|---|------|---|------|-------------------------------------|
|   |      | M | STBY | TC 00 : 00 : 00 . 00                |
|   | SLOT |   |      | 2018 - 01 - 01<br>02 : 23 : 01<br>D |
|   | 6    |   |      | 12dB                                |
|   | <    |   | REC  | MENU                                |

#### LET OP : -

- Deze functie is niet beschikbaar voor selectie wanneer "Lolux" is ingesteld op "Aan".
- "Handmatig" is niet beschikbaar voor selectie in de automatische opnamestand.
- Deze functie is vastgesteld op "AGC" in de automatische opnamestand wanneer "Systeem" is ingesteld op "High-Speed".
- "Auto Trage Sluiter" is niet beschikbaar in de handmatige opnamestand wanneer "Systeem" is ingesteld op "High-Speed".

#### Tegenlichtcompensatie instellen

U kunt het beeld corrigeren als het onderwerp te donker wordt weergegeven omwille van het tegenlicht.

**1** Selecteer de stand Handmatig opnemen.

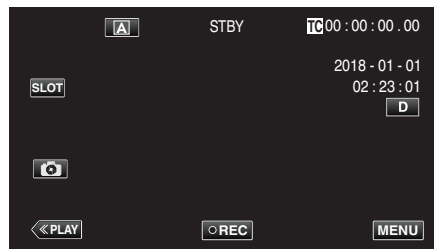

• Als de camera in de A-stand staat, tikt u op A om het standselectiescherm weer te geven.

Tik op  $\mathbf{M}$  om de opnamemodus over te schakelen op Handmatig.

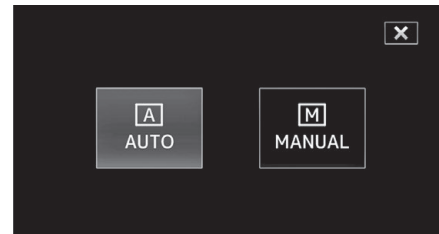

2 Tik op "MENU".

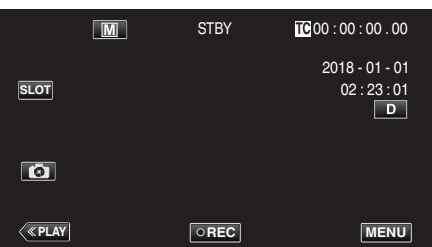

3 Selecteer "Camera Proces" met ∧ of ∨, en tik vervolgens op "SET".

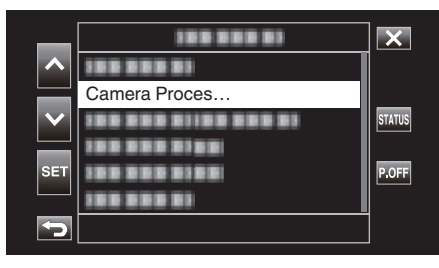

4 Selecteer "Backlight Comp." met ∧ of ∨, en tik vervolgens op "SET".

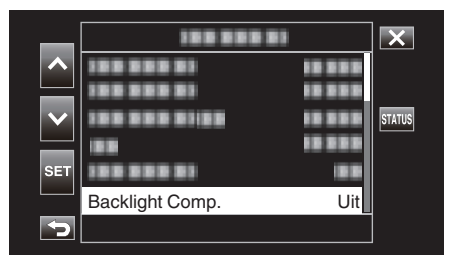

- Tik op X om het menu af te sluiten.
- Tik op 5 om terug te keren naar het vorige scherm.

**5** Selecteer "Aan" met  $\land$  of  $\lor$ , en tik vervolgens op "SET".

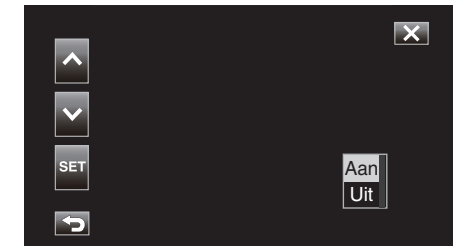

| Instelling | Nadere bijzonderheden                   |
|------------|-----------------------------------------|
| Aan        | Tegenlichtcompensatie is ingeschakeld.  |
| Uit        | Tegenlichtcompensatie is uitgeschakeld. |

#### LET OP : ·

- Backlight Comp. kan niet worden geselecteerd in de volgende gevallen:
   Tijdens Autom-opname
  - Als "Systeem" is ingesteld op "High-Speed"
  - Wanneer "Sluitersnelheid", "Diafragma" en "Ophelderen" zijn ingesteld op "Handmatig"
- Als "Lolux" is ingesteld op "Aan"

#### Witbalans instellen

U kunt de kleurtoon instellen om deze af te stemmen op de lichtbron.

**1** Selecteer de stand Handmatig opnemen.

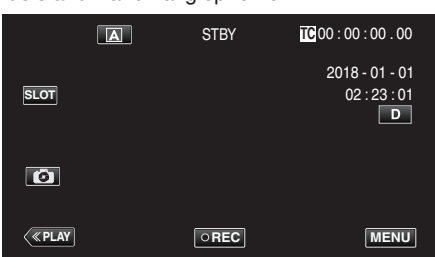

• Als de camera in de A-stand staat, tikt u op A om het standselectiescherm weer te geven.

Tik op M om de opnamemodus over te schakelen op Handmatig.

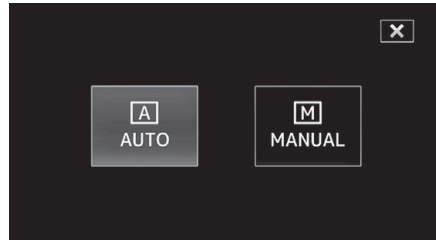

2 Tik op "MENU".

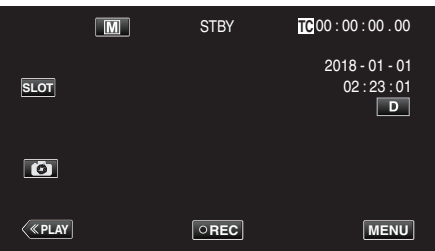

3 Selecteer "Camera Proces" met  $\land$  of  $\lor$ , en tik vervolgens op "SET".

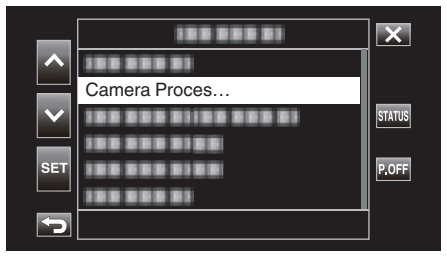

4 Selecteer "Witbalans" met  $\land$  of  $\checkmark$ , en tik vervolgens op "SET".

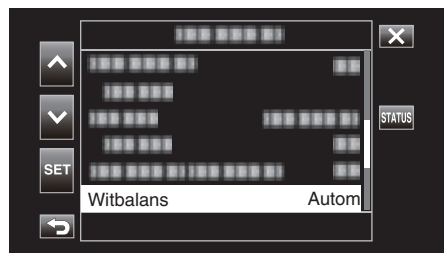

- Tik op  $\times$  om het menu af te sluiten.
- Tik op 🗂 om terug te keren naar het vorige scherm.

5 Selecteer een witbalansinstelling met ∧ of ∨, gevolgd door op "SET" te tikken.

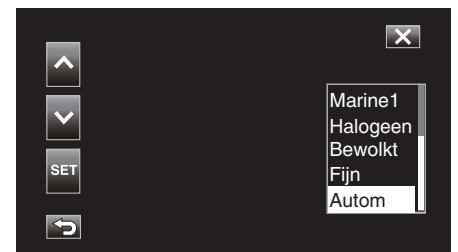

| ſ | Instelling | Display                | Beschrijving                                                                                   |
|---|------------|------------------------|------------------------------------------------------------------------------------------------|
|   | Autom      | Geen                   | Regelt automatisch de aanpassing aan<br>de natuurlijke kleuren.                                |
|   | Fijn       | <fine></fine>          | Stel deze functie in wanneer u buiten opnamen maakt op een zonnige dag.                        |
|   | Bewolkt    | <cloud></cloud>        | Stel deze functie in wanneer u<br>opnamen maakt op een bewolkte dag<br>of in de schaduw.       |
|   | Halogeen   | <halogen></halogen>    | Stel deze functie in wanneer u<br>opnamen maakt onder een verlichting,<br>zoals een videolamp. |
|   | Marine1    | <marine 1=""></marine> | Stel dit in wanneer u opnamen maakt in diepe wateren (water lijkt blauw).                      |
|   | Marine2    | <marine 2=""></marine> | Stel dit in wanneer u opnamen maakt in ondiep wateren (water lijkt groen).                     |
| ſ | Vrsel.     | P< ****K>              | Configureer volgens uw voorkeur.                                                               |
|   | MWBA       | A< ****K>              | Gebruik deze functie als het probleem<br>van onnatuurlijke kleuren niet is<br>opgelost.        |
|   | MWB B      | B< ****K>              | Gebruik deze functie als het probleem<br>van onnatuurlijke kleuren niet is<br>opgelost.        |

#### (\*\*\*\*K: kleurtemperatuur)

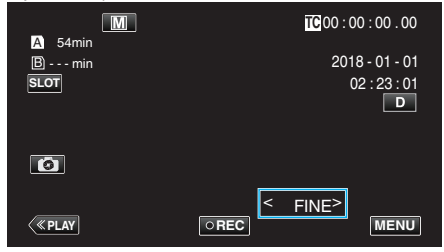

#### Opnemen

#### Vrsel. gebruiken

- 1 Selecteer "Vrsel." met ∧ of ∨, en tik vervolgens op "SET".
- 2 Selecteer in het Camera Proces-menu "Aanpassen" onder Witbalans en tik vervolgens op "SET".
- 3 Selecteer "Voorafingesteld Temp." met ∧ of ∨, en tik vervolgens op "SET".
- 4 Selecteer een geschikte kleurtemperatuur met ∧ of ∨ en tik daarna op "SET".
  - Om de instellingen gedetailleerder weer te geven kunt u het gedetailleerde kleurtemperatuurselectiescherm weergeven met >. Om terug te keren naar het hoofdscherm voor het instellen van de kleurtemperatuur, tikt u op >.

#### Bij gebruik van MWB A en MWB B

- 1 Selecteer "MWB A" of "MWB B" met  $\wedge$  of  $\vee$  en tik vervolgens op "SET".
- **2** Houd een vel effen wit papier voor de lens zodat het witte papier het scherm vult en tik vervolgens op 🖳.

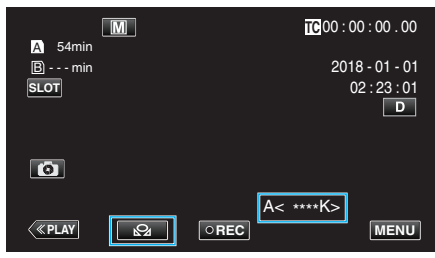

- "A< >>" of "B< >" verschijnt tijdens het afstellen op het scherm. (Het -pictogram begint te knipperen).
- Nadat het aanpassen van de kleur is voltooid, wordt een ruwe schatting van de aangepaste kleurtemperatuur weergegeven.

#### **OPMERKING** :

- De kleurinstelling verandert iedere keer wanneer u op 🖓 tikt.
- MWB A en MWB B kunnen worden geconfigureerd naar verschillende kleuren.

#### **OPMERKING** :

U kunt deze optie alleen selecteren tijdens de Handmatig-opname.

# Gegevens opnemen op zowel sleuf A als sleuf B

Het plaatsen van een SD-kaart in elk van sleuf A en sleuf B maakt "continue opname naar beide SD-kaarten" of "gelijktijdige opname naar beide SD-kaarten" mogelijk.

1 Tik op "MENU".

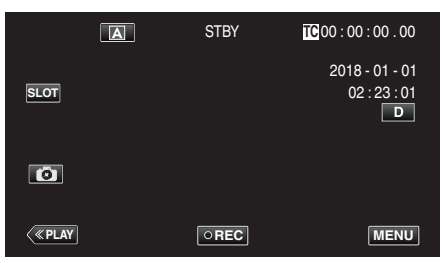

2 Selecteer "Systeem" met ∧ of ∨, en tik vervolgens op "SET".

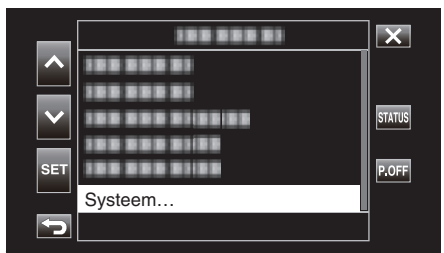

3 Selecteer "Opname Instellen" met  $\land$  of  $\lor$ , en tik vervolgens op "SET".

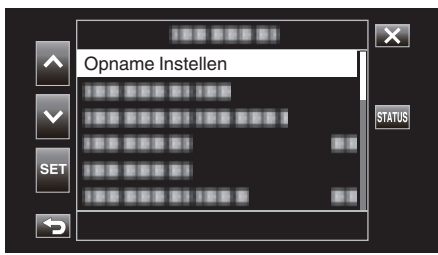

4 Selecteer "Slot Modus" met ∧ of ∨, en tik vervolgens op "SET".

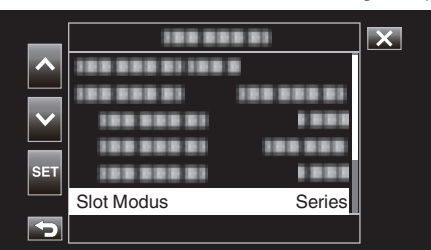

5 Selecteer de methode van opnemen met ∧ of ∨ en tik vervolgens op "SET".

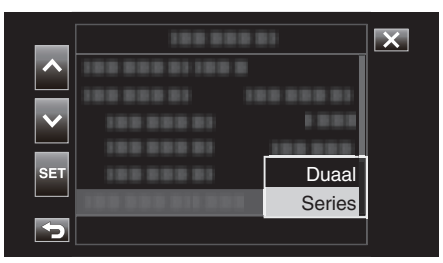

| Onderdeel | Beschrijving                                                                                                    |
|-----------|----------------------------------------------------------------------------------------------------|
| Duaal     | Neemt video's tegelijk op de SD-kaarten in beide sleuven<br>op al gegevens kunnen worden opgenomen op de<br>ingestoken SD-kaarten.                                                                                                    |
| Series    | Wanneer opneembare SD-kaarten in beide kaartsleuven<br>worden geplaatst, begint het opnemen met de kaar in de<br>geselecteerde kaartsleuf. Als er niet veel ruimte meer<br>beschikbaar is op de kaart, dan wordt het opnemen<br>voortgezet op de kaart in de andere sleuf. |

#### **OPMERKING:**

- "Series" is als standaard geconfigureerd.
- "DUAL" verschijnt op het opnamescherm in de tweevoudige opnamefunctie.

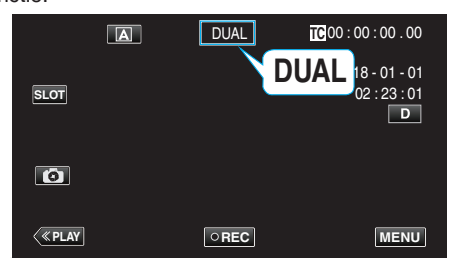

- De pictogrammen voor beide SD-kaarten branden rood terwijl de tweevoudige opname bezig is.
- Tijdens het opnemen in de stand tweevoudige opname naar twee kaarten met een verschillende hoeveelheid resterende ruimte, wordt het opnemen naar beide sleuven automatisch gestopt als de ruimte op één kaart opraakt. Nadat de opname is gestopt, wordt de opname automatisch hervat voor de keert met de resterende ruimte.
- Als het laatste opgenomen bestand op de SD-kaarten die in de twee sleuven zijn geplaatst van elkaar verschillen en "TC Generator" is ingesteld op "Regen", dan wordt de Regen-stand voor de geselecteerde kaartsleuf ingeschakeld voor de volgende opname.

#### LET OP :

- Wanneer "Systeem" is ingesteld op "4K" of "High-Speed" kan tweevoudige opname niet worden geconfigureerd.
- Als u opnamen wilt maken in de tweevoudige opnamestand wordt het aanbevolen dat dit gebeurt met twee geformatteerde SD-kaarten met dezelfde capaciteit.
- Tweevoudige opname kan gelijktijdig met de stand opname special effects worden gebruikt.
- Zelfs wanneer de camera in de stand tweevoudige opname staat, is het mogelijk om "Rec Modus" te configureren naar "Normaal", "Vooraf Opgenomen", "Scene Continu" of "Timelapse Opname".
- Tweevoudige opname (gelijktijdige opname) kan worden uitgevoerd wanneer in beide sleuven beschrijfbare SD-kaarten zijn geplaatst. Als een beschrijfbare SD-kaart alleen in één van de sleuven is geplaatst, is het mogelijk om met opnemen te beginnen met één kaart.
- In de stand tweevoudige opname is het niet mogelijk om door te gaan met opnemen door te schakelen van de kaart in één sleuf naar de kaart in de andere sleuf. Continue opname wordt niet uitgevoerd als een beschrijfbare SD-kaart in een sleuf is geplaatst nadat de opname naar de kaart in de andere sleuf werd gestart.
- Wanneer opname naar één sleuf bezig is wanneer de camera is ingesteld op de stand tweevoudige opname, wordt de tweevoudige opname niet ingeschakeld door een beschrijfbaar medium in de andere sleuf te steken. Om de tweevoudige opname uit te voeren stopt u met opnemen (uitgezonderd pauzeren van de opname in de stand Continue scèneopname) en start u opnieuw.
- Wanneer een van de SD-kaarten per ongeluk wordt verwijderd terwijl de opname aan de gang is in de stand Tweevoudige opname zal de opname naar de kaart in de andere sleuf doorgaan. Echter is het niet mogelijk om de per ongeluk verwijderde kaart te repareren met de herstelfunctie.
- Als er een fout optreedt op een van de kaarten terwijl opname aan de gang is in de stand Tweevoudige opname, stopt de opname naar de kaart met de storing terwijl opname naar de andere kaart verdergaat.
- Bewerkingen zoals het verwijderen en beschermen van scènes van video's die zijn opgenomen in de stand Tweevoudige opname kunnen alleen worden uitgevoerd op de SD-kaart in de geselecteerde sleuf.

# Slow-motion (hogesnelheids-) opname

U kunt video's opnemen in slow-motion door de opnamesnelheid te verhogen om de bewegingen te benadrukken, en de slow-motion-video vlot afspelen.

Het weergeven van losse scènes in slow motion draagt bij aan een dramatisch effect.

| Onderdeel      | Waarde                             |
|----------------|------------------------------------|
| Opnamesnelheid | 100 fps, 50 fps, 120 bps of 60 bps |
| Beeldgrootte   | 1920×1080                          |
| Bitsnelheid    | 16 Mbps                            |

 De afspeeltijd zal 2 of 4 keer zo lang zijn als de werkelijke opnametijd. (Voorbeeld: als de opgenomen tijd 1 minuut is, zal de afspeeltijd 2 of 4 minuten zijn.)

1 Tik op "MENU".

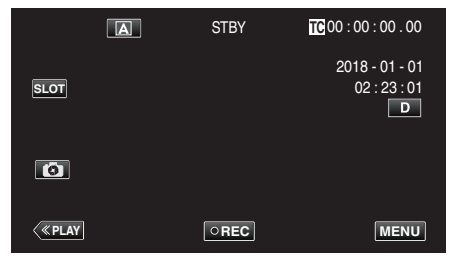

2 Selecteer "Systeem" met  $\land$  of  $\lor$ , en tik vervolgens op "SET".

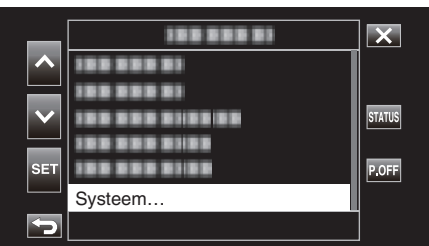

3 Selecteer "Opname Instellen" met ∧ of ∨, en tik vervolgens op "SET".

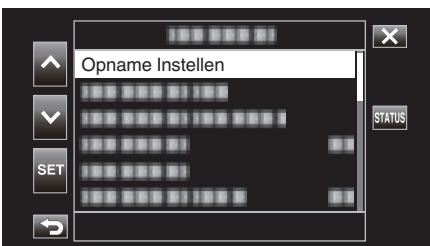

4 Selecteer "Opname Format" met  $\land$  of  $\lor$ , en tik vervolgens op "SET".

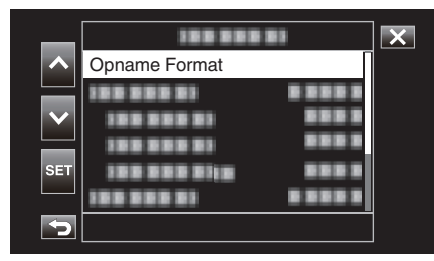

5 Selecteer "Systeem" met ∧ of ∨, en tik vervolgens op "SET".

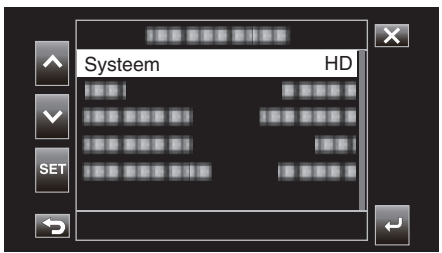

6 Selecteer "High-Speed" met ∧ of ∨, en tik vervolgens op "SET".

| _        | 100 000 |            | X |
|----------|---------|------------|---|
|          | 1003030 | 4K         |   |
|          |         | HD         |   |
|          |         | High-Speed |   |
|          |         | 1001       |   |
| SET      |         | 10 0 0 0 0 |   |
|          |         |            |   |
| <b>S</b> |         |            |   |

7 Selecteer "Frame Rate" met  $\wedge$  of  $\vee$ , en tik vervolgens op "SET".

|                       | 100 000    |         | X    |
|-----------------------|------------|---------|------|
| ~                     |            |         |      |
|                       |            |         |      |
| $\mathbf{\mathbf{v}}$ |            |         |      |
|                       | Frame Rate | 100/25p |      |
| SET                   |            |         |      |
| 5                     |            |         | به ا |

8 Selecteer de opnamesnelheid met  $\wedge$  of  $\vee$  en tik vervolgens op "SET".

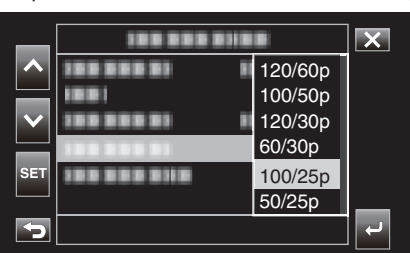

| Onderdeel | Beschrijving                                                                                                    |
|-----------|----------------------------------------------------------------------------------------------------|
| 120/60p   | Neemt op bij 120 fps met een afspeeltijd die 2 keer langer<br>is.<br>(Voorbeeld) De afspeeltijd van een video van 1 minuut zal<br>2 minuten zijn. |
| 100/50p   | Neemt op bij 100 fps met een afspeeltijd die 2 keer langer<br>is.<br>(Voorbeeld) De afspeeltijd van een video van 1 minuut zal<br>2 minuten zijn. |
| 120/30p   | Neemt op bij 120 fps met een afspeeltijd die 4 keer langer<br>is.<br>(Voorbeeld) De afspeeltijd van een video van 1 minuut zal<br>4 minuten zijn. |
| 100/25p   | Neemt op bij 100 fps met een afspeeltijd die 4 keer langer<br>is.<br>(Voorbeeld) De afspeeltijd van een video van 1 minuut zal<br>4 minuten zijn. |
| 60/30p    | Neemt op bij 60 fps met een afspeeltijd die 2 keer langer<br>is.<br>(Voorbeeld) De afspeeltijd van een video van 1 minuut zal<br>2 minuten zijn.  |
| 50/25p    | Neemt op bij 50 fps met een afspeeltijd die 2 keer langer<br>is.<br>(Voorbeeld) De afspeeltijd van een video van 1 minuut zal<br>2 minuten zijn.  |

**9** Tik op of .

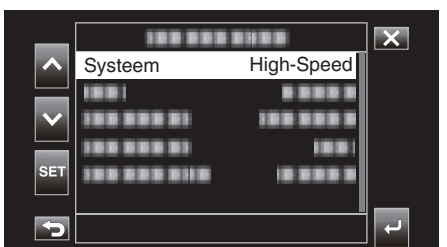

10 Selecteer "Toepassen" met of v, en tik vervolgens op "SET".

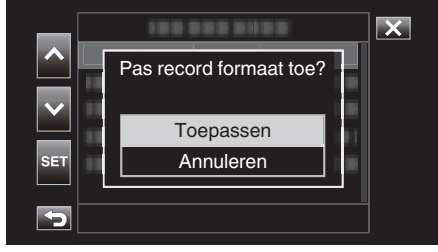

#### **OPMERKING** :

- Stelt de opnamestand in op Normaal.
- De beelden zien er korreliger uit dan in andere video's. Het wordt aanbevolen dat het onderwerp wordt opgenomen in een zo groot mogelijk formaat. Het beeld dat tijdens de opname wordt weergegeven op de LCDmonitor ziet er mogelijk ook korreliger uit.
- Geluid wordt niet opgenomen.
- Als de hogesnelheidsopname is ingeschakeld, kan alleen de optische zoom worden gebruikt.
- Tijdens een hogesnelheidsopname is "Priorit. aanr. AE/AF" ingesteld op "Uit". Bovendien, als "Beeldstabilisator" is ingesteld op "Uit", wordt het aanbevolen een statief te gebruiken en de opname te maken op een heldere plaats.

"Statiefbevestiging" (INP pag. 15)

- Alleen "Rec Run" of "Regen" kan worden geselecteerd voor "TC Generator".
- Het is niet mogelijk om een sluitertijd te configureren die lager is dan de beeldsnelheid.

(Voorbeeld: wanneer de beeldsnelheidinstelling 100/50p, kan de sluitertijd worden ingesteld op een waarde tussen 1/100 tot 1/10.000).

- De indicatie resterende media geeft de totale afspeeltijd aan wanneer de scènes worden afgespeeld die werden opgenomen voordat de resterende ruimte op het medium "0" wordt.
- De resterende ruimte op het medium neemt met hogere snelheid dan normaal af.

(Voorbeeld: wanneer het opnemen wordt uitgevoerd op een snelheid die 2 keer langzamer is dan normaal op 100/50p, zal de resterende ruimte op het medium afnemen met een snelheid ongeveer 2 keer zo snel).

• Het scherm kan donker worden gedurende 5 à 6 seconden wanneer de instelling van het opnameformaat wordt gewijzigd.

# Opnamen maken onder water

Voer de volgende instelling uit om onder water op te nemen.

#### De witbalans instellen op onderwaterstand

Corrigeert de kleur wanneer u onderwater opneemt om meer natuurlijke beelden op te nemen. Selecteer een van de volgende twee instellingen afhankelijk van de kleur van het water bij de opnamelocatie.

1 Selecteer de stand Handmatig opnemen.

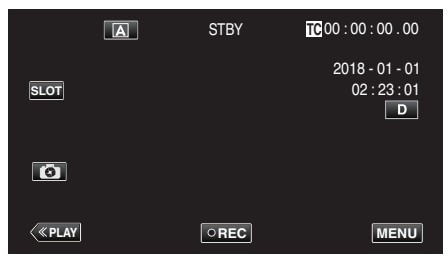

• Als de camera in de A-stand staat, tikt u op A om het standselectiescherm weer te geven.

Tik op M om de opnamemodus over te schakelen op Handmatig.

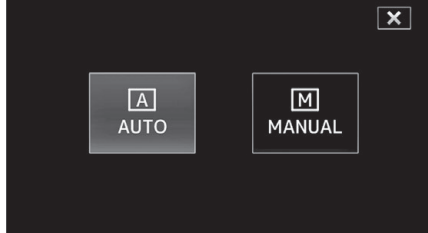

2 Tik op "MENU".

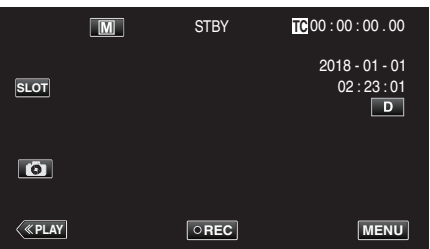

3 Selecteer "Camera Proces" met ∧ of ∨, en tik vervolgens op "SET".

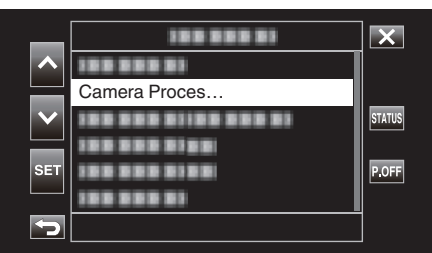

4 Selecteer "Witbalans" met  $\wedge$  of  $\vee$ , en tik vervolgens op "SET".

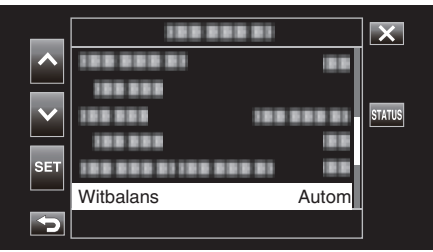

5 Selecteer "Marine1" of "Marine2" met \land of \lor en tik vervolgens op "SET".

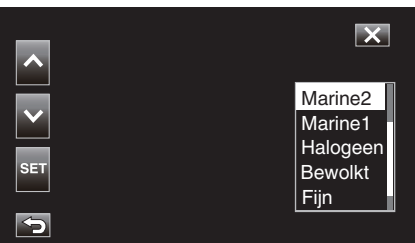

| Instelling | Display                | Beschrijving                                                               |
|------------|------------------------|----------------------------------------------------------------------------|
| Marine1    | <marine 1=""></marine> | Stel dit in wanneer u opnamen maakt in diepe wateren (water lijkt blauw).  |
| Marine2    | <marine 2=""></marine> | Stel dit in wanneer u opnamen maakt in ondiep wateren (water lijkt groen). |

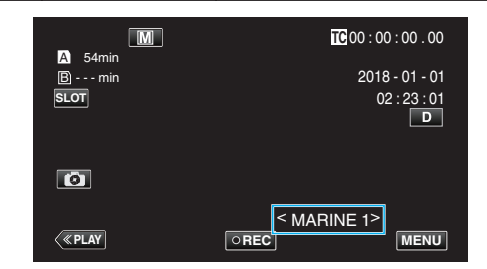

#### **OPMERKING** :

- U bereikt mogelijk niet noodzakelijk het verwachtte correctie-effect.
- Het wordt aanbevolen van te voren eerst een proefopname te maken.
#### Het scherm vergrendelen

1 Tik op "MENU".

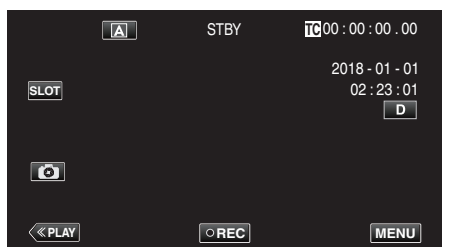

2 Selecteer "Systeem" met  $\land$  of  $\lor$ , en tik vervolgens op "SET".

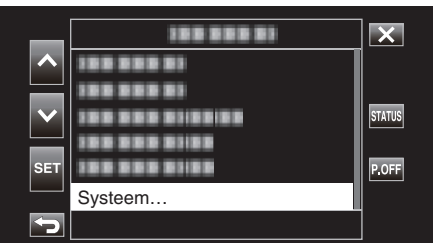

3 Selecteer "Schermblokkering" met  $\land$  of  $\lor$ , en tik vervolgens op "SET".

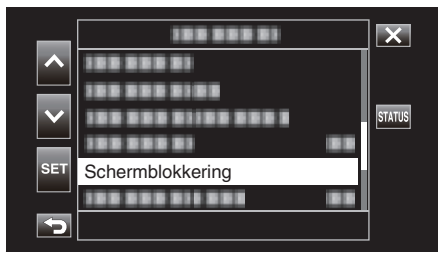

• De 🗊-toets wordt getoond.

|                 | STBY | TC 00:02:15.04 |
|-----------------|------|----------------|
| A 54min<br>Bmin |      |                |
|                 |      |                |
|                 |      |                |
|                 |      |                |
|                 |      | Ô              |
|                 |      |                |

#### Om "Schermblokkering" te annuleren

Tik op de f-toets.

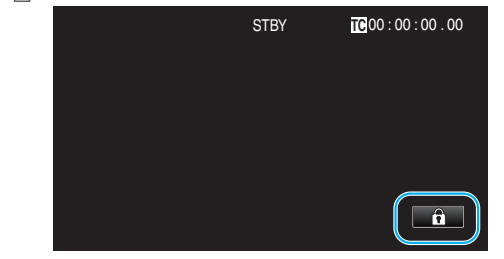

#### **OPMERKING** :

- Nadat "Schermblokkering" is ingesteld kan alleen de 🗊-toets op het aanraakscherm bediend worden.
- De START/STOP (opname)-knop en zoomhendel kunnen worden gebruikt terwijl het scherm is vergrendeld.
- "Schermblokkering" kan niet worden ingesteld voor de volgende gevallen: - tijdens opname
  - Als "Systeem" is ingesteld op "High-Speed"
  - Wanneer "Timelapse Opname" is geconfigureerd
  - Wanneer verbonden met wifi

#### LET OP : -

- Lees "Vóór gebruik onder water of bij lage temperaturen" (@ pag. 18) zorgvuldig voordat u de camera onder water gebruikt. Onjuist gebruik wat resulteert in onderdompeling in water zal het apparaat beschadigen en letsel veroorzaken.
- Zorg ervoor dat het afdekkapje stevig is gesloten vóór gebruik onder water of op het strand.

"Het afdekkapje openen (SD-kaartdeksel)" (12 pag. 5)

## Onderwerpen duidelijk in beeld brengen (PRIORIT. AANR. AE/AF)

"Priorit. aanr. AE/AF" is een functie die de scherpstelling en de helderheid aanpast op basis van een aangetikte positie.

1 Tik op "MENU".

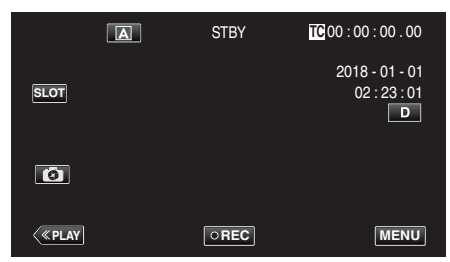

2 Selecteer "Camera Functie" met  $\land$  of  $\checkmark$ , en tik vervolgens op "SET".

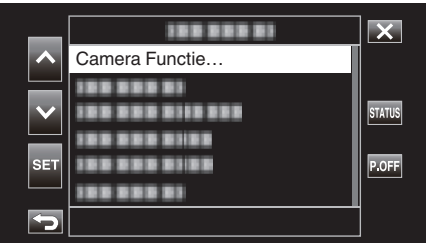

3 Selecteer "Priorit. aanr. AE/AF" met ∧ of ∨, en tik vervolgens op "SET".

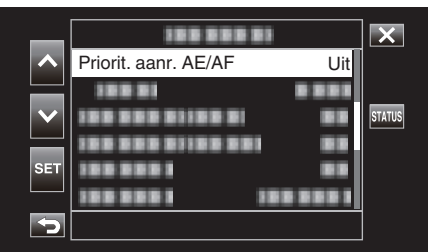

- Tik op X om het menu af te sluiten.
- Tik op 🗂 om terug te keren naar het vorige scherm.
- 4 Selecteer het gewenste item en tik vervolgens op "SET".

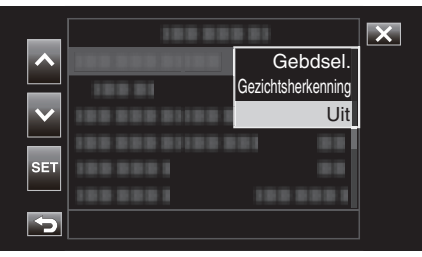

Gezichtsherkenning

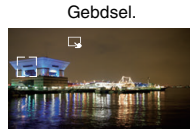

- De focus en helderheid worden automatisch aangepast op basis van de aangetikte positie (gezicht/gebied). Er verschijnt een blauw frame rond het geselecteerde onderwerp (gezicht), terwijl er een wit frame verschijnt rond het geselecteerde gebied.
- Tik om opnieuw te configureren nogmaals op de gewenste positie (gezicht/gebied).
- Tik op het witte frame om "Gebdsel." te annuleren.

| Instelling         | Nadere bijzonderheden                                                                                                    |
|--------------------|----------------------------------------------------------------------------------------------------|
| Gebdsel.           | verschijnt op het scherm. De opname wordt gemaakt<br>terwijl het aangetikte gebied (vaste positie) automatisch<br>wordt aangepast met de juiste focus en helderheid. Er<br>verschijnt bovendien een groen frame rond het<br>aangetikte gebied.<br>Gebdsel. in Priorit. aanr. AE/AF is alleen beschikbaar<br>binnen het bereik van de optische zoom. (Uitgeschakeld<br>wanneer de digitale zoom in werking is)                                                                                                    |
| Gezichtsherkenning | <ul> <li>verschijnt op het scherm.</li> <li>Een geel kader verschijnt om het herkende gezicht<br/>(onderwerp) wat verandert naar blauw wanneer het<br/>wordt aangetikt. Door dit te doen wordt opname<br/>uitgevoerd door automatisch de scherpstelling en<br/>helderheid aan te passen op basis van die van het<br/>onderwerp.</li> <li>AF &amp; AE: past automatisch de focus en helderheid van<br/>het gezicht dat gevolgd wordt aan.</li> <li>AF: stelt automatisch scherp op het gezicht dat wordt<br/>gevolgd.</li> </ul> |
| Uit                | Deactiveert de functie.                                                                                                    |

#### **OPMERKING** :

- Wanneer "Priorit. aanr. AE/AF" is ingesteld, wordt "Focus" automatisch ingesteld op "Autom".
- De instellingen worden geannuleerd wanneer de zoomfunctie wordt gebruikt. (alleen "Gebdsel.")

#### LET OP :

- Onderwerpen dichtbij de zijkanten van de LCD-monitor zullen mogelijk niet reageren of worden herkend wanneer ze worden aangetikt. Verplaats het onderwerp in dit geval naar het midden en tik opnieuw.
- "Gebdsel." is niet beschikbaar terwijl de digitale zoom in gebruik is.
- Priorit. aanr. AE/AF kan niet worden geselecteerd in de volgende gevallen: Als "Focus" is ingesteld op "Handmatig"
  - Als "Systeem" is ingesteld op "High-Speed"
  - Als "Rec Modus" is ingesteld op "Timelapse Opname"
- Wanneer alle "Sluitersnelheid", "Diafragma" en "Ophelderen" zijn ingesteld op "Handmatig" kan "Gebdsel." niet worden geselecteerd.
- · Gezichtsherkenning kan niet worden geselecteerd in de volgende gevallen:
- Als "Backlight Comp." is ingesteld op "Aan"
- Als "Lolux" is ingesteld op "Aan"

# Vermindering van het schudden van de camera

Wanneer de beeldstabilisator ingesteld is, kan het schudden van de camera tijdens het opnemen van video's effectief gereduceerd worden. Hieronder volgen de stappen wanneer "Systeem" is ingesteld op "HD".

1 Tik op "MENU".

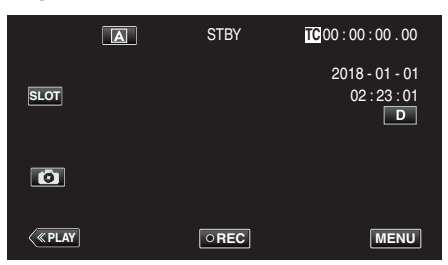

2 Selecteer "Camera Functie" met  $\land$  of  $\lor$ , en tik vervolgens op "SET".

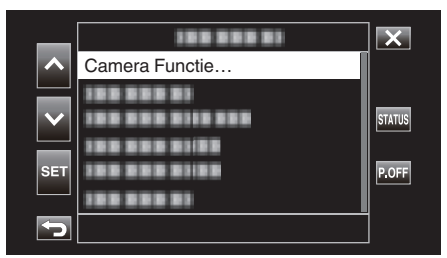

3 Selecteer "Beeldstabilisator" met  $\wedge$  of  $\vee$ , en tik vervolgens op "SET".

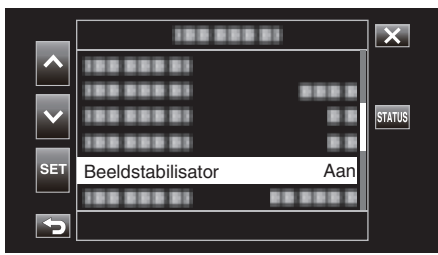

- Tik op X om het menu af te sluiten.
- Tik op 🕁 om terug te keren naar het vorige scherm.
- 4 Selecteer het gewenste item en tik vervolgens op "SET".

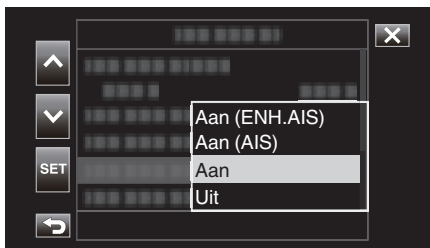

#### Als "Systeem" is ingesteld op "4K"

| Instelling | Nadere bijzonderheden                                                        |
|------------|------------------------------------------------------------------------------|
| 🛞 Uit      | Schakelt beeldstabilisator uit.                                              |
| (iii) Aan  | Vermindert het schudden van de camera<br>onder normale opnameomstandigheden. |

#### Als "Systeem" is ingesteld op "HD"

| Instelling                   | Nadere bijzonderheden                                                                                                    |
|------------------------------|----------------------------------------------------------------------------------------------------|
| ល Uit                        | Schakelt beeldstabilisator uit.                                                                                                    |
| (iii) Aan                    | Vermindert het schudden van de camera onder normale opnameomstandigheden.                                                                                                    |
| (III) <sub>4</sub> Aan (AIS) | Vermindert het trillen van de camera<br>efficiënter bij opname van heldere scènes<br>met groothoek.<br>Alleen met groothoekopnamen (ongev. 5x).                                                                                                |
| (∰),₂ Aan (ENH.AIS)          | Het verbeteringsgebied is in de AIS-modus<br>groter dan in de AIS-modus. Het schudden<br>van de camera kan op efficiëntere wijze<br>worden verminderd, zelfs als de opname<br>wordt gemaakt door te zoomen van grote<br>hoek naar tele-opname. |

#### Als "Systeem" is ingesteld op "High-Speed" Vastgezet op "Uit".

#### **OPMERKING**:

- Het wordt aanbevolen de beeldstabilisator op "Uit" te zetten wanneer u, met de eenheid op een statief, een opname maakt van een weinig bewegend voorwerp.
- Een volledige stabilisatie kan onmogelijk zijn wanneer de camera overdreven veel schudt.
- Het gebruik van de beeldstabilisator zal de beeldhoek smaller maken.

#### LET OP :

- Beeldstabilisatie kan niet worden geselecteerd in de volgende gevallen.
- Tijdens opname
- Als "Systeem" is ingesteld op "High-Speed"
- Wanneer "Rec Modus" is ingesteld op "Vooraf Opgenomen" of "Timelapse Opname"
- Als "Live Streamen" is ingesteld op "Aan"

## Close-up-opnamen maken (TELE MACRO)

U kunt close-up-opnamen maken van een object met behulp van de tele macro-functie, zelfs wanneer het apparaat op de telezoom-instelling staat.

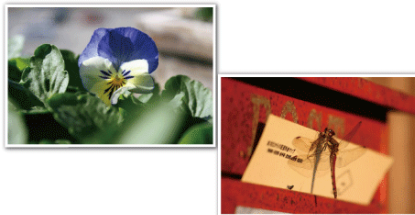

\* Het beeld is alleen een indruk.

1 Selecteer de stand Handmatig opnemen.

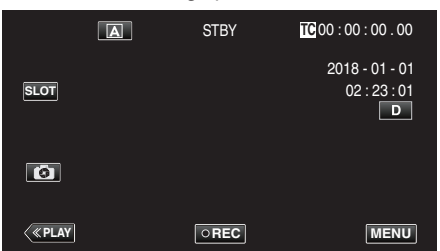

• Als de camera in de A-stand staat, tikt u op A om het standselectiescherm weer te geven.

Tik op  $\mathbf{M}$  om de opnamemodus over te schakelen op Handmatig.

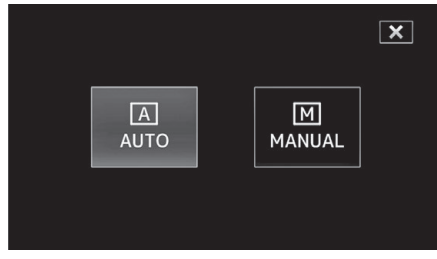

2 Tik op "MENU".

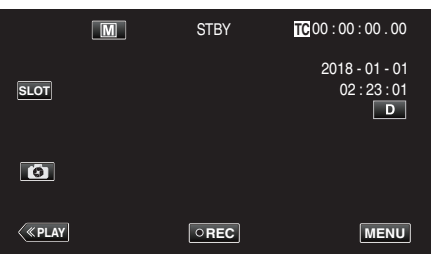

3 Selecteer "Camera Functie" met  $\land$  of  $\lor$ , en tik vervolgens op "SET".

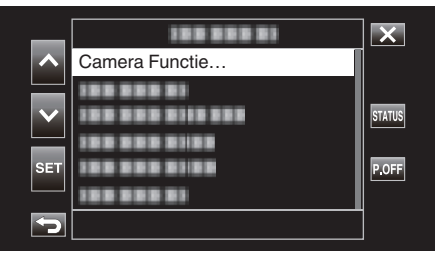

4 Selecteer "Macro" met  $\wedge$  of  $\vee$ , en tik vervolgens op "SET".

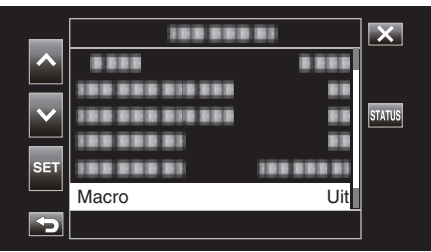

- Tik op  $\times$  om het menu af te sluiten.
- Tik op <sup>+</sup>⊃ om terug te keren naar het vorige scherm.
- 5 Selecteer "Aan" met  $\wedge$  of  $\vee$ , en tik vervolgens op "SET".

| _               | 100 001         | 181     | × |
|-----------------|-----------------|---------|---|
|                 | 5 5 5 5         | 8 8 8 8 |   |
|                 | 1000000101000   |         |   |
| $\mathbf{\vee}$ | 188 888 818 888 | 8.0     |   |
|                 | 1000000         |         |   |
| SET             | 1000000         | Aan     |   |
|                 | 188 383 81      | Uit     |   |
| 5               |                 |         |   |

• Na de instelling verschijnt het macropictogram 💹.

| Instelling | Nadere bijzonderheden                                                                                                    |
|------------|----------------------------------------------------------------------------------------------------|
| Uit        | Hiermee kunt u close-up-opnamen maken tot op 1 m aan de<br>tele-opnamezijde (T).<br>Hiermee kunt u close-up-opnamen maken tot op 5 cm aan<br>de grote-hoekzijde (W).   |
| Aan        | Hiermee kunt u close-up-opnamen maken tot op 60 cm aan<br>de tele-opnamezijde (T).<br>Hiermee kunt u close-up-opnamen maken tot op 5 cm aan<br>de grote-hoekzijde (W). |

#### **OPMERKING:**

• U kunt deze optie alleen selecteren tijdens de Handmatig-opname.

#### LET OP : -

• Zet "Macro" op "Uit" als u geen close-up-opnamen maakt. Ander kan het beeld wazig zijn.

## **Opname van speciale effecten**

#### Time-lapse-opname (Timelapse Opname)

Met deze functie kunnen de veranderingen in een scène die zich langzaam voordoen over een lange periode worden weergegeven in een korte periode door op bepaalde intervallen beelden ervan te gebruiken.

Dit is nuttig voor waarnemingen zoals het openen van een bloemknop.

1 Tik op "MENU".

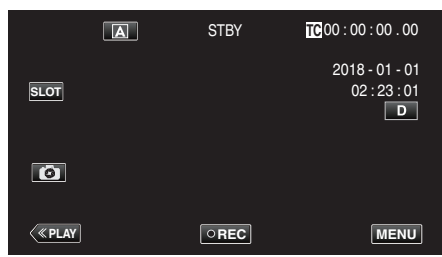

2 Selecteer "Systeem" met ∧ of ∨, en tik vervolgens op "SET".

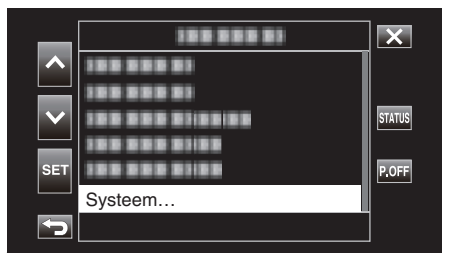

3 Selecteer "Opname Instellen" met  $\land$  of  $\checkmark$ , en tik vervolgens op "SET".

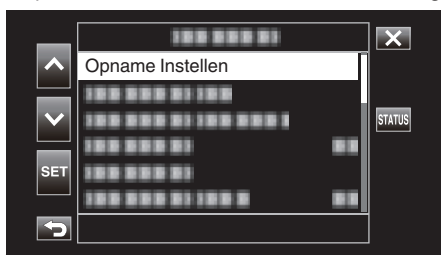

4 Selecteer "Rec Modus" met ∧ of ∨, en tik vervolgens op "SET".

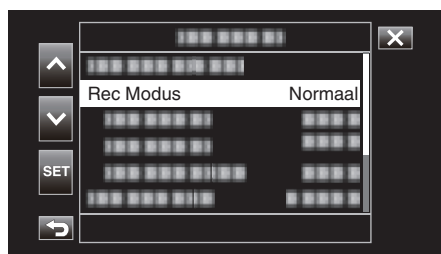

5 Selecteer "Timelapse Opname" met \land of ∨, en tik vervolgens op "SET".

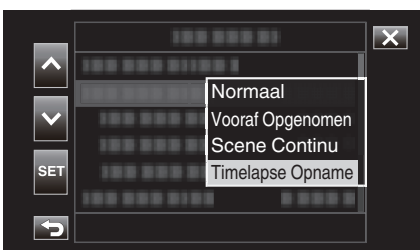

- Tik op X om het menu af te sluiten.
- Tik op 🗂 om terug te keren naar het vorige scherm.

6 Selecteer "Opname Frames" met ∧ of ∨, en tik vervolgens op "SET".

| _                     | 188 88             |         | × |
|-----------------------|--------------------|---------|---|
|                       | 188 888 888 888 81 |         |   |
|                       |                    |         |   |
| $\mathbf{\mathbf{Y}}$ |                    |         |   |
| SET                   | Opname Frames      | 1 frame |   |
|                       | 188 888 8188       |         |   |
| Þ                     |                    |         |   |

- Neemt op volgens het vooraf ingestelde aantal frames.
- 7 Selecteer Opname Frames met of v, en tik vervolgens op "SET".

| _   |            |          | × |
|-----|------------|----------|---|
| ~   |            |          |   |
|     |            |          |   |
|     | 100 000 01 |          |   |
|     | 188 888 81 | 6 frames |   |
| SET |            | 3 frames |   |
|     |            | 1 frame  |   |
| 5   |            |          |   |

8 Selecteer "Opname Interval" met  $\wedge$  of  $\vee$ , en tik vervolgens op "SET".

| _   | 188 88          |            | × |
|-----|-----------------|------------|---|
|     |                 |            |   |
|     |                 | 100 000 01 |   |
|     |                 |            |   |
| SET | Opname Interval | 1 sec      |   |
|     |                 |            |   |
| Ð   |                 |            |   |

9 Selecteer Opname Interval met of v, en tik vervolgens op "SET".

| _                     | 100 000 01     |        | × |
|-----------------------|----------------|--------|---|
|                       |                | 1 min  |   |
|                       | 10000001 1001  | 30 sec |   |
| $\mathbf{\mathbf{v}}$ | 1000001 0      | 10 sec |   |
|                       | 1000001 100    | 5 sec  |   |
| SET                   | 100 000 0100   | 2 sec  |   |
|                       | 100 000 0101 0 | 1 sec  |   |
| 5                     |                |        |   |

- Hoe groter het aantal seconden, hoe langer de tussenpozen van de opname.
- **10** Tik op  $\times$  om het menu af te sluiten.

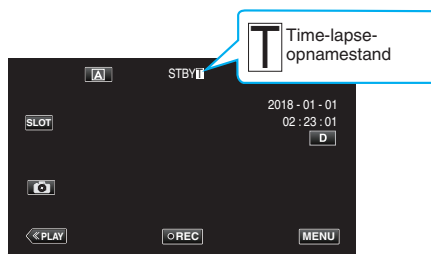

#### Opnemen

#### 11 Start met opnemen.

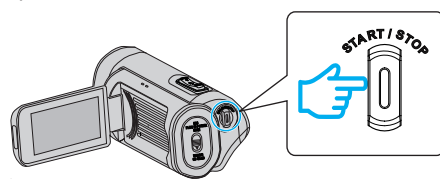

• Neem op op basis van het vooraf ingestelde opname-interval en het aantal frames.

| Onderdeel       | Waarde van instelling                                                              |
|-----------------|------------------------------------------------------------------------------------|
| Opname Frames   | 1 frame, 3 frames, 6 frames                                                        |
| Opname Interval | 1 sec, 2 sec, 5 sec, 10 sec, 30 sec, 1 min, 2 min, 5<br>min, 10 min, 30 min, 1 uur |

De weergave verandert als volgt: STBY → ●REC → STBY (rode tekst) → ●REC → STBY (rode tekst) ...

#### LET OP : -

- Verwijder de SD-kaart niet tijdens de opname (•RECII, rode tekst) of terwijl de opname is gepauzeerd (STBYII, rode tekst).
- Audio kan niet worden opgenomen met de video tijdens time-lapseopname.
- Als de opgenomen scènes niet een bepaalde hoeveelheid bereiken wanneer opname wordt gestopt, wordt normale opname uitgevoerd en worden scènes toegevoegd aan het einde van de clip totdat de hoeveelheid is bereikt.
- Gelijktijdig opnemen van stilstaande beelden en de beelstabilisator zijn niet beschikbaar wanneer time-lapse-opname is ingeschakeld.
- Wanneer time-lapse-opname is ingeschakeld kan "TC Generator" kan niet worden ingesteld op "Free Run".
- Onbeschikbaar als "Systeem" is ingesteld op "High-Speed".
- Timelapse Opname wordt geannuleerd als de stroom wordt uitgeschakeld. "Rec Modus" wordt teruggezet op "Normaal". Als "Snelle Herstart" is ingesteld op "Aan" zal de camera ook terugkeren naar "Normaal"-opnamestand wanneer de LCD-monitor wordt gesloten.

## **OPMERKING** :

• Gebruik een statief en een lichtnetadapter voor time-lapse-opnamen met lange intervallen.

Het wordt ook aanbevolen de scherpstelling en de witbalans handmatig te regelen.

"Statiefbevestiging" (🖙 pag. 15)

#### Vooraf Opgenomen

"Voor Opname Tijd" kan worden gebruikt om het aantal seconden voor op te nemen video en audio te specificeren voordat het opnemen start. Als u Vooraf Opgenomen gebruikt kunt u een volledige gebeurtenis opnemen zonder de eerste scènes te missen, zelfs als u de opname te laat start.

**Resulterend bestand** (Opgenomen video en audio) Opname start een aantal seconden eerder op basis van de "Voor Opname Tijd"-instelling. Druk op **REC** Druk op **DREC** (Stopt de opname) (Start de opname)

1 Tik op "MENU".

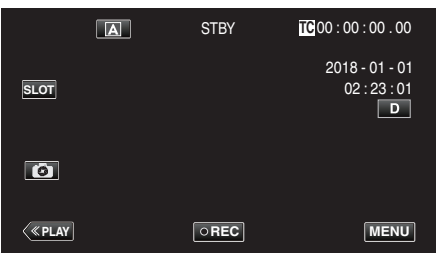

2 Selecteer "Systeem" met ∧ of ∨, en tik vervolgens op "SET".

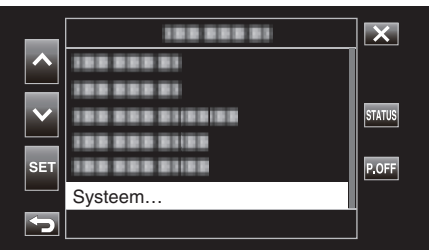

3 Selecteer "Opname Instellen" met  $\land$  of  $\lor$ , en tik vervolgens op "SET".

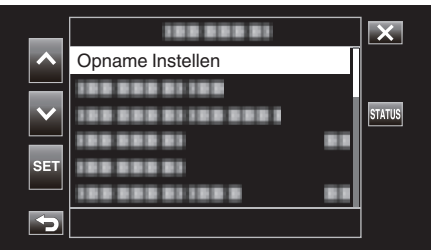

4 Selecteer "Rec Modus" met ∧ of ∨, en tik vervolgens op "SET".

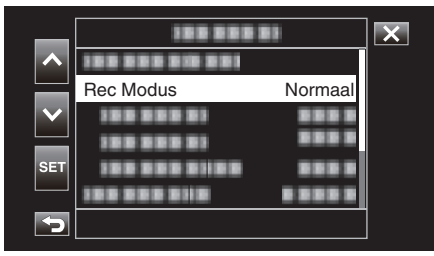

5 Selecteer "Vooraf Opgenomen" met 
of 
o, en tik vervolgens op "SET".

| ~      | 100 000 01       | × |
|--------|------------------|---|
|        | Normaal          |   |
| $\sim$ | Vooraf Opgenomen |   |
|        | Scene Continu    |   |
| SET    | Timelapse Opname |   |
|        | 10000010 10000   |   |
| 5      |                  |   |

- Tik op X om het menu af te sluiten.
- Tik op to om terug te keren naar het vorige scherm.
- 6 Selecteer "Voor Opname Tijd" met  $\wedge$  of  $\checkmark$ , en tik vervolgens op "SET".

| _            |                  | X     |   |
|--------------|------------------|-------|---|
|              |                  |       | ] |
|              |                  |       |   |
| $\mathbf{v}$ | Voor Opname Tijd | 5 sec |   |
|              |                  |       |   |
| SET          |                  |       |   |
|              |                  |       |   |
| 5            |                  |       |   |

7 Selecteer een instellingswaarde met  $\wedge$  of  $\vee$  en tik vervolgens op "SET".

| _   | 100 000 01    |        | X |
|-----|---------------|--------|---|
| ^   | 100 000 01100 |        |   |
|     | 188 888 81 18 | 8888   |   |
|     |               | 15 sec |   |
|     |               | 10 sec |   |
| SET |               | 5 sec  |   |
|     |               |        |   |
| Þ   |               |        |   |

8 Tik op  $\times$  om het menu af te sluiten.

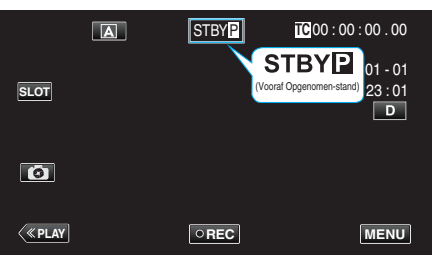

#### **OPMERKING:**

- Dit is vast ingesteld op "5 sec" wanneer "Systeem" is ingesteld op "4K".
- Vooraf opnemen zal niet worden uitgevoerd tijdens het vooraf ingesteld interval in "Voor Opname Tijd" als het tijdsinterval nadat de camera wordt ingeschakeld of na het schakelen van de weergavestand naar de opnamestand tot het moment wanneer opname start korter is dan de duur die hier geconfigureerd is.
- Het bedieningsgeluid is gedempt in de Vooraf Opgenomen-stand.

#### LET OP :

- In de volgende gevallen wordt beeld en geluid tijdens de gespecificeerd opnametijd mogelijk niet opgenomen wanneer de daadwerkelijke opname wordt gestart.
  - De opname starten onmiddellijk nadat de opname is gestopt Onmiddellijk na het configureren van "Rec Modus"
- Onbeschikbaar als "Systeem" is ingesteld op "High-Speed".
- "Vooraf Opgenomen" wordt geannuleerd als de stroom wordt uitgeschakeld. "Rec Modus" wordt teruggezet op "Normaal". Als "Snelle Herstart" is ingesteld op "Aan" zal de camera ook terugkeren naar "Normaal"-opnamestand wanneer de LCD-monitor wordt gesloten.

| Instelling | Beschrijving                                                                |
|------------|-----------------------------------------------------------------------------|
| 15 sec     | Neemt video en audio op 15 seconden voordat de daadwerkelijke opname start. |
| 10 sec     | Neemt video en audio op 10 seconden voordat de daadwerkelijke opname start. |
| 5 sec      | Neemt video en audio op 5 seconden voordat de daadwerkelijke opname start.  |

#### Scene Continu

Tijdens normale opname worden beelden, audio en bijbehorende gegevens vanaf de start toot het einde van de opname opgenomen als een enkel bestand wanneer de opname stopt. Met Scene Continu kunnen verschillende rondes van opname (vanaf de tijd dat de opname start tot de tijd wanneer het wordt gestopt) in één enkel bestand worden opgeslagen.

| Druk op DREC Druk op DREC Druk op DREC (Start de opname) (Hervat de opname) (Hervat de opname) |                        |                             |                         |           |                                      |                  |  |
|------------------------------------------------------------------------------------------------|------------------------|-----------------------------|-------------------------|-----------|--------------------------------------|------------------|--|
| ī                                                                                              | Druk or<br>(Pauzeert d | o <b>DREG</b><br>le opname) | Druk op<br>(Pauzeert de | e opname) | Houd <b>DEC</b> ing<br>(Stopt de opr | gedrukt<br>name) |  |
|                                                                                                | Opname 1               |                             | Opname 2                |           | Opname 3                             |                  |  |
| 1                                                                                              |                        | ~                           |                         | 2°        |                                      |                  |  |

Resulterend bestand (Opgenomen video en audio)

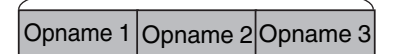

1 Tik op "MENU".

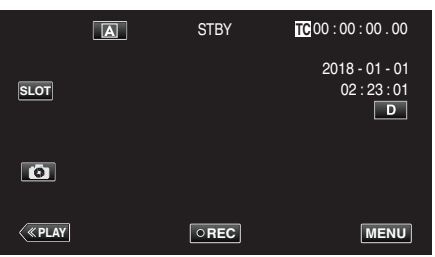

2 Selecteer "Systeem" met  $\land$  of  $\lor$ , en tik vervolgens op "SET".

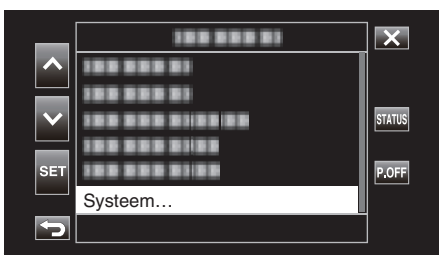

3 Selecteer "Opname Instellen" met  $\wedge$  of  $\vee$ , en tik vervolgens op "SET".

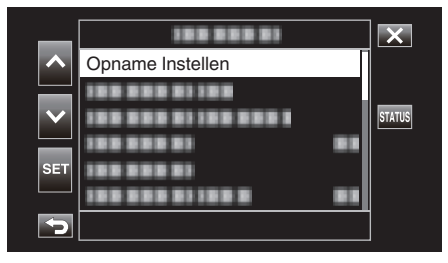

4 Selecteer "Rec Modus" met ∧ of ∨, en tik vervolgens op "SET".

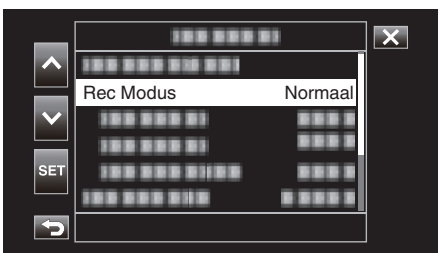

5 Selecteer "Scene Continu" met of v, en tik vervolgens op "SET".

| _      | 100 000 01       | X |
|--------|------------------|---|
|        | 100 000 010 001  |   |
|        | Normaal          |   |
| $\sim$ | Vooraf Opgenomen |   |
|        | Scene Continu    |   |
| SET    | Timelapse Opname |   |
|        | 1000001 00000    | l |
| Þ      |                  |   |

6 Tik op X om het menu af te sluiten.

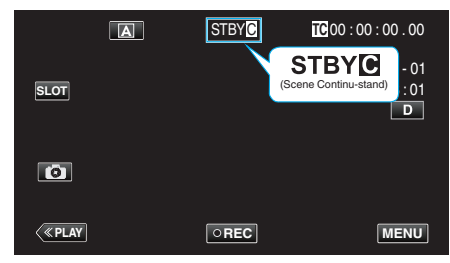

- Tik op X om het menu af te sluiten.
- Tik op 🗂 om terug te keren naar het vorige scherm.
- 7 Start de opname (opname 1).
  - Weergegeven op het scherm: •RECC
- 8 Opname pauzeren.
  - Weergegeven op het scherm: STBY (gele tekst)
- **9** Opname hervatten (opname 2).
  - Weergegeven op het scherm: •RECC
- 10 Opname pauzeren.
  - Weergegeven op het scherm: STBY (gele tekst)
- 11 Opname hervatten (opname 3).
  - Weergegeven op het scherm: 
     •RECC
- 12 Houd OREC ingedrukt.
  - Stop de opname.
  - Weergegeven op het scherm: STBY (witte tekst)

#### **OPMERKING** :

 Schakelen van de SD-kaart is uitgeschakeld wanneer de opname is gepauzeerd.

#### LET OP : -

- Onbeschikbaar als "Systeem" is ingesteld op "High-Speed".
- Verwijder de SD-kaart niet tijdens de opname of terwijl de opname is gepauzeerd.
- De opname stopt als de resterende ruimte op de SD-kaart is opgebruikt tijdens het opnemen.
- Als de stroom wordt onderbroken door het leegraken van de batterij wordt er mogelijk geen goed bestand gecreëerd.
- "Scene Continu" wordt geannuleerd als de stroom wordt uitgeschakeld. "Rec Modus" wordt teruggezet op "Normaal".
   Als "Snelle Herstart" is ingesteld op "Aan" zal de camera ook terugkeren naar "Normaal"-opnamestand wanneer de LCD-monitor wordt gesloten.

## De zelfontspanner gebruiken

U kunt video of stilstaande beelden opnemen met de zelfontspanner. Dit is handig bij het maken van een video of stilstaand beeld van uzelf. De zelfontspanner van 2 seconden is nuttig voor het vermijden van een schuddende camera bij het indrukken van de sluiterknop bij het maken van een stilstaand beeld.

#### **OPMERKING**:

- Als u een foto maakt met de zelfontspannerfunctie, wordt het gebruik van een statief aanbevolen.
- "Statiefbevestiging" (🖙 pag. 15)

#### Video Zelftimer gebruiken

1 Tik op "MENU".

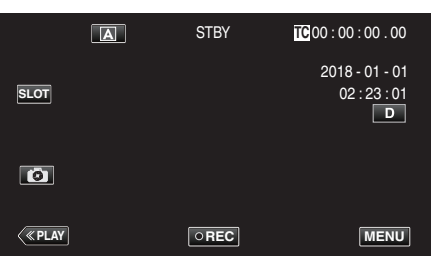

2 Selecteer "Camera Functie" met  $\wedge$  of  $\vee$ , en tik vervolgens op "SET".

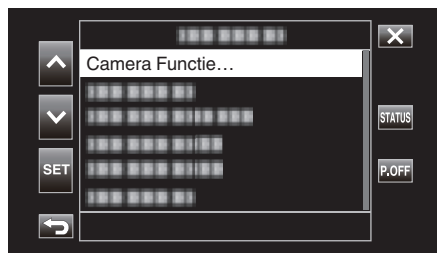

3 Selecteer "Video Zelftimer" met ∧ of ∨, en tik vervolgens op "SET".

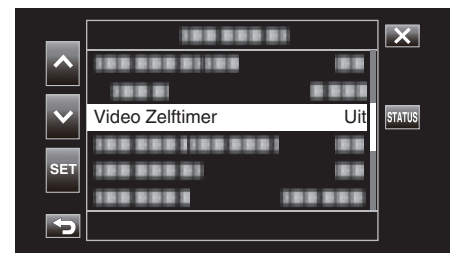

- Tik op  $\times$  om het menu af te sluiten.
- Tik op ڬ om terug te keren naar het vorige scherm.
- 4 Selecteer "Aan" met ∧ of ∨, en tik vervolgens op "SET".

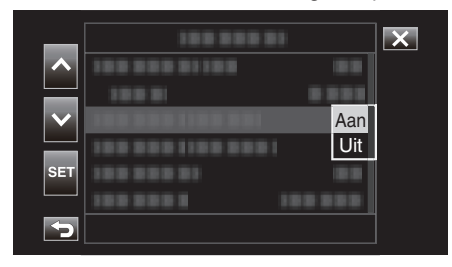

5 Druk op de START/STOP-knop.

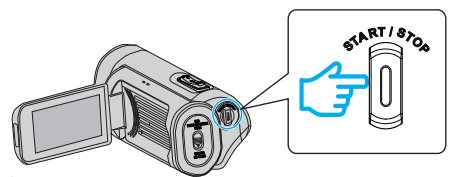

- Het aftellen tot de opname verschijnt en de opname start na 5 seconden.
- Druk opnieuw op de opnameknop om de zelfontspanner te stoppen.

#### LET OP :

- De "Video Zelftimer"-instelling kan niet worden gewijzigd in de volgende gevallen.
  - Tijdens opname
  - Wanneer "Rec Modus" is ingesteld op "Vooraf Opgenomen" of "Timelapse Opname"
- Ook is de zelftimerfunctie uitgeschakeld wanneer "Rec Modus" is ingesteld op "Vooraf Opgenomen" of "Timelapse Opname".

#### Opnemen

## Stille Zelftimer gebruiken

1 Tik op "MENU".

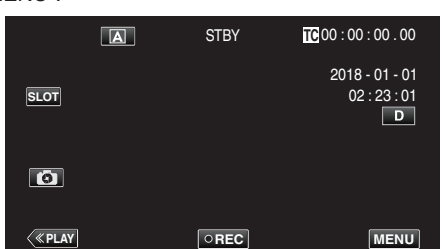

 $\label{eq:linear} 2 \quad \text{Selecteer "Camera Functie" met $$\land$ of $\lor$, en tik vervolgens op "SET".}$ 

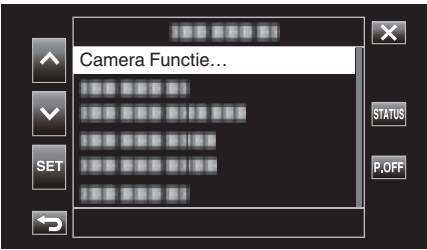

3 Selecteer "Stille Zelftimer" met  $\wedge$  of  $\checkmark$ , en tik vervolgens op "SET".

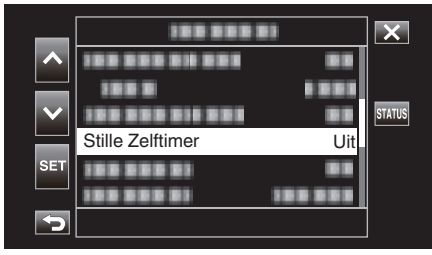

- Tik op imes om het menu af te sluiten.
- Tik op <sup>(1)</sup> om terug te keren naar het vorige scherm.
- 4 Selecteer "2sec" of "10sec" met ∧ of ∨ en tik vervolgens op "SET".

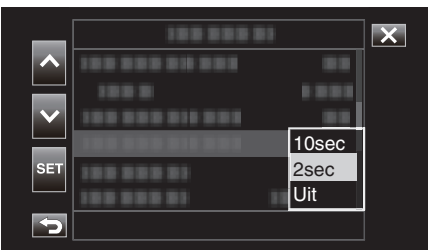

5 Tik op 💿 om een opname te maken.

|              | A | STBY | TC 00 : 00 : 00 . 00                |
|--------------|---|------|-------------------------------------|
| SLOT         |   |      | 2018 - 01 - 01<br>02 : 23 : 01<br>D |
|              |   |      |                                     |
| <b>«PLAY</b> |   | OREC | MENU                                |

• Er verschijnt een timer en de aftelling naar de opname wordt gestart.

#### LET OP :

- De "Stille Zelftimer"-instelling kan niet worden gewijzigd in de volgende gevallen.
  - Tijdens opname
  - Als "Systeem" is ingesteld op "High-Speed"
  - Wanneer "Rec Modus" is ingesteld op "Vooraf Opgenomen" of "Timelapse Opname"

#### **OPMERKING** :

• Terwijl de afteltimer wordt weergegeven, kunnen de toetsen niet worden gebruikt omdat ze niet worden weergegeven op het scherm.

## Het wijzigen van de modus van de Tijd-codeopname (TC)

De tijdcodegegevens worden samen met de video opgenomen. De tijdcode wordt weergegeven op de LCD-monitor tijdens het afspelen of opnemen.

1 Tik op "MENU".

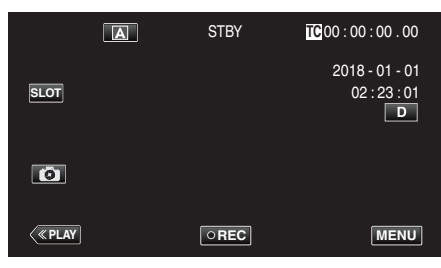

2 Selecteer "TC" met  $\land$  of  $\lor$ , en tik vervolgens op "SET".

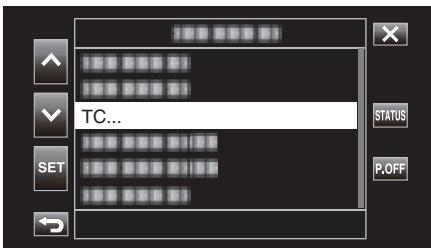

3 Selecteer "TC Generator" met  $\wedge$  of  $\checkmark$ , en tik vervolgens op "SET".

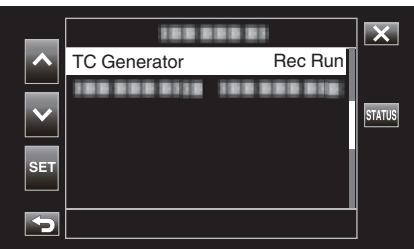

4 Selecteer een instellingswaarde met  $\land$  of  $\lor$  en tik vervolgens op "SET".

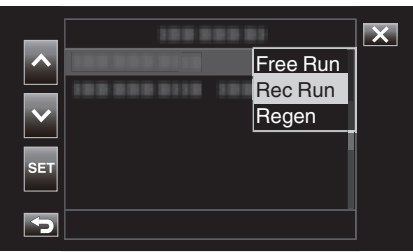

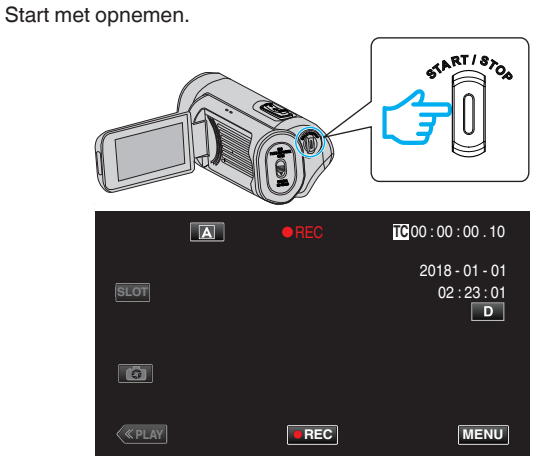

• Druk opnieuw op START/STOP om te stoppen met opnemen.

| Instelling | Beschrijving                                                                                                    |
|------------|----------------------------------------------------------------------------------------------------|
| Free Run   | De tijdcode gaat te allen tijde vooruit, ongeacht de<br>opnamestatus. De tijdcode gaat vooruit, zelfs wanneer dit<br>apparaat wordt uitgeschakeld.                                                                                                    |
| Rec Run    | De tijdcode gaat alleen vooruit wanneer het opnemen aan<br>de gang is. Het blijft draaien in de volgorde van<br>opgenomen scènes zolang de SD-kaart niet wordt<br>vervangen. Als de SD-kaart wordt verwijderd en de<br>opname wordt gemaakt op een andere kaart, zal de<br>tijdcode worden opgenomen op de nieuwe kaart vanaf<br>waar werd gestopt op de vorige kaart. |
| Regen      | De tijdcode gaat alleen vooruit wanneer het opnemen aan<br>de gang is. Wanneer de SD-kaart is vervangen, wordt de<br>laatst opgenomen tijdcode op de kaart gelezen en<br>opgenomen op een nieuwe kaart zodat de tijdcode<br>verdergaat op volgorde.                                                                                                    |

#### **OPMERKING : -**

5

- Wanneer "Rec Modus" is ingesteld op "Timelapse Opname" en "TC Generator" op "Free Run" wordt de Rec Run-stand geactiveerd.
- Wanneer "Systeem" is ingesteld op "HD" en "Rec Modus" op "Vooraf Opgenomen" wordt de Free Run-stand geactiveerd.

## Controleren van het resterende batterijniveau en opnametijd

Geef het resterende batterijvermogen en de resterende opnametijd weer. OPMERKING :

• Het resterende batterijvermogen en de resterende opnametijd zijn schattingen.

#### Opnamestand

1 Tik op "MENU".

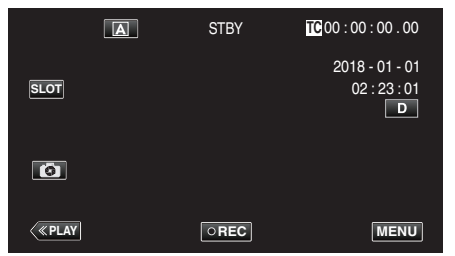

2 Selecteer "Monitor" met  $\land$  of  $\lor$ , en tik vervolgens op "SET".

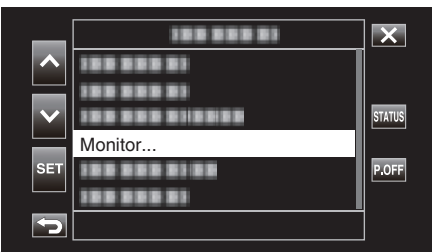

3 Selecteer "Scherminstellingen" met of v, en tik vervolgens op "SET".

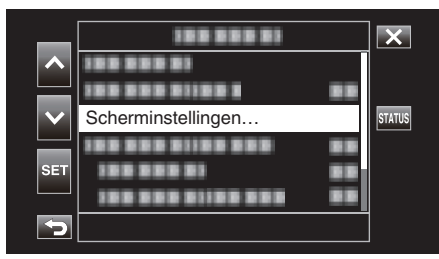

4 Selecteer "Media" of "Batterij" met ∧ of ∨ en tik vervolgens op "SET".

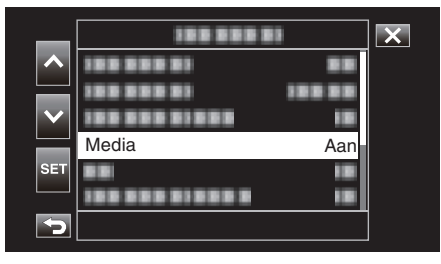

5 Selecteer "Aan" met ∧ of ∨, en tik vervolgens op "SET".

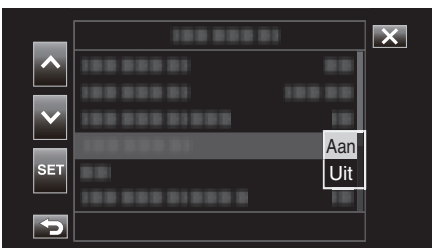

• Om het menu af te sluiten tikt u op X.

Resterende opnametijd, vermogen van de batterij

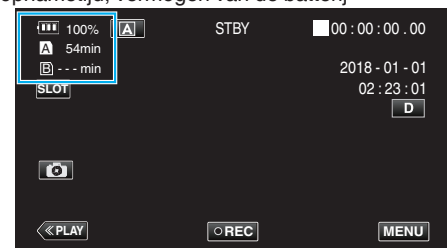

- Het witte pictogram van de SD-kaart duidt op de sleuf die momenteel is geselecteerd.
- Als de batterij bijna leeg is, veranderen het batterijpictogram en de batterijniveau-indicator naar de volgende kleuren.
  - Wanneer het batterijniveau 30% of lager is: gele kleur
  - Wanneer het batterijniveau 10% of lager is: rode kleur
  - Laad de camera zo snel mogelijk op wanneer het pictogram en de indicator rood worden.

Wanneer de batterij leeg raakt, verschijnt er een "RES"-markering (rood). Laad de camera onmiddellijk op.

- De resterende opnametijd wordt in het rood weergegeven wanneer het minder wordt dan 3 minuten.
  - Vervang de SD-kaart door een nieuw exemplaar.
- Er kan geen opname worden gemaakt als de opnametijd niet wordt weergegeven en het volgende bericht verschijnt. Controleer de SD-kaart wanneer dit gebeurt.

| <b>?</b>          | SD-kaart is tegen schrijven beveiligd                                                                                              |
|-------------------|----------------------------------------------------------------------------------------------------|
| ! ONGELDIG        | Fout bij schrijven/lezen of niet in staat om SD-kaart te herstellen                                                                |
| ! NIET<br>CORRECT | De geplaatste SD-kaart voldoet niet aan de vereisten van de snelheidklasse                                                         |
|                   | Een SDHC-kaart wordt geplaatst wanneer [4 GB<br>Spanning] is ingesteld op [Uit (SDXC)]                                             |
| ! REC INH         | Er is een poging gedaan om video op te nemen in 60i<br>of 60p op een SD-kaart opgenomen in 50p of 50i in<br>[AVCHD] en vice versa. |

#### **OPMERKING:**

- Als de weergave van resterende tijd en batterij-indicator verdwijnen tikt u op D.
- Als u een netadapter wordt aangesloten terwijl "Systeem" is ingesteld op "4K" of "High-Speed" wordt de indicator voor het batterijniveau niet weergegeven.
- Als er een lichtnetadapter is aangesloten terwijl "Systeem" is ingesteld op "HD" en de batterij niet volledig is opgeladen, dan wordt weergegeven in plaats van de indicator van het batterijniveau.

#### Hastig Anmelde

 $\label{eq:player} 1 \quad \text{Tik op} \, {\ll} \, \text{PLAY} \, \text{om de afspeelstand te selecteren}.$ 

|              | A | STBY | TC 00 : 00 : 00 . 00                |
|--------------|---|------|-------------------------------------|
| SLOT         |   |      | 2018 - 01 - 01<br>02 : 23 : 01<br>D |
| 0            |   |      |                                     |
| <b>«PLAY</b> |   | OREC | MENU                                |

2 Tik op "ACTION".

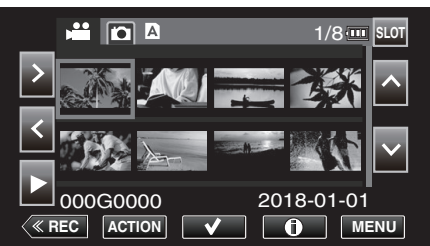

3 Selecteer "Weergeef media info." en tik vervolgens op "SET".

|                 | Weergeef media info.           | 1/8      |
|-----------------|--------------------------------|----------|
| ^               |                                |          |
| $\mathbf{\sim}$ | 188 888 81188 88<br>188 888 81 |          |
| SET             | 188 888 81188<br>188 888 81    | 18-01-01 |
| ſ               |                                |          |

4 Controleer het resterende batterijniveau en opnametijd.

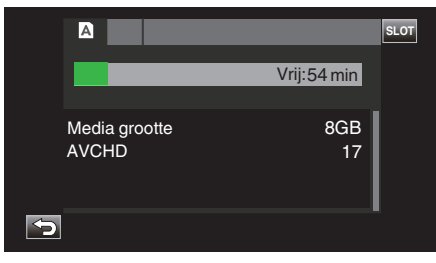

 De resterende opnametijd wordt weergegeven voor het opnamemedium dat momenteel is geselecteerd. Om de opnamemedia die wordt weergegeven te schakelen tikt u op SLOT.

#### Geschatte video-opnametijd

| Beeldkwaliteit |     | SDHC/SDXC-kaart |      |          |          |          |           |        |           |
|----------------|-----|-----------------|------|----------|----------|----------|-----------|--------|-----------|
|                |     | 4 GB            | 8 GB | 16 GB    | 32 GB    | 64 GB    | 128 GB    | 256 GB | 512 GB    |
|                | 4K  | 6 m             | 13 m | 26 m     | 53 m     | 1 u 45 m | 3 u 30 m  | 7 u    | 14 u      |
|                | 28M | 16 m            | 33 m | 1 u 7 m  | 2 u 15 m | 4 u 30 m | 9 u       | 18 u   | 36 u 10 m |
| HD             | 24M | 19 m            | 39 m | 1 u 18 m | 2 u 37 m | 5 u 15 m | 10 u 30 m | 21 u   | 42 u 10 m |
|                | 18M | 25 m            | 51 m | 1 u 44 m | 3 u 30 m | 7 u      | 14 u      | 28 u   | 56 u 10 m |

• De opnametijd hierboven aangegeven zal veranderen afhankelijk van de opnameomstandigheden.

"28M" is alleen configureerbaar wanneer "Frame Rate" is ingesteld op "50p"/"60p", terwijl "24M""18M" alleen configureerbaar is wanneer "Frame Rate" is ingesteld op "50i"/"60i".

• Stilstaande beelden hebben dezelfde resolutie als videobeelden.

#### Geschat aantal stilstaande beelden (Eenheid: aantal opnamen)

| Baalderraatta           | SDHC/SDXC-kaart |      |       |       |       |  |  |
|-------------------------|-----------------|------|-------|-------|-------|--|--|
| Beelagrootte            | 4 GB            | 8 GB | 16 GB | 32 GB | 64 GB |  |  |
| 3840x2160 (8,3M) (16:9) | 800             | 1600 | 3100  | 4000  | 4000  |  |  |
| 1920x1080 (2M) (16:9)   | 3100            | 4000 | 4000  | 4000  | 4000  |  |  |

• Stilstaande beelden hebben dezelfde resolutie als videobeelden.

#### Geschatte duur van ingebouwde batterij

| Opname Format Effectieve opnametijd |          | Doorlopende opnametijd<br>(Maximale opnametijd) |
|-------------------------------------|----------|-------------------------------------------------|
| 4K (25p / 70M)                      | 2 u 30m  | 4 u 30 m                                        |
| HD (50i / 18M)                      | 3 u      | 5 u 20 m                                        |
| HD (50p / 28M)                      | 2 u 30 m | 4 u 40 m                                        |

• De bovenstaande zijn waarden wanneer "Monitor Backlight" is ingesteld op "0".

• De daadwerkelijke opnametijd is van de opnametijd bij bewerkingen zoals het starten/stoppen van de opname, het in-/uitschakelen van het apparaat of wanneer zoomen herhaaldelijk wordt uitgevoerd.

• De opnametijd kan verschillen afhankelijk van de opnameomgeving en het gebruik.

• Wanneer de opname tijd zeer kort wordt, zelfs wanneer de accu volledig is opgeladen, dient de accu vervangen te worden. Voor details over het vervangen van de ingebouwde accu (onderhevig aan een vergoeding), raadpleeg het dichtstbijzijnde JVC-service center.

## Video's afspelen

U kunt de opgenomen video's selecteren en afspelen via een indexscherm (miniatuurscherm).

#### LET OP : ·

- Maak een backup van belangrijke opgenomen gegevens.
   Wij raden u aan om belangrijke opgenomen gegevens te kopiëren naar een pc of een ander opslagmedium (bijv. een andere SD-kaart).
- Deze eenheid is een apparaat dat door een microcomputer wordt bediend. Elektrostatische lading, externe ruis en onderbrekingen (van een TV, een radio, etc.) kunnen voorkomen dat het juist werkt. In een dergelijk geval sluit u het monitorscherm om de stroom uit te schakelen en verwijdert u de AC-adapter en drukt vervolgens op de resetknop om deze unit te resetten.

"Deze unit resetten" (🖙 pag. 131)

- Als er vele bestanden op het medium staan, kan het even duren voor ze worden weergegeven op het afspeelscherm. Wacht een tijdje zolang het POWER/ACCESS-lampje knippert, wat normale werking aangeeft.
- Disclaimer

- Wij kunnen niet verantwoordelijk gesteld worden voor het verlies van opgenomen inhoud wanneer de opname van video's/audio niet gebruikt kan worden omwille van storingen in dit toestel, geleverde onderdelen of de SD-kaart.

- Opgenomen inhoud (gegevens) kan als hij eenmaal gewist is niet hersteld worden, met inbegrip van gegevens die verloren worden door defecten van het toestel. U bent hiervoor gewaarschuwd.

 JVC kan niet verantwoordelijk worden gesteld voor verloren gegevens.
 Met het oog op een verbetering van de kwaliteit wordt het defecte opnamemedium onderworpen aan een analyse. Daarom wordt het mogelijk niet teruggestuurd.

#### Normale weergave

Speelt de opgenomen video's af.

1 Tik op «PLAY om de afspeelstand te selecteren.

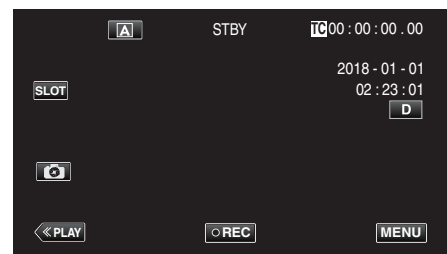

2 Selecteer een scène en tik op ▶ om af te spelen.

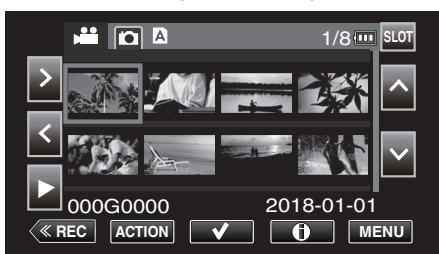

- Afspelen kan ook worden starten door te tikken op de miniatuur.
- Door op de "SLOT"-knop te tikken schakelt het medium naar afspelen en wordt het indexscherm gewijzigd (miniatuurweergave).
- De miniatuurweergaven die worden weergegeven op het indexscherm variëren afhankelijk van de instelling van het opnameformaat onmiddellijk voor het overschakelen naar de weergavestand alsmede het opnameformaat van de opgenomen video.

Als de af te spelen video's niet gevonden kan worden, schakel dan over naar de opnamestand en specificeer het opnameformaat van de af te spelen video in "Systeem"→"Opname Instellen"→"Opname Format"→"Systeem" of "Frame Rate" van het menu.

| $\square$ |     | Opnameformaat bij overschakelen naar de afspeelmodus |    |         |              |            |
|-----------|-----|------------------------------------------------------|----|---------|--------------|------------|
|           |     | 414                                                  | HD |         | Llich Crossd |            |
|           |     |                                                      | 41 | 50p/60p | 50i/60i      | nign-speed |
| eo's      |     | 4K                                                   | 0  | ×       | ×            | Δ          |
| en vid    | ПР  | 50p/60p                                              | ×  | 0       | Δ            | ×          |
| mome      |     | 50i/60i                                              | ×  | Δ       | 0            | ×          |
| Opge      | Hig | h-Speed                                              | Δ  | ×       | ×            | 0          |

O: Miniaturenweergaven worden weergegeven en video's kunnen worden afgespeeld.

 △: Vervangende miniatuurafbeeldingen worden weergegeven en video's kunnen niet worden afgespeeld. "Miniatuurweergavescherm" (I® pag. 129)

×: Miniaturenafbeeldingen worden niet weergegeven op het indexscherm.

- **3** Het afspelen start.
  - Tik op
  - Tik op som terug te keren naar het indexscherm.

#### **OPMERKING** :

 Video's die zijn opgenomen in de 4K-instelling kunnen niet worden afgespeeld als "Systeem" is ingesteld op "HD" of "High-Speed".

- Video's die zijn opgenomen in de HD-instelling kunnen niet worden afgespeeld als "Systeem" is ingesteld op "4K" of High-Speed.
- Video's die zijn opgenomen in de High-Speed-instelling kunnen niet worden afgespeeld als "Systeem" is ingesteld op "4K" of HD.

#### LET OP :

- Dit apparaat kan worden gebruikt met omgekeerde en gesloten LCDmonitor, maar de temperatuur stijgt sneller. Gebruik dit apparaat niet met het LCD-scherm omgekeerd en gesloten gedurende lange perioden, of op plaatsen die worden blootgesteld aan direct zonlicht of hoge temperaturen.
- De stroom kan worden uitgeschakeld om het circuit te beschermen als de temperatuur van het apparaat te hoog stijgt.

## Bedieningsknoppen voor Videobeelden afspelen

## Tijdens weergave van indexscherm

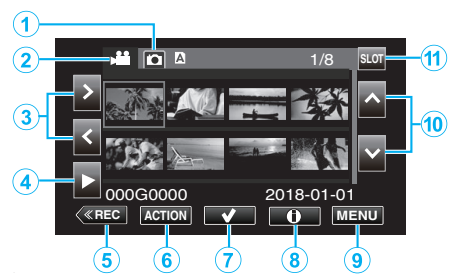

|    | Display                                               | Beschrijving                                                                                       |
|----|-------------------------------------------------------|----------------------------------------------------------------------------------------------------|
| 1  | Selectieknop voor<br>weergave van<br>stilstaand beeld | Schakelt over naar de weergave van stilstaande beelden.                                            |
| 2  | Selectieknop<br>videoweergavemodus                    | Schakelt over naar de videoweergavestand.                                                          |
| 3  | < >                                                   | Hiermee verplaatst u de cursor naar links of rechts.                                               |
| 4  | •                                                     | Start de weergave.                                                                                 |
| 5  | «REC                                                  | Schakelt over naar de opnamemodus.                                                                 |
| 6  | ACTIE                                                 | Opent het menu ACTION voor het configureren van verwijdering en beveiliging of voor bijsnijden.    |
| 1  | ~                                                     | Video's die verwijderd of te beveiligd moeten<br>worden kunnen van tevoren worden<br>geselecteerd. |
| 8  |                                                       | Geeft de opname-informatie van de opgenomen video's weer.                                          |
| 9  | MENU                                                  | Geeft het menuscherm weer.                                                                         |
| 10 | ~~                                                    | Hiermee verplaatst u de cursor naar boven of beneden.                                              |
| 1  | SLEUF                                                 | Schakelt de SD-kaartsleuf tussen sleuf A en sleuf B.                                               |

## Tijdens het afspelen van videobeelden

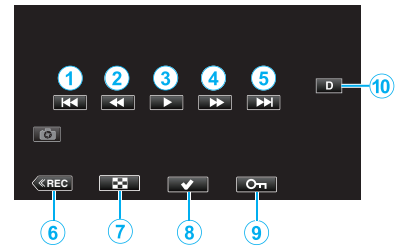

 Wanneer deze unit niet wordt bediend, verdwijnen de bedieningsknoppen op het aanraakscherm automatisch. Tik op het scherm om de bedieningsknoppen opnieuw weer te geven.

|   | Display                  | Beschrijving                                                                                                    |  |
|---|--------------------------|----------------------------------------------------------------------------------------------------|--|
| 1 | <b>H</b> 4               | Keert terug naar het begin van de scène. Keert<br>terug naar de vorige scène als erop wordt getikt<br>aan het begin van een scène.                                                                                                    |  |
| 2 | ◀◀ (tijdens<br>weergave) | Achterwaarts zoeken (snelheid neemt toe bij elke tik)                                                                                                    |  |
|   | (tijdens pauzestand)     | Beeld-voor-beeld omgekeerd afspelen<br>Door de toets ingedrukt te houden kan beeld-<br>voor-beeld omgekeerde weergave continu<br>werken.                                                                                                    |  |
| 3 |                          | Start weergave                                                                                                    |  |
|   |                          | Pauze                                                                                                    |  |
| 4 | (tijdens weergave)       | Voorwaarts zoeken (snelheid neemt toe bij<br>elke tik)                                                                                                    |  |
|   | ► (tijdens pauzestand)   | Beeld-voor-beeld weergave<br>Door de toets ingedrukt te houden kan de<br>beeld-voor-beeld weergave continu werken.                                                                                                    |  |
| 6 |                          | Gaat verder naar de volgende scène                                                                                                    |  |
| 6 | «REC                     | Schakelt over naar de opnamemodus.                                                                                                    |  |
| 1 | 8                        | Stop (keert terug naar het indexscherm)                                                                                                    |  |
| 8 | ~                        | Video's die verwijderd of te beveiligd moeten<br>worden kunnen van tevoren worden<br>geselecteerd.                                                                                                    |  |
| 9 | Оп                       | Beveiligd een video om te voorkomen dat het per ongeluk wordt gewist.                                                                                                    |  |
| 6 |                          | <ul> <li>Verandert het scherm tussen volledig (D?) en gewoon (D) bij elke tik op de knop.</li> <li>Eenvoudige weergave: sommige weergaven verdwijnen automatisch wanneer het scherm niet wordt bediend.</li> <li>Volledig scherm: alles wordt weergegeven. De knop scherm verandert van D in D?.</li> <li>Wanneer de stroom wordt uitgeschakeld, keert de weergave terug naar eenvoudige weergave (D).</li> </ul> |  |

#### "ACTION" Menu (video)

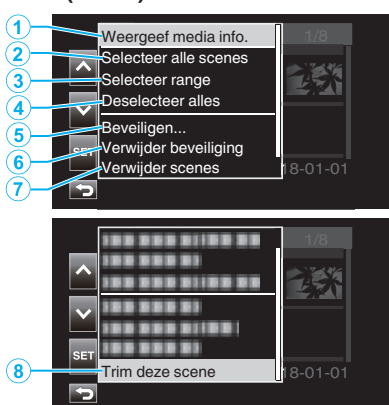

|   | Display                  | Beschrijving                                                                                                    |
|---|--------------------------|----------------------------------------------------------------------------------------------------|
| 1 | Weergeef media<br>info.  | Geeft de opname-informatie van de<br>opgenomen scènes weer.<br>"Mediagegevensscherm (alleen video's)"<br>(IET pag. 53)                                                                                                    |
| 2 | Selecteer alle scenes    | Selecteert alle opgenomen scènes.                                                                                                    |
| 3 | Selecteer range          | Selecteert opgenomen scènes door een bereik<br>op te geven.<br>"Selecteren van meerder ononderbroken<br>scènes voor inschakelen of annuleren van<br>beveiliging" (INT pag. 63)<br>"Selecteren en verwijderen van meerdere<br>continue scènes" (INT pag. 61) |
| 4 | Deselecteer alles        | Wist alle selecties.                                                                                                    |
| 5 | Beveiligen               | Beschermt de geselecteerde scènes.<br>"Videobeelden beveiligen" (🖙 pag. 63)                                                                                                    |
| 6 | Verwijder<br>beveiliging | Annuleert de vooraf geconfigureerde beveiliging.                                                                                                    |
| 1 | Verwijder scenes         | Wist de geselecteerde scènes.<br>"Ongewenste bestanden wissen"<br>(⊯⊛ pag. 59)                                                                                                    |
| 8 | Trim deze scene          | Snijdt de geselecteerde scène bij.<br>"Opgenomen video's bijsnijden"<br>( pag. 66)                                                                                                    |

#### Mediagegevensscherm (alleen video's)

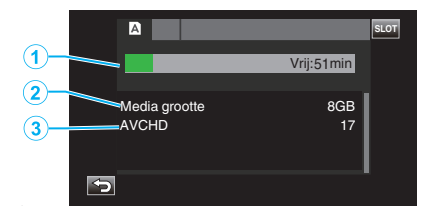

|   | Display                  | Beschrijving                                             |
|---|--------------------------|----------------------------------------------------------|
| 1 | Resterende<br>opnametijd | Geeft de resterende opnametijd weer.                     |
| 2 | Media grootte            | Geeft de capaciteit van de media weer.                   |
| 3 | Opnameformaat            | Geeft het opnameformaat en het aantal<br>bestanden weer. |

### Het volume van video's aanpassen

U kunt de zoom/volumehendel gebruiken om het volume te regelen.

Het volume verhogen

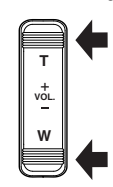

Het volume verlagen

#### De opnamedatum en andere informatie bekijken

De opname-informatie van de opgenomen video's kan worden weergegeven.

1 Tik op «PLAY om de afspeelstand te selecteren.

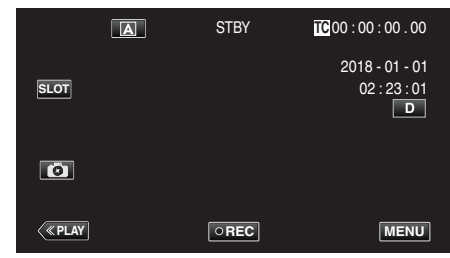

2 Selecteer de scène (bestand) waarvan informatie moet worden weergegeven en tik vervolgens op ①.

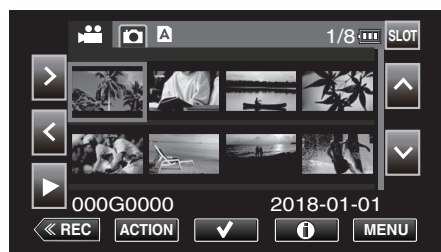

**3** Controleer de opname informatie.

|             | A                  | 1/8 🚥 Slot             |
|-------------|--------------------|------------------------|
| >           | 000G0021           |                        |
| C Data tijd | 2018-<br>14:<br>AV | 01-01<br>40:54<br>/CHD |
|             | 1920x1080 60       | i 18M 🚺                |

- Tik op ∧ of ∨ indien nodig om door de weergegeven informatie te scrollen. (∧ en ∨ zijn niet beschikbaar voor foto's).
- Tik op ▶ om het afspelen te starten. Afspelen kan ook worden starten door te tikken op de miniatuur.
- <> kan worden gebruikt voor het weergeven van informatie van de vorige of de volgende video.
- Tik op **III** om terug te keren naar de miniatuurweergave.

## Stilstaande beelden weergeven

U kunt de opgenomen stilstaande beelden selecteren en weergeven via een indexscherm (miniatuurscherm).

1 Tik op «PLAY om de afspeelstand te selecteren.

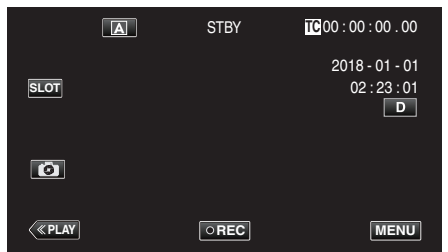

2 Tik op de D-knop (selectie voor weergave van stilstaand beeld) om te schakelen naar de stand voor Stilstaand beeld.

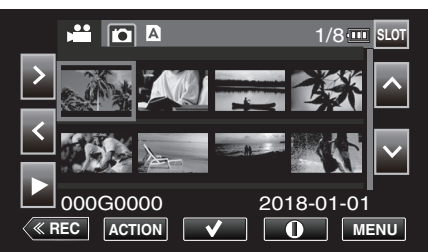

3 Selecteer een bestand (stilstaand beeld) en tik op ►

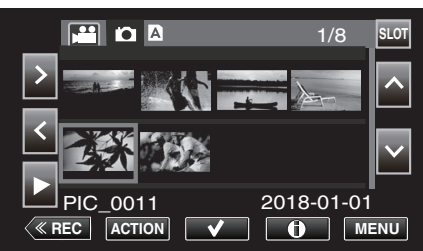

- Afspelen kan ook worden starten door te tikken op de miniatuur.
- 4 Start afspelen.

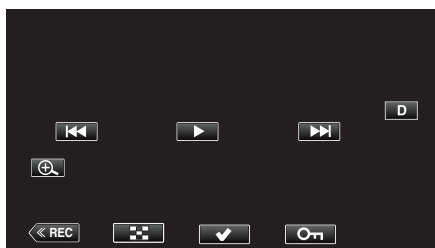

• Tik op 🛃 om terug te keren naar het indexscherm.

## Bedieningsknoppen voor de weergave van stilstaande beelden

#### Tijdens weergave van indexscherm

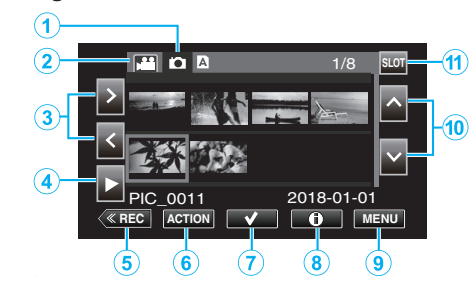

|                                                                                                    | Display                                               | Beschrijving                                                                                       |  |
|----------------------------------------------------------------------------------------------------|-------------------------------------------------------|----------------------------------------------------------------------------------------------------|--|
| 1                                                                                                    | Selectieknop voor<br>weergave van<br>stilstaand beeld | Schakelt over naar de weergave van stilstaande beelden.                                            |  |
| <ul> <li>Selectieknop<br/>videoweergavemodus</li> <li>Schakelt over naar de videoweergavemodus</li> </ul> |                                                       | Schakelt over naar de videoweergavestand.                                                          |  |
| 3                                                                                                    | < >                                                   | Hiermee verplaatst u de cursor naar links of rechts.                                               |  |
| 4                                                                                                    | •                                                     | Start de weergave.                                                                                 |  |
| 5                                                                                                    | «REC                                                  | Schakelt over naar de opnamemodus.                                                                 |  |
| 6                                                                                                    | ACTIE                                                 | Opent het menu ACTION voor het configureren van verwijdering en beveiliging of voor bijsnijden.    |  |
| 1                                                                                                    | ~                                                     | Video's die verwijderd of te beveiligd moeten<br>worden kunnen van tevoren worden<br>geselecteerd. |  |
| 8                                                                                                    | ()                                                    | Geeft de opname-informatie van de opgenomen video's weer.                                          |  |
| 9                                                                                                    | MENU                                                  | Geeft het menuscherm weer.                                                                         |  |
| 10                                                                                                    | ~~                                                    | Hiermee verplaatst u de cursor naar boven of beneden.                                              |  |
| 1                                                                                                    | SLEUF                                                 | Schakelt de SD-kaartsleuf tussen sleuf A en sleuf B.                                               |  |

#### Tijdens de weergave van stilstaande beelden

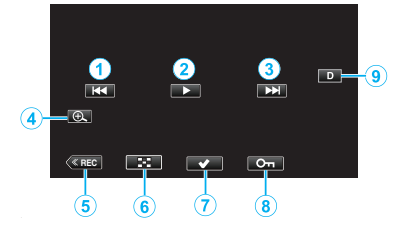

 Wanneer deze unit niet wordt bediend, verdwijnen de bedieningsknoppen op het aanraakscherm automatisch. Tik op het scherm om de bedieningsknoppen opnieuw weer te geven.

|   | Display      | Beschrijving                                                                                                    |  |
|---|--------------|----------------------------------------------------------------------------------------------------|--|
| 1 | ₩ <b>4</b>   | <ul><li>Keert terug naar het vorige stilstaand beeld</li><li>U kunt dezelfde bewerking uitvoeren met de zoomhendel.</li></ul>                                                                                                    |  |
| 2 |              | Start/pauzeert de diavoorstelling                                                                                                    |  |
| 3 |              | <ul> <li>Gaat verder naar het volgende stilstaand beeld</li> <li>U kunt dezelfde bewerking uitvoeren met de zoomhendel.</li> </ul>                                                                                                    |  |
| 4 | Ð            | Vergroot de weergave.                                                                                                    |  |
| 5 | «REC         | Schakelt over naar de opnamemodus.                                                                                                    |  |
| 6 | 8            | Keert terug naar Indexscherm                                                                                                    |  |
| 1 | $\checkmark$ | Video's die verwijderd of te beveiligd moeten<br>worden kunnen van tevoren worden<br>geselecteerd.                                                                                                    |  |
| 8 | Оп           | Beveiligd een video om te voorkomen dat het per ongeluk wordt gewist.                                                                                                    |  |
| 9 |              | <ul> <li>Verandert het scherm tussen volledig (D?) en gewoon (D) bij elke tik op de knop.</li> <li>Eenvoudige weergave: sommige weergaven verdwijnen automatisch wanneer het scherm niet wordt bediend.</li> <li>Volledig scherm: alles wordt weergegeven. De knop scherm verandert van D in D?.</li> <li>Wanneer de stroom wordt uitgeschakeld, keert de weergave terug naar eenvoudige weergave (D).</li> </ul> |  |

#### **OPMERKING** :

• Tik op het aanraakscherm om te bedienen.

#### LET OP : -

 Deze eenheid is een apparaat dat door een microcomputer wordt bediend. Elektrostatische lading, externe ruis en onderbrekingen (van een TV, een radio, etc.) kunnen voorkomen dat het juist werkt. In een dergelijk geval sluit u het monitorscherm om de stroom uit te schakelen en verwijdert u de AC-adapter en drukt vervolgens op de resetknop om deze unit te resetten.

"Deze unit resetten" (1 pag. 131)

#### "ACTION" Menu (stilstaand beeld)

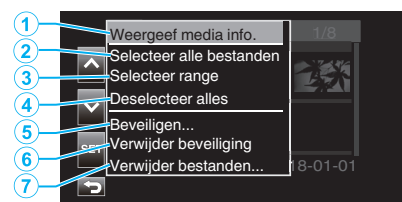

|   | Display                  | Beschrijving                                                  |
|---|--------------------------|---------------------------------------------------------------|
| 1 | Weergeef media info.     | Niet beschikbaar voor selecteren.                             |
| 2 | Selecteer alle bestanden | Hiermee selecteert u alle opnamebestanden van de video.       |
|   | Selecteer range          | Selecteert video-opnamebestanden door een bereik op te geven. |
| ٩ | Deselecteer alles        | Wist alle selecties.                                          |
| 6 | Beveiligen               | Beveiligd de geselecteerde bestanden.                         |
| ۲ | Verwijder<br>beveiliging | Annuleert de vooraf geconfigureerde beveiliging.              |
| 1 | Verwijder<br>bestanden   | Wist de geselecteerde bestanden.                              |

#### **Diavoorstelling afspelen**

Stilstaande afbeeldingen kunnen worden weergegeven in een diavoorstelling.

Tik op  $\blacktriangleright$  tijdens het afspelen van de stilstaande beelden om de diavoorstelling te starten.

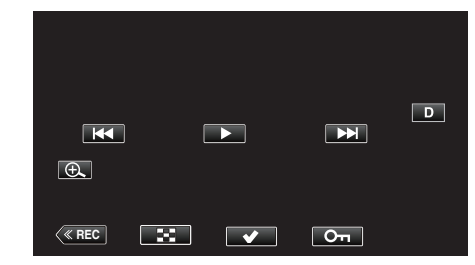

"Bedieningsknoppen voor de weergave van stilstaande beelden" (© pag. 55)

## Aansluiten en weergeven op TV

U kunt dit apparaat aansluiten op een TV voor het afspelen. De beeldkwaliteit op de tv varieert afhankelijk van het type van de gebruikte tv.

- Raadpleeg ook de handleiding van de gebruikte TV.
- Stel zowel "Data/Tijd" als "Weergave op TV" in op "Aan" om de datum en tijd op de TV weer te geven.
- " Data/Tijd " (🖙 pag. 111)
- "Weergave op TV " (12 pag. 112)

#### Onnatuurlijke weergaven op TV

| Probleem                                                                                                   | Actie                                                                                                    |
|----------------------------------------------------------------------------------------------------|----------------------------------------------------------------------------------------------------|
| De HDMI-CEC-<br>functies werken niet<br>goed, en de TV<br>werkt niet in<br>combinatie met dit<br>apparaat. | <ul> <li>TV's kunnen anders werken afhankelijk van de specificaties, zelfs als ze compatibel zijn met HDMI-CEC. Daarom kan er geen garantie worden gegeven dat de HDMI-CEC-functies van dit appraat werken in combinatie met alle TV's. Stel in dergelijke gevallen "HDMI Regeling" in op "Uit".</li> <li>" HDMI Regeling " (I pag. 112)</li> </ul> |
| De schermtaal is gewijzigd.                                                                                | <ul> <li>Dit kan voorvallen als u dit apparaat met een<br/>HDMI-minikabel aansluit op een TV met een<br/>andere taalinstelling.</li> </ul>                                                                                                    |

#### LET OP :

- Schakel dit apparaat en de TV uit voordat er een verbinding wordt gemaakt.
- Voor het plaatsen of verwijderen van de SC-kaart, sluit de LCD-monitor en zorg ervoor dat de POWER/ACCESS-lamp uitgaat.

#### Aansluiten via de HDMI Mini Connector

Door verbinding te maken met de HDMI-miniterminal van dit apparaat, kunnen 4K-video-opnames worden afgespeeld in 4K-kwaliteit op tvtoestellen met een 4K-resolutie en in HD-kwaliteit in het geval van HD-tv's.

- Gebruik als u niet de bijgeleverde kabel gebruikt een Hogesnelheids-HDMI-minikabel als HDMI-minikabel.
- Video's op de camera kunnen niet worden afgespeeld op tv's die niet zijn uitgerust met een HDMI ingangspoort.
- Raadpleeg ook de handleiding van de gebruikte TV.
- 1 Verbind met een TV.

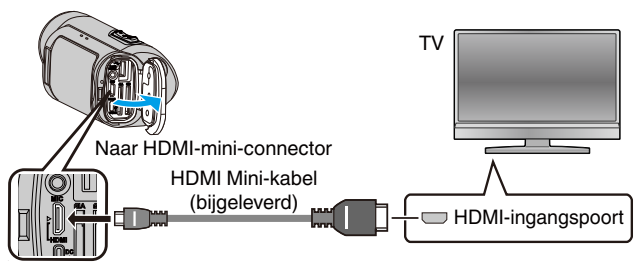

2 Sluit de lichtnetadapter aan op dit apparaat.

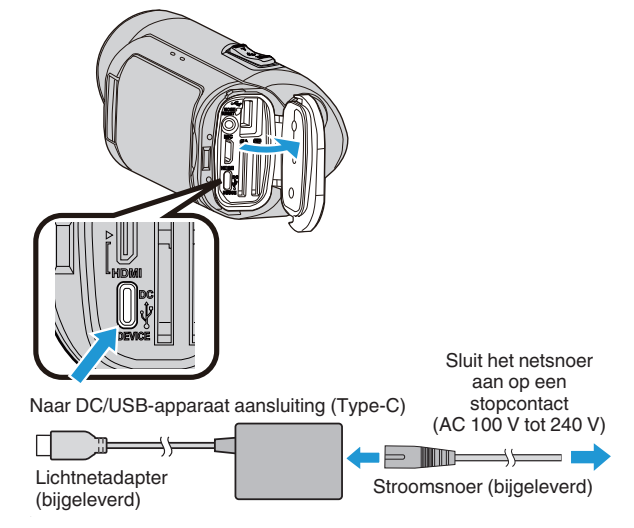

3 Open de LCD-monitor.

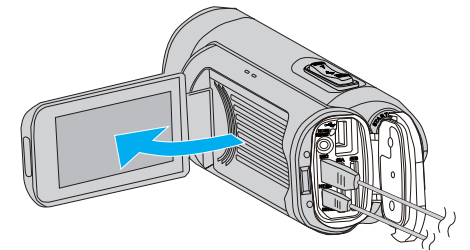

• Het apparaat wordt automatisch ingeschakeld.

4 Tik op «PLAY om de afspeelstand te selecteren.

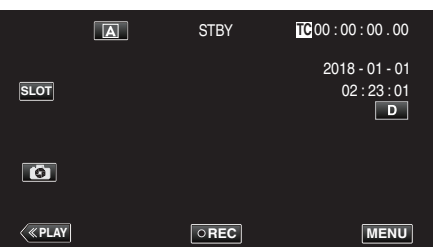

5 Druk op de keuzeknop van de audio-ingang op de tv om te schakelen naar de input van de terminal die op deze camera is aangesloten.

| HDMI |
|------|
|      |
|      |

6 Selecteer een scène (bestand) en tik op ▶ om af te spelen.

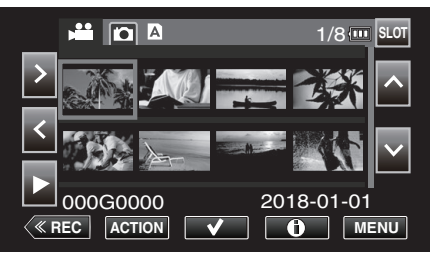

Afspelen kan ook worden starten door te tikken op de miniatuur.
 "Video's afspelen" (INST pag. 51)

"Stilstaande beelden weergeven" (12 pag. 55)

## OPMERKING :

- Wijzig de instellingen in "HDMI Uit" in overeenstemming met de verbinding.
- " HDMI Uit " (🖙 pag. 112)
- Als u het apparaat hebt aangesloten op de TV via de HDMI-minikabel, worden beeld en geluid mogelijk niet goed weergegeven, afhankelijk van de aangesloten TV.

Voer in dergelijke gevallen de volgende bewerkingen uit.

- 1) Koppel de HDMI-minikabel los en sluit deze terug aan.
- 2) Schakel dit apparaat uit en en schakel deze terug in.
- Contacteer voor vragen over de TV of de verbindingsmethode de fabrikant van uw TV.

## Bedienen in combinatie met TV via HDMI

Als u dit apparaat met de HDMI Mini-kabel aansluit op een TV waarop HDMI-CEC kan worden gebruikt, kunt u gekoppelde bewerkingen met de TV uitvoeren.

• HDMI-CEC (Consumer Electronics Control) is een industrienorm die de interoperabiliteit mogelijk maakt tussen apparaten die compatibel zijn met HDMI-CEC en die verbonden zijn via HDMI-kabels.

#### **OPMERKING** :

- Niet alle toestellen met HDMI-besturing voldoen aan de HDMI-CEC-norm. De HDMI-besturingsfunctie van dit apparaat werkt niet als het is aangesloten op deze toestellen.
- Er wordt geen garantie gegeven dat dit apparaat werkt met alle toestellen waarop HDMI-CEC kan worden gebruikt.
- Afhankelijk van de specificaties van elk toestel waarop HDMI-CEC kan worden gebruikt, werken sommige functies mogelijk niet met dit apparaat. (raadpleeg de instructiehandleiding van uw TV voor nadere bijzonderheden.)
- Met sommige aangesloten toestellen kunnen zich ongewenste bewerkingen voordoen. Stel in dergelijke gevallen "HDMI Regeling" in op "Uit".

" HDMI Regeling " (🖙 pag. 112)

## Voorbereidingen

- Sluit een HDMI Mini-kabel aan tussen dit apparaat en de TV.
- "Aansluiten via de HDMI Mini Connector" (🖙 pag. 57)
- Schakel de stroom van de tv in en configureer de HDMI CEC-instelling naar "Aan" (raadpleeg ook de instructiehandleiding van de gebruikte tv).
- Stel "HDMI Regeling" in het menu A/V Instellen in op "Aan".
- " HDMI Regeling " (🖙 pag. 112)

## Bedieningsmethode 1

- 1 Schakel dit apparaat in.
- 2 Selecteer de weergavestand.
  - De TV wordt automatisch ingeschakeld en schakelt over naar de HDMI-invoerstand wanneer dit apparaat wordt ingeschakeld.

## Bedieningsmethode 2

- 1 Schakel de TV uit.
  - Dit apparaat wordt automatisch uitgeschakeld.

## OPMERKING : -

 Afhankelijk van de aangesloten TV, wordt de schermtaal van dit apparaat automatisch ingesteld op de taal die is geselecteerd voor de TV wanneer dit apparaat wordt ingeschakeld.

(Alleen van toepassing wanneer de geselecteerde weergavetaalop de tv wordt ondersteund door deze camera) Om een andere weergavetaal te kiezen dan die op de tv wordt gebruikt, stelt u "HDMI Regeling" in op "Uit".

- De schermtaal van de TV wordt niet automatisch ingesteld, zelfs niet als de schermtaal van dit apparaat wordt gewijzigd.
- Deze functies werken mogelijk niet correct als er toestellen zoals een versterker en een keuzeschakelaar worden aangesloten. Stel in dergelijke gevallen "HDMI Regeling" in op "Uit".
- Schakel dit apparaat uit en terug in als HDMI-CEC niet goed werkt.

## Ongewenste bestanden wissen

Wis ongewenste video's en stilstaande beelden als er niet veel ruimte meer beschikbaar is op het opnamemedium.

Als u dit doet, wordt er meer ruimte vrijgemaakt op het opnamemedium. "Eén scène verwijderen" (🖙 pag. 59)

"Meerdere scènes selecteren en verwijderen" (128 pag. 60)

"Alle scènes wissen" (128 pag. 62)

- OPMERKING : ----
- Gewiste bestanden kunnen niet worden hersteld.
- Bestanden die zijn beveiligd kunnen niet worden gewist. Hef de beveiliging op alvorens het bestand te wissen.
   "Videobooldop bevoiligen" (res pag. 62)
- "Videobeelden beveiligen" (🖙 pag. 63)
- Maak een back-up van belangrijke videobestanden op een pc of een ander opslagmedium.

"Een back-up maken van uw gegevens op een computer" (187 pag. 68)

#### Eén scène verwijderen

Verwijder de scène die op het moment wordt weergegeven (afgespeeld).

LET OP : -

- Gewiste bestanden kunnen niet worden hersteld.
- 1 Tik op «PLAY om de afspeelstand te selecteren.

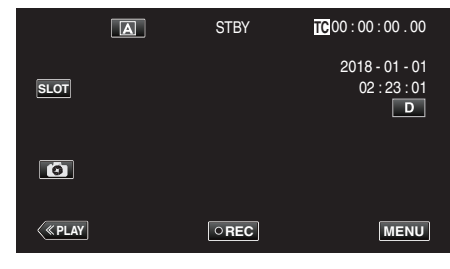

2 Selecteer de scène die u wilt verwijderen en tik op "ACTION".

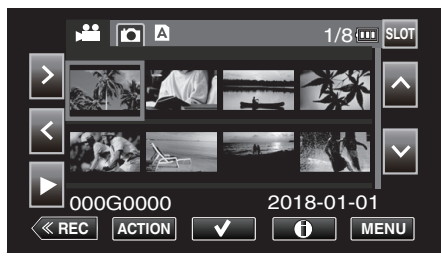

- Zolang de videostand wordt weergegeven op de afbeelding, gelden dezelfde bewerkingen voor de stilstaand beeld-stad.
- 3 Kies "Verwijder scenes" en tik op "SET".

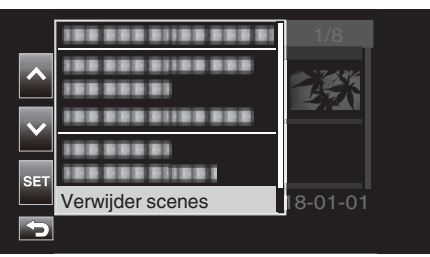

- Selecteer voor stilstaande beelden "Verwijder bestanden...".
- 4 Kies "Deze scene" en tik op "SET".

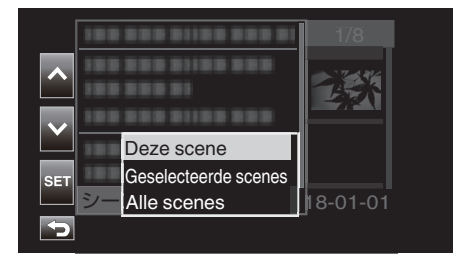

- Selecteer voor stilstaande beelden "Dit bestand".
- 5 Kies "Wissen" en tik op "SET".

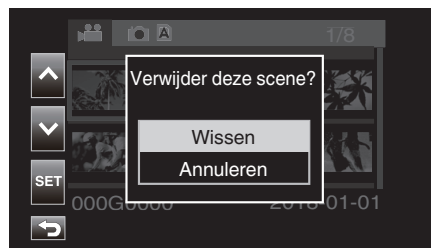

#### Meerdere scènes selecteren en verwijderen

Wist de geselecteerde bestanden.

- LET OP : -
- Gewiste bestanden kunnen niet worden hersteld.

### Selecteren en verwijderen van meerdere onderbroken scènes

 $\label{eq:player} 1 \quad \text{Tik op} \, \ll \, \text{PLAY} \, \text{om de afspeelstand te selecteren}.$ 

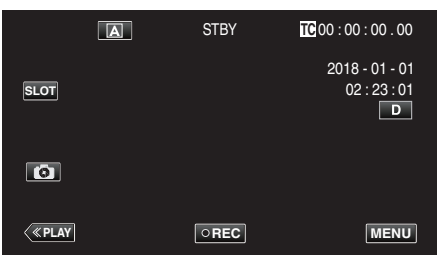

2 Zet de cursor op één lijn met de scène (VIDEO) die u wilt verwijderen en tik✔ op.

Herhaal dezelfde stap.

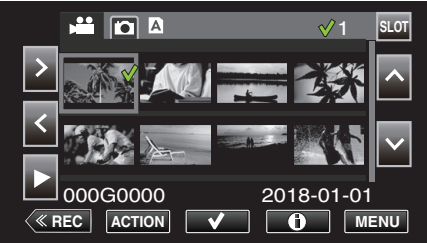

**3** Tik op "ACTION".

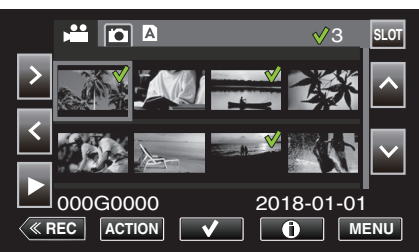

- Zolang de videostand wordt weergegeven op de afbeelding, gelden dezelfde bewerkingen voor de stilstaand beeld-stad.
- 4 Kies "Verwijder scenes" en tik op "SET".

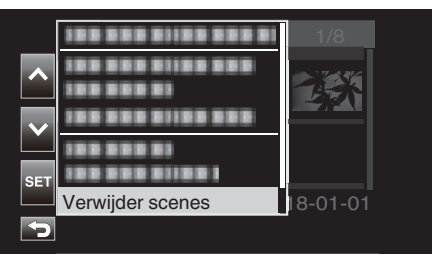

5 Kies "Geselecteerde scenes" en tik op "SET".

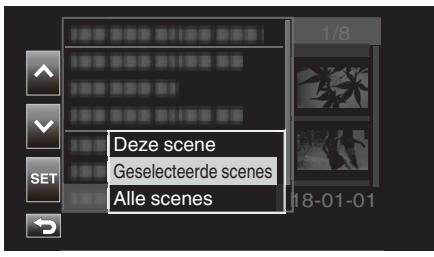

- Selecteer voor stilstaande beelden "Geselecteerde bestanden".
- 6 Kies "Wissen" en tik op "SET".

|      |                                    | 1/8    |
|------|------------------------------------|--------|
|      | Verwijder geselecteerde<br>scenes? |        |
|      | Wissen                             | 24.S   |
| SET  | Annuleren                          |        |
| 000G | 2010                               | -01-01 |
| 5    |                                    |        |

#### Selecteren en verwijderen van meerdere continue scènes

1 Tik op «PLAY om de afspeelstand te selecteren.

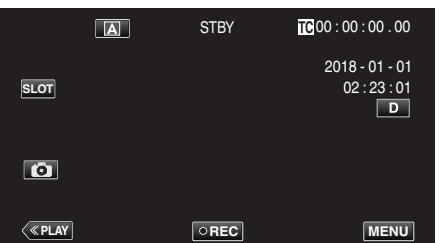

2 Tik op "ACTION".

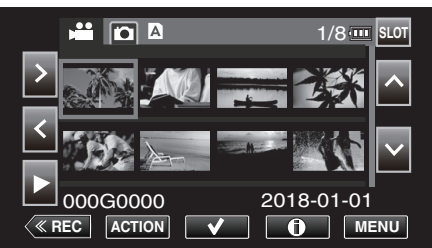

- Zolang de videostand wordt weergegeven op de afbeelding, gelden dezelfde bewerkingen voor de stilstaand beeld-stad.
- 3 Kies "Selecteer range" en tik op "SET".

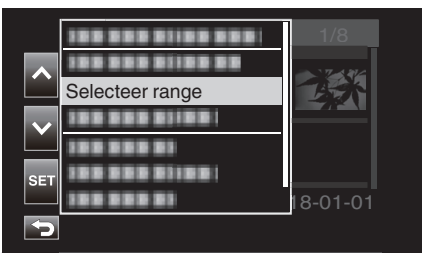

4 Selecteer het startpunt en tik op "SET".

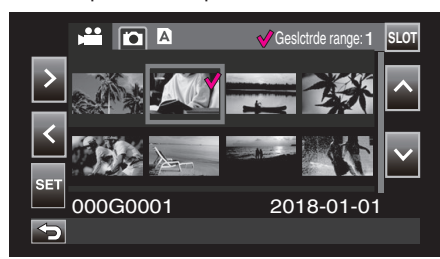

**5** Selecteer het eindpunt en tik op "SET".

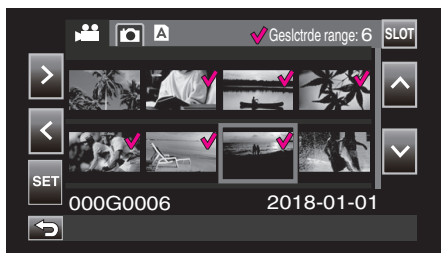

- De kleur van de  $\checkmark$  verandert van roze naar groen.
- **6** Tik op "ACTION".

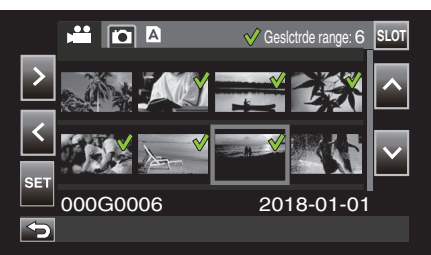

7 Kies "Verwijder scenes" en tik op "SET".

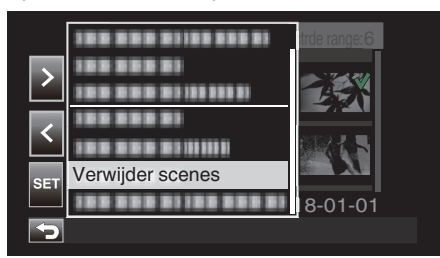

8 Kies "Geselecteerde scenes" en tik op "SET".

| >   |                      |  |
|-----|----------------------|--|
|     |                      |  |
|     | Deze scene           |  |
| SET | Geselecteerde scenes |  |
|     | Alle scenes          |  |
|     |                      |  |

9 Kies "Wissen" en tik op "SET".

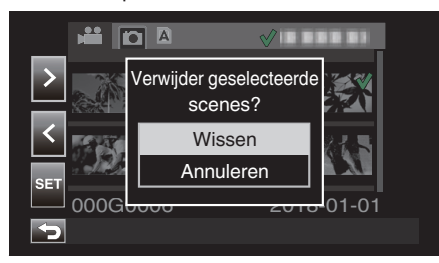

#### Alle scènes wissen

 $\label{eq:player} 1 \quad \text{Tik op} \, \ll \, \text{PLAY} \, \text{om de afspeelstand te selecteren}.$ 

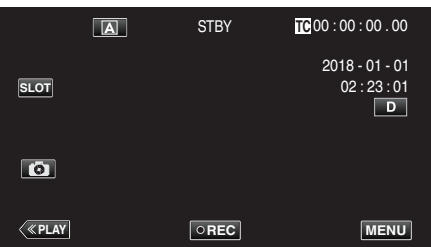

2 Tik op "ACTION".

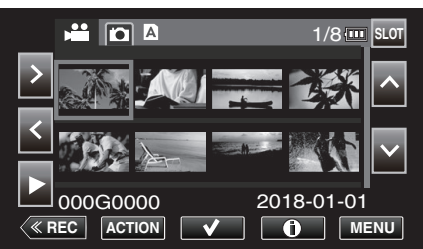

3 Kies "Verwijder scenes" en tik op "SET".

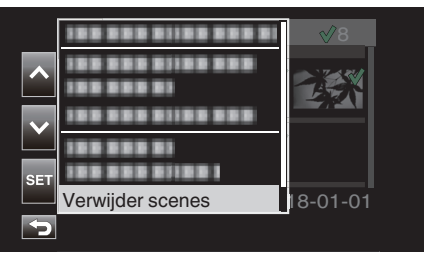

4 Kies "Alle scenes" en tik op "SET".

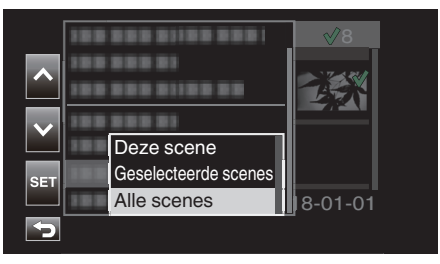

5 Kies "Wissen" en tik op "SET".

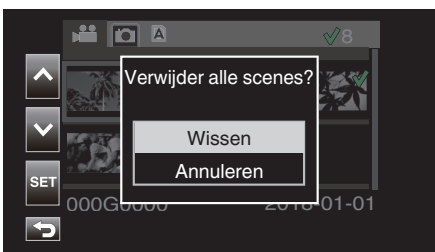

## Videobeelden beveiligen

Beveilig belangrijke video's/stilstaande beelden om te voorkomen dat ze per ongeluk worden gewist.

"Beschermen/beschermen annuleren van de weergegeven (weergave) scène" (🖙 pag. 63)

"Geselecteerde bestanden beveiligen/de beveiliging ervan opheffen" (1877 pag. 63)

"Beschermen/beschermen annuleren van alle scènes" (1887 pag. 65)

#### LET OP :

 Als het opnamemedium wordt geformatteerd, worden zelfs de beveiligde bestanden gewist.

## Beschermen/beschermen annuleren van de weergegeven (weergave) scène

Beveilig of annuleer de beveiliging van het bestand dat momenteel wordt weergegeven (afgespeeld).

#### Een bestand beveiligen

Tik in het afspeel- of gepauzeerde scherm op On.

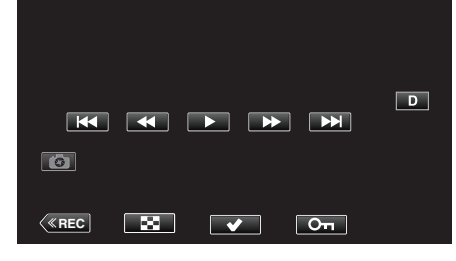

#### Beveiliging annuleren

Tik op het afspeelscherm of gepauzeerde scherm van de beveiligde scène op **On**.

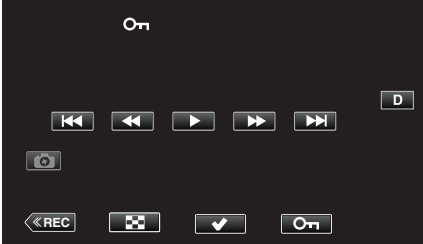

#### LET OP :

 Beveiligen of annuleren kan niet worden uitgevoerd tijdens snel vooruit of achteruit spoelen van de video.

## Geselecteerde bestanden beveiligen/de beveiliging ervan opheffen

Beveiligt de geselecteerde bestanden of heft de beveiliging ervan op.

## Selecteren van meerder ononderbroken scènes voor inschakelen of annuleren van beveiliging

1 Tik op «PLAY om de afspeelstand te selecteren.

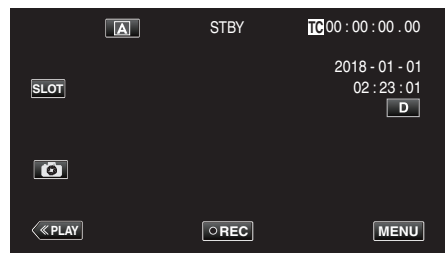

2 Selecteer de scène die u wilt beveiligen en tik op  $\checkmark$ .

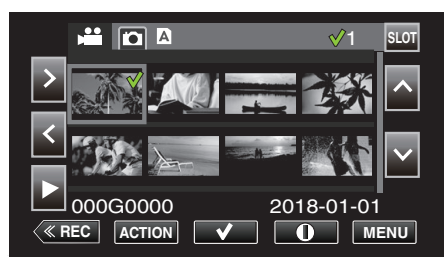

- Herhaal dezelfde stap om andere scènes om te beveiligen te selecteren.
- Om de beveiliging van een scène te annuleren, selecteer de corresponderende scène en tik op √.
- Zolang de videostand wordt weergegeven op de afbeelding, gelden dezelfde bewerkingen voor de stilstaand beeld-stad.

#### 3 Tik op ACTION.

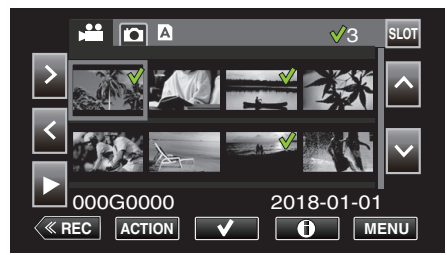

4 Kies "Beveiligen" en tik op "SET".

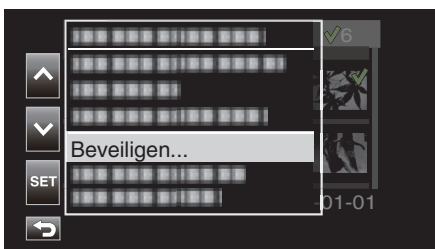

- Om de beveiliging te annuleren, selecteert u "Verwijder beveiliging" en tikt u op "SET".
- 5 Kies "Geselecteerde scenes" en tik op "SET".

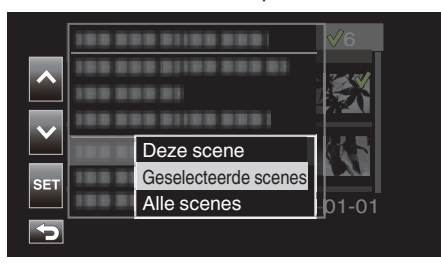

Selecteer voor stilstaande beelden "Geselecteerde bestanden".

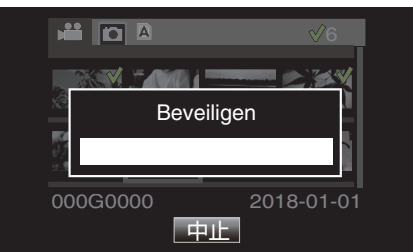

- Om de beveiliging op te heffen, tikt u op "Stop".
- Een On-pictogram wordt weergegeven voor de geselecteerde scène.
- Als de beveiliging van een scène wordt geannuleerd, zal het Onpictogram dat is toegevoegd aan de geselecteerde scène verwijderen.

## Selecteren van meerder continue scènes voor inschakelen of annuleren van beveiliging

 $\label{eq:player} 1 \quad \text{Tik op} \, {\ll} \, \text{PLAY} \, \text{om de afspeelstand te selecteren}.$ 

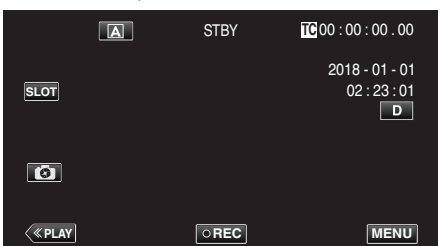

2 Tik op "ACTION".

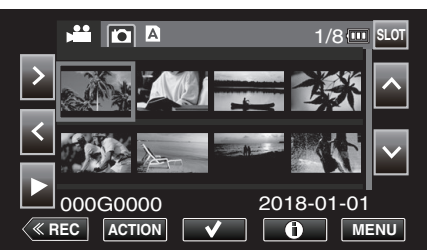

- Zolang de videostand wordt weergegeven op de afbeelding, gelden dezelfde bewerkingen voor de stilstaand beeld-stad.
- 3 Kies "Selecteer range" en tik op "SET".

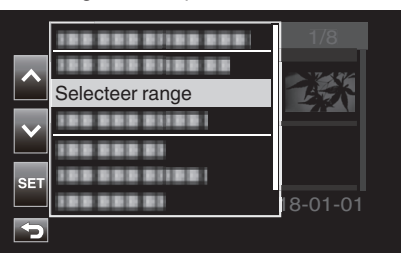

4 Selecteer het startpunt en tik op "SET".

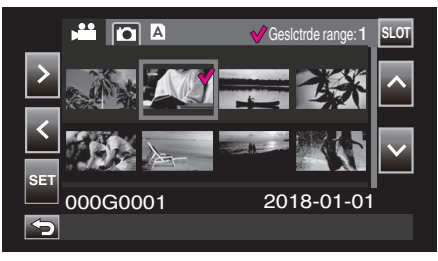

**5** Selecteer het eindpunt en tik op "SET".

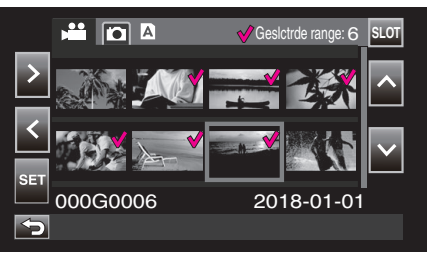

• De kleur van de ✓ verandert van roze naar groen.

**6** Tik op "ACTION".

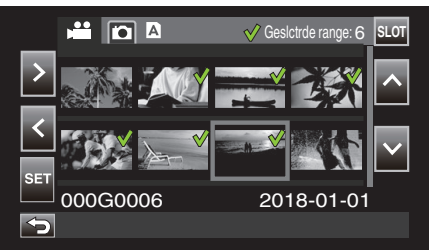

7 Kies "Beveiligen" en tik op "SET".

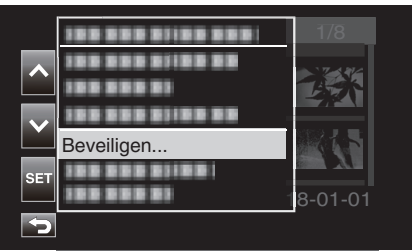

- Om de beveiliging te annuleren, selecteert u "Verwijder beveiliging" en tikt u op "SET".
- 8 Kies "Geselecteerde scenes" en tik op "SET".

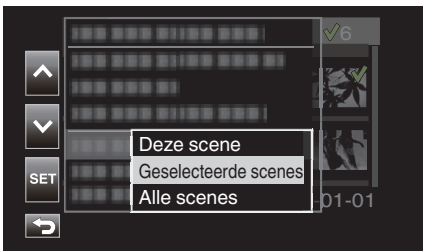

• Selecteer voor stilstaande beelden "Geselecteerde bestanden".

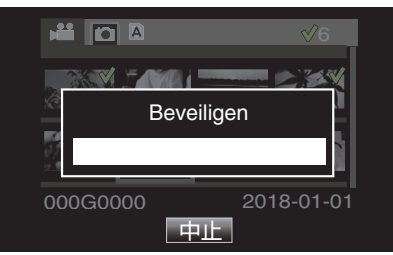

- Om de beveiliging op te heffen, tikt u op "Stop".
- Een On-pictogram wordt weergegeven voor de geselecteerde scène.
- Als de beveiliging van een scène wordt geannuleerd, zal het Onpictogram dat is toegevoegd aan de geselecteerde scène verwijderen.

#### Beschermen/beschermen annuleren van alle scènes

 $\label{eq:player} 1 \quad \text{Tik op} \, {\ll} \, \text{PLAY} \, \text{om de afspeelstand te selecteren}.$ 

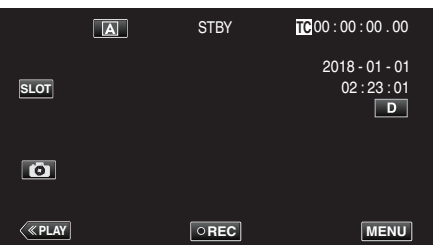

2 Tik op "ACTION".

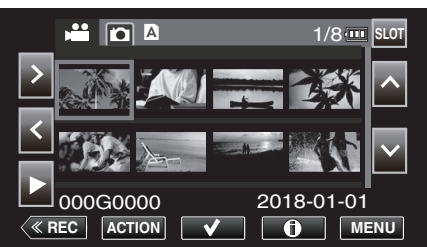

3 Kies "Beveiligen" en tik op "SET".

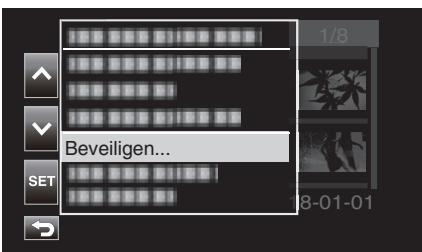

- Om de beveiliging te annuleren, selecteert u "Verwijder beveiliging" en tikt u op "SET".
- 4 Kies "Alle scenes" en tik op "SET".

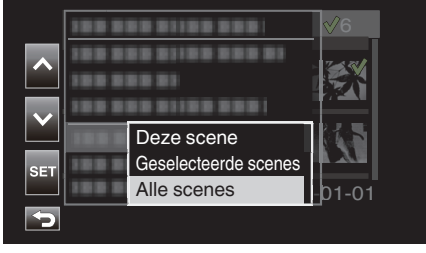

• Selecteer voor stilstaande beelden "Alle bestanden".

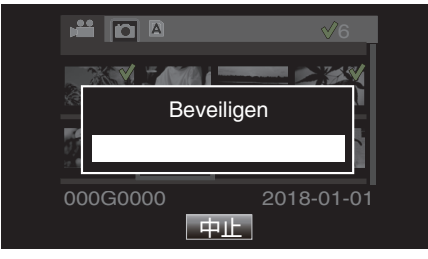

- Om de beveiliging op te heffen, tikt u op "Stop".
- Een On-pictogram wordt weergegeven voor alle scènes.
- Wanneer beveiliging wordt geannuleerd, zal het **On**-pictogram dat is toegevoegd aan alle scènes verdwijnen.

## Opgenomen video's bijsnijden

Het is mogelijk de nodige delen van een scène die op een SD-kaart is opgenomen te croppen (bijsnijden). De bijgesneden scène wordt opgeslagen als een nieuw bestand op dezelfde SD-kaart als de oorspronkelijke clip. De originele scène blijft intact.

1 Tik op «PLAY om de afspeelstand te selecteren.

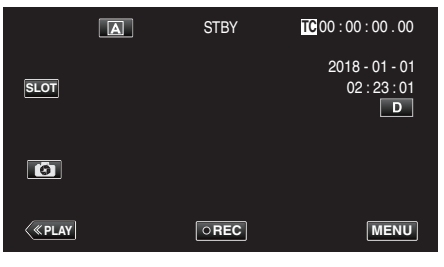

2 Selecteer de scène die u wilt bijsnijden en tik "ACTION" op.

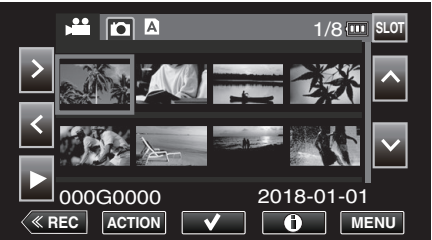

3 Kies "Trim deze scene" en tik op "SET".

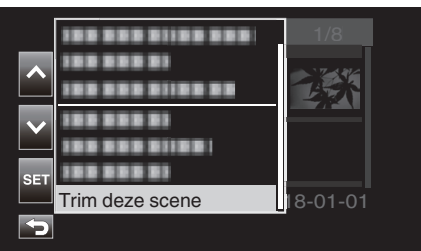

4 Tik op **II** op het punt waar u wilt beginnen met bijsnijden.

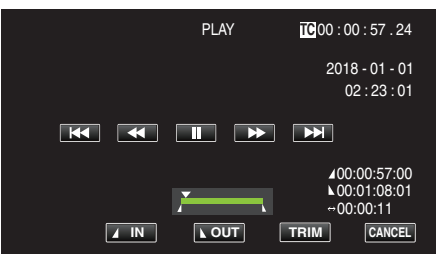

5 Tik op "IN".

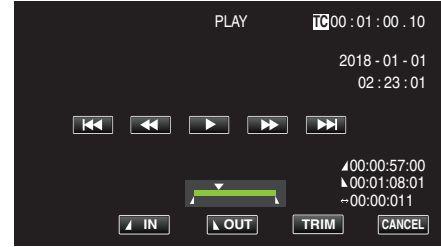

Het punt om te beginnen met bijsnijden is bevestigd.

**6** Tik op  $\blacktriangleright$  om het afspelen te starten.

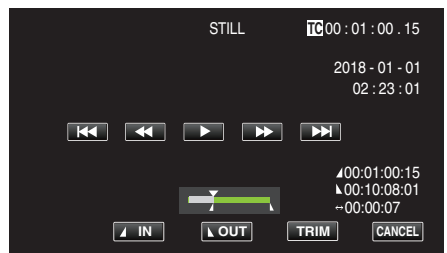

7 Tik op **II** op het punt waar u wilt eindigen met bijsnijden.

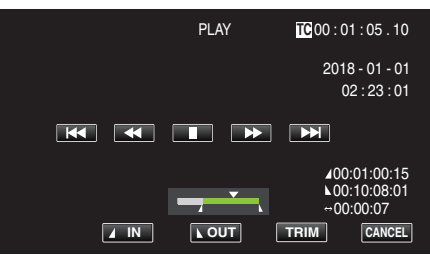

8 Tik op "OUT".

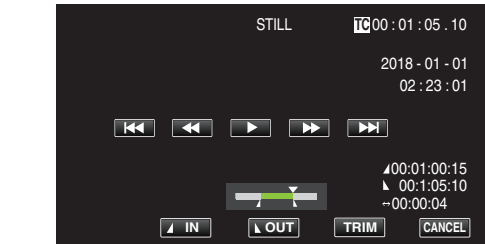

Het punt om te eindigen met bijsnijden is bevestigd.

9 Tik op "TRIM".

| Scene trimmen |  |
|---------------|--|
| Annuleren     |  |

Het croppen is voltooid wanneer "Succesvol voltooid." verschijnt. OPMERKING :

- De bijgesneden scène zal worden opgeslagen in dezelfde kaartsleuf als die van de originele scène.
- Het display verschijnt in geel wanneer de duur van de opname overeenkomt met een van het volgende. Croppen kan in dit geval niet worden uitgevoerd.
  - "4K": 3 minuten of langer; instelling anders dan "4K": 10 minuten of langer.
- Het scherm wordt in geel weergegeven als de opnametijd langer is dan die van de opneembare tijd op het opslagmedium. Croppen kan in dit geval niet worden uitgevoerd.
- Om terug te keren naar het miniatuurweergavescherm terwijl bijsnijden bezig is tikt u op CANCEL.
- De IN en OUT punten kunnen afwijken tot 1 seconde voor het gespecificeerde IN-punt en 1 seconde na het gespecificeerde OUT-punt.

# Een stilstaand beeld vastleggen van één scène in een video

U kunt stilstaande beelden vastleggen van de scènes in de opgenomen video's die u leuk vindt.

1 Tik op «PLAY om de afspeelstand te selecteren.

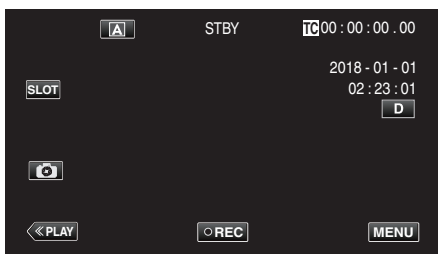

2 Selecteer een scène en tik op ▶ om af te spelen.

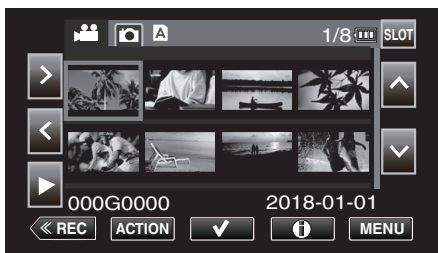

**3** Tik tijdens het afspelen op pauze **II** bij de gewenste scène.

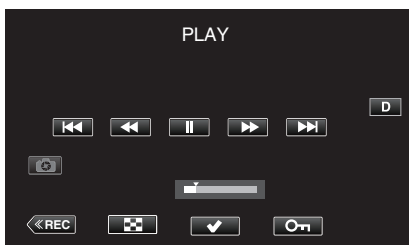

- Na het pauzeren van de video kunt u het punt dat u wilt vastleggen nauwkeurig instellen door te tikken op ► voor de voorwaartse slowmotion en op ◄ voor de achterwaartse slow-motion.
- 4 Tik op 📧.

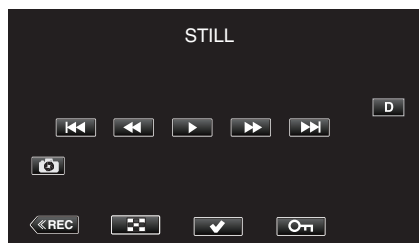

#### **OPMERKING** :

- Het bijgesneden stilstaande beeld heeft dezelfde resolutie als het videobeeld.
- Bijgesneden stilstaande beelden worden opgeslagen op de geselecteerd SD-kaart.

# Een back-up maken van uw gegevens op een computer

Hieronder volgt een beschrijving van de manier om een back-up te maken van video's en stilstaande beelden op de SD-kaart op een pc. Door het kopiëren van de gehele map van de SD-kaart is het mogelijk om de bestanden te schrijven naar de SD-kaart voor weergave op de camera.

- **OPMERKING** :
- Back-up kan worden uitgevoerd zonder PowerDirector te installeren.
- Weergave op de camera zal mislukken als de back-upbestanden op de pc worden verplaatst of wanneer de namen worden veranderd.
- Uitvoer van videobestanden met gebruik van PowerDirector en bestanden die met een andere camera zijn opgenomen kunnen niet op deze camera worden weergegeven.

#### Als u Windows 10 of Windows 8.1 gebruikt

#### Back-up maken van gegevens van een SD-kaart naar een pc.

1 Plaats een SD-kaart.

Plaats de SD-kaart met het opgenomen bestand en steek de kaart in de kaartsleuf van de pc of SD-kaartlezer die is verbonden met de pc. Als een Auto Play-dialoogvenster -app verschijnt, sluit deze dan af.

#### **OPMERKING** :

 Als er op de pc geen SD-kaartsleuf aanwezig is of als u geen kaartlezer heeft, plaats de SD-kaart dan in de camera en verbind de camera met een pc met behulp van een USB-kabel. Ga vervolgens verder naar stap.

#### LET OP :

- Wanneer u de camera aansluit op een pc voor het uitvoeren van een backup kan dit niet worden voltooid als het resterende batterijvermogen niet genoeg is. Laad de batterij eerst volledig op.
- 2 Open het "Startmenu" en klik op "This PC" onder "Windows System".
  - Klik voor Windows 8.1 op ① om "Apps" te openen.

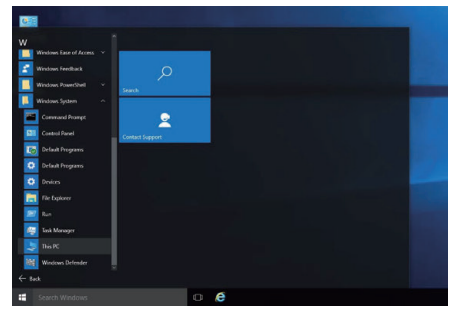

- Als een "This PC"-pictogram wordt getoond op het bureaublad, dubbelklik dan op het pictogram om "This PC" te openen.
- **3** Klik met de rechtermuisknop op het SD-kaartstation en selecteer "Copy".

| Flic Computer View Manage                         | Open                                                                                                    |     | 1        |     |                |  | ~ (  |
|---------------------------------------------------|----------------------------------------------------------------------------------------------------|-----|----------|-----|----------------|--|------|
| →                                                 | Open in new window<br>Pin to Quick access<br>Turn on BitLocker<br>Open AutePlay<br>Share with<br>Include in library | >>> | its      | ~ 0 | Search This PC |  | Q    |
| OneDrive     Dectores     Dectores                | Pin to Start<br>Format                                                                                              |     |          |     |                |  |      |
| This PC  NCCAM_SD (F)  NCCAM_SD (F)  NCCAM_SD (F) | Cut<br>Cut                                                                                                    |     |          |     |                |  |      |
| Network Local Disk i<br>450 08 free               | C)<br>Create shortcut<br>of Rename                                                                                  |     | ive (E:) |     |                |  |      |
| 2.84 GB free                                      | of 7281 GB                                                                                                    | _   | ]        |     |                |  |      |
|                                                   |                                                                                                    |     |          |     |                |  |      |
|                                                   |                                                                                                    |     |          |     |                |  |      |
|                                                   |                                                                                                    |     |          |     |                |  |      |
| items 1 item selected                             |                                                                                                    |     |          |     |                |  | 0.18 |

4 Klik met de rechtermuisknop op "Picture" en selecteer "Paste".

| File Computer View                                                                                                    |                                                                               |   |                    |                | Y ( |
|----------------------------------------------------------------------------------------------------|-------------------------------------------------------------------------------|---|--------------------|----------------|-----|
| > 🛧 🛄 > This PC                                                                                                    |                                                                               |   | × 8                | Search This PC | P   |
| # Quick access<br>→ Folders (#<br>Deshtop<br>Doumloads<br>Doumloads<br>Doumloads<br>Pictures<br>Pictures<br>Deshtop<br>Deshtop<br>Desht | i)<br>sktop<br>wnlaeds                                                        |   | Documents<br>Music |                |     |
| ConeDrive  This PC  NCCAM_SD (Fi)  Device                                                                                                    | Open<br>Open in new window<br>Pin to Quick access                             | - | Videos             |                |     |
| Vietwork                                                                                                    | Share with<br>Restore previous versions<br>Include in library<br>Pin to Start | > | BD-RE Drive (E)    |                |     |
|                                                                                                    | Send to                                                                       | > |                    |                |     |
|                                                                                                    | Copy                                                                          |   |                    |                |     |
|                                                                                                    | Create shortout                                                               |   |                    |                |     |
|                                                                                                    | Properties                                                                    |   |                    |                |     |

- Het kopiëren van bestanden start.
- Bestanden kunnen ook worden opgeslagen in een andere map dan "Picture".
- **5** Ken een gemakkelijk te begrijpen naam toe aan de gekopieerde map, zoals de datum.

| File Home Share View                                                                                                    | Icture Tools Pictures<br>Manage |    | -               | ×     |
|----------------------------------------------------------------------------------------------------|---------------------------------|----|-----------------|-------|
| $\leftarrow \rightarrow$ $\checkmark$ $\uparrow$ $\blacksquare$ > This PC > Pictur                                                                                                    | es >                            | võ | Search Pictures | Q     |
| Cuick access Cuick access Cuic | 203                             |    |                 |       |
| Network           1 item         1 item selected                                                                                                    |                                 |    |                 | Ree 📭 |

#### Bestanden terugschrijven van de pc naar de SD-kaart

- 1 Plaats een SD-kaart.
  - Gebruik een SD kaart die is geformatteerd met behulp van de camera.
  - Plaats een SD-kaart in de SD-kaartsleuf of SD-kaartlezer van de pc.
  - Als een Auto Play-dialoogvenster -app verschijnt, sluit deze dan af.
- 2 Open het "Startmenu" en klik op "This PC" onder "Windows System".
  - Klik voor Windows 8.1 op ① om "Apps" te openen.

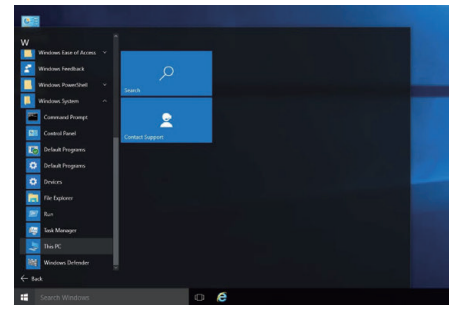

- Als een "This PC"-pictogram wordt getoond op het bureaublad, dubbelklik dan op het pictogram om "This PC" te openen.
- 3 Klik op het SD-kaartstation en controleer de map.
  - Verwijder dienovereenkomstig als er zich mappen bevinden in "DCIM""PRIVATE""EXTMOV".
  - Als bestanden die nodig zijn achterblijven op de SD-kaart, voer dan eerst de stap in "Back-up maken van gegevens van een SD-kaart naar een pc." (INP pag. 68) uit.
- 4 Open de map met de inhoud van de SD-kaart.

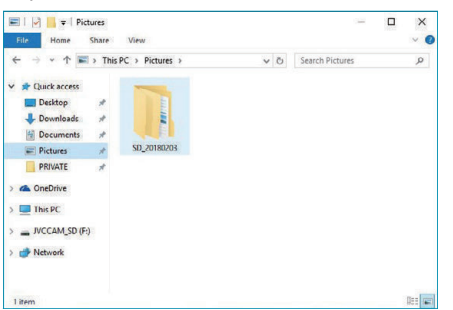

5 Selecteer en klik met de rechtermuisknop op de map en selecteer vervolgens "Copy".

Selecteer de "DCIM" en "PRIVATE" mappen

| File Home Share Vie                                                                                   | Picture Tools      | SD_20180203                                                                 | -                                           | □ ×<br>~ () |
|----------------------------------------------------------------------------------------------------|--------------------|-----------------------------------------------------------------------------|---------------------------------------------|-------------|
| ← → × ↑ <mark>→</mark> This PC →<br># Quick access<br>Desktop #                                       | Pictures > SD_2018 | 0203 ~ 5                                                                    | Search SD_20180203                          | م           |
| Downloads     Porumloads     Porumloads     Porumloads     Proves     PRIVATE     PRIVATE     This PC | DCIM               | PRIV/ Open in<br>PRIV/ Open in<br>Pin to C<br>Cast to<br>Share w<br>Send to | new window<br>puick access<br>Device<br>ith | >           |
| JVCCAM_SD (F:)                                                                                        |                    | Cut<br>Copy<br>Paste                                                        |                                             |             |
| 2 items 2 items selected                                                                              |                    | Create s<br>Delete<br>Rename                                                | hortcut                                     |             |
|                                                                                                    |                    | Pronerti                                                                    | ec.                                         |             |

6 Selecteer en klik met de rechter muisknop op het SD-kaartstation en selecteer vervolgens "Paste".

| File Home Share                                         | View Manage       |                       |                |  |
|---------------------------------------------------------|-------------------|-----------------------|----------------|--|
| $\leftarrow \rightarrow \land \uparrow \Rightarrow NCC$ | AM_SD (F:)        | v Ö Search            | IVCCAM_SD (F:) |  |
| Quick access                                            | T                 | vis folder is emotion |                |  |
| E Desktop 📌                                             |                   |                       |                |  |
| 🕹 Downloads 🛷                                           | View              | >                     |                |  |
| 😭 Documents 🖈                                           | Sort by           | > >                   |                |  |
| 📰 Pictures 💉                                            | Group by          | >                     |                |  |
| PRIVATE #                                               | Refresh           |                       |                |  |
| a OneDrive                                              | Customize this fo | older                 |                |  |
| This PC                                                 | Paste             |                       |                |  |
| NICCAN (D. (D.)                                         | Paste shortcut    |                       |                |  |
| - MCCAN(SU(P)                                           | Share with        | >                     |                |  |
| Network                                                 | New               | >                     |                |  |
|                                                         | Properties        |                       |                |  |

Het kopiëren van bestanden start.

#### Als u Windows 7 gebruikt

#### Back-up maken van gegevens van een SD-kaart naar een pc.

1 Plaats een SD-kaart.

Plaats de SD-kaart met het opgenomen bestand en steek de kaart in de kaartsleuf van de pc of SD-kaartlezer die is verbonden met de pc. Als een Auto Play-dialoogvenster -app verschijnt, sluit deze dan af.

#### OPMERKING :

• Als er op de pc geen SD-kaartsleuf aanwezig is of als u geen kaartlezer heeft, plaats de SD-kaart dan in de camera en verbind de camera met een pc met behulp van een USB-kabel. Ga vervolgens verder naar stap.

#### LET OP : -

- Wanneer u de camera aansluit op een pc voor het uitvoeren van een backup kan dit niet worden voltooid als het resterende batterijvermogen niet genoeg is. Laad de batterij eerst volledig op.
- 2 Klik op "Computer" in het menu Start.

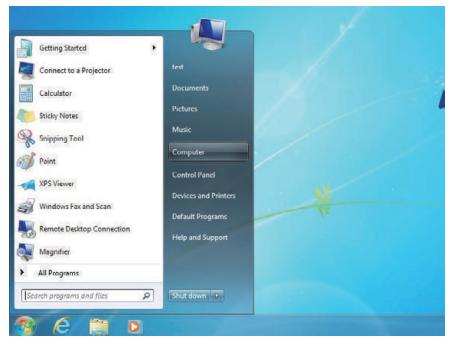

- Als een "Computer"-pictogram wordt getoond op het bureaublad, dubbelklik dan op het pictogram om "Computer" te openen.
- 3 Klik met de rechtermuisknop op het SD-kaartstation en selecteer "Copy".

| Computer +                  |                         | _          | ¥ 67           | Search  | Computer |     | P |
|-----------------------------|-------------------------|------------|----------------|---------|----------|-----|---|
| Organize = AutoPlay Eject   | Properties System       | properties | **             |         |          | *** |   |
| Favorites A Hard Di         | isk Drives (1)          |            |                |         |          |     |   |
| Desktop                     | Local Disk (C:)         |            |                |         |          |     |   |
| Downloads                   |                         |            |                |         |          |     |   |
| Secent Places               | 48.6 GB free of 74.5 GB |            |                |         |          |     |   |
| <ul> <li>Devices</li> </ul> | with Removable St       | orage (2)  |                |         |          |     |   |
| 词 Libraries                 | NCCAM_SD (D:)           |            |                | NAME OF | 852      |     |   |
| Documents                   | 145 GB free of 7 44 GB  | Open       | Eur AA         |         | 1        |     |   |
| J Music                     |                         | Open in    | new window     |         |          |     |   |
| Pictures                    |                         | Open Au    | toPlay.        |         |          |     |   |
| Videos Videos               |                         | -          | 10             |         |          |     |   |
|                             |                         | Share we   | UN             | a       | * I      |     |   |
| es Homegroup                |                         | Upen as    | PORTABLE DEVIC | ce.     |          |     |   |
| Comments                    |                         | Format.    |                |         |          |     |   |
| - compares                  |                         | Eject      |                |         |          |     |   |
| Network                     |                         | Cut        |                |         |          |     |   |
|                             |                         | Copy       |                |         |          |     |   |
|                             |                         | Contrad    | Contract of    |         |          |     |   |
|                             |                         | O          | NOTICE OF      |         |          |     |   |
| JVCCAM_SD (D:) Space use    |                         | nename     |                |         |          |     |   |
| Removable Disk Space fre    | et 1.45 GB              | Propertie  | 15             |         |          |     |   |

4 Klik met de rechtermuisknop op "Picture" en selecteer "Paste".

| 90- 🖪                                                                                                    | Computer                                                 |                                                                                                    |                           | • 4 <sub>9</sub> Seon | ch Computer |              | ,p |
|----------------------------------------------------------------------------------------------------|----------------------------------------------------------|----------------------------------------------------------------------------------------------------|---------------------------|-----------------------|-------------|--------------|----|
| Organize •                                                                                                    | System properties                                        | Uninstall or chang                                                                                                   | e a program               | Map network drive     | 39          | - 1 <u>0</u> | 0  |
| <ul> <li>Favorites</li> <li>Deskto</li> <li>Downl</li> <li>Recent</li> <li>Recent</li> <li>Docum</li> <li>Docum</li> <li>Maxim</li> </ul> | s - Hard<br>pp<br>oads S<br>Places - Device<br>nents S   | Disk Drives (1)<br>Local Disk (C)<br>48.6 GB free of 74.5<br>res with Removab<br>NCCAM_SD (D:)<br>145 GB free of 744 | GB<br>le Storage (J<br>GB | 2)                    | rive (E:)   |              |    |
| P Pict                                                                                                    | Expand                                                   |                                                                                                    |                           |                       |             |              |    |
| Home                                                                                                    | Open in new window<br>Share with<br>Don't show in naviga | tion pane                                                                                                    |                           |                       |             |              |    |
| 🗣 Netw                                                                                                    | Send to<br>Copy                                          | ,                                                                                                    |                           |                       |             |              |    |
|                                                                                                    | Paste<br>Delete<br>Rename                                |                                                                                                    |                           |                       |             |              |    |
|                                                                                                    | New                                                      | ,                                                                                                    |                           |                       |             |              |    |
| 1                                                                                                    | Properties                                               |                                                                                                    | Memory: 4.00              | GB                    |             |              |    |

- Het kopiëren van bestanden start.
- Bestanden kunnen ook worden opgeslagen in een andere map dan "Picture".

5 Ken een gemakkelijk te begrijpen naam toe aan de gekopieerde map, zoals de datum.

| Organize 🔻 🏹 Open                 | Share with *  | Slide show | Burn | New folder |             | <b>E</b> | 6 |
|-----------------------------------|---------------|------------|------|------------|-------------|----------|---|
| ☆ Favorites ■ Desktop ▲ Dewnloads | Pictures libr | ary<br>ms  |      |            | Arrange by: | Folder - |   |
| 🔝 Recent Places                   |               |            |      |            |             |          |   |
| 🔛 Libraries                       |               |            |      |            |             |          |   |
| Documents                         |               |            |      |            |             |          |   |
| Music     Dicturer                | 20180203      |            |      |            |             |          |   |
| Videos                            |               |            |      |            |             |          |   |
| Nomegroup                         |               |            |      |            |             |          |   |
| Computer                          |               |            |      |            |             |          |   |
|                                   |               |            |      |            |             |          |   |

#### Bestanden terugschrijven van de pc naar de SD-kaart

- 1 Plaats een SD-kaart.
  - Gebruik een SD kaart die is geformatteerd met behulp van de camera.
  - Plaats een SD-kaart in de SD-kaartsleuf of SD-kaartlezer van de pc.
  - Als een Auto Play-dialoogvenster -app verschijnt, sluit deze dan af.
- 2 Klik op "Computer" in het menu Start.

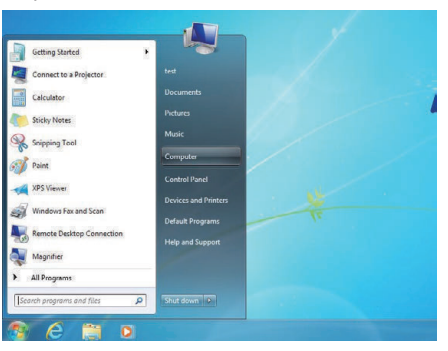

- Als een "Computer"-pictogram wordt getoond op het bureaublad, dubbelklik dan op het pictogram om "Computer" te openen.
- 3 Klik op het SD-kaartstation en controleer de map.
  - Verwijder dienovereenkomstig als er zich mappen bevinden in "DCIM""PRIVATE""EXTMOV".
  - Als bestanden die nodig zijn achterblijven op de SD-kaart, voer dan eerst de stap in "Back-up maken van gegevens van een SD-kaart naar een pc." (Interpreter page 70) uit.
- 4 Open de map met de inhoud van de SD-kaart.

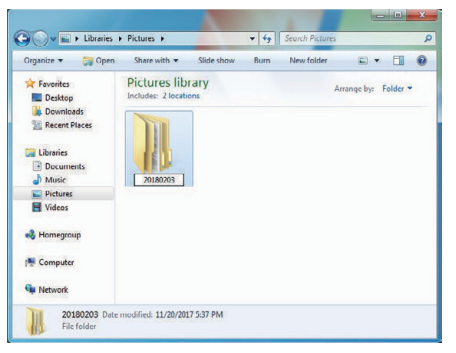

5 Selecteer en klik met de rechtermuisknop op de map en selecteer vervolgens "Copy".

Selecteer de "DCIM" en "PRIVATE" mappen.

| Organize 👻 📴 Open                                                                                | Share with •        | Slide show      | Burn New folder                                               |                                             | a • 🖬 🛛          |
|--------------------------------------------------------------------------------------------------|---------------------|-----------------|---------------------------------------------------------------|---------------------------------------------|------------------|
| <ul> <li>★ Favorites</li> <li>■ Desitop</li> <li>▶ Downloads</li> <li>™ Recent Places</li> </ul> | Pictures lib        | rary            |                                                               | Ann                                         | nge by: Folder 💌 |
| Libranes     Documents     Music     Pictures     Videoc                                         | DCIM                | PRIVA           | Open<br>Open in new win<br>Add to Windows<br>Play with Window | dow<br>Media Player list<br>ws Media Player |                  |
| Nomegroup                                                                                        |                     |                 | Share with                                                    |                                             |                  |
|                                                                                                  |                     |                 | Send to                                                       | 2                                           |                  |
| 1 Computer                                                                                       |                     |                 | Cut                                                           |                                             |                  |
| Wetwork                                                                                          |                     |                 | Copy                                                          |                                             |                  |
|                                                                                                  |                     |                 | Create shortcut<br>Delete<br>Rename                           |                                             |                  |
| 2 items selecte                                                                                  | d Date modified: 11 | /20/2017 5:42 P | M Properties                                                  |                                             |                  |

| 6 | Selecteer en klik met de rechter muisknop op het SD-kaartstation en |
|---|---------------------------------------------------------------------|
|   | selecteer vervolgens "Paste".                                       |

| 🗧 💭 🗢 🛤 🕨 Compute                                                                                                    | •        | 10.1                                               |                                                                                                    | - 4                                                                                                    | Search Co | mputer |      |      |  |
|----------------------------------------------------------------------------------------------------|----------|----------------------------------------------------|----------------------------------------------------------------------------------------------------|----------------------------------------------------------------------------------------------------|-----------|--------|------|------|--|
| Organize · AutoPlay                                                                                                    | Eject    | Properties                                         | System properties                                                                                                    | Uninstall or change                                                                                                    | a program | 30     | 87 · | - 53 |  |
| Favorites E Desktop Downloads Recent Places                                                                                                    | Hard I   | Local Disk (C:)<br>47.9 GB free of<br>s with Remon | 74.5 GB                                                                                                    |                                                                                                    |           |        |      |      |  |
| Comments<br>Comments<br>Music<br>Prchares<br>Prchares | <b>V</b> | INCCAM_SD (D                                       | 0 Open<br>Open<br>Open<br>Open<br>Open<br>Open<br>Open<br>Seland<br>Ejec<br>Coto<br>Coto<br>Pera<br>Crea<br>Received<br>Pera<br>Coto<br>Pera<br>Coto<br>Pera<br>Coto<br>Pera<br>Open<br>Open<br>Open<br>Open<br>Open<br>Open<br>Open<br>Open | BD-FE Drive (<br>a nin new window<br>n hatoPlay<br>e with<br>n as Portable Derice<br>nat<br>y<br>e<br>te shortcut<br>war | E)        |        |      |      |  |
|                                                                                                    |          |                                                    | Pro                                                                                                    | verties                                                                                                    |           |        |      |      |  |

Het kopiëren van bestanden start.

## CyberLink PowerDirector gebruiken

De CyberLink PowerDirector 14-videobewerkingssoftware kan voor gebruik worden gedownload.

Power Director biedt een breed scala aan bewerkingsfuncties zoals knippen, bijsnijden, samenvoegen, overgangen, effecten en tekst toevoegen.

Na het bewerken kunnen de bestanden worden geconverteerd naar een ander formaat overeenkomstig het beoogde gebruik, naar filmwebsites geüpload worden of kunnen er filmschijven van gemaakt worden.

 Raadpleeg de PowerDirector gebruikershandleiding voor meer informatie over het gebruik van PowerDirector. De gebruikershandleiding kunt u downloaden vanaf de downloadpagina.

Als u problemen ondervindt met de meegeleverde software CyberLink PowerDirector, raadpleegt u de "CyberLink-klantenondersteuning".

#### Homepage

(Duitsland) https://de.cyberlink.com/support/index.html (Frankrijk) https://fr.cyberlink.com/support/index.html (Spanje) https://es.cyberlink.com/support/index.html (Italië) https://it.cyberlink.com/support/index.html (Verenigd Koninkrijk) (Rest van Europa) https://www.cyberlink.com/support/index.html

#### PowerDirector installeren

- 1 Controleer de prestaties van de pc.
  - Controleer of de prestaties van de gebruikte pc voldoen aan de volgende systeemeisen.
  - Als u niet zeker bent van de specificaties van de gebruikte computer, raadpleeg dan "Systeemvereisten controleren (Richtlijn)" (INST pag. 74).

| Besturingssysteem          | Windows® 10 (32 bits/64 bits)<br>Windows® 8,1 (32 bits/64 bits)<br>Windows® 7 (32 bits/64 bits)<br>(64 bits aanbevolen) |
|----------------------------|----------------------------------------------------------------------------------------------------|
| CPU                        | Intel® Core i5 of hoger (aanbevolen)<br>(Voor het bewerken van 4K-video's, wordt Intel®<br>Core i7 of hoger aanbevolen) |
| RAM                        | 3 GB of hoger aanbevolen (32 bits)<br>6 GB of hoger aanbevolen (64 bits)                                                |
| Display                    | Een 4K-compatibel beeldscherm is vereist voor weergave in 4K-resolutie                                                  |
| Grafische<br>eigenschappen | VRAM 1 GB of hoger aanbevolen<br>Een 4K-compatibele videokaart is vereist voor<br>weergave in 4K-resolutie              |

• Andere vereisten

Voor het maken van een schijf is een herschrijfbaar schijfstation nodig dat het beoogde schijftype ondersteunt.

#### OPMERKING :

 Raadpleeg het Help-menu van PowerDirector voor meer informatie over de systeemvereisten.

- 2 Controleer het serienummer.
  - Invoer van het serienummer is nodig tijdens het downloaden.
  - Het serienummer bevindt zich op het label aan de onderkant van de camera.

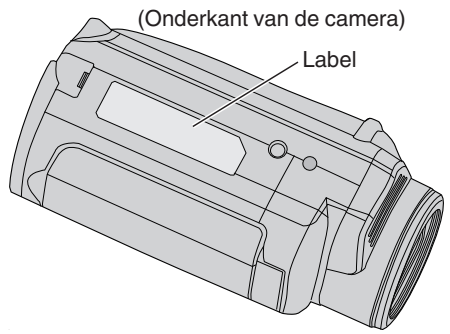

3 Downloaden.

• Open de downloadpagina via de onderstaande link. http://www.cyberlink.com/JVC/PDR/

- Volg de instructies op de downloadpagina om het bestand te downloaden.
- Noteer de productsleutel die wordt weergegeven op de downloadpagina of laat deze weergegeven totdat u klaar bent om het te installeren.
- 4 Installeren.
  - Dubbelklik op het gedownloade bestand om de installatie te starten.
  - Volg de instructies die worden weergegeven op de installateur om de installatie te voltooien.
### PowerDirector gebruiken

- 1 Opstarten.
  - Dubbelklik op het pictogram "CyberLink PowerDirector" op het bureaublad.

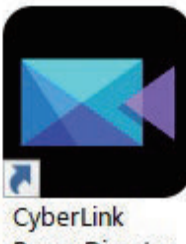

PowerDirector

- Invoer van de productsleutel is nodig voor de eerste keer opstarten. (Productcode weergegeven op de downloadpagina)
- Nadat het startmenu is gestart, selecteert u "Full Function Editor" onder normale omstandigheden.
- 2 Laden van een bestand.
  - Geef de mediaruimte weer op het bewerkingsscherm (in de opstartstatus) gevolgd door selecteren van "Load Media"—"Load Media Files" om een video of een bestand van een stilstaand beeld te laden.
  - Het geladen bestand wordt weergegeven als een miniatuur in de mediaruimte.
  - Hoewel het ook mogelijk is om een bestand vanaf de SD-kaart te laden, dient dit in hetzelfde station te zijn wanneer u een project opslaat en verder gaat met bewerken.

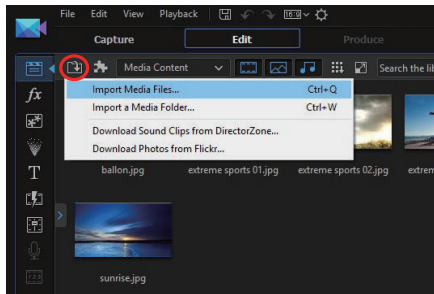

- 3 Bewerken.
  - Versleep de miniatuur van de mediakamer in de videotrack van de tijdlijn.
  - Bewerkingshandelingen zoals bijsnijden, samenvoegen en toepassen van effecten zijn mogelijk op de tijdlijn.
  - De bewerkte gegevens kunnen worden opgeslagen met "File"→"Save Project".

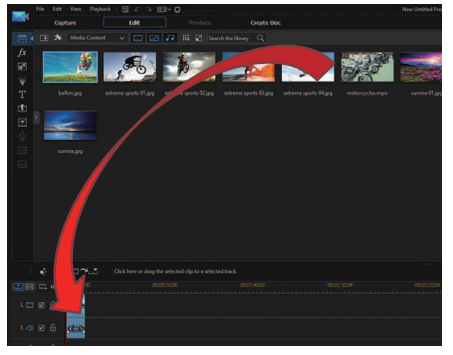

### **OPMERKING** :

• Om een videobestand weer te geven (bekijken) selecteert u de miniatuurweergave van de mediakamer zonder het bestand aan de tijdlijn toe te voegen en vervolgens klikt u op "Playback" in het voorbeeldvenster. De video's kunnen worden weergegeven in een hoge beeldkwaliteit.

- 4 Uitvoeren.
  - Nadat het bewerken is voltooid, kunnen bestanden worden uitgevoerd als verschillende videobestanden of worden ge
    üpload naar filmwebsites met "Output".

"Create Disk" kan worden gebruikt voor het maken van verschillende soorten schijven.

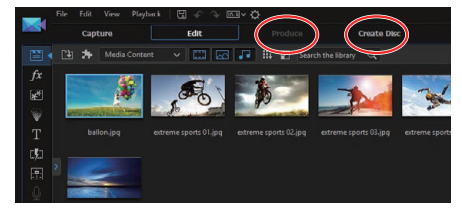

#### **OPMERKING:**

- De uitvoer van 4K-videobestanden kan lang duren (10 keer langer dan de werkelijke tijd), zelfs in de aanbevolen omgeving.
- Uitvoer van videobestanden met PowerDirector kan niet worden afgespeeld op een camera.
- Er is een apparaat- of spelersoftwareprogramma nodig dat compatibel is met het overeenkomstige schijfformaat om een schijf af te spelen die met PowerDirector is gemaakt.

### Systeemvereisten controleren (Richtlijn)

### Windows 10

 Klik met de rechtermuisknop op de knop Start en selecteer en klik vervolgens op "System".

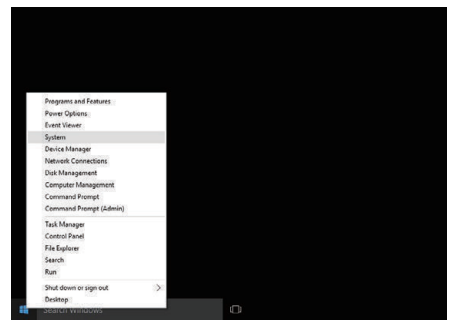

2 Controleer de systeeminformatie.

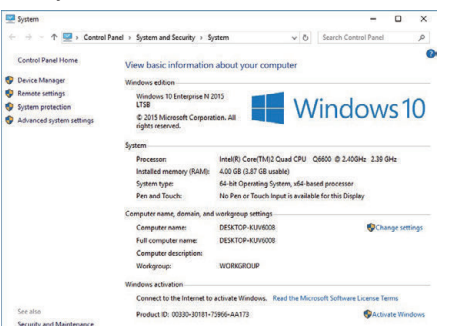

 Als een "This PC"-pictogram wordt getoond op het bureaublad, klik dan met de rechtermuisknop op het pictogram en selecteer "Properties" in het menu om uw computerinformatie weer te geven.

### Windows 8.1

1 Display "Apps". Klik op ①.

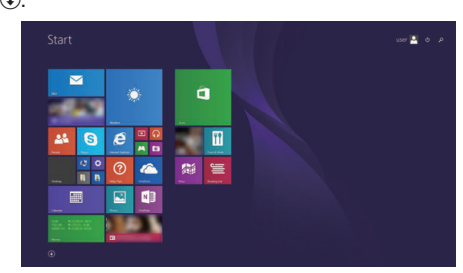

2 Klik met de rechtermuisknop op "PC" in het "Windows System Tool"menu om het selectievakje te selecteren.

| <b>10</b>        | there I giver | S nate         |                                                                                                    | 🛃 Ki Vaner 🔯 Kindows (ang ) |
|------------------|---------------|----------------|----------------------------------------------------------------------------------------------------|-----------------------------|
|                  |               | 🔲 tanta in     |                                                                                                    | Vinent for a land           |
| 🔠 Calana         | 🔤 ==          |                |                                                                                                    | 🐼 Magadar                   |
| Condar           | <b>22</b>     | N 100          | California                                                                                                    | Norman Contraction          |
| Comma            | 🔛 m.e.y       | <b>S</b>       | Calenter Rep                                                                                                    | 🔯 (in journapping)          |
|                  | 🖸 ===         | Coard Necroter | with topic frame                                                                                                    | Ministra (part languine     |
|                  |               | 💽 tern         | aread and                                                                                                    |                             |
| Courseits        | <b>•••</b>    | 🗖 🚥            | and the second second s | Connuctional                |
|                  |               |                | 🔛 Renada Dalikia Carrestan                                                                                                    | Control Teach               |
| 🔛 Food & Dees    |               | 🛄 teat         |                                                                                                    | 🚺 Selat Programs            |
|                  | Tankan (      |                |                                                                                                    | The Sector                  |
| Cares            |               |                | ing ing he was                                                                                                    | Press and Support           |
|                  | C Karris      |                | 😇 interfaces                                                                                                    |                             |
| Contrast & Frees | 🛄             | 🐹 mana         | Windows has and Scan                                                                                                    | 🔝 lak Mangal                |
| 💽 espectation    | 🔁 maa         |                | 🔯 Windows Moda Payer                                                                                                    |                             |
|                  | N Anna        |                | and at 1                                                                                                    | Me Window Orlender          |

3 Klik op "Properties" op de onderste balk om weer te geven.

| 9                                    |                                 | System                                                                                                    |          | 57                   | - ×        |
|--------------------------------------|---------------------------------|----------------------------------------------------------------------------------------------------|----------|----------------------|------------|
| 🔄 🍥 - 🕇 👼 + Control Pi               | anel + System and Security + Sy | stem                                                                                                    | v c      | Search Control Panel | p          |
| Control Panel Home                   | View basic information          | about your computer                                                                                                    |          |                      |            |
| Device Manager                       | Windows edition                 |                                                                                                    |          |                      |            |
| Remote settings                      | Windows 8 Pro                   |                                                                                                    | 1000     | 11 II                |            |
| System protection                    | © 2012 Microsoft Corpora        | tion, All rights reserved.                                                                                                    | ١Λ       | lindows              | · 8        |
| Advanced system settings             | Get more features with a r      | ew edition of Windows                                                                                                    |          | III IGOVIS           | 0          |
|                                      | System                          |                                                                                                    |          |                      |            |
|                                      | Ration                          | System ratios is not available                                                                                                    |          |                      |            |
|                                      | Processor                       | Intel®) Core(TM2 Qued CPU Q6600 @ 2.40GH                                                                                                    | 2.39 GHz |                      |            |
|                                      | Installed memory (RAM):         | 2.00 GB                                                                                                    |          |                      |            |
|                                      | System type:                    | 64-bit Operating System, x54-based processor                                                                                                    |          |                      |            |
|                                      | Pen and Touch:                  | No Pen or Touch Input is available for this Display                                                                                                    |          |                      |            |
|                                      | Computer name, domain, and      | I workgroup settings                                                                                                    |          |                      |            |
|                                      | Computer name:                  | Carting .                                                                                                    |          | Chang                | e settings |
|                                      | Full computer name:             | GHT10                                                                                                    |          |                      |            |
|                                      | Computer description:           |                                                                                                    |          |                      |            |
|                                      | Werkgroup                       | activity of the second second s |          |                      |            |
| See also                             | Windows activation              |                                                                                                    |          |                      |            |
| Action Center                        | Windows is activated Vie        | w details in Windows Activation                                                                                                    |          |                      |            |
| Windows Update                       | Autor and                       |                                                                                                    |          |                      |            |
| Performance Information and<br>Tools | Product to:                     |                                                                                                    |          |                      |            |

• Als een "Computer"-pictogram wordt getoond op het bureaublad, klik dan met de rechtermuisknop op het pictogram en selecteer "Properties" in het menu om uw computerinformatie weer te geven.

### Windows 7

1 Klik op de startknop.

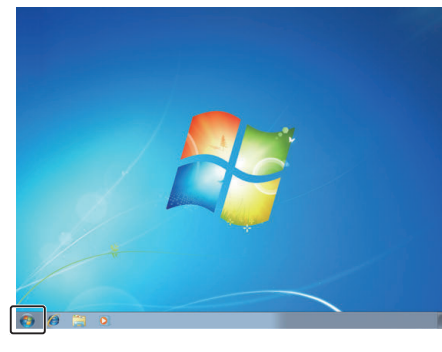

2 Klik met de rechtermuisknop op Computer.

| Getting statten              |                      |   |
|------------------------------|----------------------|---|
| Calculator                   | 0000                 |   |
| Sticky Notes                 | Documents            |   |
| Snipping Tool                | Pictures             |   |
| Deint Paint                  | Music                |   |
| Magnifier                    | Computer             |   |
| Solitaire                    | Control Panel        | * |
| Everio MediaBrowser 3 Player | Devices and Printers |   |
|                              | Default Programs     |   |
| All Programs                 | Help and Support     |   |
| Search programs and files    | Shut down            |   |

3 Klik op "Eigenschappen".

| • | <b>Open</b><br>Manage |
|---|-----------------------|
|   | Map network drive     |
|   | Show on Desktop       |
|   | Rename                |
|   | Properties            |

**4** Controleer de systeeminformatie.

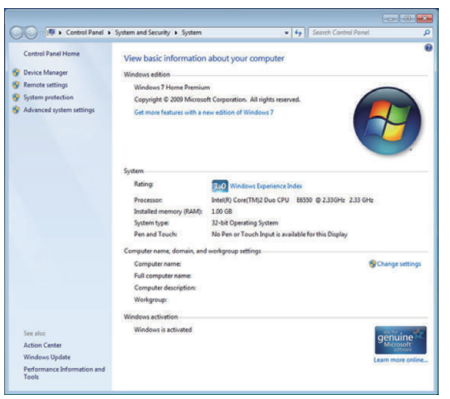

# Bestanden kopiëren naar een schijf door aan te sluiten op een Blu-ray-recorder

De video's opgenomen in HD-kwaliteit kunnen worden gedubd in highdefinitonkwaliteit door een AVCHD-geschikte Blu-ray-recorder op deze unit aan te sluiten met behulp van een USB-kabel. Voor details over het creëren van de schijf, raadpleeg de instructiehandleiding van uw Blu-ray-recorder.

- 1 Open het afdekplaatje.
- 2 Plaats de SD-kaart die gedubd moet worden.
  - Voor het plaatsen van de SD-kaart sluit u het LCD-scherm en schakelt u de stroom van dit apparaat uit.
  - Plaats slechts één SD-kaart. Zelfs wanneer er twee kaarten zijn geplaatst herkent de Blu-ray-recorder slechts één SD-kaart.
- 3 Aansluiten op een Blu-ray-recorder.
  - Verbinding maken met behulp van een USB-kabel (apart verkrijgbaar).

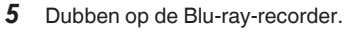

- Zie ook de instructiehandleiding van de Blu-ray-recorder.
- Nadat het dubben voltooid is, sluit u de LCD-monitor van deze unit en controleert u of het POWER/ACCESS-lampje uitgaat voordat u de USB-kabel ontkoppelt. Er kan niet met dit apparaat gedaan worden tot de USB-kabel is losgekoppeld.

### **OPMERKING** :

 Als u video's wilt opslaan die zijn opgenomen met "Frame Rate" ingesteld op "50p"/"60p", gebruikt u een AVCHD Progressive-compatibele Blu-rayrecorder.

### LET OP :

- Video's die zijn opgenomen in de 4K of High-Speed-kwaliteit kunnen niet worden opgeslagen op een Blu-ray-recorder.
- Video's opgenomen met "Frame Rate" ingesteld op "50p"/"60p" kunnen niet worden opgeslagen op een DVD.
- Deze handeling kan niet worden voltooid als het resterende batterijvermogen niet voldoende is. Laad de batterij eerst volledig op.

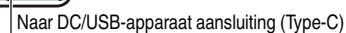

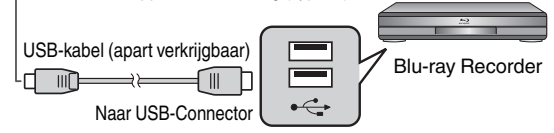

4 Open de LCD-monitor.

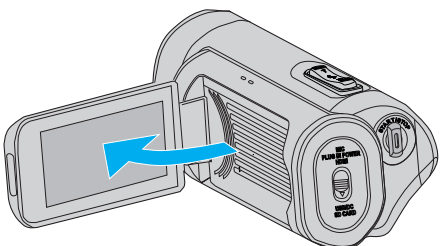

• De stroom van dit apparaat wordt ingeschakeld en een USBmodusscherm verschijnt.

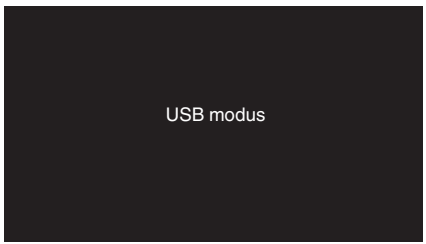

### Wi-Fi mogelijkheden

De Wi-Fi-functie kan functioneren door aansluiten van een draadloze LANadapter (apart verkrijgbaar) op de USB-host-terminal van de camera. Deze is voorzien van een browser-gebaseerde functie die gebruik maakt van apparaten zoals smartphones, tablets en pc's alsmede een functie voor live streaming.

#### Draadloze LAN-adapter (verificatie van de werking): TP-LINK: TL-WN725N

- Er is geen garantie dat dit apparaat zal werken met alle draadloze LANadapters.
- Het aansluitingendeksel kan niet worden gesloten als de afmetingen van de gebruikte draadloze LAN-adapter groter zijn dan die aangegeven in het schema.

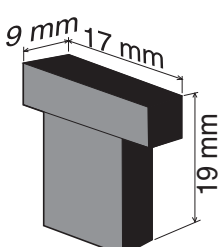

Als er zich problemen voordoen bij het verwijderen van de adapter voor draadloos LAN:

Gebruik objecten zoals door een draad om de draadloze LAN-adapter te binden om deze te verwijderen.

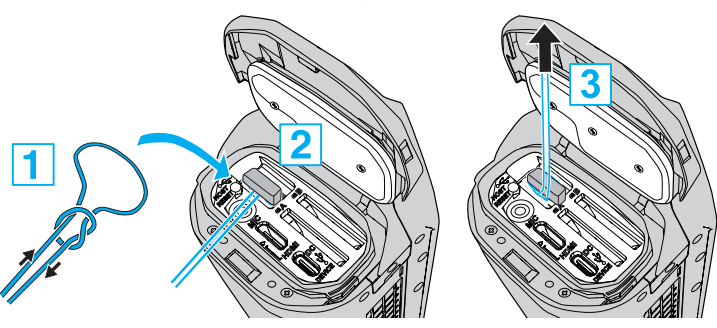

 Als de draad gemakkelijk wegglijdt, gebruik dan hulpmiddelen zoals een pincet om de draad in te brengen.

### Lijst met functies

### Browser-gebaseerde functies (webfuncties)

• Transmissie van stilstaande beelden

Verzendt (downloads) stilstaande beelden die zijn opgeslagen op de SDkaart naar apparaten zoals een smartphone, tablet of pc. "Overdracht stilstaande beelden" (Er pag. 86)

• Op afstand bekijken

Het is mogelijk om toegang te krijgen tot de camera via een webbrowser op apparaten zoals een smartphone, tablet of pc om het live beeld te controleren en de camera op afstand te bedienen. "Op afstand bekijken" (🖙 pag. 90)

### Live streaming-functie

Door het combineren van de camera met een decoder of pc-toepassing die ondersteuning biedt voor live streamen, audio en video streamen kan via het netwerk worden uitgevoerd.

"Live streaming" (128 pag. 95)

### Waarschuwingen bij het gebruik van Wi-Fi

#### Voorzorgsmaatregelen met de Wi-Fi-functie

- De werking wordt niet gegarandeerd op alle toestellen.
- Deze functie is niet bedoeld voor noodgevallen of het voorkomen van misdaden.
- Beveiliging van draadloze LAN

Een voordeel van draadloze LAN is dat de informatie niet via een LAN-kabel maar met behulp van radiogolven wordt overgedragen, zodat de LANverbinding tot stand kan worden gebracht in het gebied dat gedekt wordt door de radiogolven. Omdat radiogolven binnen het bereik waarin ze werken echter door objecten (zoals muren) heen dringen, kunnen er zich beveiligingsproblemen voordoen, zoals het onderscheppen van de overdracht of onwettige toegang, als er geen beveiligingsinstellingen worden geconfigureerd. Lees voor u een verbinding aangaat met het netwerk in een draadloze LAN-

Lees voor u een verbinding aangaat met het netwerk in een draadloze LANomgeving de instructiehandleiding voor het draadloze LAN-toestel dat u gebruikt, en configureer de beveiligingsinstellingen in overeenstemming met deze handleiding. Als u dit niet doet, bestaat er een hoger risico dat er persoonlijke gegevens zoals gebruikersnamen, wachtwoorden en de inhoud van uw mails worden onderschept, of dat er op onwettige wijze toegang wordt verkregen tot het netwerk.

- Merk op dat omwille van het ontwerp van draadloze LAN een inbreuk op de beveiliging mogelijk is door ongebruikelijke of onvoorziene middelen.
- Raadpleeg voor meer informatie over draadloos LAN en netwerkbeveiliging de fabrikant van uw draadloos LAN-toestel.
- JVC kan niet aansprakelijk worden gesteld voor veiligheidsproblemen, storingen, beschadigingen of verliezen die het gevolg zijn van het gebruik van deze functie.
- Wi-Fi-functie is niet beschikbaar onder water.

#### Gebruik dit product niet in de buurt van de volgende plaatsen.

- Industriële, wetenschappelijke of medische apparatuur, zoals microgolfovens en pacemakers
- Industriële, wetenschappelijke of medische apparatuur, zoals microgolfovens en pacemakers
- Gespecificeerde radiostations met een laag vermogen (geen licentie voor radiostations vereist)
- Bluetooth-apparaten

Apparatuur zoals de bovenvermelde toestellen maakt gebruik van dezelfde frequentiebandbreedte als Wi-Fi.

Als dit product dichtbij de bovenvermelde apparatuur wordt gebruikt, kan er een radiogolfinterferentie optreden, kan de communicatie mislukken of kan de communicatiesnelheid dalen. Schakel in dat geval de toestellen uit die niet in gebruik zijn.

### Vermijd het gebruik van dit product dichtbij een TV of radio.

TV's of radio's maken gebruik van een andere frequenties dan Wi-Fi, en hebben daarom geen invloed op de communicatie van dit product of de TV/radio. Als een TV/radio-set echter dichtbij een -product wordt geplaatst, kunnen de elektromagnetische golven die worden uitgezonden door het Wi-Fi-product ruis veroorzaken in het geluid of de beelden van de TV/radio.

 De communicatie wordt mogelijk ook niet goed tot stand gebracht dichtbij radio-apparatuur of omroepende radiostations. Verander in dat geval de locatie.

#### Radiosignalen kunnen niet penetreren in gewapend staal, metaal of beton.

De radiogolven die worden gebruikt door draadloze LAN-adapter kunnen gewapend staal, metaal of betonnen materialen niet penetreren. De communicatie kan mogelijk nadelig worden beïnvloed als de muren van een kamer gemaakt zijn van een van deze materialen. Evenzo kan de communicatie in gevaar komen als dezelfde materialen worden gebruikt tussen de verdiepingen van een gebouw.

\* De communicatie wordt ook zwakker als er zich personen of lichaamsdelen tussen de Wi-Fi-toestellen bevinden.

## Maak geen verbinding met draadloze netwerken waarvoor u geen toestemming heeft.

Deze verbinding kan beschouwd worden als ongeoorloofde toegang en er worden mogelijk juridische stappen tegen u genomen.

# Maak geen gebruik van de wifi-functie buiten het land waar de draadloze LAN-adapter werd aangeschaft.

Afhankelijk van het land kunnen er beperkingen bestaan over het gebruik van radiogolven en eventuele overtredingen kunnen gestraft worden.

#### Het apparaat exporteren/naar het buitenland nemen

Bij het uitvoeren van het apparaat vanuit de Verenigde Staten naar een land waarvoor de V.S. handelsrestricties heeft ingevoerd (zoals Iran, Sudan, Noord-Korea, Syrië en Cuba) kunnen mogelijk speciale vergunningen vereist zijn. Situatie per december 2017.

Neem voor meer informatie contact op met de handelsvertegenwoordiging van de Amerikaanse ambassade.

### Voor meer informatie over het tot stand brengen van een Wi-Fi-verbinding

"Manieren van Wi-Fi-verbinding" (🖙 pag. 78) "Voorbereiding op verbinding" (🖙 pag. 79) "Aansluiten" (🖙 pag. 79)

### Manieren van Wi-Fi-verbinding

Er zijn drie manieren om de camera aan te sluiten op apparaten zoals een smartphone, tablet of pc.

### Directe aansluiting

• De camera kan rechtstreeks via wifi worden aangesloten op apparaten zoals een smartphone, tablet of pc.

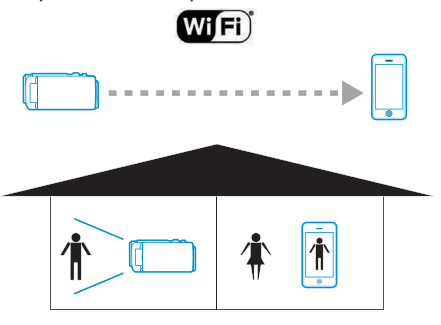

### Local Area Network (LAN) verbinding

- De camera kan worden aangesloten op apparaten zoals een smartphone, tablet of pc binnen hetzelfde Local Area Network (LAN).
- "Wat is een Local Area Network (LAN)?" (12 pag. 78)

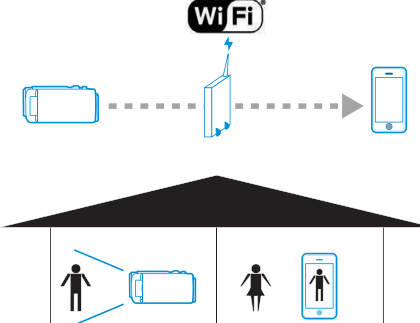

\* Een toegangspunt (draadloze LAN-router) is nodig voor deze manier van verbinding.

"Wat is een toegangspunt?" (🖙 pag. 78)

### Internetverbinding

• De camera kan worden aangesloten op apparaten zoals een smartphone, tablet of pc via het internet.

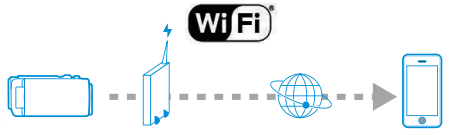

\* Een internetverbinding met een wereldwijd IP-adres en een toegangspunt (draadloze LAN-router) die compatibel is met UPnP zijn nodig voor deze manier van verbinding.

"Wat is wereldwijd IP-adres?" (I pag. 78)

"Wat is UPnP?" (128 pag. 78)

"Wat is een toegangspunt?" (10 pag. 78)

### Netwerk-gerelateerde terminologie

### Wat is een toegangspunt?

Een toegangspunt is een apparaat dat gebruik maakt van een draadloze internetverbinding.

Enkele veelvoorkomende voorbeelden zijn draadloze LAN-routers en Wi-Firouters, die worden geleverd met een functie voor het delen van een enkele verbinding tussen meerdere apparaten.

Voor internetverbindingen zoals vezeloptische kabel en kabel-tv die draadloos zijn aangesloten wordt een draadloze LAN-router (of apparaten met een draadloze LAN-routerfunctie, bijvoorbeeld een modem) gebruikt.

### Wat is een Local Area Network (LAN)?

Terwijl een draadloze LAN-router het voor meerdere apparaten mogelijk maakt gebruik te maken van een enkele internetverbinding is het mogelijk voor apparaten die zijn verbonden met dezelfde draadloze LAN-router om met elkaar te communiceren.

In dit geval wordt communicatie onafhankelijk van de internetverbinding uitgevoerd en wordt beschouwd als een Local Area Network (LAN) verbinding.

### Wat is wereldwijd IP-adres?

De internetverbinding die wij gebruiken maakt gebruik van een wereldwijd IP-adres of een lokaal IP-adres.

Een lokaal IP-adres kan niet worden geopend vanaf een externe bron, en kan daarom niet worden gebruikt voor internetverbindingen.

Als u niet zeker bent van het type internetverbinding dat u gebruikt, neemt u contact op met uw Internet Service Provider.

### Wat is UPnP?

UPnP, wat de afkorting is van "Universal Plug and Play" is een functie van draadloze LAN-routers.

Deze functie kan worden gebruikt om beperkte toegang te verlenen van externe bronnen wat anderszins verboden is.

Om na te gaan of de draadloze LAN-router die gebruikt wordt UPnP ondersteunt, zie de instructiehandleiding of productcatalogus van de draadloze LAN-router.

Als de UPnP-functie van een wifi-router kan worden in- of uitgeschakeld, selecteert u "Enable" (Inschakelen).

### Voorbereiding op verbinding

### Bedrijfsomgeving

De werking werd gecontroleerd voor de volgende omgevingen.

#### Computer

- Besturingsysteem: Windows 7 Webbrowser: Internet Explorer 11
- Besturingsysteem: Windows 10 Webbrowser: Edge
- Besturingssysteem: Mac OS X Webbrowser: Safari 11

#### Smartphone/tabletterminal

- OS: iOS11 (iPhone 7)
- Webbrowser: Safari 11
- Besturingssysteem: iOS11 (vijfde generatie iPad) Webbrowser: Safari 11
- Besturingssysteem: Android 7 (Nexus9) Webbrowser: Chrome
- Besturingssysteem: Windows 8.1 (Surface) Webbrowser: Internet Explorer 11

#### Voorbereiding op de camera

- Bevestig een draadloze LAN-adapter op de USB host aansluiting van de camera
- Alleen een wifi-verbindingadapter kan worden aangesloten op de USB host aansluiting.
- Verbind of ontkoppel een adapter alleen nadat u de stroom van de camera heeft uitgeschakeld.
- **1** Schakel de netwerkverbinding in.

Stel "MENU"→"Systeem"→"Netwerk" in op "Aan".

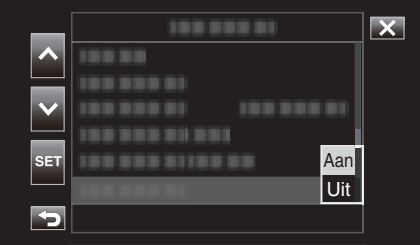

2 Configureer de verbindingsinstellingen.

Tik op "Instellingen" die zich direct onder "Netwerk", selecteer "Verbindingsinstellingen" en tik op "SET".

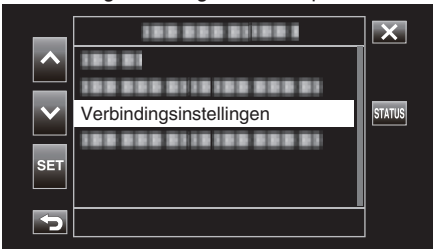

 Een wizardscherm verschijnt. Volg de instructies op het scherm om de instelling uit te voeren.

### Aansluiten

### **Directe aansluiting**

Met deze manier van verbinding krijgt u direct toegang tot de webfuncties van deze camera vanaf apparaten zoals een smartphone, tablet of pc.

1 (Gebruik op deze camera) Start het wizardscherm en tik op >.

Het wizardscherm opstarten ("Voorbereiding op de camera" (1878 pag. 79))

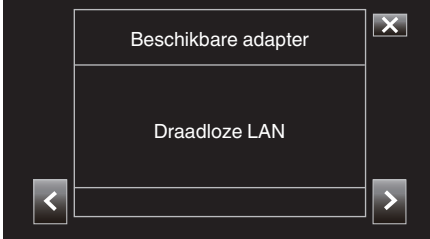

2 Kies "Directe verbinding" en tik op >.

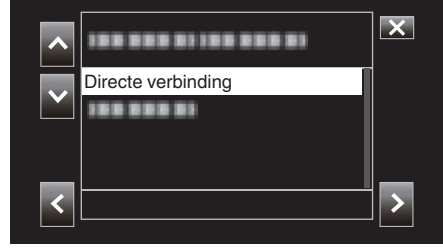

Volg de instructies op het scherm om de instelling te voltooien. Configureer de instellingen voor de volgende.

- Configuratiemethode
  - \* Configuratie van SSID en wachtwoordzin in het geval van handmatige configuratie.

Als er geen noodzaak tot wijziging van de SSID en wachtwoordzin is, noteer dan de informatie en tik op de >-knop.

Om naar de volgende stap te gaan, tikt u op >. Om terug te keren naar de vorige stap, tikt u op <.

3 Tik op ✓DONE rechtsonderaan op het scherm.

|   | Voltooid                                                        | ×     |
|---|-----------------------------------------------------------------|-------|
|   | Setup Wizard voltooid.<br>Voer de Passphrase<br>in uw apparaat. |       |
| < |                                                                 | ✓DONE |

\* Scherm wanneer "Handmatig" is geselecteerd en de configuratie is voltooid.

- Wanneer "WPS" is geselecteerd op het "Selecteer setup type"scherm zijn de volgende stappen 4 en 5 niet vereist.
- 4 Tik op "STATUS".

| _                     | 188 888 81     | ×      |
|-----------------------|----------------|--------|
|                       | Camera Functie |        |
|                       | 188 888 81     |        |
| $\mathbf{\mathbf{v}}$ |                | STATUS |
| eet                   |                | DOFE   |
| SET                   |                | PIOFF  |
| ſ                     |                |        |

**5** Tik op <> om het "Netwerk"-scherm weer te geven.

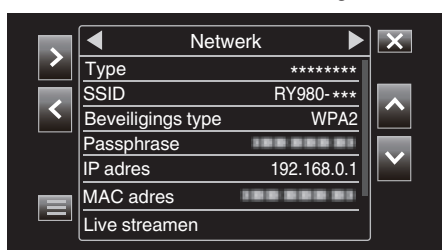

Controleer of de "SSID" en "Passphrase" die u heeft geconfigureerd in de wizard worden weergegeven.

6 (gebruik op de smartphone, tablet of PC) Geef de lijst met toegangspunten weer in de instellingen van de draadloze verbinding en selecteer "RY980-xxxxx".

| Settings Wi-Fi     |                 |
|--------------------|-----------------|
|                    |                 |
| Wi-Fi              |                 |
| RY980-xxxxxx       | 🔒 🤶 🚺           |
| CHOOSE A NETWORK   |                 |
| 001601972712       | <b>▲ 奈 (j</b> ) |
| 106F3F012123       | a 🗢 (ì)         |
| atem-2:56%-g       | a 🗢 i           |
| aterro-215676-pa   | a 🗢 (j)         |
| elecorr/2g-Bbl/2cd | a 🗟 🚺           |
| elecorr/2p-061064  | <b>≜ ≈ (i</b> ) |
| elecantilg-B010b4  | a 🗢 (ì)         |
| OLYON, WEBD        | <b>≜</b> ╤ (j)  |
| wd2-f342d8         | a 🗢 (i)         |
| Other              |                 |
|                    |                 |

• xxxxx hangt af van het gebruikte apparaat.

7 Een bevestigingsscherm voor het wachtwoord wordt weergegeven.

| Cancel   | Enter Password | Join  |
|----------|----------------|-------|
|          |                |       |
| Password | •••••          |       |
|          |                |       |
|          |                |       |
|          |                |       |
|          |                |       |
|          |                |       |
|          |                |       |
|          |                |       |
| q w e    | ertyu          | i o p |
| a s      | d f g h j      | k I   |
| 순 Z      | x c v b n      | m 🗵   |
| .?123    | space          | Join  |

Voer de "Passphrase" weergegeven op het "Netwerk"-scherm in stap 5 in.

### Maak toegang tot de camera via een webbrowser op apparaten zoals een smartphone, tablet of pc

1 Geef het "MENU"→"STATUS"→"Netwerk"-scherm weer.

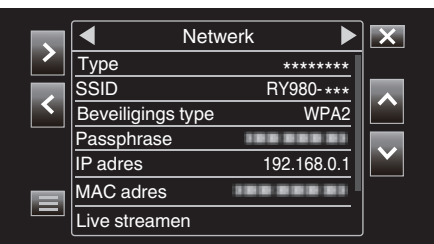

Controleer het IP-adres dat wordt weergegeven.

2 (gebruik op de smartphone, tablet of PC) Start de webbrowser op de aansluiting die u wilt gebruiken om verbinding te maken met de camera, voer de "IP adres" in die u in Stap 1 hebt geverifieerd in het adresveld in en bevestig de invoer.

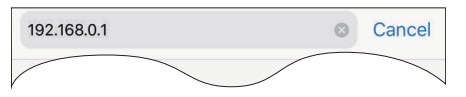

- Als "192.168.0.1" wordt weergegeven in "IP adres" voert u "http:// 192.168.0.1" in.
- **3** Er verschijnt een loginscherm.

Voer de gebruikersnaam (jvc) en het wachtwoord (standaardwaarde: 0000) in en bevestig de invoer.

| our login information v | will be sent sec | curely. |
|-------------------------|------------------|---------|
| User Name               |                  |         |
| Password                |                  |         |

4 De hoofdpagina van de camera wordt getoond.

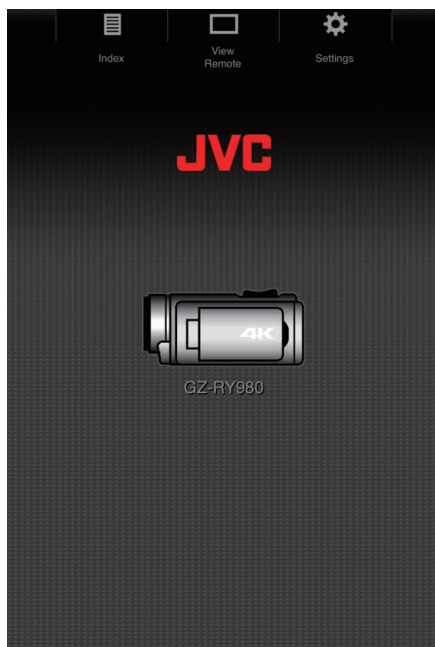

### **OPMERKING:**

 Het wachtwoord kan gewijzigd worden in "MENU"→"Systeem"→"Netwerk"/"Instellingen"→"Web"→"Login Wachtwoord".

### Verbinding via een toegangspunt

### Internetverbinding

Met deze manier van verbinding krijgt u direct toegang tot de webfuncties van deze camera via het internet vanaf apparaten zoals een smartphone, tablet of pc.

\* Als u deze functie wilt gebruiken, moet u beschikken over een draadloze LAN-router die compatibel is met UPnP (Universal Plug and Play) en een internetverbinding waarmee een wereldwijd IP-adres kan worden verkregen.

"Wat is UPnP?" (🖙 pag. 78)

"Wat is wereldwijd IP-adres?" (1087 pag. 78)

 Gebruik een draadloze LAN-router die UPnP ondersteunt. (Producten die worden geleverd met een wifi-certificatielogo) Raadpleeg om te controleren of UPnP wordt ondersteund de instructiehandleiding van de draadloze LAN-router die wordt gebruikt.

#### **OPMERKING** :

- Afhankelijk van de draadloze LAN-router die wordt gebruikt en de signaalsterkte, kunt u verbindingsproblemen of trage verbindingen ervaren.
- Wanneer u de zoomfunctie bedient met gebruik van een smartphone, kan de reactie langzamer zijn dan bij gebruik van een camera.

### Een dynamische DNS-account (DDNS) verkrijgen

Met een dynamische DNS-account kan dit apparaat zoals gewoonlijk gebruikt worden op het internet, zelfs als het IP-adres wijzigt wanneer toegang wordt verkregen tot dit apparaat via het internet.

 Alleen de dynamische DNS-service van JVC kan op deze camera worden ingesteld.

Voer de volgende stappen uit om een account te verkrijgen (te registreren).

1 Ga naar de volgende URL via een browser en registreer een tijdelijke account.

(Gebruik op een pc of smartphone) https://dd3.jvckenwood.com/user/

Stel uw e-mailadres in als gebruikersnaam.

- 2 Controleer of u een bevestiging via e-mail hebt ontvangen op het adres dat u bij de registratie hebt gebruikt en ga naar de URL in die e-mail. (Gebruik op een computer of smartphone)
- 3 Controleer de accountinformatie (gebruikersnaam en URL voor toegang (WAN)).

Noteer de informatie die nodig is voor toegang.

### Wi-Fi gebruiken

### Instellingen verbindingsadapter en cameraverbinding

Start het wizardscherm en tik op >.
 "Voorbereiding op de camera" (№ pag. 79)

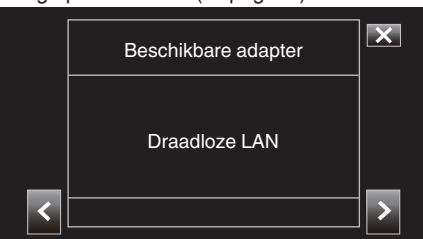

2 Selecteer "Verbind met toegangspunt" en tik vervolgens op >.

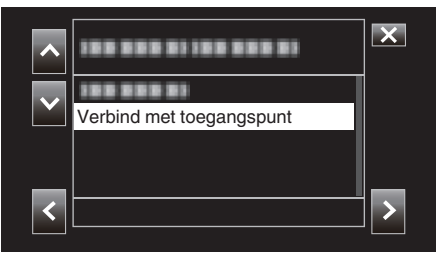

3 Selecteer "Internetverbinding" en tik vervolgens op >.

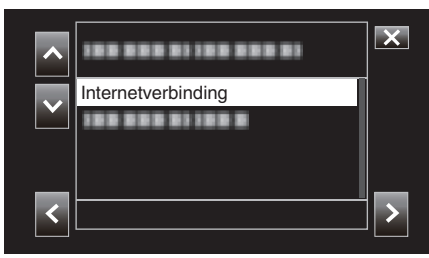

4 Selecteer de configuratiemethode en tik op >. Configureer WPS hier.

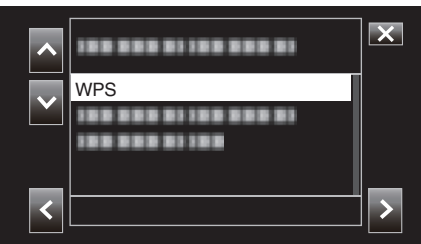

- 5 Druk op de WPS-knop op het toegangspunt. Voor meer informatie verwijzen wij u naar de instructiehandleiding van het toegangspunt.
- 6 Tik op "WPS".

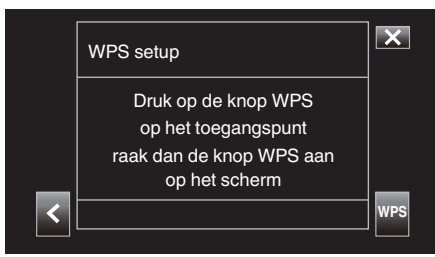

7 Er verschijnt een scherm van een succesvolle verbinding.

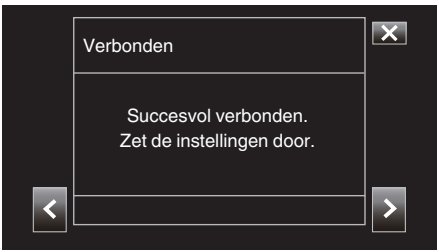

### Volg de instructies op het scherm om "HTTP-

poort"/"UPnP"/"DDNS"/"Gebruikersnaam"/"Wachtwoord" te configureren.

• HTTP-poort:

Configureer het poortnummer voor verbinding met het internet. Dit is normaal ingesteld op "80".

• UPnP:

Stel in op "Aan" als de UPnP-protocol kan worden gebruikt om het apparaat met een netwerk te verbinden.

DDNS:

Configureer het omgeving voor verbinding met het internet. Dit is normaal ingesteld op "Aan".

- Gebruikersnaam: Stel een gebruikersnaam in voor de verkregen DDNS-account.
  Wachtwoord:
- Stel een wachtwoord in voor de verkregen DDNS-account.
- Voor niet-WPS moet ook informatie zoals SSID, type codering, wachtwoordzin en IP-adres ("DHCP" of "Handmatig") worden geconfigureerd.

### **OPMERKING :**

 Het is ook mogelijk om de verbindingsinstellingen te configureren in het "Instellingen"-tabblad nadat directe verbinding is gevestigd en bij toegang tot de hoofdpagina van de camera via de webbrowser. "Wijzigen van verbindingsinstellingen" (res pag. 94)

### Maak toegang tot de camera via een webbrowser op apparaten zoals een smartphone, tablet of pc.

Controleer de URL in "MENU"→"STATUS"→"URL(WAN)" van de camera.

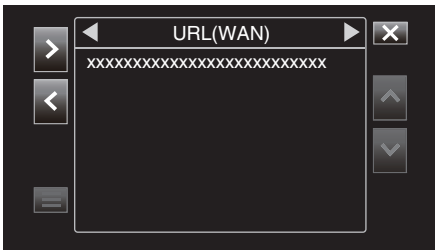

- 2 Start de webbrowser op apparaten zoals een smartphone, tablet of pc en ga naar de geverifieerde URL.
- **3** Voer de gebruikersnaam en het wachtwoord in.

Tijdens het invoeren van de gebruikersnaam (jvc) en het wachtwoord (standaardwaarde: 0000) op het inlogscherm wordt de hoofdpagina van de camera weergegeven.

| Index | View<br>Remote | Settings |  |
|-------|----------------|----------|--|
|       | JVC            |          |  |
|       |                |          |  |
| l     | GZ-RY980       |          |  |
|       |                |          |  |
|       |                |          |  |
|       |                |          |  |

### Local Area Network (LAN) verbinding

Deze verbindingsmodus geeft toegang tot de webfuncties van deze camera vanaf apparaten zoals een smartphone, tablet of pc in hetzelfde Local Area Network (LAN).

### Instellingen verbindingsadapter en cameraverbinding

1 Start het wizardscherm en tik op >.

"Voorbereiding op de camera" (🖙 pag. 79)

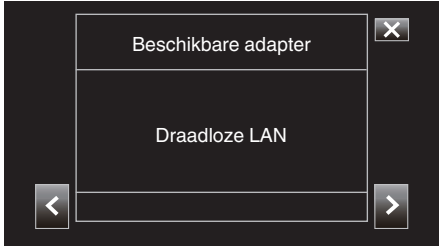

2 Selecteer "Verbind met toegangspunt" en tik vervolgens op >.

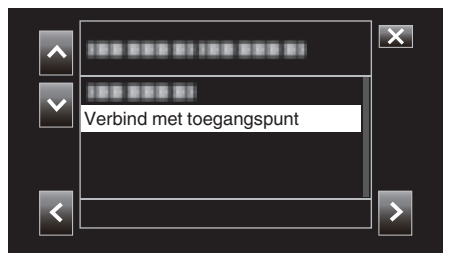

3 Selecteer "In-netwerkverbinding" en tik vervolgens op >.

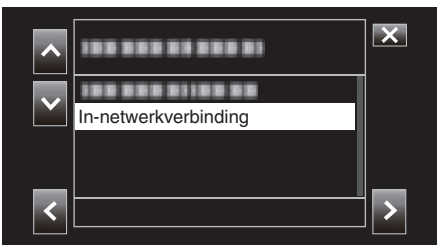

4 Selecteer de configuratiemethode en tik op ≻. Configureer WPS hier.

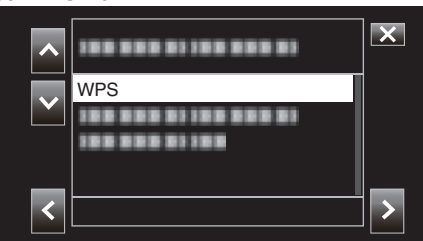

- 5 Druk op de WPS-knop op het toegangspunt. Voor meer informatie verwijzen wij u naar de instructiehandleiding van
- 6 Tik op "WPS".

het toegangspunt.

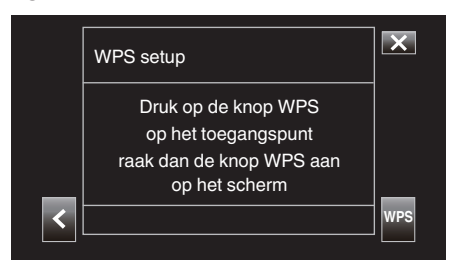

7 Er verschijnt een scherm van een succesvolle verbinding.

|   | Verbonden                                      | ×     |
|---|------------------------------------------------|-------|
|   | Succesvol verbonden.<br>Setup Wizard voltooid. |       |
| < |                                                | √DONE |

Voor niet-WPS moet ook informatie zoals SSID, type codering, wachtwoordzin en IP-adres ("DHCP" of "Handmatig") worden geconfigureerd.

### **OPMERKING** :

 Het is ook mogelijk om de verbindingsinstellingen te configureren in het "Instellingen"-tabblad nadat directe verbinding is gevestigd en bij toegang tot de hoofdpagina van de camera via de webbrowser. "Wijzigen van verbindingsinstellingen" (🖙 pag. 94)

### Maak toegang tot de camera via een webbrowser op apparaten zoals een smartphone, tablet of pc.

- Verbind een smartphone, tablet of pc met een Local Area Network.
   Deze instelling is niet noodzakelijk als de smartphone, tablet of pc al is aangesloten op het Local Area Network.
- 2 Geef het "MENU"→"STATUS"→"Netwerk"-scherm weer.

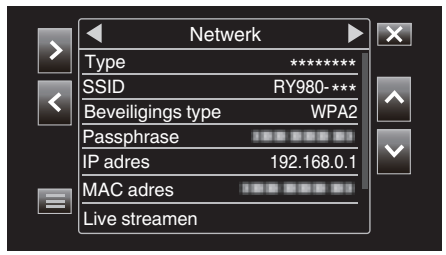

Controleer het IP-adres dat wordt weergegeven.

3 (gebruik op de smartphone, tablet of PC) Start de webbrowser op de aansluiting die u wilt gebruiken om verbinding te maken met de camera, voer de "IP adres" in die u in Stap 2 hebt geverifieerd in het adresveld in en bevestig de invoer.

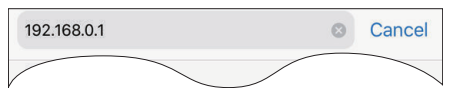

- Als "192.168.0.1" wordt weergegeven in "IP adres" voert u "http:// 192.168.0.1" in.
- 4 Er verschijnt een loginscherm.

Voer de gebruikersnaam (jvc) en het wachtwoord (standaardwaarde: 0000) in en bevestig de invoer.

| rour login information | will be sent se | curery. |
|------------------------|-----------------|---------|
| User Name              |                 |         |
| Password               |                 |         |

5 De hoofdpagina van de camera wordt getoond.

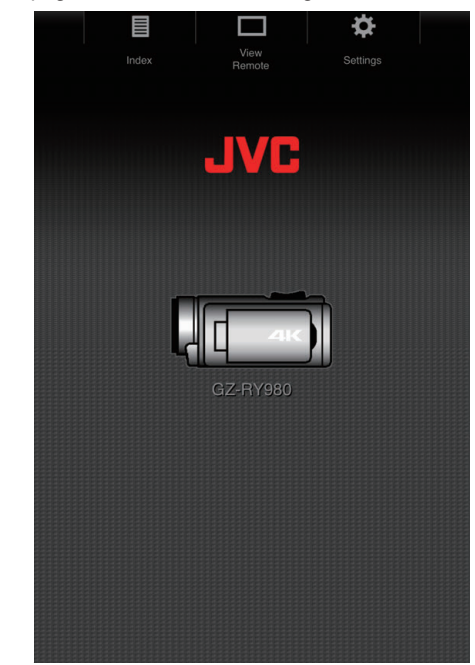

### **OPMERKING** :

 Het wachtwoord kan gewijzigd worden in "MENU"→"Systeem"→"Netwerk"/"Instellingen"→"Web"→"Login Wachtwoord".

### Overdracht stilstaande beelden

Deze functie verzend (downloads) stilstaande beelden die zijn opgeslagen op de SD-kaart in de camera naar een smartphone, tablet of pc. Meerdere of alle stilstaande beelden kunnen gelijktijdig worden gedownload.

### LET OP : -

- iOS-apparaten staan niet toe dat meerdere afbeeldingsgegevens in één keer worden gedownload.
- Schakel ook het pop-upblok uit in de Safari-instellingen van iOSapparaten.

### Als er meerdere bestanden kunnen worden geselecteerd

1 Ga naar de hoofdpagina van de camera via een webbrowser of apparaten zoals een smartphone.

De bedieningsmethode varieert afhankelijk van de manier van verbinding.

- "Directe aansluiting" (128 pag. 79)
- "Internetverbinding" (128 pag. 81)

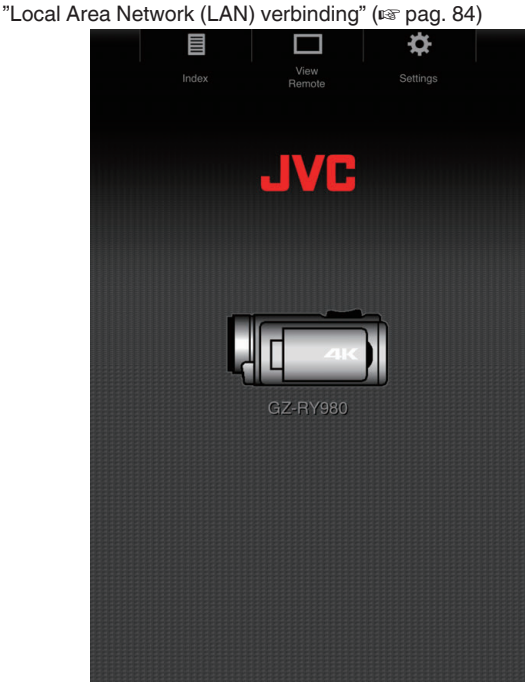

2 Tik (klik) op "Index".

Het volgende scherm wordt weergegeven.

| Change Camera Mode to "Image Transfer<br>Mode" |  |
|------------------------------------------------|--|
| Cancel Change                                  |  |
|                                                |  |
|                                                |  |
|                                                |  |
|                                                |  |
|                                                |  |
|                                                |  |
|                                                |  |
|                                                |  |

Tegelijkertijd wordt ook het onderstaande scherm weergegeven op het LCD-scherm van de camera.

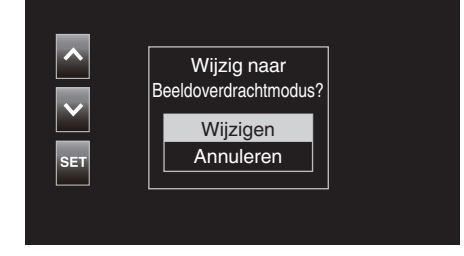

**3** Tik (klik) op "Wijzigen" op het scherm van de webbrowser of selecteer "Wijzigen" op de camera en tik op SET.

Een indexscherm (gegevenslijst) van de stilstaande beelden die zijn opgeslagen op de SD-kaart van de camera wordt weergegeven in de browser.

|               |                                              |                                            | <b>*</b> |
|---------------|----------------------------------------------|--------------------------------------------|----------|
|               | Index                                        |                                            |          |
| Slot A Slot B |                                              | ▲-30                                       | ▼+30     |
| Download      |                                              |                                            | Actions  |
|               | File:PIC_<br>Folder:100,<br>Date Time:2018   | .0001<br>JVCSO<br>3-01-02 2:               | 2:13:34  |
|               | File: PIC_<br>Folder: 100<br>Date Time: 2018 | .0002<br>JVCSO<br>3-01-02 22               | 2:13:48  |
|               | File:PIC_<br>Folder:100<br>Date Time:2018    | . <mark>0003</mark><br>JVCSO<br>3-01-02 2: | 2:13:56  |
|               | File: PIC_<br>Folder: 100<br>Date Time: 2018 | .0004<br>JVCSO<br>3-01-02 2:               | 2:14:02  |
|               | File:PIC_<br>Folder:100<br>Date Time:2018    | .0005<br>JVCSO<br>3-01-02 2:               | 2:14:12  |
| <b>X</b>      | File:PIC_<br>Folder:100<br>Date Time:2018    | 0006<br>JVCSO<br>3-01-02 2:                | 2:14:22  |
| -             | File:PIC_<br>Folder:100、<br>Date Time:0014   | .0007<br>JVCSO                             |          |

### **OPMERKING** :

• Om alle bestanden of bestanden die zijn beveiligd te downloaden, is Stap 4 hieronder niet nodig.

4 Tik (klik) op de stilstaande om te downloaden.

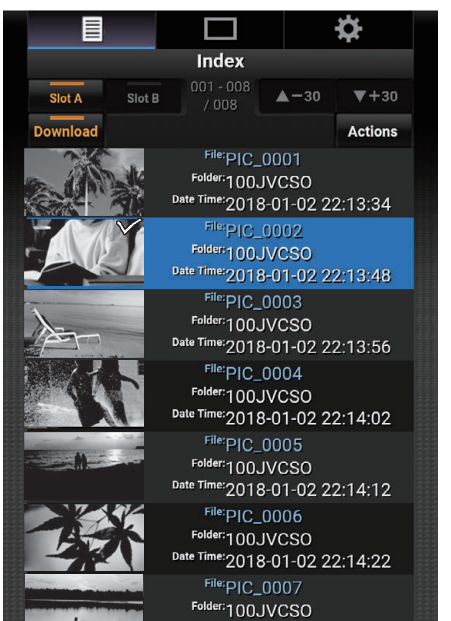

- Als er een SD-kaart is geplaatst in zowel Sleuf A als Sleuf B schakelt de weergave naar de lijst van de corresponderende sleuf door op Sleuf A of Sleuf B te tikken.
- Tot 30 titels worden weergegeven op elke pagina van de lijst. Tikken (klikken) op "▲-30" geeft de vorige pagina weer, terwijl tikken (klikken) op "▼+30" de volgende pagina toont.

Een vinkje wordt toegevoegd aan elk van de geselecteerde bestanden. Meerdere bestanden kunnen worden geselecteerd.

5 Tik (klik) op "Actie".

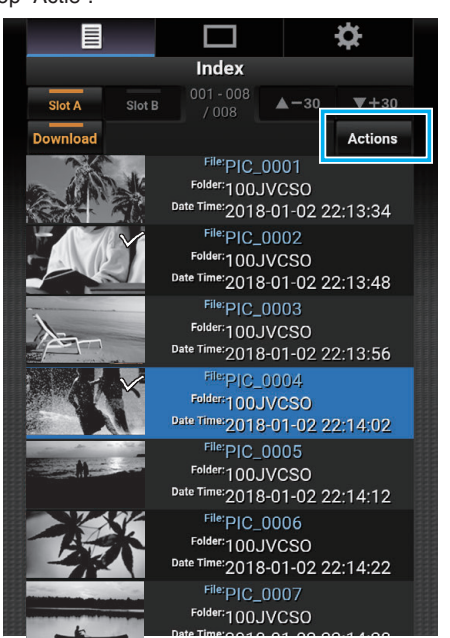

### **OPMERKING** :

• Als geen gegevens zijn op het indexscherm wordt "Action" grijs weergegeven en kan niet worden geselecteerd.

6 Selecteer de methode om de bestanden over te brengen.

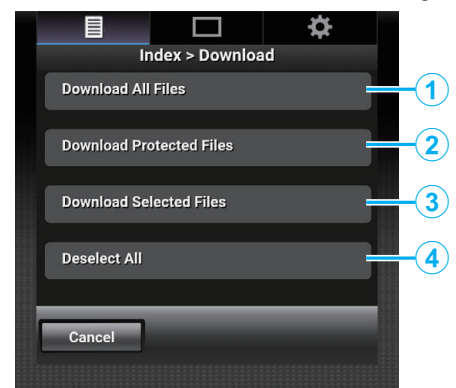

| 1 | Download alle<br>bestanden             | Download alle bestanden in de weergegeven sleuf.                |
|---|----------------------------------------|-----------------------------------------------------------------|
| 2 | Download<br>beveiligde<br>bestanden    | Downloadt alle beveiligde bestanden in de weergegeven sleuf.    |
| 3 | Download<br>geselecteerde<br>bestanden | Download de geselecteerde bestanden.                            |
| 4 | Deselecteer<br>alles                   | Wist alle bestandselecties en keert terug naar het indexscherm. |

Om de bediening te annuleren, tikt (klikt) u op "Annuleren" om terug te keren naar het indexscherm.

 Als de bestanden die moeten overgezet worden niet zijn geselecteerd, worden "Download geselecteerde bestanden" en "Deselecteer alles" grijs weergegeven en kunnen niet worden geselecteerd.

Als u op een overdrachtmethode tikt (klikt), wordt het overdrachtproces gestart.

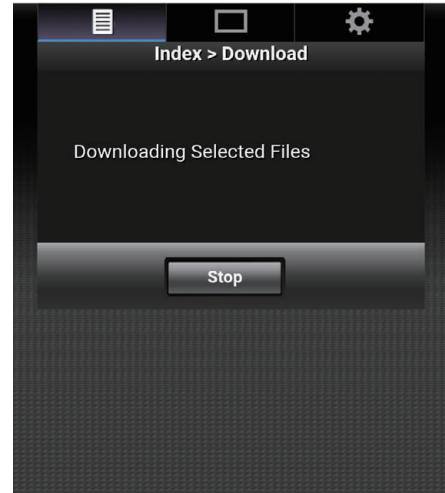

 Als u de download wilt annuleren, tikt (klikt) u op "Stop", gevolgd door te tikken (klikken) op "Ja" wanneer "Stop downloaden?" verschijnt.

### Wi-Fi gebruiken

7 Nadat de overdracht is voltooid, wordt er een scherm overdracht voltooid weergegeven.

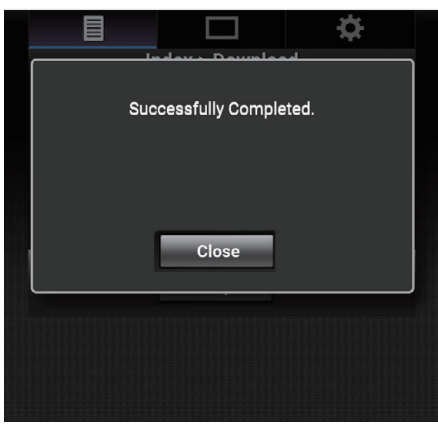

Tik (klik) op "Sluiten" om de overdracht van stilstaande beelden te beëindigen en terug te keren naar het hoofdscherm.

### Wanneer meerdere bestanden niet kunnen worden geselecteerd

1 Ga naar de hoofdpagina van de camera via een webbrowser of apparaten zoals een smartphone.

De bedieningsmethode varieert afhankelijk van de manier van verbinding.

- "Directe aansluiting" (128 pag. 79)
- "Internetverbinding" (🖙 pag. 81)
- "Local Area Network (LAN) verbinding" (128 pag. 84)

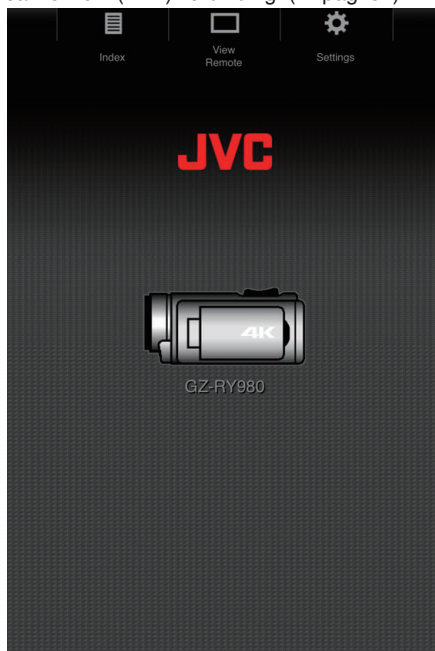

- Tik (klik) op "Index". Het volgende scherm wordt weergegeven.
  - Change Camera Mode to "Image Transfer Mode" Cancel Change GZ-RY980

Tegelijkertijd wordt ook het onderstaande scherm weergegeven op het LCD-scherm van de camera.

| SET Wijzigen  |     | Wijzig naar<br>Beeldoverdrachtmodus? |
|---------------|-----|--------------------------------------|
| SET Annuleren |     | Wijzigen                             |
|               | SET | Annuleren                            |
|               |     |                                      |

3 Tik (klik) op "Wijzigen" op het scherm van de webbrowser of selecteer "Wijzigen" op de camera en tik op SET.

Een indexscherm (gegevenslijst) van de stilstaande beelden die zijn opgeslagen op de SD-kaart van de camera wordt weergegeven in de browser.

|          |                             |                                                                     |                            | <b>*</b> |
|----------|-----------------------------|---------------------------------------------------------------------|----------------------------|----------|
|          | Ind                         | lex                                                                 |                            |          |
| Slot A   | Slot B 001 ·                | - 008                                                               | -30                        | ▼+30     |
| Download |                             |                                                                     |                            | Actions  |
| a state  | File<br>Folder<br>Date Time | <sup>#</sup> PIC_000<br>#100JVC<br>#2018-01                         | 01<br>SO<br>-02 22         | 2:13:34  |
|          | File<br>Folder<br>Date Time | <sup>#</sup> PIC_000<br><sup>#</sup> 100JVC<br>#2018-01             | )2<br>SO<br>-02 22         | 2:13:48  |
| A        | File<br>Folder<br>Date Time | <sup>#</sup> PIC_000<br><sup>#</sup> 100JVC<br>#2018-01             | )3<br>SO<br>-02 22         | 2:13:56  |
|          | File<br>Folder<br>Date Time | <sup>®</sup> PIC_000<br><sup>®</sup> 100JVC<br><sup>®</sup> 2018-01 | )4<br>SO<br>-02 22         | 2:14:02  |
|          | File<br>Folder<br>Date Time | <sup>#</sup> PIC_000<br><sup>#</sup> 100JVC<br><sup>#</sup> 2018-01 | )5<br>SO<br>-02 22         | 2:14:12  |
| - AN     | File<br>Folder<br>Date Time | <sup>*</sup> PIC_000<br><sup>*</sup> 100JVC<br>*2018- <u>01</u>     | )6<br>SO<br>-02 <u>2</u> 2 | 2:14:22  |
| 6        | File<br>Folder              | "PIC_000<br>"100JVC                                                 | )7<br>SO                   |          |

4 Selecteer de gegevens van het stilstaande beeld om één voor één te downloaden en tik (klik) op allemaal.

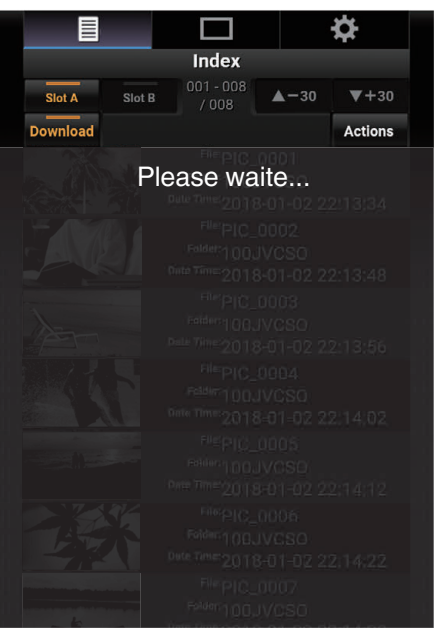

Er verschijnt een nieuw tabblad op de browser. Handel in overeenstemming met de instructies op de browser.

### LET OP :

- De browser niet kan worden bediend door op "View Remote" of "Instellingen" te tikken (klikken) terwijl downloaden bezig is.
- De browser kan niet worden gebruikt tijdens het live streamen.

#### **OPMERKING** :

- Wanneer op "View Remote" wordt getikt (geklikt) terwijl het indexscherm wordt weergegeven verschijnt het "View Remote"-scherm. Ook schakelt de schermweergave op de camera van "Beeldoverdrachtmodus"weergave naar het scherm opname stand-by.
- Wanneer op "Instellingen" wordt getikt (geklikt) terwijl het indexscherm wordt weergegeven, verschijnt het "Instellingen"-scherm. Ook schakelt de schermweergave op de camera van "Beeldoverdrachtmodus"-weergave naar het scherm opname stand-by.

### Op afstand bekijken

Het is mogelijk om toegang te krijgen tot de camera via een webbrowser op apparaten zoals een smartphone, tablet of pc en op afstand bedieningen uit te voeren zoals livebeeld controleren, starten of stoppen van opname, in- of uitzoomen en het menu bedienen.

1 Ga naar de hoofdpagina van de camera vanuit de webbrowser van apparaten zoals een smartphone en tik (klik) vervolgens op "Bekijk afstandbediening".

De bedieningsmethode varieert afhankelijk van de manier van

- verbinding.
- "Directe aansluiting" (108 pag. 79)
- "Internetverbinding" (1 pag. 81)
- "Local Area Network (LAN) verbinding" (1887 pag. 84)

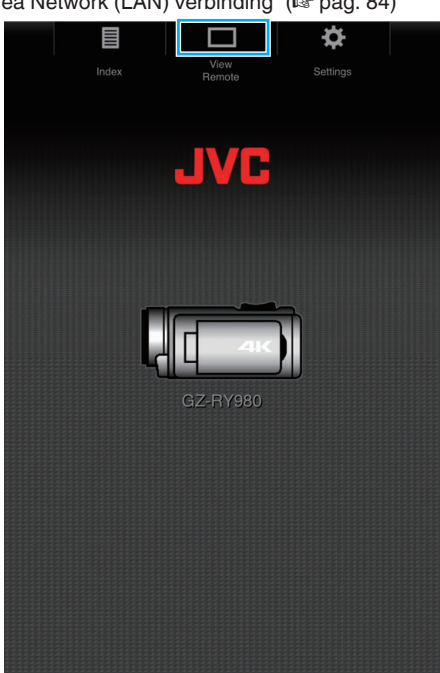

Het "Bekijk afstandbediening"-scherm wordt weergegeven.

### Bedieningsprocedure

"Bekijk afstandbediening"-scherm

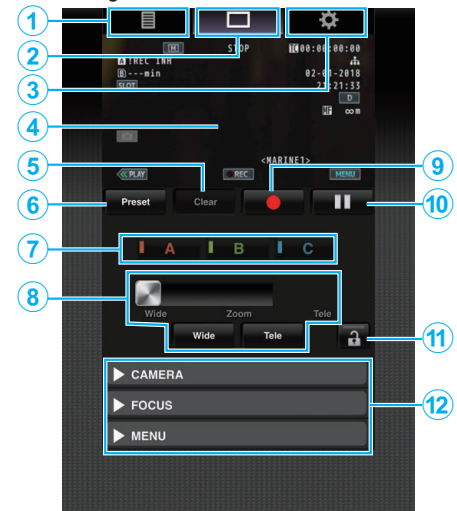

| Nee. | Tabblad                    | Functie                                                                                                    |  |  |
|------|----------------------------|----------------------------------------------------------------------------------------------------|--|--|
| 1    | Index                      | Geeft het "Index"-scherm weer.                                                                                                    |  |  |
| 2    | Bekijk<br>afstandbediening | Geeft het "Bekijk afstandbediening"-scherm weer.                                                                                                    |  |  |
| 3    | Instellingen               | Geeft het "Instellingen"-scherm weer.                                                                                                    |  |  |
| ٩    | Opnamescherm               | Toont hetzelfde scherm als het livebeeld op de<br>camera. Pictogrammen op het scherm worden<br>weergegeven of verborgen gelijktijdig met die<br>op de camera.                                                                                                    |  |  |
| 5    | "Wis"-knop                 | Schakelt over naar de Delete Preset Zoom<br>Position-modus.                                                                                                    |  |  |
| 6    | "Vooraf<br>ingesteld"-knop | Schakelt over naar de modus Vooraf ingestelde Zoompositie registreren.                                                                                                    |  |  |
| 0    | "A"/"B"/"C"<br>toetsen     | Gebruik deze knoppen om een vooringestelde<br>registratie uit te voeren of een vooraf<br>ingestelde gegevens te verwijderen.                                                                                                    |  |  |
| (8)  | Zoomregeling               | <ul> <li>Bedien de zoomfunctie door de zoomknop langs de schuifbalk te slepen.</li> <li>Tik (klik) op de "Breed"- of "Tele"-knop voor fijnafstelling van de zoompositie.</li> <li>De schuif verandert afhankelijk van de dynamische zoom en digitale zoom.</li> <li>Dynamische zoom uit:         <ul> <li>Wide zoom Tele</li> </ul> </li> <li>Dynamische Zoom aan:         <ul> <li>Wide zoom Tele</li> </ul> </li> <li>Digitale zoom aan:         <ul> <li>Wide zoom Tele</li> </ul> </li> </ul>                                                                                                    |  |  |
| 9    | Opnamestartknop            | Start met opnemen.                                                                                                    |  |  |
| 10   | Opnamestopknop             | Stop de opname.                                                                                                    |  |  |
| 1    | Functievergrendelknop      | Vergrendelt de functies die zijn ingesteld op het "Instellingen"-scherm.         Pictogram       Beschrijving         Image: Comparison of the second second secon |  |  |
| 12   | Camerabedieningsfunctie    | De camera kan bediend worden door toegang<br>te krijgen via een webbrowser op apparaten<br>zoals een smartphone, tablet of pc.<br>Bediening kan worden uitgevoerd voor elk van<br>de items.                                                                                                    |  |  |

### Voorinstellingen Zoom registreren/verwijderen

Vooraf ingestelde zoominvoer registreren

- Er kunnen maximaal 3 zoomposities worden geregistreerd.
- 1 Tik (klik) op "Vooraf ingesteld".

Schakelt over naar de modus Vooraf ingestelde Zoompositie registreren.

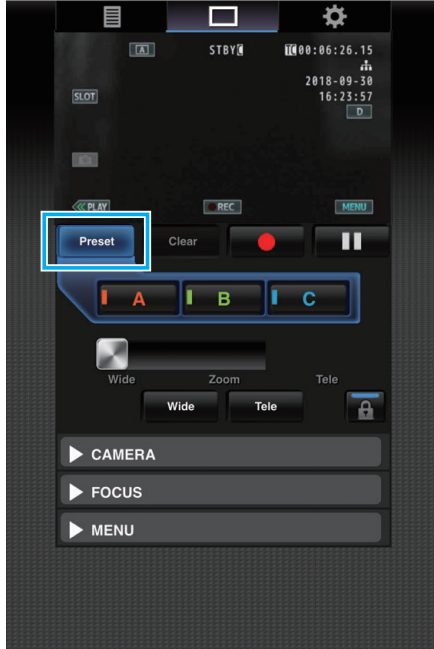

2 Bedien de zoombalk of "Breed" en "Tele" om te de zoompositie te bepalen.

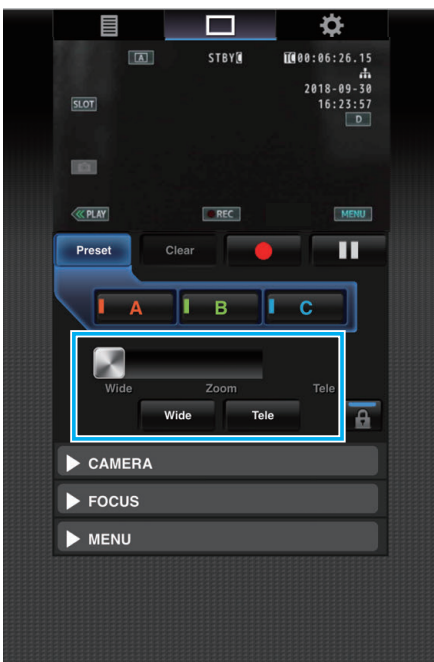

**3** Tik (klik) op "A".

Positie "A" is geregistreerd en weergegeven op A van de schuifbalk van de zoomregeling.

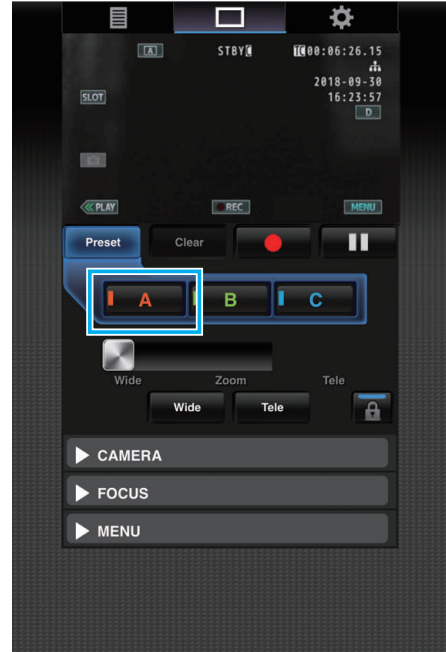

**4** Registreer op dezelfde manier posities "B" en "C".

Nadat u alle drie de posities A, B en C zijn geregistreerd, worden de posities van de "A", "B" en "C" knoppen herschikt op basis van de volgorde van de geregistreerde zoompositie te beginnen van links.

|          |                   | \$                     |  |
|----------|-------------------|------------------------|--|
|          | STBY              | 100:06:26.15           |  |
| SLOT     |                   | 2018-09-30<br>16:23:57 |  |
|          |                   |                        |  |
| C PLAY   | @ REC             | MENU                   |  |
| Preset   | Clear             |                        |  |
| I A      | ГВ                | С                      |  |
| Wide     | Zoom<br>Wide Tele | e Tele                 |  |
| ► CAMERA |                   |                        |  |
| ► FOCUS  |                   |                        |  |
|          |                   |                        |  |
|          |                   |                        |  |
|          |                   |                        |  |
|          |                   |                        |  |

### Wi-Fi gebruiken

**5** Tik (klik) op "Vooraf ingesteld".

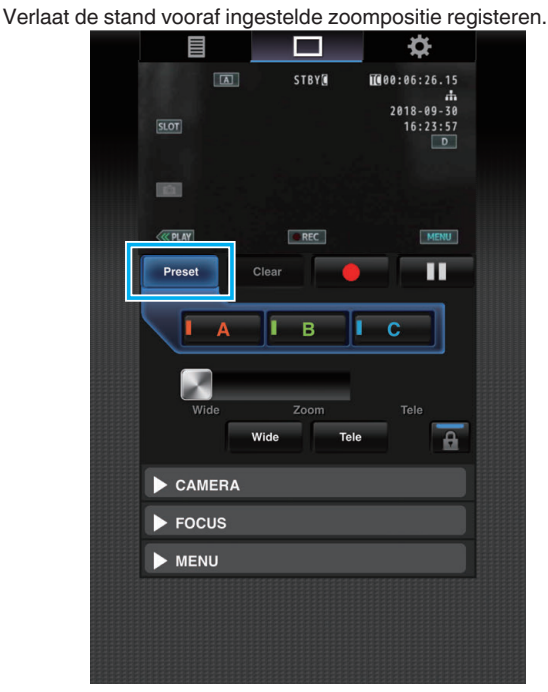

### **OPMERKING** :

- Nadat de registratie voltooid is, schakelt elke knop in (klikken) over naar de overeenkomstige vooraf ingestelde zoompositie.
- De voorinstellingsknop waar de dynamische zoompositie is geregistreerd wanneer de dynamische zoompositie grijs wordt weergegeven wanneer de dynamische zoom is uitgeschakeld en de zoompositie niet kan worden gewijzigd.
- Wanneer de dynamische zoom is uitgeschakeld, kan de positie van de dynamische zoom niet worden geregistreerd.
- Wanneer de digitale zoom is ingeschakeld, wordt de vooraf ingestelde knop waar de digitale zoompositie is geregistreerd grijs weergegeven wanneer digitale zoom is uitgeschakeld en de zoompositie niet gewijzigd kan worden.
- Wanneer digitale zoom is uitgeschakeld kan de digitale zoompositie niet worden geregistreerd.

### Een vooraf ingestelde zoom wissen

Annuleert de vooraf ingestelde zoom geregistreerd in alle of een aantal van de knoppen "A", "B" en "C".

Tik (klik) op "Wis".

Schakelt over naar de Delete Preset Zoom Position-modus.

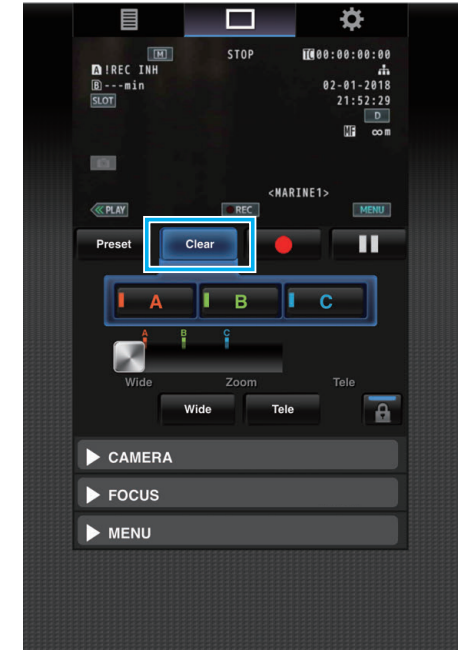

2 Tik op de positie om te verwijderen ("A"/"B"/"C"). Wanneer op "A" wordt getikt (geklikt) wordt de positie die naar A is geregistreerd gewist en wordt de knop grijs weergegeven. Het bijbehorende teken voor de zoompositie op de schuifbalk verdwijnt ook.

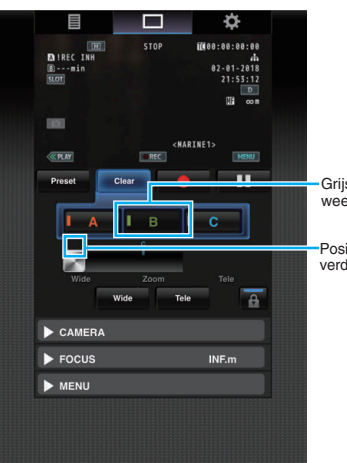

Grijs weergegeven

Positiemarkering verdwijnt **3** Tik (klik) op "Wis".

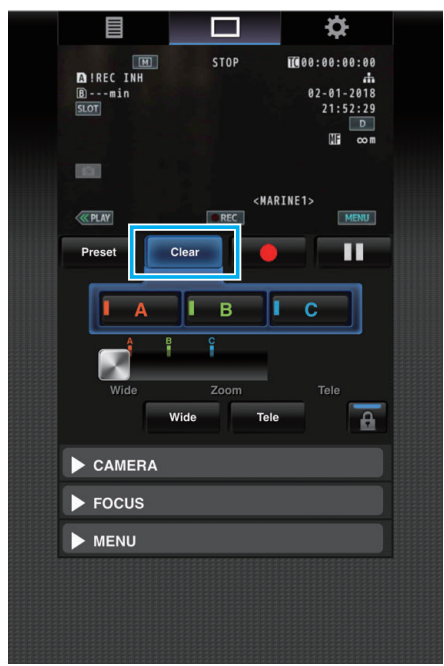

Sluit de Delete Preset Zoom Position-modus.

### **OPMERKING** : -

- Deze functie is alleen beschikbaar in de opnamestand.
- Audio wordt niet ondersteund.
- Opgenomen beelden worden niet weergegeven tijdens het live streamen.
- De mogelijke bedieningen op afstand zijn als volgt.

#### CAMERA

- Schakelt tussen de automatische en handmatige standen
- Configuratie van helderheidsniveau (BRIGHTNESS ADJUST)
- Configuratie van het diafragma (APERTURE)
- Configuratie van het versterkingsniveau (GAIN UP)
- Configuratie van de sluitertijd (SLUITER)
- Configuratie van de witbalans (WITBALANS)

FOCUS

- Aanpassing van focus
- MENU
- Schakelen van tv-scherm (DISPLAY OP TV)
- Werkt samen met het View Remote-opnamescherm.
- Menubediening
- Schakelen van STATUS-display
   Het is mogelijk te schakelen tussen menu's wanneer een menu wordt weergegeven.
- Bedieningsvergrendeling

### De instellingen wijzigen via een webbrowser

U kunt de netwerkgerelateerde instellingen wijzigen door toegang via een webbrowser op apparaten zoals een smartphone, tablet of pc.

- Ga naar de hoofdpagina van de camera via een webbrowser of apparaten zoals een smartphone.
   De bedieningsmethode varieert afhankelijk van de manier van verbinding.
   "Directe aansluiting" (ISF pag. 79)
   "Internetverbinding" (ISF pag. 81)
  - "Local Area Network (LAN) verbinding" (I pag. 84)
- 2 Tik (klik) op het "Instellingen"-tabblad.

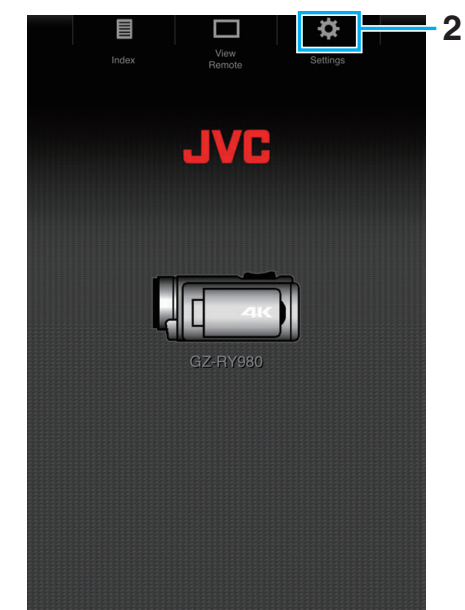

- **3** Het scherm "Instellingen" verschijnt.
  - Stel elk van de items als volgt in.

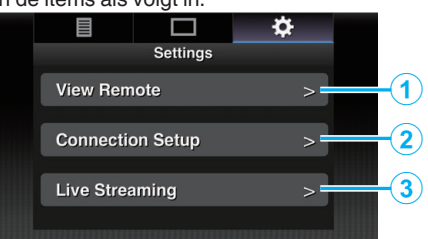

| Nee. | Onderdeel                  | Beschrijving                                                                                                    |
|------|----------------------------|----------------------------------------------------------------------------------------------------|
| 1    | Bekijk<br>afstandbediening | Instellingen voor bewerkingen op Remote View.                                                                                                    |
| 2    | Verbinding<br>setup        | Instellingen met betrekking tot het netwerk.<br>De instellingen voor elke van de vooraf<br>ingestelde items op het wizardscherm van de<br>camera kunnen rechtstreeks worden gewijzigd.    |
| 3    | Live<br>streamen           | Instellingen voor het streamen van audio en video<br>via een netwerk.<br>De laatste instellingen worden toegepast<br>ongeacht of ze zijn gespecificeerd via de camera<br>of webbediening. |

### **OPMERKING : -**

- Bediening van het menu op de camera krijgt prioriteit.
- Wanneer het menu op de camera wordt geopend terwijl het "Instellingen"scherm wordt weergegeven in een webbrowser, wordt een waarschuwing weergegeven en vervolgens keert het scherm terug naar het hoofdscherm.
- Terwijl het menu wordt weergegeven op de camera kan het "Instellingen"scherm niet worden geopend via de webbrowser.

### Instellingen van de View Remote Function wijzigen

Voor het uitvoeren van instellingen voor het gebruik van de functie View Remote.

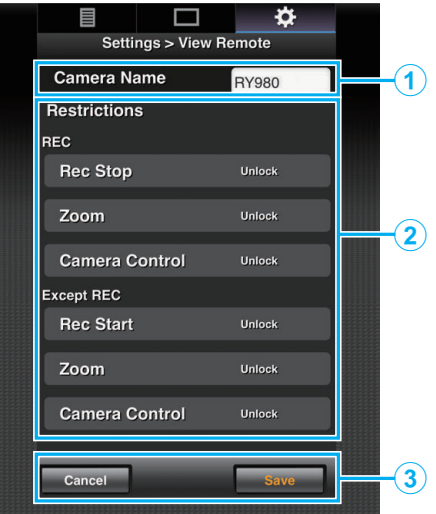

| Nee. | Onderdeel             | Beschrijving                                                                                                    |  |  |
|------|-----------------------|----------------------------------------------------------------------------------------------------|--|--|
| 1    | Cameranaam            | Voor het configureren van een cameranaam<br>zoals bijvoorbeeld een naam die de camera<br>onderscheid van andere camera's.                                                                                                    |  |  |
|      |                       | Door op het tekstinvoerveld te tikken (klikken)<br>wordt een softwaretoetsenbord weergegeven.<br>Als u gebruik maakt va een pc maak dan gebruik<br>van het pc-toetsenbord.                                                                 |  |  |
|      |                       | Door op de Go-toets te tikken (klikken) nadat de<br>invoer is voltooid, verdwijnt het<br>softwaretoetsenbord.                                                                                                    |  |  |
| ٢    | Toegangsbeperking     | Voor het instellen van de knoppen die worden<br>weergegeven op het weergavescherm terwijl in<br>de vergrendelde stand.                                                                                                    |  |  |
|      |                       | "REC":<br>Voor het configureren of de Sop Recording-knop,<br>zoombediening en camerabediening in de<br>opnamemodus worden uitgeschakeld.<br>Tik (klik) iedere keer om te schakelen tussen "Van<br>slot af" en "Op slot".                   |  |  |
|      |                       | "Behalve REC":<br>Om te configureren of de Opnameknop,<br>zoombediening en cameraregeling worden<br>uitgeschakeld in andere standen dan de<br>opnamestand.<br>Tik (klik) iedere keer om te schakelen tussen "Van<br>slot af" en "Op slot". |  |  |
|      | Opeleen/              | Tik (klik) op "Opslaan" om de instellingen op te slaan.                                                                                                    |  |  |
| 3    | Opslaan/<br>annuleren | Tik (klik) op "Annuleren" om configureren te<br>stoppen en terug te keren naar het<br>hoofd "Instellingen"-scherm.                                                                                                    |  |  |

### Wijzigen van verbindingsinstellingen

De instellingen voor elke van de vooraf ingestelde items op het wizardscherm van de camera kunnen rechtstreeks worden gewijzigd.

- Als alle items niet kunnen worden weergegeven op één pagina, scrolt u omlaag om de overige items weer te geven.
- Items die niet kunnen worden gewijzigd, worden grijs weergegeven afhankelijk van de stand van verbinding.

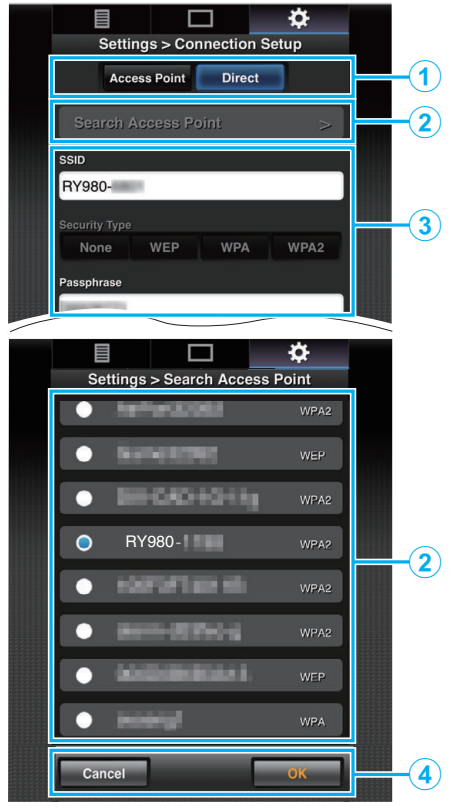

| Nee. | Onderdeel                                                                        | Beschrijving                                                                                                    |  |  |
|------|----------------------------------------------------------------------------------|----------------------------------------------------------------------------------------------------|--|--|
| 1    | Stand van<br>draadloze<br>LAN-<br>verbinding                                     | "Directe aansluiting" (🖙 pag. 79)<br>"Internetverbinding" (🖙 pag. 81)<br>"Local Area Network (LAN) verbinding"<br>(🖙 pag. 84)                                                                  |  |  |
| 2    | "Zoek<br>toegangspunt<br>"-knop                                                  | Klik (klik) om een lijst van de gevonden<br>toegangspunten weer te geven. Er verschijnt een<br>vinkje (●) bij het begin van het toegangspunt dat<br>op dat moment geselecteerd is.<br>LET OP : |  |  |
|      |                                                                                  | rechtstreekse verbinding en het toegangspunt<br>kan niet worden geselecteerd.                                                                                                    |  |  |
| 3    | Instellingen Voor het configureren van instellingen zoals SSID en wachtwoordzin. |                                                                                                    |  |  |
| 4    | "OK"/<br>"Annuleren"-<br>knop                                                    | Nadat het wijzigen van de instellingen voltooid is, tikt (klikt) u op de "OK"-knop.                                                                                                    |  |  |
|      |                                                                                  | Tik (klik) in het bevestigingsscherm<br>op "Uitvoeren" voor het wijzigen van de<br>instellingen op de camera en start het netwerk<br>opnieuw.                                                  |  |  |

### Instellingen voor streamen wijzigen

U kunt direct wijzigingen maken aan informatie op de bestemming van distributie die is geconfigureerd

in "MENU"→"Systeem"→"Netwerk"/"Instellingen"→"Live Streamen". "Live streaming" (☞ pag. 95)

### Live streaming

Dit is een functie voor het distribueren van camerabeelden naar servers via het netwerk.

Door het combineren van de camera met een decoder of pc-toepassing die ondersteuning biedt voor live streamen, audio en video streamen kan via het netwerk worden uitgevoerd.

### **OPMERKING** : •

• Een distributieprotocol kan worden geselecteerd uit MPEG2-TS/UDP, MPEG2-TS/RTP, RTSP/RTP en RTMP.

### Ondersteunde formats

Video: H.264

- 1920x1080: 50i/60i (12,0 Mbps), 50i/60i (8,0 Mbps), 50i/60i (5,0 Mbps), 50i/60i (3,0 Mbps)
- 1280x720:
- 25p/30p (8,0 Mbps), 25p/30p (5,0 Mbps), 25p/30p (3,0 Mbps), 25p/30p (1,5 Mbps)
- 640x360: 25p/30p (3,0)
- 25p/30p (3,0 Mbps), 25p/30p (1,5 Mbps), 25p/30p (0,8 Mbps), 25p/30p (0,3 Mbps)

#### Audio: AAC OPMERKING : ·

- De volgende beperkingen zijn van toepassing afhankelijk van de instellingen
- van "MENU""MENU"→"Systeem""MENU"→"Netwerk"/"Instellingen" "MENU"→"Live Streamen""MENU"→"Streaming

Server<sup>™</sup>MENU<sup>™</sup>→<sup>™</sup>Server<sup>\*™</sup>MENU<sup>™</sup>→<sup>™</sup>Type<sup>™</sup>.

- ("Server \*" is de naam die is geconfigureerd voor de bestemmingsserver.) \* Een coderingsbitsnelheid van meer dan 8 Mbps kan niet worden
- geselecteerd wanneer de transmissiemodus is geconfigureerd op MPEG2-TS/RTP of RTSP/RTP en een bitsnelheid hoger dan 5 Mbps kan niet worden geselecteerd in de RTMP-modus.
- \* Afhankelijk van het type netwerkadapter die wordt gebruikt en de verbinding kunnen beeld en geluid tijdens live streamen haperen.

### Ondersteunde protocollen

Netwerk protocollen:

TCP, UDP

Vervoermode:

MPEG2-TS/UDP, MPEG2-TS/RTP, RTSP/RTP, RTMP

### Distributie-instellingen

1

- Configureer "Opname Format" overeenkomstig de resolutie en beeldsnelheid van de video die moet worden verdeeld. Configureer de instellingen in "MENU"->"Systeem""MENU"->"Opname Instellen""MENU"->"Opname Format". Voor meer informatie over de "Opname Format"-instellingen raadpleegt u het volgende. "Combinaties van "Opname Formaat" en "Live Streamen" die transmissie ondersteunen" (INP pag. 95)
- 2 Configureer de resolutie en beeldsnelheid/beeldkwaliteit van de video die verdeeld moet worden. Configureer de instellingen in "MENU"→"Systeem"→"Netwerk"/"Instellingen"→"Live Streamen".
- 3 Geef het distributieprotocol en gerelateerde items op. Configureer het distributieprotocol en gerelateerde instellingen in "MENU"→"Systeem"→"Netwerk"/"Instellingen"→"Live Streamen"→"Streaming Server".
- 4 Selecteer de server voor het live streamen. Selecteer de distributieserver in "MENU"→"Systeem"→"Netwerk"/"Instellingen"→"Live Streamen"→"Server".

### **OPMERKING** : -

- Live streamen functioneert niet wanneer "MENU"→"Systeem"→"Opname Instellen"→"Opname Format"→"Systeem" is ingesteld op "4K" of "High-Speed".
- Bediening van live streamen kan niet worden uitgevoerd tijdens opname. Als u wilt opnemen terwijl u live streamt, stopt u de opname eenmaal, start u de livestreaming-procedure, gevolgd door het opnieuw starten van de opname.

Combinaties van "Opname Formaat" en "Live Streamen" die transmissie ondersteunen

| Opname Formaat |           |               |             | (Reso                 | Live Streamen<br>lutie, beeldsne | lheid)              |
|----------------|-----------|---------------|-------------|-----------------------|----------------------------------|---------------------|
| Systeem        | Resolutie | Frame<br>Rate | Bitrate     | 1920x1080,<br>50i/60i | 1280x720,<br>25p/30p             | 640x360,<br>25p/30p |
| 4K             |           | -             | -           | х                     | х                                | х                   |
| HD             |           | 50p/60p       | 28M         | 0                     | 0                                | 0                   |
|                | -         | 50i/60i       | 24M/<br>18M | 0                     | х                                | 0                   |
| High-<br>Speed |           | -             | -           | x                     | x                                | х                   |

O: ondersteund; x: niet ondersteund

### Wi-Fi gebruiken

### Distributie starten

 Voer de nodige instellingen uit voor de decoder en pc-applicatie. Voor meer informatie over de instellingen, raadpleeg de gebruiksaanwijzing van de respectievelijke apparaten en toepassingen.

### **OPMERKING** :

- Als er apparaten zoals een NAT-router zijn binnen het communicatiepad tussen de camera en de decoder, is poortverzendingsinstellingen vereist. Voor meer informatie over de instellingen, raadpleeg de gebruiksaanwijzing van de gebruikte router.
- De volgende instellingswaarden zijn vereist bij het verbinden met deze camera via RTSP/RTP.
   Poortnummer: 554
   Stream-ID: stream
- Gebruik het volgende voor toegang via URL. Rtsp://<IP-adres van de camera>:554/stream
- 2 Verbind de camera met het netwerk via wifi. "Voorbereiding op verbinding" (☞ pag. 79)
- 3 Stel "Live Streamen" in op "Aan".
- Stel "MENU"→"Systeem"→"Netwerk"/"Instellingen"→"Live Streamen"→"Live Streamen" in op "Aan".
  - De netwerkverbindingsmarkering verschijnt op het LCD-scherm als een netwerkverbinding tot stand is gebracht.
  - "Netwerkverbinding" (🖙 pag. 128)

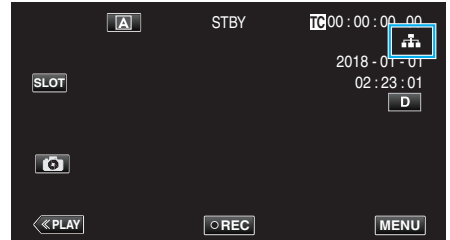

### **OPMERKING** : -

• U kunt de status van de distributie op het LCD-scherm bekijken.

| Pictogram      | Status                                                                                                    |
|----------------|----------------------------------------------------------------------------------------------------|
| LIVE<br>(Rood) | Distributie wordt uitgevoerd (goede verbindingskwaliteit)<br>Knippert wanneer de distributie start of stopt |
| (Rood)         | Distributie wordt uitgevoerd (slechte verbindingskwaliteit)                                                 |
| LIVE ;         | Wachten op verbinding (tijdens RTSP/RTP) of verbinding mislukt                                              |

 Wanneer ₱ wordt weergegeven, wordt de beschrijving van de storing weergegeven op het "STATUS"→"Netwerk"-scherm.

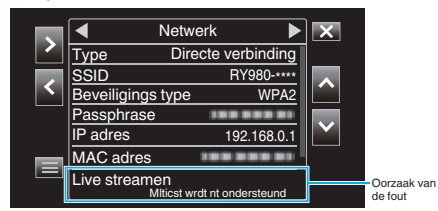

### LET OP : -

• Streaming kan tijdelijk worden onderbroken 24 uur nadat het proces is gestart.

### Het menu gebruiken

Het volgende menu is beschikbaar op deze unit.

- Camera Functie Menu Voor het instellen van de camera tijdens het opnemen (bijv. beeldstabilisator).
- Camera Proces Menu Voor configureren van instellingen met betrekking tot afstelling van beeldkwaliteit tijdens het opnemen.
- TC Menu

Voor configureren van de tijdcode.

Monitor Menu

Voor configureren van instellingen met betrekking tot het LCD-scherm.

- A/V Instellen Menu Voor configureren van instellingen met betrekking tot audio- en videooutput.
- Systeem Menu

Voor configureren van de algemene instellingen van de camera zoals opnameformaat en klok.

### Het menu gebruiken

U kunt verschillende instellingen configureren m.b.v. het menu.

1 Tik op "MENU".

|      | A | STBY | TC 00 : 00 : 00 . 00                |
|------|---|------|-------------------------------------|
| SLOT |   |      | 2018 - 01 - 01<br>02 : 23 : 01<br>D |
| 0    |   |      |                                     |
| <    |   | OREC | MENU                                |

- Het hoofdmenu verschijnt.
- 2 Kies het gewenste onderdeel uit het menu en tik op de "SET"-knop.

| _   | 188 888 81     | X      |
|-----|----------------|--------|
|     | Camera Functie |        |
|     | 188 888 81     | STATUS |
|     |                | STATUS |
| SET | 188 888 81188  | P.OFF  |
|     |                |        |
| ſ   |                |        |

• STATUS:

Geeft het scherm weer voor het controleren van de huidige instellingen.

• P.OFF:

Als u op de knop gedurende ongeveer 2 seconden of langer ingedrukt houdt wordt de stroom uitgeschakeld.

3 Selecteer het item dat u wilt configureren.

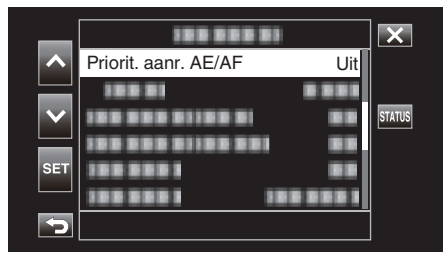

- Gebruik ∧ en ∨ om omhoog en omlaag te scrollen.
- Tik op "SET" om de selectie te bevestigen.

### **OPMERKING:**

- Om een item te selecteren Tik op  $\land$ ,  $\lor$ ,  $\lt$  en >.
- Selectie bevestigen
- Tik op "SET".
- Terugkeren naar het vorige scherm Tik op ₅.
- Om het scherm te verlaten
- Tik op  $\times$  (afsluiten).

### Menu Instellingen

### Hoofdmenu

### **Camera Functie**

Voor het instellen van de camera tijdens het opnemen (bijv. beeldstabilisator). "Camerafunctiemenu" (🖙 pag. 99)

### LET OP : -

• De functies van de camera zijn niet beschikbaar voor selectie tijdens het opnemen met "Systeem" ingesteld op "High-Speed".

### **Camera Proces**

Voor configureren van instellingen met betrekking tot afstelling van beeldkwaliteit tijdens het opnemen. "Cameraverwerkingsmenu" (187 pag. 101)

### тс

Voor configureren van de tijdcode. "TC-menu" (🖙 pag. 106)

### Monitor

Voor configureren van instellingen met betrekking tot het LCD-scherm. "Monitormenu" ( $\imath$  pag. 107)

### A/V Instellen

Voor configureren van instellingen met betrekking tot audio- en video-output. "Instellingenmenu A/V" ( $\kappa$  pag. 112)

### Systeem

Voor configureren van de algemene instellingen van de camera zoals opnameformaat en klok. "Systeemmenu" (1877 pag. 114)

### Camerafunctiemenu

### Priorit. aanr. AE/AF

Past automatisch de focus en helderheid aan op basis van de gezichten van de onderwerpen of het geselecteerde gebied. "Onderwerpen duidelijk in beeld brengen (PRIORIT. AANR. AE/AF)" (🖙 pag. 38)

### LET OP :

- Priorit. aanr. AE/AF kan niet worden geselecteerd in de volgende gevallen:
  - Als "Focus" is ingesteld op "Handmatig"
  - Als "Systeem" is ingesteld op "High-Speed"
- Als "Rec Modus" is ingesteld op "Timelapse Opname"
- Wanneer alle "Sluitersnelheid", "Diafragma" en "Ophelderen" zijn ingesteld op "Handmatig" kan "Gebdsel." niet worden geselecteerd.
- · Gezichtsherkenning kan niet worden geselecteerd in de volgende gevallen:
- Als "Backlight Comp." is ingesteld op "Aan"
- Als "Lolux" is ingesteld op "Aan"

### Video Zelftimer

Voor het configureren van de zelfontspanner voor video's. "Video Zelftimer gebruiken" (☞ pag. 45)

### LET OP :

- Video Zelftimer kan niet worden geselecteerd in de volgende gevallen:
- Tijdens opname
- Wanneer "Rec Modus" is ingesteld op "Vooraf Opgenomen" of "Timelapse Opname"

### **Stille Zelftimer**

Voor configureren van de zelfontspanner voor stilstaande beelden. "Stille Zelftimer gebruiken" (🖙 pag. 46)

#### LET OP :

- Stille Zelftimer kan niet worden geselecteerd in de volgende gevallen:
- Tijdens opname
- Als "Systeem" is ingesteld op "High-Speed"
- Wanneer "Rec Modus" is ingesteld op "Vooraf Opgenomen" of "Timelapse Opname"

### **Beeldstabilisator**

Het schudden van de camera kan tijdens de video-opname effectief gereduceerd worden. "Vermindering van het schudden van de camera" (🖙 pag. 39)

### LET OP :

- Beeldstabilisator kan niet worden geselecteerd in de volgende gevallen:
- Tijdens opname
- Als "Systeem" is ingesteld op "High-Speed"
- Wanneer "Rec Modus" is ingesteld op "Vooraf Opgenomen" of "Timelapse Opname"
- Als "Live Streamen" is ingesteld op "Aan"

### Zoomen

Stelt de maximale zoomverhouding in.

### Als "Systeem" is ingesteld op "4K"

| Instelling    | Nadere bijzonderheden                                                                                                |
|---------------|----------------------------------------------------------------------------------------------------|
| 10x/Optisch   | Maakt opname mogelijk met 1 tot 10x optische zoom. Gebruik deze instelling wanneer de digitale zoom niet gewenst is. |
| 200x/Digitaal | Hiermee kunt u opnamen maken met 1 tot 10x optische zoom en 11 tot 200x digitale zoom.                               |

### Als "Systeem" is ingesteld op "HD"

| Instelling        | Nadere bijzonderheden                                                                                                    |
|-------------------|----------------------------------------------------------------------------------------------------|
| 10x/Optisch       | Maakt opname mogelijk met 1 tot 10x optische zoom. Configureer dit item in wanneer u gebruik van de digitale zoom niet gewenst is.                                                                                                    |
| 18(17)x/Dynamisch | <ul> <li>Hiermee kunt u opnamen maken met een optische zoom van 1 tot 10x en een dynamische zoom van 11 tot 18x wanneer de beeldstabilisator uitgeschakeld is.</li> <li>Hiermee kunt u opnamen maken met een optische zoom van 1 tot 10x en een dynamische zoom van 11 tot 17x wanneer de beeldstabilisator in normale stand staat.</li> <li>Hiermee kunt u opnamen maken met een optische zoom van 1 tot 10x en een dynamische zoom van 11 tot 16x wanneer de beeldstabilisator in de actieve stand staat.</li> <li>Hiermee kunt u opnamen maken met een optische zoom van 1 tot 10x en een dynamische zoom van 11 tot 16x wanneer de beeldstabilisator in de actieve stand staat.</li> <li>Hiermee kunt u opnamen maken met een optische zoom van 1 tot 10x en een dynamische zoom van 11 tot 12x wanneer de beeldstabilisator in de actieve stand staat.</li> </ul> |
| 200x/Digitaal     | Hiermee kunt u opnames maken met 1 tot 10x optische zoom, dynamische zoom in de zoomverhouding volgens de instelling van de beeldstabilisator en tot maximaal 200x digitale zoom.                                                                                                    |

### Als "Systeem" is ingesteld op "High-Speed"

De instelling is bepaald op "10x/Optisch".

### LET OP : -

- Zoomverhouding kan niet worden geselecteerd in de volgende gevallen.
- Tijdens opnemen met "Beeldstabilisator" ingesteld op "Aan (ENH.AIS)"
- Wanneer "Beeldstabilisator" is ingesteld op "Aan (ENH.AIS)" en "Rec Modus" is ingesteld op "Vooraf Opgenomen"
- Wanneer "Beeldstabilisator" is ingesteld op "Aan (ENH.AIS)" en "Live Streamen" is ingesteld op "Aan"

### Macro

Hiermee kunt u close-up-opnamen maken als u de tele-opnamezijde (T) van de zoom gebruikt. "Close-up-opnamen maken (TELE MACRO)" (IST pag. 40)

### **OPMERKING :** -

• U kunt deze optie alleen selecteren tijdens de Handmatig-opname.

### **Flikker Correctie**

Om in te stellen of beeldflikkering dat optreedt onder een tl-buis aangepast moet worden.

| Instelling | Beschrijving                     |
|------------|----------------------------------|
| Aan        | Schakelt flikkercorrectie in.    |
| Uit        | Voert geen flikkercorrectie uit. |

#### LET OP : -

• Flikker Correctie kan niet worden geselecteerd in de volgende gevallen:

- Als "Systeem" is ingesteld op "High-Speed"
- Als "Frame Rate" is ingesteld op "24p"

- Wanneer "Sluitersnelheid" langzamer is dan "1/60"

### Cameraverwerkingsmenu

### Focus

De scherpstelling kan handmatig worden aangepast. "Focus handmatig aanpassen (FOCUS)" (🖙 pag. 23)

#### **OPMERKING** :

• U kunt deze optie alleen selecteren tijdens de Handmatig-opname.

### Helderheid Aanpassen

Past de algemene helderheid van het scherm aan. "Helderheid aanpassen" (🖙 pag. 26)

### LET OP :

• Helderheid Aanpassen kan niet worden geselecteerd in de volgende gevallen:

- Tijdens Autom-opname
- Wanneer "Sluitersnelheid", "Diafragma" en "Ophelderen" zijn ingesteld op "Handmatig"
- Als "Backlight Comp." is ingesteld op "Aan"
- Als "Lolux" is ingesteld op "Aan"

### Sluitersnelheid

De sluitersnelheid kan worden aangepast. "Sluitersnelheid instellen" (187 pag. 27)

#### LET OP :

- Tijdens Autom-opname
- Als "Lolux" is ingesteld op "Aan"

### Diafragma

Past de lensopeningswaarde aan. "De lensopening instellen" (1287 pag. 28)

### LET OP : -

- Diafragma kan niet worden geselecteerd in de volgende gevallen:
- Tijdens Autom-opname
- Als "Lolux" is ingesteld op "Aan"

### Ophelderen

Brengt het onderwerp helderder in beeld bij opnamen op donkere plaatsen. "Het niveau van de lichtgevoeligheid verhogen" (🖙 pag. 29)

#### LET OP : -

- Deze functie is niet beschikbaar voor selectie wanneer "Lolux" is ingesteld op "Aan".
- "Handmatig" is niet beschikbaar voor selectie in de automatische opnamestand.
- Deze functie is vastgesteld op "AGC" in de automatische opnamestand wanneer "Systeem" is ingesteld op "High-Speed".
- "Auto Trage Sluiter" is niet beschikbaar in de handmatige opnamestand wanneer "Systeem" is ingesteld op "High-Speed".

### Backlight Comp.

Corrigeert het de foto als het onderwerp donker wordt weergegeven omwille van het tegenlicht.

"U kunt het beeld corrigeren als het onderwerp te donker wordt weergegeven omwille van het tegenlicht." (187 pag. 30)

### LET OP :

- Backlight Comp. kan niet worden geselecteerd in de volgende gevallen:
- Tijdens Autom-opname
- Als "Systeem" is ingesteld op "High-Speed"
- Wanneer "Sluitersnelheid", "Diafragma" en "Ophelderen" zijn ingesteld op "Handmatig"
- Als "Lolux" is ingesteld op "Aan"

### Menu Instellingen

### Lolux

Voor het configureren van de Lolux-modus (opnamemodus bij weinig licht) om het gevoeligheidsniveau voor licht op een slecht verlichte locatie te verhogen.

| Instelling | Beschrijving                      |
|------------|-----------------------------------|
| Aan        | Schakelt de Lolux-instelling in.  |
| Uit        | Schakelt de Lolux-instelling uit. |

### **OPMERKING** :

• U kunt deze optie alleen selecteren tijdens de Handmatig-opname.

### Detail

Voor het aanpassen van het contour (detail) verbeteringsniveau.

| Instelling                | Beschrijving                                                      |
|---------------------------|-------------------------------------------------------------------|
| -10 tot -1, 0, +1 tot +10 | Het verhogen van de waarde vergroot de scherpte van de contouren. |
| Uit                       | Voert geen correctie uit.                                         |

Voor het afstellen van de details gat u naar "Menu voor details afstellen" (1877 pag. 104) .

### **OPMERKING:**

• U kunt deze optie alleen selecteren tijdens de Handmatig-opname.

### Gamma

Voor het aanpassen van de gammacurve die de gradatie-expressie bepaalt.

| Instelling | Beschrijving                                                                       |
|------------|------------------------------------------------------------------------------------|
| Standaard  | Stelt in op een standaard gammacurve.                                              |
| Cinema     | Stelt in op een gammacurve met dezelfde gradatie als de schermkenmerken van films. |

### LET OP : -

• Gamma kan niet worden geselecteerd in de volgende gevallen:

Tijdens Autom-opname

- Als "WDR" is ingesteld op "Aan"

### Level

Past het overeenkomstige gammaniveau aan wanneer "Gamma" is ingesteld op "Standaard" of "Cinema".

| Instelling              | Beschrijving                                                                                                    |
|-------------------------|----------------------------------------------------------------------------------------------------|
| -5 tot -1, 0, +1 tot +5 | De waarde verhogen verbetert de gradatie van de schaduwen. De gradatie van heldere delen verslechtert echter.<br>Het verlagen van de waarde verbetert de gradatie van de hoogtepunten. De gradatie van schaduwen verslechtert echter. |

### WDR

Bij het maken van opnamen van onderwerpen met een breed dynamisch bereik, zoals een onderwerp met tegenlicht, comprimeert deze functie het dynamisch bereik terwijl het beeldcontrast wordt behouden door verslechteringscompensatie uit te voeren op de ingevoerde videosignalen.

| Instelling | Beschrijving                                          |
|------------|-------------------------------------------------------|
| Aan        | Stelt de functie breed dynamische bereik in op "Aan". |
| Uit        | Stelt de functie breed dynamische bereik in op "Uit". |

### LET OP : -

• WDR kan niet worden geselecteerd in de volgende gevallen:

- Tijdens Autom-opname

- Als "Systeem" is ingesteld op "High-Speed"

#### Witbalans

U kunt de kleurtoon instellen om deze af te stemmen op de lichtbron.

"Witbalans instellen" (🖙 pag. 31)

Ga voor aanpassing van de witbalans naar "Menu witbalans aanpassen" (187 pag. 105) .

**OPMERKING** : -

• U kunt deze optie alleen selecteren tijdens de Handmatig-opname.

### **Kleur Matric**

Configureert de kleur volgens de voorkeur van de gebruiker met behulp van de kleurmatrix (kleuren vertegenwoordigd door de 3 R, G en B waarden).

| Instelling       | Beschrijving                                                                                   |
|------------------|------------------------------------------------------------------------------------------------|
| Standaard        | Stelt in op een standaard kleurenmatrix.                                                       |
| Cinema Helder    | Stelt in op een levendige kleurenmatrix die vergelijkbaar is met de schermkenmerken van films. |
| Cinema Ingetogen | Stelt in op een levendige kleurenmatrix die vergelijkbaar is met de schermkenmerken van films. |

### **OPMERKING** : -

• U kunt deze optie alleen selecteren tijdens de Handmatig-opname.

### Aanpassing van kleurmatrix

De kleurenmatrix van de camera kan worden aangepast naargelang de voorkeur van de gebruiker.

Wanneer u opnamen maakt met gebruik van meerdere camera's kunnen de kleuren van de verschillende camera's worden aangepast en een kleur volgens de voorkeur van de gebruiker kan worden ingesteld op deze camera. De verzadiging, tint en helderheid van de primaire kleuren en de complementaire kleuren (6 in totaal) kunnen afzonderlijk worden geconfigureerd.

De aangepaste waarden van "Standaard", "Cinema Helder" en "Cinema Ingetogen" in Kleur Matric kunnen afzonderlijk worden opgeslagen.

### **Reset Proces**

Stelt "Camera Proces" terug naar de standaardinstellingen.

#### LET OP :

• Dit item kan niet worden geselecteerd tijdens de opname.

### Menu voor details afstellen

Onbeschikbaar als "Detail" is ingesteld op "Uit".

### V/H Balans

Voor het configureren van het toepassen van contourverbetering in de verticale (V) of horizontale (H) richting.

| Instelling | Beschrijving                                                          |
|------------|-----------------------------------------------------------------------|
| V+4~V+1    | Hiermee past u contourverbetering toe in de verticale richting (V).   |
| Normaal    | Standaard overzichtsvergroting.                                       |
| H+1~H+4    | Hiermee past u contourverbetering toe in de horizontale (H) richting. |

### Huid Detail

Detecteert de huidtint en past effecten toe voor een meer verfijnde look.

| Instelling | Beschrijving                |
|------------|-----------------------------|
| Aan        | Schakelt "Huid Detail" in.  |
| Uit        | Schakelt "Huid Detail" uit. |

### Niveau

Voor configureren van de gladheid van de outline in "Huid Detail".

| Instelling | Beschrijving                                                                       |
|------------|------------------------------------------------------------------------------------|
| -3, 2, -1  | Voor configureren van het "Huid Detail"-niveau.<br>"-3" geeft het maximale effect. |

### Menu witbalans aanpassen

### Voorafingesteld Temp.

Voor het selecteren van de kleurtemperatuur wanneer de witbalans is ingesteld op "Vrsel.".

| Instelling         | Beschrijving                                            |
|--------------------|---------------------------------------------------------|
| 2.300K tot 15.000K | Voor het selecteren van een kleurtemperatuurinstelling. |

### **MWB Verf**

De rode en blauwe componenten kunnen worden aangepast wanneer de witbalans is ingesteld op "MWBA" of "MWB B". \* MWB is de afkorting voor handmatige witbalans.

| Instelling  | Beschrijving                                            |
|-------------|---------------------------------------------------------|
| -32 tot +32 | De waarde verhogen verbetert de rode en blauwe kleuren. |

#### **OPMERKING:**

• Afzonderlijke instellingen kunnen worden gespecificeerd voor MWBA en MWB B.

### Heldere Verf na MWB

Voor configureren of de rode en blauwe instellingen van MWB-verf worden teruggesteld naar de standaardwaarden wanneer de 🕰-knop wordt aangetikt om witbalans automatisch aan te passen nadat witbalans is ingesteld op "MWBA" of "MWB B".

| Instelling | Beschrijving                       |
|------------|------------------------------------|
| Aan        | Herstelt de standaardwaarden.      |
| Uit        | Herstelt de standaardwaarden niet. |

### AWB Verf

De rode en blauwe componenten kunnen worden aangepast wanneer de witbalans is ingesteld op "Autom".

\* AWB is de afkorting voor automatische witbalans.

| Instelling  | Beschrijving                                            |
|-------------|---------------------------------------------------------|
| -32 tot +32 | De waarde verhogen verbetert de rode en blauwe kleuren. |

### Menu Instellingen

### **TC-menu**

### LET OP : -

• Dit item kan niet worden geselecteerd tijdens de opname.

### **TC Generator**

Voor het instellen van de bediening van de tijdcode. "Het wijzigen van de modus van de Tijd-code-opname (TC)" (ISP pag. 47)

### **TC Vringstld**

Voor configureren van de tijdcode (uur, minuut, seconde, beeld) wanneer opname start. Onbeschikbaar als "TC Generator" is ingesteld op "Regen".

### Monitormenu

### Schieten Assisteer

Voor het configureren van instellingen op aanvullende opnamefuncties. Ga naar "Menu opname-assistentie" (IR pag. 109).

### Grid marker

Voor het configureren van het weergeven van een 3x3 raster op het scherm.

| Instelling | Beschrijving             |
|------------|--------------------------|
| Aan        | Geeft rasters weer.      |
| Uit        | Geeft geen rasters weer. |

### Scherminstellingen

Voor het configureren van de weergaven op het LCD-scherm. Ga naar "Menu Instellingen weerg" (🖙 pag. 110) .

### Auto Monitor Helderheid

Past de helderheid van het LCD-scherm automatisch aan volgens de helderheid van de opnamelocatie.

| Instelling | Beschrijving                                                |
|------------|-------------------------------------------------------------|
| Aan        | Past de helderheid van het LCD-scherm automatisch aan.      |
| Uit        | Past de helderheid van het LCD-scherm niet automatisch aan. |

### LET OP : -

• Onbeschikbaar als "Stille Modus" is ingesteld op "Stil & Dim LCD".

### **Monitor Helderheid**

Voor het configureren van de helderheid van het LCD-scherm.

| Instelling                | Beschrijving                                                          |
|---------------------------|-----------------------------------------------------------------------|
| -10 tot -1, 0, +1 tot +10 | Het verhogen van de waarde vergroot de helderheid van het LCD-scherm. |

### **OPMERKING:** -

- Beschikbaar als "Auto Monitor Helderheid" is ingesteld op "Uit".
- Wijzigen van de instelling in "Monitor Helderheid" heeft geen invloed op de opgenomen video's.

### **Monitor Contrast**

Voor het configureren van het contrastniveau van het LCD-scherm.

| Instelling                | Beschrijving                                                                                                    |
|---------------------------|----------------------------------------------------------------------------------------------------|
| -10 tot -1, 0, +1 tot +10 | Het verhogen van de waarde vergroot het contrast van het LCD-scherm. (De afbeeldingen worden scherper weergegeven als het contrast hoger is.) |

### **OPMERKING : -**

- Beschikbaar als "Auto Monitor Helderheid" is ingesteld op "Uit".
- Wijzigen van de instelling in "Monitor Contrast" heeft geen invloed op de opgenomen video's.

### Menu Instellingen

### Monitor Backlight

Voor het configureren van de helderheid van de achtergrondverlichting van het LCD-scherm.

| Instelling | Beschrijving                                                                     |
|------------|----------------------------------------------------------------------------------|
| -1, 0, +1  | Het verhogen van de waarde vergroot de helderheid van de achtergrondverlichting. |

### **OPMERKING** : -

- Beschikbaar als "Auto Monitor Helderheid" is ingesteld op "Uit".
- Wijzigen van de instelling in "Monitor Backlight" heeft geen invloed op de opgenomen video's.

### **Monitor Piek**

Past de contouren van de videobeelden die worden weergegeven op het LCD-scherm aan.

| Instelling              | Beschrijving                                                  |
|-------------------------|---------------------------------------------------------------|
| -3 tot -1, 0, +1 tot +3 | De waarde verhogen verbetert de contouren van het videobeeld. |

### OPMERKING :

- · Beschikbaar als "Auto Monitor Helderheid" is ingesteld op "Uit".
- Wijzigen van de instelling in "Monitor Piek" heeft geen invloed op de opgenomen video's.
## Menu opname-assistentie

## **Focus Assisteer**

Instellen of de kleur moet worden toegevoegd aan de contour van het gefocusseerde beeld wanneer de afbeelding wordt omgezet in zwart-wit.

| Instelling | Beschrijving             |
|------------|--------------------------|
| Aan        | Schakelt de functie in.  |
| Uit        | Schakelt de functie uit. |

## Kleur

Voor instellen van de weergavekleur van het scherpgestelde gebied wanneer Scherpstelassistentie is geactiveerd. Selecteren van "Veelkleurig" wijzigt de contourkleur op volgorde van red naar groen naar blauw volgens de scherpte van de scherpstelling.

| Instelling  | Beschrijving                                 |
|-------------|----------------------------------------------|
| Veelkleurig | Geeft de omtrek weer in veelkleurige tekens. |
| Blauw       | Geeft de omtrek in blauwe kleur weer.        |
| Groen       | Geeft de omtrek in groen weer.               |
| Rood        | Geeft de omtrek in rode kleur weer.          |

## Zebra

Voor het selecteren van het wel of niet weergeven van de zebrapatronen bij de heldere delen van het onderwerp.

| Instelling | Beschrijving                      |
|------------|-----------------------------------|
| Aan        | Geeft het zebrapatroon weer.      |
| Uit        | Geeft het zebrapatroon niet weer. |

## Тор

Voor het configureren van het maximale luminantieniveau voor het zebrapatroonbeeldscherm.

| Instelling                      | Beschrijving                                             |
|---------------------------------|----------------------------------------------------------|
| 5% tot 95%, 98%, 100%,<br>boven | Voor het configureren van de maximale helderheidslimiet. |

## Bodem

Voor het configureren van het minimale luminantieniveau voor het zebrapatroonbeeldscherm.

| Instelling                | Beschrijving                                             |
|---------------------------|----------------------------------------------------------|
| 0%, 5% tot 95%, 98%, 100% | Voor het configureren van de minimale helderheidslimiet. |

## Menu Instellingen

## Menu Instellingen weerg

## Zoom

Voor het configureren van de weergave op het LCD-scherm wanneer de zoom wordt bediend.

| Instelling | Beschrijving                            |
|------------|-----------------------------------------|
| Nummer     | Wordt weergegeven in numerieke waarden. |
| Bar        | Geeft een zoombalk weer.                |
| Uit        | Geen weergave                           |

## Focus

Voor configureren van de eenheid van meting voor aanduiding van de scherpstelpositie.

| Instelling | Beschrijving                                           |
|------------|--------------------------------------------------------|
| Voeten     | Geeft de positie van de scherpstelling weer in voet.   |
| Meter      | Geeft de positie van de scherpstelling weer in meters. |
| Uit        | Geen weergave                                          |

## **Opname Formaat**

Voor meer informatie over het configureren van het al dan niet weergeven van het opnameformaat.

| Instelling | Beschrijving                  |
|------------|-------------------------------|
| Aan        | Geeft het opnameformaat weer. |
| Uit        | Geen weergave                 |

## Media

Voor configureren of de status van de SD-kaart en de resterende ruimte op de kaart wordt weergegeven of niet.

| Instelling | Beschrijving                                                              |
|------------|---------------------------------------------------------------------------|
| Aan        | Geeft de status van de SD-kaart en de resterende ruimte op de kaart weer. |
| Uit        | Geen weergave                                                             |

## тс

Voor configureren of de tijdcode wordt weergegeven.

| Instelling | Beschrijving            |
|------------|-------------------------|
| Aan        | Geeft de tijdcode weer. |
| Uit        | Geen weergave           |

## **Audio Meter**

Voor configureren of de audioniveaumeter wordt weergegeven.

| Instelling | Beschrijving                    |
|------------|---------------------------------|
| Aan        | Geeft de audioniveaumeter weer. |
| Uit        | Geen weergave                   |

## Batterij

Voor configuratie of het batterijniveau wordt weergegeven.

| Instelling | Beschrijving                   |
|------------|--------------------------------|
| Aan        | Geeft het batterijniveau weer. |
| Uit        | Geen weergave                  |

## Data/Tijd

Voor configureren of de datum en tijd worden weergegeven.

| Instelling | Beschrijving                 |
|------------|------------------------------|
| Aan        | Geeft de datum en tijd weer. |
| Uit        | Geen weergave                |

## Data Stijl

Voor configureren van de datumnotering.

| Instelling                        | Beschrijving                |
|-----------------------------------|-----------------------------|
| YMD,<br>MDY1, MDY2,<br>DMY1, DMY2 | Selecteer een datumnotatie. |

## Tijd Stijl

Voor configuratie van de tijdsnotering (24-uur- of 12-uurweergave).

| Instelling                           | Beschrijving               |
|--------------------------------------|----------------------------|
| 24-uurs weergave<br>12-uurs weergave | Selecteer een tijdnotatie. |

## Instellingenmenu A/V

## Video Instellen

Voor configureren van instellingen met betrekking tot het LCD-scherm. Ga naar "Video-instellingenmenu" (🖙 pag. 112) .

## Audio Instellen

Voor het configureren van audio-gerelateerde instellingen. Ga naar "Audio-instellingenmenu" ( $\epsilon$  pag. 112) .

## Video-instellingenmenu

## Weergave op TV

Voor configureren of pictogrammen en datum/tijd worden weergegeven op de tv.

| Instelling | Nadere bijzonderheden                                |
|------------|------------------------------------------------------|
| Aan        | Geeft pictogrammen en datum/tijd weer op de TV.      |
| Uit        | Geeft pictogrammen en datum/tijd niet weer op de TV. |

## HDMI Uit

Voor configureren van de HDMI Uit-resolutie.

| Instelling   | Nadere bijzonderheden                                                        |
|--------------|------------------------------------------------------------------------------|
| Autom        | Gewoonlijk wordt aanbevolen om "Autom" te selecteren.                        |
| 480p of 576p | Selecteer deze optie als de uitvoer van de video niet correct is in "Autom". |

## **HDMI Regeling**

Stelt in of de bewerkingen aan een TV worden gekoppeld die voldoet aan de vereisten van HDMI-CEC.

| Instelling | Nadere bijzonderheden                |
|------------|--------------------------------------|
| Aan        | Schakelt gekoppelde bewerkingen in.  |
| Uit        | Schakelt gekoppelde bewerkingen uit. |

## Audio-instellingenmenu

## Zoom Mic

Voor configureren van de zoommicrofoon. (Ingebouwde microfoon)

| Instelling | Nadere bijzonderheden                                      |
|------------|------------------------------------------------------------|
| Aan        | Neemt geluiden op in dezelfde richting als de zoomwerking. |
| Uit        | Schakelt de zoommicrofoon uit.                             |

## LET OP : -

• Deze functie is niet beschikbaar voor selectie als een microfoon is aangesloten op de aansluiting voor de microfoon.

## **OPMERKING** :

• Wanneer "Aan" is geselecteerd, is het volumeniveau aan de groothoekzijde (W) lager dan die van de telephoto (T).

## Audio Level

Voor configuratie van het audioniveau tijdens opnamen op het Audio Level-scherm.

## LET OP :

• Deze functie is niet beschikbaar voor selectie in de automatische opnamestand.

## Windfilter

Onderdrukt windruis.

| Instelling | Nadere bijzonderheden               |
|------------|-------------------------------------|
| Autom      | De functie automatisch inschakelen. |
| Aan        | Schakelt de functie in.             |
| Uit        | Deactiveert de functie.             |

## LET OP : -

• Dit item kan niet worden geselecteerd tijdens de opname.

• Dit item is ingesteld op "Uit" en kan niet worden gewijzigd wanneer "Live Streamen" is ingesteld op "Aan".

## K2 Technology

Hiermee wordt de achteruitgang van de geluidskwaliteit die veroorzaakt wordt door de verwerking van digitale signalen beperkt, en kunt u opnamen maken met een geluidskwaliteit die dichtbij het originele geluid ligt.

| Instelling | Nadere bijzonderheden       |
|------------|-----------------------------|
| Aan        | Schakelt K2 Technology in.  |
| Uit        | Schakelt K2 Technology uit. |

## LET OP : -

• K2 Technology kan niet worden geselecteerd in de volgende gevallen:

- Tijdens opname
- Wanneer "Systeem" is ingesteld op "4K" of "High-Speed"
- Als "Rec Modus" is ingesteld op "Vooraf Opgenomen"
- Wanneer "Live Streamen" is ingesteld op "Aan" (wordt dit item ingesteld op "Uit")

## Bedieningsgeluid

Voor configureren van het geluid tijdens gebruik.

| Instelling | Beschrijving                                  |
|------------|-----------------------------------------------|
| Ноод       | Verhoogt het volume van het bedieningsgeluid. |
| Laag       | Verlaagt het volume van het bedieningsgeluid. |
| Uit        | Er klinkt geen bedieningsgeluid.              |

## LET OP : -

Bedieningsgeluid kan niet worden geselecteerd in de volgende gevallen:

- Tijdens opname
- Wanneer "Stille Modus" is ingesteld op "Stil" of "Stil & Dim LCD"
- Als "Rec Modus" is ingesteld op "Vooraf Opgenomen"

## Systeemmenu

## **Opname Instellen**

Voor configureren van instellingen met betrekking tot de opnamestand. Ga naar "Opname-instellingenmenu" (🖙 pag. 117) .

## SD-kaart Formatteren

Wist alle bestanden op de SD-kaart.

## LET OP : -

- Kan niet worden geselecteerd als er geen SD-kaart is geplaatst.
- Alle gegevens op de SD-kaart zullen bij het formatteren verwijderd worden.
- Kopieer alle bestanden op de SD-kaart naar een computer alvorens ze te formatteren.
- Zorg ervoor dat het accupack volledig is opgeladen of sluit de lichtnetadapter aan, omdat het formatteren even kan duren.

## SD-kaart Herstel

Als, om wat voor reden dan ook, er geen beeld wordt weergegeven op het indexscherm (miniatuurweergave) in de weergavemodus hoewel er videobeelden zijn opgeslagen op de SD-kaart, dan kan het herstellen van de SD-kaart de beelden mogelijk weergeven.

#### LET OP :

- Kan niet worden geselecteerd als er geen SD-kaart is geplaatst tijdens de opname.
- Zorg ervoor dat het batterij volledig is opgeladen of sluit de lichtnetadapter aan, omdat het herstelproces even kan duren.

#### Gids Mobiele Gebr.

Geeft de QR-code weer om toegang te hebben tot de Mobiele Gebruikersgids.

#### **OPMERKING** :

- Voor het lezen van de QR-code is een overeenkomstige applicatie vereist. Voer de URL handmatig in de internetbrowser in als de QR-code niet kan worden gelezen.
- De Mobiele Gebruikersgids wordt ondersteund door Android-toestellen en iPhone. Het kan ook worden bekeken op standaard browsers zoals Google Chrome (Android) en Mobile Safari (iPhone).
- QR Code is een gedeponeerd handelsmerk van Denso Wave Incorporated.

#### LET OP :

• Dit item kan niet worden geselecteerd tijdens de opname.

## Stille Modus

De stille modus is een functie voor het uitschakelen van het bedieningsgeluid. Het scherm kan ook worden gedimd, afhankelijk van de instelling. Gebruik deze modus om stil op te nemen in evenementen zoals voordrachten, presentaties, enz.

| Instelling     | Beschrijving                                                       |
|----------------|--------------------------------------------------------------------|
| Stil & Dim LCD | Het LCD-scherm wordt donkerder en er klinkt geen bedieningsgeluid. |
| Stil           | Er klinkt geen bedieningsgeluid.                                   |
| Uit            | Schakelt de stille modus uit.                                      |

#### Schermblokkering

Deze functie wordt gebruikt om het aanraakscherm te vergrendelen om onbedoeld bedienen van het aanraakscherm bij het opnemen onder water te voorkomen.

"Het scherm vergrendelen (bij opnamen maken onder water)" (🖙 pag. 9)

#### LET OP : -

• Schermblokkering kan niet worden geselecteerd in de volgende gevallen:

- Tijdens opname
- Als "Systeem" is ingesteld op "High-Speed"
- Als "Rec Modus" is ingesteld op "Timelapse Opname"
- Wanneer verbonden met wifi

## LCD Dichte Opname

Tijdens het opnemen of terwijl de camera is verbonden met wifi schakelt het sluiten ven het LCD-scherm de camera niet uit. (De stroom schakelt uit wanneer de verbinding met wifi wordt verbroken.)

| Instelling | Nadere bijzonderheden                                                   |
|------------|-------------------------------------------------------------------------|
| Aan        | Schakelt LCD Dichte Opname in.                                          |
| Uit        | Het apparaat wordt uitgeschakeld wanneer het LCD-scherm wordt gesloten. |

#### LET OP : -

• Dit item kan niet worden geselecteerd tijdens de opname.

## **Snelle Herstart**

Hiermee wordt de camcorder snel ingeschakeld wanneer het LCD-scherm opnieuw wordt geopend binnen 5 minuten.

| Instelling | Nadere bijzonderheden        |
|------------|------------------------------|
| Aan        | Schakelt Snelle Herstart in. |
| Uit        | Deactiveert de functie.      |

## **OPMERKING : -**

• Wanneer "Aan" is geselecteerd, wordt er ongeveer 5 minuten lang na het sluiten van het LCD-scherm nog stroom verbruikt. Om het energieverbruik te minimaliseren, selecteert u "Uit".

Wanneer "Aan" is geselecteerd, is het ook mogelijk om het stroomverbruik te verminderen door de "P.OFF"-knop in "MENU" ingedrukt te houden om uit te schakelen.

"Het menu gebruiken" (🖙 pag. 97)

#### LET OP :

• Dit item kan niet worden geselecteerd tijdens de opname.

## Autom. Uitschakelen

Wanneer er gedurende 5 minuten geen handeling wordt verricht, schakelt deze functie deze unit uit of zet deze unit in stand-by-stand wanneer de AC-adapter wordt gebruikt in het geval u bent vergeten de stroom uit te schakelen.

| Instelling | Nadere bijzonderheden                                                                       |
|------------|---------------------------------------------------------------------------------------------|
| Aan        | Schakelt dit apparaat uit als deze niet wordt gebruikt gedurende 5 minuten.                 |
| Uit        | Dit apparaat wordt niet uitgeschakeld, ook al wordt deze niet gebruikt gedurende 5 minuten. |

## LET OP : -

• Dit item kan niet worden geselecteerd tijdens de opname.

## Demo

Speelt een demonstratie af van de speciale functies van dit apparaat.

| Instelling | Nadere bijzonderheden                                                 |
|------------|-----------------------------------------------------------------------|
| Aan        | Speelt een demonstratie af van de speciale functies van dit apparaat. |
| Uit        | Deactiveert de functie. (Aanbevolen)                                  |

## OPMERKING : -

- Dit item kan niet worden geselecteerd bij het afspelen.
- Als u de demomodus instelt op "Aan" worden de opname-instellingen mogelijk opnieuw ingesteld. Stel in op "Uit" voor normaal gebruik.

## LET OP :

• Dit item kan niet worden geselecteerd tijdens de opname.

## Taal

De schermtaal kan gewijzigd worden.

"Taal voor de monitor wijzigen nadat de initiële instellingen zijn gemaakt" (187 pag. 14)

## Fabriekinstelling

Zet alle instellingen terug naar de standaardwaarde.

## LET OP : -

• Dit item kan niet worden geselecteerd tijdens de opname.

## Datum/Tijd

Reset de huidige tijd of stelt de plaatselijke tijd in als dit apparaat in het buitenland wordt gebruikt. "De klok opnieuw instellen nadat de initiële instellingen zijn geconfigureerd" (🖙 pag. 14)

## LET OP : -

• Dit item kan niet worden geselecteerd tijdens de opname.

## Tijdzone

Voor configureren van het UTC (Coordinated Universal Time) tijdverschil in stappen van 30 minuten.

## LET OP : -

• Dit item kan niet worden geselecteerd tijdens de opname.

## Inst. Aanraakscherm

Stelt de reactiepositie van de knoppen van het aanraakscherm af. "Het aanraakscherm afstellen" (🖙 pag. 10)

## LET OP :

• Dit item kan niet worden geselecteerd tijdens de opname.

## Netwerk

Voor configureren van het netwerk.

Bij het gebruik van netwerkfunctie selecteert u "Aan".

| Instelling | Beschrijving                                |
|------------|---------------------------------------------|
| Aan        | Maak gebruik van een netwerkapparaat.       |
| Uit        | Maakt geen gebruik van een netwerkapparaat. |

## LET OP : -

• Netwerk kan niet worden geselecteerd in de volgende gevallen.

- Als "Systeem" is ingesteld op "High-Speed"

- Wanneer livestreaming aan de gang is

## **Firmware-Update**

Werkt de functies van dit apparaat bij tot de laatste versie.

Voor meer informatie, bezoek de website hieronder.

http://www3.jvckenwood.com/english/support/index.html

(als er geen programma beschikbaar is voor het updaten van dit apparaat, wordt er niets vermeld op de homepage.)

#### LET OP :

• Dit item kan niet worden geselecteerd tijdens de opname.

## Systeem Informatie

Geeft de versie-informatie en de open-source softwarelicenties.

## Opname-instellingenmenu

## **Opname Format**

Voor configureren van instellingen met betrekking tot het opnameformaat. Ga naar "Opnameformaatmenu" (🖙 pag. 119) .

## **Rec Modus**

Voor configureren van de opnamemodus.

| Instelling       | Beschrijving                                                                                                    |
|------------------|----------------------------------------------------------------------------------------------------|
| Normaal          | Als opname stopt worden het beeld, de audio en bijbehorende gegevens van begin tot eind van de opname opgenomen<br>als en enkel bestand.                                                                                                    |
| Vooraf Opgenomen | "Voor Opname Tijd" kan worden gebruikt om het aantal seconden voor op te nemen video en audio te specificeren voordat<br>het opnemen start.<br>"Vooraf Opgenomen" (🖙 pag. 43)                                                                                                    |
| Scene Continu    | Deze functie maakt het mogelijk dat verschillende rondes van opname (vanaf de tijd dat de opname start tot de tijd wanneer<br>het wordt gestopt) in één enkel scène worden opgeslagen.<br>"Scene Continu" (🖙 pag. 44)                                                                                                    |
| Timelapse Opname | Met deze functie kunnen de veranderingen in een scène die zich langzaam voordoen over een lange periode worden<br>weergegeven in een korte periode door het aantal beelden opgenomen in "Opname Frames" op te nemen me het tijdsinterval<br>geconfigureerd in "Opname Interval".<br>"Time-lapse-opname (Timelapse Opname)" (B pag. 41) |

## LET OP : -

• Onbeschikbaar als "Systeem" is ingesteld op "High-Speed".

• Wanneer dit item is ingesteld op "Vooraf Opgenomen", "Scene Continu" of "Timelapse Opname" wordt door de stroom uit te schakelen hersteld naar "Normaal".

## Voor Opname Tijd

Voor configureren van Voor Opname Tijd wanneer "Rec Modus" is ingesteld op "Vooraf Opgenomen".

| Instelling | Beschrijving                                                                |
|------------|-----------------------------------------------------------------------------|
| 15 sec     | Neemt video en audio op 15 seconden voordat de daadwerkelijke opname start. |
| 10 sec     | Neemt video en audio op 10 seconden voordat de daadwerkelijke opname start. |
| 5 sec      | Neemt video en audio op 5 seconden voordat de daadwerkelijke opname start.  |

#### LET OP : -

• Wanneer "Systeem" is ingesteld op "4K" is de instelling vastgelegd op "5 sec".

## **Opname Frames**

Voor configureren van het aantal beelden om op te nemen wanneer "Rec Modus" is ingesteld op "Timelapse Opname".

#### **Opname Interval**

Voor configureren van het opnametijdinterval wanneer "Rec Modus" is ingesteld op "Timelapse Opname".

## **Slot Modus**

Voor configureren van de manier om de twee kaartsleuven te gebruiken.

| Instelling | Beschrijving                                                                                                    |
|------------|----------------------------------------------------------------------------------------------------|
| Duaal      | Neemt gelijktijdig op naar de SD-kaarten in zowel Sleuf A als Sleuf B.<br>Beide SD-kaarten in de twee sleuven bevatten dezelfde bestanden. |
| Series     | Start het opnemen op de kaart in de andere sleuf wanneer de kaart in de sleuf waar wordt opgenomen vol raakt.                              |

#### LET OP : -

• Deze functie is niet beschikbaar voor selectie wanneer "Systeem" is ingesteld op "4K" of "High-Speed".

## 4 GB Spanning

Voor het configureren van het splitsen van de bestanden in eenheden van 4 GB bij het opnemen op een SDXC-kaart.

| Instelling | Beschrijving                                                      |
|------------|-------------------------------------------------------------------|
| Aan        | Splitst een bestand wanneer deze 4 GB of 30 minuten overschrijdt. |
| Uit (SDXC) | Splitst een bestand wanneer dit groter is dan 64 GB of 4 uur.     |

#### LET OP : -

• Onbeschikbaar als "Systeem" is ingesteld op "HD".

## **OPMERKING:**

• Deze optie is alleen van toepassing als de SD-kaart die wordt gebruikt voor het opnemen een SDXC-kaart is.

## Reset video nr.

Reset het serienummer van de videobestanden.

Bij het initialiseren van de SD-kaart bij het vervangen door een nieuwe, kunt u opnemen met het bestandsnummer vanaf "1" voor iedere SD-kaart. (Het bestandsnummer van een AVCHD-videobestand begint vanaf "0".)

## Reset foto nr.

Reset het serienummer van de stilstaande beelden.

Bij het initialiseren van de SD-kaart bij het vervangen door een nieuwe, kunt u opnemen met het bestandsnummer vanaf "1" voor iedere SD-kaart.

## Opnameformaatmenu

#### **OPMERKING** :

• Het scherm kan donker worden gedurende 5 à 6 seconden wanneer de instellingen in het opnameformaatmenu worden gewijzigd.

## Systeem

Voor configureren van de resolutie van de video-opnamen.

| Instelling | Beschrijving                        |
|------------|-------------------------------------|
| 4K         | Neemt op in "4K"-kwaliteit.         |
| HD         | Neemt op in "HD"-kwaliteit.         |
| High-Speed | Neemt op in "High-Speed"-kwaliteit. |

## **OPMERKING** :

• "4K" video-opnames kunnen worden afgespeeld in 4K-kwaliteit op tv's die een 4K-resolutie ondersteunen en in HD-kwaliteit in het geval van hd-tv's.

## Formaat

Geeft het bestandsformaat van de opname weer.

| Display   | Beschrijving                                      |
|-----------|---------------------------------------------------|
| AVCHD     | Neemt op in het AVCHD-bestandsformaat.            |
| QuickTime | Neemt op in het QuickTime-bestandsformaat (.mov). |

## Resolutie

Toont de grootte van het opgenomen beeld. (Horizontaal x verticaal)

| Display   | Beschrijving                     |
|-----------|----------------------------------|
| 1920×1080 | Neemt op in 1920×1080-kwaliteit. |
| 3840×2160 | Neemt op in 3840×2160-kwaliteit. |

## Frame Rate

Voor configureren van de beeldsnelheid voor opname.

En voor het configureren van progressieve opnames.

Om scènes van een video als stilstaande beelden op te nemen, wordt progressieve opname aanbevolen.

- Wanneer "Systeem" is ingesteld op "4K": [Instellingen: 30p, 25p, 24p]
- Wanneer "Systeem" is ingesteld op "HD": [Instellingen: 50p, 50i, 60p, 60i]
- Wanneer "Systeem" is ingesteld op "High-Speed": [Instellingen: 50/25p, 100/25p, 60/30p, 120/30p, 100/50p, 120/60p]

#### LET OP :

- Wanneer "Systeem" is ingesteld op "HD" kunnen video's met "Frame Rate" van 60p/60i en 50p/50i niet op dezelfde kaart worden opgeslagen.
- Alvorens een nieuwe SD-kaart in te voeren, dient u te controleren van de "Frame Rate" is ingesteld op de beeldsnelheid voor opname. (
  pag. 128) De "Frame Rate" dient voor het invoeren van de kaart te worden gewijzigd.

## Bitrate

Voor configuratie van de opnamebitrate.

- Wanneer "Systeem" is ingesteld op "4K" is de instelling vastgelegd op "70M".
- Wanneer "Systeem" is ingesteld op "HD" en "Frame Rate" op "50p"/"60p" is de instelling vastgelegd op "28M".
- Wanneer "Systeem" is ingesteld op "HD" en "Frame Rate" op "50i"/"60i": [Instellingen: 18M, 24M]
- Wanneer "Systeem" is ingesteld op "High-Speed" is de instelling vastgelegd op "16M".

## Menu netwerkinstellingen

## Web

Voor configuratie van instellingen die verband houden met toegang tot het internet. Ga naar "Webmenu" (  $\bowtie$  pag. 121) .

## Live Streamen

Voor het opgeven van instellingen voor het distribueren van live videobeelden. Ga naar "Instelmenu live streaming" (187 pag. 122) .

## LET OP : -

Live Streamen kan niet worden geselecteerd in de volgende gevallen:

- Wanneer "Systeem" is ingesteld op "4K" of "High-Speed"
- Als "Rec Modus" is ingesteld op "Timelapse Opname"

## Verbindingsinstellingen

Voor meer informatie over het configureren van de instellingen van netwerkverbinding. Een wizardscherm verschijnt. Volg de instructies.

"Voor meer informatie over het tot stand brengen van een Wi-Fi-verbinding" (🖙 pag. 78)

## LET OP :

- Verbindingsinstellingen kan niet worden geselecteerd in de volgende gevallen.
  - Tijdens het overbrengen van stilstaande beelden
  - Tijdens live streaming

## **Reset Netwerk**

Zet alle netwerkinstellingen terug naar de standaardwaarden.

## LET OP : -

Reset Netwerk kan niet worden geselecteerd in de volgende gevallen:

- Tijdens opname
- Tijdens de afspeelstand
- Tijdens het overbrengen van stilstaande beelden
- Tijdens live streaming

## Webmenu

## Web Toegang

Om toegang te krijgen via een webbrowser, stel in op "Aan".

| Instelling | Beschrijving             |
|------------|--------------------------|
| Aan        | Schakelt webtoegang in.  |
| Uit        | Schakelt webtoegang uit. |

## Camera Naam

Voor het instellen van de naam die wordt weergegeven in de webbrowser. Voer niet meer dan 8 tekens in met behulp van het softwaretoetsenbord.

## Login Naam (Vast)

De inlognaam is vastgesteld op "jvc". Grijs weergegeven delen kunnen niet worden gewijzigd.

## Login Wachtwoord

Wijzigt het wachtwoord voor toegang via een webbrowser. Het huidige wachtwoord wordt weergegeven. Voer rechtstreeks een nieuw wachtwoord in.

## Instelmenu live streaming

## Live Streamen

Start live distributie wanneer "Aan" is geselecteerd.

| Instelling | Beschrijving                     |  |
|------------|----------------------------------|--|
| Aan        | Start live distributie.          |  |
| Uit        | Start niet met live distributie. |  |

## LET OP : -

• Dit item is vastgezet op "Uit" tijdens opname.

• Dit item kan niet worden geselecteerd wanneer er geen netwerkverbinding is ingesteld (wanneer het netwerkverbindingpictogram in een andere kleur dan wit wordt weergegeven).

## Server

Voor selecteren van de server voor live streamen.

## **Streaming Server**

Voor het configureren van de live streaming-server. Ga naar "Instellingemenu streaming server" (ISS pag. 123) .

## Resolutie

Voor het instellen van de resolutie van het videobeeld tijdens livedistributie.

| Instelling                      | Beschrijving                                                                  |
|---------------------------------|-------------------------------------------------------------------------------|
| 1920x1080, 1280x720,<br>640x360 | Waarden wanneer "Frame Rate" van "Opname Format" is ingesteld op "50p"/"60p". |
| 1920x1080, 640x360              | Waarden wanneer "Frame Rate" van "Opname Format" is ingesteld op "50i"/"60i". |

## Frame en Bitrate

Voor meer informatie over het configureren van de beeldsnelheid en de bitrate van de codering van het videobeeld tijdens livedsitributie.

| Instelling                                                            | Beschrijving                                                                                                    |
|-----------------------------------------------------------------------|----------------------------------------------------------------------------------------------------|
| 50i/60i (12,0M), 50i/60i<br>(8,0M), 50i/60i (5,0M),<br>50i/60i (3,0M) | Waarden wanneer de modus (type) van de overdracht voor videodistributie is ingesteld op "MPEG2-TS/UDP", en "Resolutie" van de live-distributie video's is ingesteld op "1920×1080".                                |
| 50i/60i (8,0M), 50i/60i<br>(5,0M), 50i/60i (3,0M)                     | Waarden wanneer de modus (type) van de overdracht voor videodistributie is ingesteld op "MPEG2-TS/RTP" of "RTSP/<br>RTP", en "Resolutie" van de livedistributievideo's is ingesteld op "1920×1080".                |
| 50i/60i (5,0M), 50i/60i (3,0M)                                        | Waarden wanneer de modus (type) van de overdracht voor videodistributie is ingesteld op "RTMP", en "Resolutie" van de live-distributie video's is ingesteld op "1920×1080".                                        |
| 25p/30p (8,0M), 25p/30p<br>(5,0M), 25p/30p (3,0M), 25p/<br>30p (1,5M) | Waarden wanneer de modus (type) van de overdracht voor videodistributie is ingesteld op "MPEG2-TS/UDP", "MPEG2-<br>TS/RTP" of "RTSP/RTP", en "Resolutie" van de livedistributievideo's is ingesteld op "1280x720". |
| 25p/30p (5,0M), 25p/30p<br>(3,0M), 25p/30p (1,5M)                     | Waarden wanneer de modus (type) van de overdracht voor videodistributie is ingesteld op "RTMP", en "Resolutie" van de live-distributie video's is ingesteld op "1280x720".                                         |
| 25p/30p (3,0M), 25p/30p<br>(1,5M), 25p/30p (0,8M), 25p/<br>30p (0,3M) | Waarden wanneer "Resolutie" van live-distributie video's is ingesteld op "640x360".                                                                                                    |

## Instellingemenu streaming server

## Alias

Voor het instellen van een naam om onderscheid te maken tussen de instellingen op deze camera.

OPMERKING : ---

- De standaardwaarden zijn Server1/Server2/Server3/Server4.
- U kunt maximaal 31 tekens invoeren.

## Туре

Voor het instellen van het systeem om video's te distribueren.

## **OPMERKING** :

- Gebruik ontvangstapparaten die compatibel zijn met de respectieve overbrengsystemen.
- De volgende items die kunnen worden ingesteld variëren afhankelijk van de instelling van dit item.

#### **Bestemmingsadres**

Voor het instellingsgegevens zoals de hostnaam en het IP-adres van de live-distributiebestemming.

## **OPMERKING** :

• Voer niet meer dan 127 tekens in met gebruik van enkelbytes alfanumerieke tekens (a to z, 0 tot 9), enkelbytes koppelteken "-" of punt ".".

## **Bestemming URL**

Voor het invoeren van de URL van de live-distributiebestemming beginnend met "rtmp://". Er is geen standaardwaarde (leeg).

## **OPMERKING** : -

• U kunt maximaal 191 tekens invoeren.

## **Bestemming Poort**

Voer het nummer van de netwerkpoort van de live-distributiebestemming in met een getal tussen 1 en 65535.

De standaardwaarde is 6504.

## OPMERKING :

- Wanneer "Type" is ingesteld op "MPEG2-TS/RTP", kunnen alleen even nummers van 2 tot 65530 worden opgegeven voor het poortnummer van de bestemmingspoort.
- Wanneer "Type" is ingesteld op "MPEG2-TS/RTP" en "SMPTE 2022-1 FEC" is ingesteld op "Aan" worden N+2 en N+4 poortnummers ook gebruikt voor het opgegeven poortnummer (N) van de bestemmingspoort.

## **Stroom Sleutel**

Voer de streamsleutel in die is gespecificeerd bij de live uitzendingsbestemming. Er is geen standaardwaarde (leeg).

#### **OPMERKING:**

U kunt maximaal 63 tekens invoeren.

## Wachtwoord

Wijzigt het wachtwoord voor RTSP-verificatie om clienttoegang in te schakelen. Er is geen standaardwaarde (leeg).

**OPMERKING** : -

U kunt maximaal 31 tekens invoeren.

## **PCR Jitter**

Voor meer informatie over het configureren van de instelling voor het verminderen van PCR Jitter tijdens het live streamen.

| Instelling | Beschrijving                                                   |  |
|------------|----------------------------------------------------------------|--|
| Laag       | Vermindert PCR Jitter.                                         |  |
| Normaal    | Kies deze instelling als de decoder niet correct functioneert. |  |

## Menu Instellingen

| SMPTE 2022-1 FEC |                                               |
|------------------|-----------------------------------------------|
| Instelling       | Beschrijving                                  |
| Aan              | Gebruikt FEC (Forward Error Correction).      |
| Uit              | Gebruikt geen FEC (Forward Error Correction). |

\* De decoder moet compatibel zijn met SMPTE 2022-1.

## **FEC Matrix**

Voor het configureren van de hoeveelheid "FEC" (Forward Error Correction) overhead wanneer "SMPTE 2022-1 FEC" is ingeschakeld. De hoeveelheid FEC-overhead verandert wanneer de L- en D-waarden worden gewijzigd.

## **OPMERKING : -**

• Het verhogen van de hoeveelheid FEC-overhead verhoogt de resilience voor pakketverlies, maar er wordt meer netwerkbandbreedte gebruikt.

• Zelfs met dezelfde hoeveelheid overhead verhoogt het vergroten van de L-waarde de packet loss (continu pakketverlies) resilience.

# Rechterkant

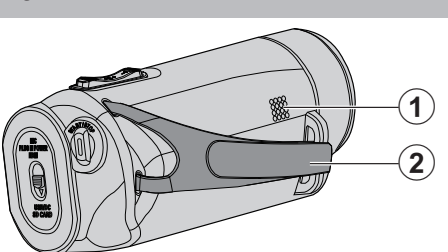

## Luidspreker

## 2 Handgreep

• Steek uw hand door de handgreep om dit apparaat stevig vast te houden.

"Afstelling van de handgreep" (🖙 pag. 7)

# Onderkant

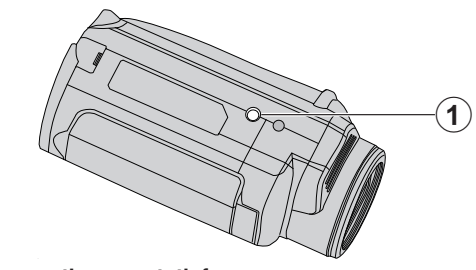

**1** Montagegaatje voor statief "Statiefbevestiging" (🖙 pag. 15)

## Boven/linker/achterkant

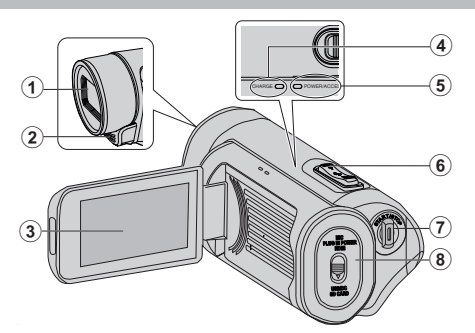

## Lens

- De lens is beschermd door een beschermglaselement.
- Gebruik een in de handel verkrijgbare lensblazer om stof te verwijderen, en een in de handel verkrijgbare schoonmaakdoek om vuil af te vegen.
- Bedek de voorkant van de lens niet met uw vingers tijdens de opname.

## 2 Stereo-microfoon

• Bedek de microfoon niet met uw vingers tijdens de video-opname.

## B LCD-monitor

## OPLADEN (laden)-lampje

- Gaat branden: bezig met laden
- Dooft uit: Opladen gereed
- Knippert: oplaadfout of abnormale temperatuur

## 6 POWER/ACCESS (power/access)-lamp

• Licht op/knippert tijdens het opnemen of afspelen. Verwijder de SD-kaart of aansluitkabels niet.

## Coom/Volume-hendel

- Bij opnamen: Past het opnamebereik aan.
- Bij weergave (indexscherm): Gaat naar de volgende of vorige pagina.

## • Bij videoweergave: Past het volume aan.

## START/STOP (Video-Opname) knop

Start/stopt de video-opname.

## 8 Afdekkapje

## Binnenin afdekkapje

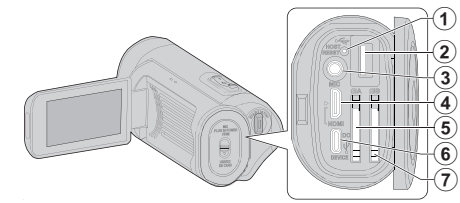

## Resetknop

## **2** USB-hostterminal (Type A)

## Microfoonconnector

 Dit toestel wordt niet geleverd met een flitsschoen voor het bevestigen van een externe microfoon.
 Bij gebruik van een externe microfoon wordt het aanbevolen dat de microfoon wordt bevestigd met een in de handel verkrijgbare rechte beugel.

## HDMI-Mini-connector

• Kan worden verbonden met een TV met behulp van een HDMIminikabel.

## **6** SD-kaartsleuf A

• Plaats een optionele SD-kaart.

## **6** DC/USB-apparaataansluiting (Type-C)

• Sluit de AC-adapter aan om opladen uit te voeren. Het kan ook worden gebruikt om de camera aan te sluiten op een pc of de Blu-ray-recorder met een USB-kabel.

## SD-kaartsleuf B

• Plaats een optionele SD-kaart.

## LCD-monitor

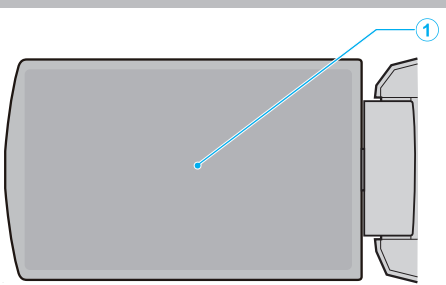

## 1 LCD-monitor

- Schakelt de camcorder in/uit door te openen en sluiten.
- Als het scherm wordt gedraaid kunt u zelfportretten maken.

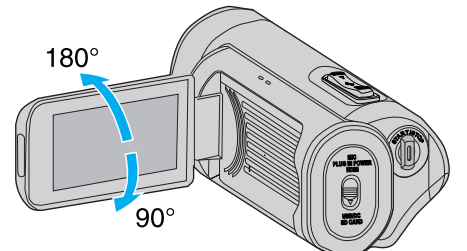

"Het aanraakscherm gebruiken" (🖙 pag. 9) "Namen van knoppen en functies op de LCD-monitor" (127 pag. 11)

## LET OP : -

• Let op dat u niet met kracht tegen het oppervlak drukt, of dat het geen hevige schokken ontvangt. Hierdoor kan schade of een defect aan het scherm ontstaan.

## Opnemen

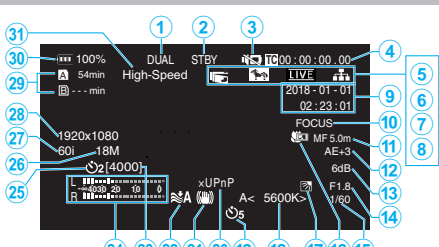

18 17 16 15 (24) (23)(22)(21)(20) (19) Gelijktijdige opname (Dual Rec)-indicator

Dit item wordt niet weergegeven als "Slot Modus" is ingesteld op "Series".

## 2 Status van SD-kaart

| Display | Beschrijving                                           |  |
|---------|--------------------------------------------------------|--|
|         | Geen kaart gevonden in de geselecteerde sleuf          |  |
| STBY    | Opnamestand-by                                         |  |
| •REC    | Opnemen                                                |  |
| STBYP   | Pre-rec stand-by                                       |  |
| •REC P  | Pre Rec wordt uitgevoerd                               |  |
| STBY    | Continu Scène Opname standby                           |  |
| •REC C  | Continuous Scene Rec wordt uitgevoerd                  |  |
| STBY    | (Gele tekst) Continu Scène Opname onderbroken          |  |
| STBY    | Time-lapse-opname stand-by                             |  |
| STBY    | (Gele tekst) Time-lapse-opname onderbroken             |  |
| ●REC    | Time-lapse-opname bezig                                |  |
| STOP    | Continue opname totdat de ruimte op de SD-kaart op is. |  |
| P.OFF   | Uitschakelen                                           |  |

## 3 Stille modus

" Stille Modus " (🖙 pag. 114)

## Tijd-code (TC)

"Het wijzigen van de modus van de Tijd-code-opname (TC)" (127 pag. 47)

## **6** LCD Dichte Opname

Weergegeven wanneer "LCD Dichte Opname""Aan" is. Weergegeven in wit tijdens opname of wanneer wifi is verbonden, en in grijs in alle andere gevallen. " LCD Dichte Opname " (☞ pag. 115)

## 6 Zebra

" Zebra " (🖙 pag. 109)

## Live Streamen

De verdeling status wordt weergegeven wanneer "Systeem"→"Netwerk"/"Instellingen"→"Live Streamen"→"Live Streamen" is "Aan". "Live streaming" (12 pag. 95)

| Pictogram      | Status                                                      |  |
|----------------|-------------------------------------------------------------|--|
| LIVE<br>(Rood) | Distributie wordt uitgevoerd (goede verbindingskwaliteit)   |  |
| (Rood)         | Distributie wordt uitgevoerd (slechte verbindingskwaliteit) |  |
| (Geel)         | Verbinding in behandeling of verbinding mislukt             |  |

## 8 Netwerkverbinding

De status van de netwerkverbinding wordt weergegeven wanneer "Systeem"-"Netwerk" is "Aan". Dit pictogram wordt niet weergegeven wanneer "Uit" is geselecteerd. " Netwerk " (🖙 pag. 117)

| Pictogram          | Status                                                                                     |  |
|--------------------|--------------------------------------------------------------------------------------------|--|
| (Knipperen)        | Verbinding wordt niet tot stand gebracht (opstarten, voorbereiden op verbinding)           |  |
| (Geel)             | Verbinding is niet tot stand gebracht (voorbereiden op verbinding)                         |  |
| л.                 | Verbinding tot stand gebracht                                                              |  |
| B                  | Wanneer een USB-adapter anders dan de verbindingsinstellingen wordt gedetecteerd           |  |
| (Geen<br>weergave) | Wanneer een niet-compatibele USB-adapter wordt gedetecteerd, of wanneer "Netwerk" is "Uit" |  |

## Weergave tijd/datum

Geeft de huidige datum en tijd weer.

**OPMERKING:** 

 De stijl van weergave van de datum/tijd kan worden geconfigureerd in "Monitor"→"Scherminstellingen"→"Data Stijl"/"Tijd Stijl" van het menu.

" Data Stijl " (☞ pag. 111) " Tijd Stijl " (☞ pag. 111)

• Het item wordt niet weergegeven wanneer "Monitor"→"Scherminstellingen"→"Data/Tijd" van het menu "Uit" is.

" Data/Tijd <u>" (🖙 pag. 111)</u>

#### Focus Assisteer

"FOCUS" wordt weergegeven wanneer automatische scherpstelling is geactiveerd.

#### Focus

Er wordt geen pictogram weergegeven in de stand voor het automatisch scherpstellen, maar het pictogram automatisch scherpstellen (AF) en (I) worden weergegeven wanneer "Gezichtsherkenning" is geactiveerd en het pictogram automatische scherpstelling (AF) en ( ) worden weergegeven wanneer "Gebdsel." is geactiveerd. "Focus handmatig aanpassen (FOCUS)" (12 pag. 23)

## Helderheid

Er wordt geen pictogram weergegeven in de automatische stand, maar wordt weergegeven wanneer "AF+AE" is ingesteld op "Gezichtsherkenning", en wordt weergegeven wanneer dit is ingesteld op "Gebdsel.".

"Helderheid aanpassen" (🖙 pag. 26)

## B Gevoeligheid

Geeft de gain-waarde weer wanneer "Ophelderen" is ingesteld op de handmatige stand.

"LOLUX" wordt weergegeven wanneer "Lolux" is "Aan". "Het niveau van de lichtgevoeligheid verhogen" (🖙 pag. 29)

## Diafragma

"De lensopening instellen" (1887 pag. 28)

## Sluitersnelheid

"Sluitersnelheid instellen" (10 pag. 27)

## Backlight Comp.

"Tegenlichtcompensatie instellen" (128 pag. 30)

## Macro

"Close-up-opnamen maken (TELE MACRO)" (ISP pag. 40)

## Witbalans

Toont de huidige witbalansmodus. (\*\*\*\*K: kleurtemperatuur)

| Display                | Beschrijving                                                                |
|------------------------|-----------------------------------------------------------------------------|
| Geen                   | Als "Witbalans" is ingesteld op "Autom"                                     |
| <fine></fine>          | Als "Witbalans" is ingesteld op "Fijn"                                      |
| <cloud></cloud>        | Als "Witbalans" is ingesteld op "Bewolkt"                                   |
| <halogen></halogen>    | Als "Witbalans" is ingesteld op "Halogeen"                                  |
| <marine 1=""></marine> | Als "Witbalans" is ingesteld op "Marine1"                                   |
| <marine 2=""></marine> | Als "Witbalans" is ingesteld op "Marine2"                                   |
| P<***K>                | Als "Witbalans" is ingesteld op "Vrsel."                                    |
| A<***K>                | Als "Witbalans" is ingesteld op "MWBA"                                      |
| B<***K>                | Als "Witbalans" is ingesteld op "MWB B"                                     |
| knipperend             | Wanneer de witbalansinstellingen voor "MWBA"<br>en "MWB B" zijn geactiveerd |

"Witbalans instellen" (128 pag. 31)

## Video Zelftimer

"Video Zelftimer gebruiken" (1887 pag. 45)

## 🖉 xUPnP

Wordt weergegeven wanneer UPnP niet kan worden gebruikt. "Internetverbinding" (🖙 pag. 81)

## Beeldstabilisator

"Vermindering van het schudden van de camera" (1877 pag. 39)

## Windfilter

" Windfilter " (13 pag. 113)

## Aantal op te nemen stilstaande opnamen

Geluidsmeter
 Geluidsmeter
 Geluidsmeter
 Geluidsmeter
 Geluidsmeter
 Geluidsmeter
 Geluidsmeter
 Geluidsmeter
 Geluidsmeter
 Geluidsmeter
 Geluidsmeter
 Geluidsmeter
 Geluidsmeter
 Geluidsmeter
 Geluidsmeter
 Geluidsmeter
 Geluidsmeter
 Geluidsmeter
 Geluidsmeter
 Geluidsmeter
 Geluidsmeter
 Geluidsmeter
 Geluidsmeter
 Geluidsmeter
 Geluidsmeter
 Geluidsmeter
 Geluidsmeter
 Geluidsmeter
 Geluidsmeter
 Geluidsmeter
 Geluidsmeter
 Geluidsmeter
 Geluidsmeter
 Geluidsmeter
 Geluidsmeter
 Geluidsmeter
 Geluidsmeter
 Geluidsmeter
 Geluidsmeter
 Geluidsmeter
 Geluidsmeter
 Geluidsmeter
 Geluidsmeter
 Geluidsmeter
 Geluidsmeter
 Geluidsmeter
 Geluidsmeter
 Geluidsmeter
 Geluidsmeter
 Geluidsmeter
 Geluidsmeter
 Geluidsmeter
 Geluidsmeter
 Geluidsmeter
 Geluidsmeter
 Geluidsmeter
 Geluidsmeter
 Geluidsmeter
 Geluidsmeter
 Geluidsmeter
 Geluidsmeter
 Geluidsmeter
 Geluidsmeter
 Geluidsmeter
 Geluidsmeter
 Geluidsmeter
 Geluidsmeter
 Geluidsmeter
 Geluidsmeter
 Geluidsmeter
 Geluidsmeter
 Geluidsmeter
 Geluidsmeter
 Geluidsmeter
 Geluidsmeter
 Geluidsmeter
 Geluidsmeter
 Geluidsmeter
 Geluidsmeter
 Geluidsmeter
 Geluidsmeter
 Geluidsmeter
 Geluidsmeter
 Geluidsmeter
 Geluidsmeter
 Geluidsmeter
 Geluidsmeter
 Geluidsmeter
 Geluidsmeter
 Geluidsmeter
 Geluidsmeter
 Geluidsmeter
 Geluidsmeter
 Geluidsmeter
 Geluidsmeter
 Geluidsmeter
 Geluidsmeter
 Geluidsmeter
 Geluidsmeter
 Geluidsmeter
 Geluidsmeter
 Geluidsmeter
 Geluidsmeter
 Geluidsmeter
 Geluidsmeter
 Geluidsmeter
 Geluidsmeter
 Geluidsmeter
 Geluidsmeter
 Geluidsmeter
 Geluidsmeter
 Geluidsmeter
 Geluidsmeter
 Geluidsmeter
 Geluidsmeter
 Geluidsmeter
 Geluidsmeter
 Geluidsmeter
 Geluidsmeter
 Geluidsmeter

## Stille Zelftimer

"Stille Zelftimer gebruiken" (1287 pag. 46)

## Bitrate

- Frame Rate
- Resolutie

## Resterende ruimte op beschrijfbare media

"Controleren van het resterende batterijniveau en opnametijd" (1887 pag. 48)

## Accu-indicatie

"Controleren van het resterende batterijniveau en opnametijd" (1887 pag. 48)

## High-Speed

"Slow-motion (hogesnelheids-) opname" (1887 pag. 34)

## Miniatuurweergavescherm

| 1- |   | 1/8 ···· SLOT        |
|----|---|----------------------|
| 2- |   |                      |
| 3- | ? |                      |
| 4- |   | 2018-01-01 5<br>MENU |

## SD-kaartinformatie

Geeft een pictogram weer dat de momenteel geselecteerde kaartsleuf en de status van de geplaatste SD-kaart aanduidt.

| Display                                                                                                    | Beschrijving                                                                                 |  |
|----------------------------------------------------------------------------------------------------|----------------------------------------------------------------------------------------------|--|
| A A                                                                                                    | Schakelaar voor de schrijfbeveiliging van de SD-kaart in sleuf A is op "VERGRENDELEN" gezet. |  |
| B!         Herstellen van formatteren is vereist voor de SD-kaart sleuf B of de SD-kaart is niet compatibel. |                                                                                              |  |

## Scène (bestand) Markeren

Geeft informatie weer over de scène (bestand).

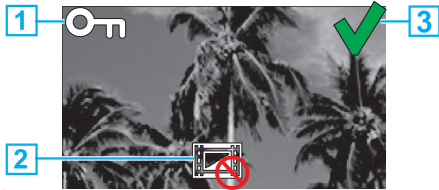

- 1 Beveiligingsmarkering
  - Scènes (bestanden) die zijn voorzien van de beveiligingsmarkering kunnen niet met dit apparaat worden verwijderd.
- 2 Markering niet te bewerken
- Geeft scènes (bestanden) aan waarvoor een beveiligingsmarkering niet kan worden toegevoegd of verwijderd of scènes (bestanden) die niet kunnen worden verwijderd.

## 3 Vinkje

- Een groen vinkje wordt weergegeven wanneer een scène (bestand) is geselecteerd.
- Een rood vinkje wordt weergegeven wanneer de selectie wordt bevestigd.

## Cursor

Scène (bestand) dat het momenteel actieve item is. Doorloop de items met  $\wedge\!\vee\!<\!>.$ 

## Scène (bestand) nummer

Toont de scène (bestand) nummer van de geselecteerde scene (bestand).

## Opnamedatum

Geeft de opnamedatum van de scène weer (bestand).

#### 6 Miniatuurweergave vervangingsdisplay

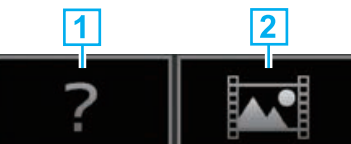

- 1 Scène (bestand) met beschadigde beheerdersinformatie. Deze
- scènes (bestanden) kunnen niet worden afgespeeld.
   Scènes (bestanden) die niet kunnen worden afgespeeld of weergegeven in miniatuurweergave met de huidige
- opnameformaatinstellingen.

#### Schuifbalk

- Geeft de schuifpositie aan.
- Zwarte ruimte on de schuifbalk (wit) geeft aan dat er meerdere pagina's zijn.
- Wanneer de schuifbalk (wit) zich onderaan bevindt, geeft dit de laatste pagina aan.

## 8 Resterende batterijvermogen

• Geeft de toestand van de batterij aan.

#### Aantal scènes (bestanden)

 Geeft de scènes (bestanden) aan voor weergave in het [serienummer/ totaal aantal scènes (bestanden)] formaat.

## Videoweergave

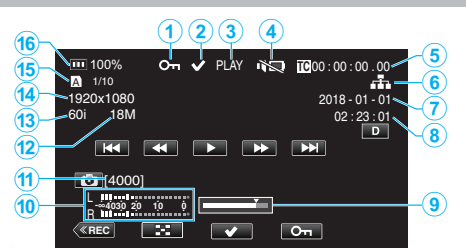

## Beveiligingsmarkering

"Videobeelden beveiligen" (1887 pag. 63)

## 2 Vinkje

Weergegeven wanneer de scène die momenteel wordt afgespeeld is geselecteerd. Deze functie wordt gebruikt voor het beschermen van een scène

Deze functie wordt gebruikt voor het beschermen van een scène (bestand), annuleren van de beveiliging van een scène (bestand) of wissen van een scène (bestand) na afspelen.

"Meerdere scènes selecteren en verwijderen" (🖙 pag. 60)

"Geselecteerde bestanden beveiligen/de beveiliging ervan opheffen" (🖙 pag. 63)

## Status van SD-kaart

PLAY: Nu aan het spelen

STILL: Afspelen is gepauzeerd

FWD\*: snelle weergave in de voorwaartse richting (\*afspeelsnelheden: 5x, 15x, 60x, 360x)

RÉV\*: hoge snelheid afspelen in de omgekeerde richting (\*achteruit afspelen snelheden: 5x, 15x, 60x, 360x)

## Stille modus

" Stille Modus " (🖙 pag. 114)

#### 5 Tijd-code (TC) opgenomen in het afspeelbestand

#### 6 Netwerkverbindingspictogram

"Netwerkverbinding" (I pag. 128)

- Opnamedatum
- Opneembare tijd
- Afspeelpositie
- Geluidsmeter
- Aantal op te nemen stilstaande opnamen
- Bitrate
- Frame Rate
- Resolutie
- Bestandsnummer van huidige afspeelbestand/totaal aantal bestanden

## Accu-indicatie

"Controleren van het resterende batterijniveau en opnametijd" (🖙 pag. 48)

## Weergave van stilstaande beelden

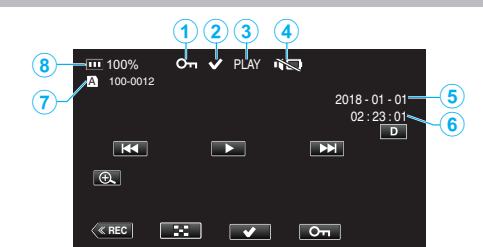

#### Beveiligingsmarkering

"Videobeelden beveiligen" (🖙 pag. 63)

#### 2 Vinkje

Weergegeven wanneer het bestand dat momenteel wordt afgespeeld is geselecteerd.

Deze functie wordt gebruikt voor het beschermen van een scène (bestand), annuleren van de beveiliging van een scène (bestand) of wissen van een scène (bestand) na afspelen.

"Meerdere scènes selecteren en verwijderen" (1887 pag. 60)

"Geselecteerde bestanden beveiligen/de beveiliging ervan opheffen" (© pag. 63)

#### PLAY: Diavoorstelling nu aan het spelen

#### 4 Stille modus

" Stille Modus " (🖙 pag. 114)

- 6 Opnamedatum
- 6 Opneembare tijd
- Mapnummer-bestandsnummer

#### 8 Accu-indicatie

"Controleren van het resterende batterijniveau en opnametijd" (128 pag. 48)

## Als het apparaat niet goed werkt

## Deze unit resetten

Deze eenheid is een apparaat dat door een microcomputer wordt bediend. Elektrostatische lading, externe ruis en onderbrekingen (van een TV, een radio, etc.) kunnen voorkomen dat het juist werkt. Indien dit het geval is, volg dan de onderstaande stappen om deze unit te resetten. (De opgenomen gegevens worden niet gewist).

- 1 Open het afdekplaatje.
  - Verwijder het netsnoer en alle aansluitkabels.
- 2 Sluit de LCD-monitor om deze unit uit te schakelen.
- **3** Druk voorzichtig op de resetknop met behulp van een object met een spitse punt.

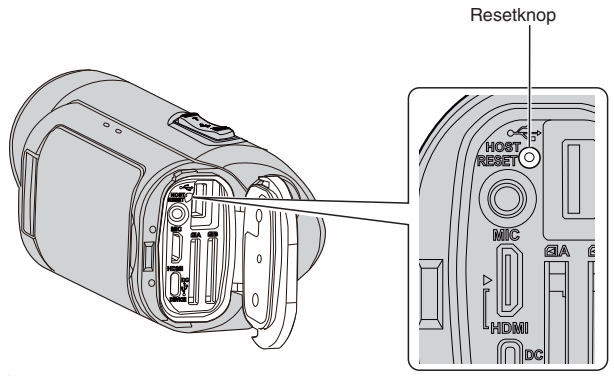

## Opladen

## Niet in staat de batterij op te laden.

 Wanneer de accu volledig is opgeladen, gaat het lampje niet branden. Zorg ervoor dat u oplaadt met gebruik van de meegeleverde AC-adapter. Het gebruik van een lichtnetadapter die niet met deze camera is meegeleverd kan storing of schade aan het apparaat veroorzaken. Storing of schade aan de camera die voortkomt uit het gebruik van een andere lichtnetadapter dan die is meegeleverd wordt niet gedekt door de garantie.

Controleer de aansluiting gevolgd door het loskoppelen en weer aansluiten van de powerbank-kabel.

Opladen kan niet worden uitgevoerd bij hoge of lage temperatuuromgevingen. Laad op bij een kamertemperatuurbereik van 10 °C tot 35 °C. (in een omgeving buiten het temperatuurbereik kan het opladen mogelijk stoppen om de batterij te beschermen).

• Opladen is niet mogelijk wanneer de camera wordt ingeschakeld met "Systeem" ingesteld op "4K" of "High-Speed".

## Het aangegeven restvermogen van het accupack klopt niet.

 Als dit apparaat gedurende lange periodes wordt gebruikt in hoge of lage temperaturen of als het accupack herhaaldelijk is opgeladen, wordt het resterende accuvermogen mogelijk niet correct weergegeven.

## De batterij raakt snel leeg zelfs na het opladen.

 Zorg ervoor dat u oplaadt met gebruik van de meegeleverde AC-adapter. Storing in de unit die is ontstaan als gevolg van het gebruik van een ACadapter anders dan die is bijgeleverd is niet inbegrepen in de garantie. De prestaties van de batterij dalen tijdelijk wanneer de temperatuur -10°C tot 0°C is waardoor de resterende opnametijd verkort wordt. Wanneer de opname tijd zeer kort wordt, zelfs wanneer de accu volledig is opgeladen, dient de accu vervangen te worden. Storing van de ingebouwde batterij als gevolg van de toestand van opslag of gebruik en verslechtering van de prestaties na verloop van tijd worden niet gedekt door de garantie, zelfs niet tijdens de garantieperiode. Gebruikers moeten in deze gevallen betalen voor onderhoud en reparatie. Neem voor meer informatie contact op met uw dichtstbijzijnde servicecentrum.

## Stroomvoorziening

### Niet in staat de stroom in te schakelen.

- Controleer of de lichtnetadapter goed is aangesloten. Zie "Opladen" (☞ pag. 6).
- Wanneer het apparaat niet aan gaat, zelfs niet na het opladen, moet het apparaat worden gereset.

"Als het apparaat niet goed werkt" (1087 pag. 131)

## Opnemen

#### Ik kan geen opnamen maken.

- Controleer of de geplaatste SD-kaart geschikt is voor het huidige opnameformaat.
- Controleer of de schrijfbeveiligingsschakelaar van de SD-kaart is ingesteld op "VERGRENDELEN".
- Stel in op de opnamestand door op de <u>REC</u>-toets op het scherm te tikken.

#### Het opnemen stopt automatisch.

- Het opnemen stopt automatisch, omdat 12 uur of meer continu opnemen niet mogelijk is volgens de specificaties. (het kan even duren voor de opname opnieuw wordt opgestart.)
- Zet dit apparaat uit, wacht een beetje, en zet ze terug aan. (Dit apparaat stopt automatisch om het circuit te beschermen wanneer de temperatuur stijgt.)

#### De camera stelt niet automatisch scherp.

- Stel met de hand scherp als u opnamen maakt bij weinig licht of van onderwerp met weinig contrast tussen de lichte en donkere partijen.
- "Focus handmatig aanpassen (FOCUS)" (188 pag. 23)
- Maak de lens schoon met een lensdoekje.
- Annuleer de handmatige scherpstelling in het menu handmatig opnemen.
   "Focus handmatig aanpassen (FOCUS)" (In pag. 23)

#### De binnenzijde van de lens is beslagen.

• Open het afdekkapje; sluit de LCD-monitor en laat de camera een tijdje rusten om de temperatuur te laten dalen.

#### Het beslaan van de binnenzijde van de lens voorkomen

 Modellen met waterdichte functie zijn luchtdicht. Wanneer de temperatuur stijgt tijdens de opname, kan zich condensatie aan de binnenkant van de lens voordoen door de inwendige vochtigheid.

#### Tijdens opname

- Om de stijging van temperatuur van dit toestel te voorkomen, raden wij u
  - aan het toestel op de volgende manieren te gebruiken. 1 Vermijd veelvuldige blootstelling aan direct zonlicht.
  - Neem op in de schaduw of gebruik een paraplu. Het is het beste als u het toestel met een vochtige doek bedekt.
  - 2 Het gebruik van een statief wordt aanbevolen. Opnemen gedurende lange tijd met het toestel in uw handen zal er voor zorgen dat de temperatuur van het toestel stijgt.
  - zorgen dat de temperatuur van het toestel stijgt. 3 Het is beter om het afdekkapje open te laten tijdens het opnemen. De waterdichte, stofdichte en schokbestendige functies werken echter niet in deze toestand. Let op de omgeving bij gebruik van de camera. (Gebruik geen natte doek.)
  - Žorg ervoor dat u de stroom uitschakelt wanneer u niet aan het opnemen bent.
     Wanneer de LCD-monitor gesloten wordt, wordt de eenheid

uitgeschakeld.

 Wanneer "Snelle Herstart""Aan" wordt er nog steeds stroom verbruikt gedurende 5 minuten na het sluiten van het LCD-scherm.

#### Tijdens het opladen

- Het wordt aanbevolen het toestel op te laden in een omgeving met lage luchtvochtigheid.
- Door vochtige lucht in het toestel kan er condensvorming optreden.
- Wij raden u aan het toestel op te laden in een kamer waar de luchtbevochtiger niet in gebruik is, en in een kamer met airconditioning gedurende de zomer.

#### De opname-instellingen zijn veranderd.

 Wanneer "Demo" is ingesteld op "Aan" kunnen de opname-instellingen mogelijk gereset worden. Stel "Demo" in op "Uit" voor normaal gebruik.
 " Demo " (ISP pag. 115)

## SD-kaart

## Ik kan de SD-kaart niet naar binnen schuiven.

- Let op dat u de SD-kaart niet in de verkeerde richting plaatst.
- "Een SD-kaart plaatsen" (187 pag. 8)
- Gebruik geen miniSD-kaart of microSD-kaart op deze unit (zelfs wanneer de kaart in een adapter is geplaatst). Dit kan een defect veroorzaken.
- "Typen SD-kaarten die kunnen worden gebruikt" (🖙 pag. 8)

#### Ik kan niet naar de SD-kaart kopiëren.

- Om een nieuwe SD-kaart of een SD-kaart die is gebruikt op andere apparaten te gebruiken is het noodzakelijk de SD-kaart te formatteren (initialiseren) met gebruik van "SD-kaart Formatteren" in het "Systeem"menu.
- " SD-kaart Formatteren " (127 pag. 114)
- Wanneer "Controleer kaart schrijfbeveiliging schakelaar" verschijnt, ontgrendel de vergrendeling op de SD-kaart.

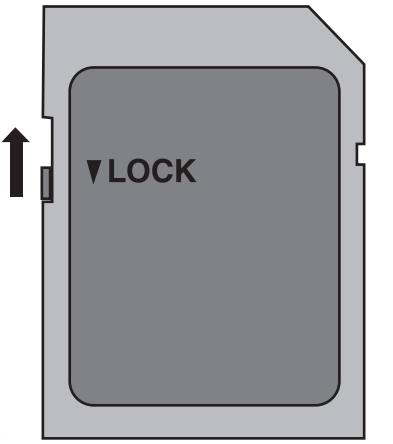

## De SD-kaart kan niet worden verwijderd.

 Het niet kunnen verwijderen van de SD-kaart kan mogelijk worden veroorzaakt door ophoping van stof, enz. Gebruik een pincet om de SDkaart te verwijderen, verwijder het stof en plaats de SD-kaart opnieuw.

## Afspelen

## Geluid of video worden onderbroken.

 Soms wordt het afspelen onderbroken op plaatsen waar twee scènes op elkaar aansluiten. Dit is geen storing.

## Er is geen geluid.

- Wanneer de stille stand wordt gebruikt, worden bedieningsgeluiden niet uitgevoerd. Zet de Stille modus uit.
- " Stille Modus " (🖙 pag. 114)
- Bedieningsgeluid klinkt niet wanneer "Bedieningsgeluid" is ingesteld op "Uit".
- Kies "Laag" of "Hoog".
- " Bedieningsgeluid " (🖙 pag. 113)
- Voor video's die worden opgenomen met High-Speed wordt geen geluid opgenomen.

"Slow-motion (hogesnelheids-) opname" (108 pag. 34)

- Voor video's die worden opgenomen met Timelapse Opname wordt geen geluid opgenomen.
- "Time-lapse-opname (Timelapse Opname)" (🖙 pag. 41)

# Hetzelfde beeld wordt gedurende een lange periode weergegeven.

- Maak de terminals van de SD kaart schoon met een droog wattenstokje of iets soortgelijks.
- Voer "SD-kaart Formatteren" uit in het menu "Systeem". (Alle gegevens worden gewist.)

" SD-kaart Formatteren " (🖙 pag. 114)

#### Het beeld is onregelmatig.

- Maak de terminals van de SD kaart schoon met een droog wattenstokje of iets soortgelijks.
- Voer "SD-kaart Formatteren" uit in het menu "Systeem". (Alle gegevens worden gewist.)
- " SD-kaart Formatteren " (🖙 pag. 114)
- Verifieer de systeemvereisten van uw pc als u CyberLink PowerDirector gebruikt voor het afspelen.

"Systeemvereisten controleren (Richtlijn)" (🖙 pag. 74)

#### De beelden verschijnen niet op de TV zoals het moet.

- Trek de kabel uit en verbind deze opnieuw.
- "Aansluiten via de HDMI Mini Connector" (1877 pag. 57)
- Reset deze unit.
- "Deze unit resetten" (128 pag. 131)

## De beelden worden verticaal op de TV geprojecteerd.

• Pas het scherm van de TV dienovereenkomstig aan.

#### Als het apparaat via de HDMI Mini-kabel op een TV wordt aangesloten, wordt het beeld en/of het geluid niet doorgegeven.

 Het beeld en geluid wordt mogelijk niet goed weergegeven, afhankelijk van de aangesloten TV. Voer in dergelijke gevallen de volgende bewerkingen uit.

1 Ontkoppel de HDMI-minikabel en sluit deze opnieuw aan. "Aansluiten via de HDMI Mini Connector" (🖙 pag. 57)

# Wanneer aangesloten op de TV via de HDMI-minikabel, verschijnen weergaven zoals knoppen op het scherm traag.

 Afhankelijk van het type van de aangesloten televisie, is dit normaal en duidt dit niet op een storing.

## Bewerken/Kopiëren

## Ik kan een bestand niet wissen.

 Bestanden (video's/stilstaande beelden) die zijn beveiligd kunnen niet worden gewist. Hef de beveiliging op alvorens het bestand te wissen.
 "Videobeelden beveiligen" (INF pag. 63)

## Computer

#### Het is niet mogelijk om bestanden met een pc naar dvd of Bluray-disk te kopiëren.

• Om te kunnen opnemen op disks moet de gebruikte computer zijn uitgerust met een DVD- of Blu-raystation waarmee gegevens weggeschreven kunnen worden.

#### De computer herkent de SDXC-kaart niet.

• Het besturingssysteem van uw computer bevestigen en upgraden. "Als uw computer de SDXC-kaart niet herkent" (I pag. 9)

## Scherm/Beeld

# Kleur en helderheid van het scherm verandert en horizontale strepen en flikkeringen verschijnen op het scherm

- Voor beelden die zijn opgenomen onder belichting van fluorescerende of kwiklampen kan de kleur en de helderheid van het scherm mogelijk veranderen en kunnen horizontale strepen en flikkeringen mogelijk verschijnen op het scherm, maar dit is geen storing.
- Als de beeldstabilisator is ingesteld op "Aan (AIS)", schakel dan over naar "Aan" om de conditie te verbeteren.

"Vermindering van het schudden van de camera" (🖙 pag. 39)

# Op de LCD-monitor verschijnt een helder verlichte baan of schijf.

• Verander de richting van dit apparaat om te voorkomen dat de lichtbron in beeld komt. (Wanneer een krachtige lichtbron zich in de buurt van dit apparaat bevindt, kan een helder verlichte baan of schijf op het scherm verschijnen. Dit is echter geen storing.)

## Het opgenomen onderwerp is te donker.

- Gebruik tegenlichtcompensatie als de achtergrond helder en het onderwerp donker is.
- "Tegenlichtcompensatie instellen" (1887 pag. 30)
- Gebruik "Ophelderen" in het menu.
- " Ophelderen " (🖙 pag. 101)
- Stel "Helderheid Aanpassen" in het Camera Proces-menu in op de "+"zijde.

"Helderheid aanpassen" (🖙 pag. 26)

## Het opgenomen onderwerp is te helder verlicht.

- Zet de tegenlichtcompensatie als ze gebruikt wordt op "Uit".
- "Tegenlichtcompensatie instellen" (🖙 pag. 30)
- Stel "Helderheid Aanpassen" in het Camera Proces-menu in op de "-"zijde.
- "Helderheid aanpassen" (🖙 pag. 26)
- Het gebruik van een in de handel verkrijgbaar ND-filter wordt aanbevolen voor het opnemen onder bijzonder heldere omstandigheden. (Filterdiameter: 46 mm)

## De kleur ziet er vreemd uit. (te blauw, te rood e.d.)

- Wacht even tot de natuurlijke kleuren worden verkregen. (Het kan even duren voor de witbalans is aangepast.)
- Configureer "Witbalans" in het Camera Proces-menu. Kies uit "Fijn"/"Bewolkt"/"Halogeen", afhankelijk van de lichtbron. Selecteer "Vrsel." en configureer de kleurtemperatuur naar een geschikte instelling. Selecteer "MWBA" of "MWB B" en pas dienovereenkomstig aan.

"Witbalans instellen" (🖙 pag. 31)

## De kleur ziet er anders uit.

Configureer "Witbalans" in het Camera Proces-menu.

"Witbalans instellen" (🖙 pag. 31)

## Er zijn heldere of donkere vlekken op het scherm.

• Terwijl het LCD-scherm meer dan 99,99% efficiënte pixels heeft, kunnen 0,01% van de pixels heldere (rode, blauwe, groene) vlekken of donkere vlekken zijn. Dit is geen storing. De vlekken worden niet mee opgenomen.

## Andere problemen

## De knoppen op het aanraakscherm werken niet.

- Tik met uw vingers op de knoppen op het aanraakscherm.
   De knoppen reageren mogelijk niet als u ze aanraakt met uw vingernagels of met handschoenen aan.
- "Schermblokkering" uitschakelen. U kunt het aanraakpaneel niet bedienen wanneer "Schermblokkering" is uitgeschakeld.

"Het scherm vergrendelen" (🖙 pag. 37)

## Het beeld is korrelig.

• Als de digitale zoom wordt gebruikt, wordt het beeld korrelig als het digitaal wordt vergroot.

## Dit apparaat wordt warm.

 Dit is geen storing. (Dit apparaat kan warm worden wanneer het gedurende lange tijd gebruikt werd.) Stop het gebruik van het apparaat als het te warm wordt.

## De schermtaal is gewijzigd.

- Dit kan voorvallen als u dit apparaat met een HDMI-minikabel aansluit op een TV met een andere taalinstelling.
- "Bedienen in combinatie met TV via HDMI" (🖙 pag. 58)

#### Als het apparaat via de HDMI Mini-kabel op een TV wordt aangesloten, wordt het beeld en/of het geluid niet doorgegeven.

- Het beeld en geluid wordt mogelijk niet goed weergegeven, afhankelijk van de aangesloten TV. Voer in dergelijke gevallen de volgende bewerkingen uit.
  - 1 Ontkoppel de HDMI-minikabel en sluit deze opnieuw aan.
  - 2 Schakel dit apparaat uit en en schakel deze terug in.

"Aansluiten via de HDMI Mini Connector" (1 pag. 57)

# De HDMI-CEC-functies werken niet goed, en de TV werkt niet in combinatie met dit apparaat.

- TV's kunnen anders werken afhankelijk van de specificaties, zelfs als ze compatibel zijn met HDMI-CEC. Daarom kan er geen garantie worden gegeven dat de HDMI-CEC-functies van dit appraat werken in combinatie met alle TV's. Stel in dergelijke gevallen "HDMI Regeling" in op "Uit".
- " HDMI Regeling " (🖙 pag. 112)

# De resterende mediaindicatie knippert zonder dat de tijd wordt weergegeven.

- De indicatie knippert terwijl SD-kaart wordt herkend.
- De camera heeft wat tijd nodig om de SD-kaart te herkennen wanneer er veel opgenomen bestanden op de SD-kaart aanwezig zijn. Maak in dit geval een back-up van de opgenomen bestanden op een pc en formatteer de SD-kaart of plaats een nieuw SD-kaart.
- " SD-kaart Formatteren " (128 pag. 114)

# Dit apparaat functioneert niet juist en foutberichten verschijnen.

• Deze eenheid is een apparaat dat door een microcomputer wordt bediend. Elektrostatische lading, externe ruis en onderbrekingen (van een TV, een radio, etc.) kunnen voorkomen dat het juist werkt. In een dergelijk geval sluit u het monitorscherm om de stroom uit te schakelen en verwijdert u de AC-adapter en drukt vervolgens op de resetknop om deze unit te resetten.

"Deze unit resetten" (🖙 pag. 131)

# CHARGE-lampje en POWER/ACCESS-lampje knipperen en werking wordt uitgeschakeld

- Sluit het monitorscherm om de stroom uit te schakelen en verwijder de AC-adapter; druk vervolgens op de resetknop om deze unit te resetten.
   "Deze unit resetten" (Image pag. 131)
- Neem contact op met uw JVC-dealer of het JVC-servicecentrum als deze bewerkingen het probleem niet oplossen.

## Disclaimer

- Wij zijn niet aansprakelijk voor het verlies van opgenomen inhoud wanneer video's of audio niet juist kan worden opgenomen of afgespeeld als gevolg van een slechte werking van dit apparaat en de bijbehorende accessoires of de SD-kaart.
- Opgenomen inhoud (gegevens) die verloren zijn gegaan, inclusief verlies als gevolg van een defect van dit apparaat, kunnen niet worden hersteld. U bent hiervoor gewaarschuwd.
- JVC kan niet verantwoordelijk worden gesteld voor verloren gegevens. U bent hiervoor gewaarschuwd.
- Defecte opneembare media die zijn vervangen, kunnen in onze analyse worden gebruikt met het oog op kwaliteitsverbetering. Daarom wordt het mogelijk niet teruggestuurd.

## Foutmelding

## Geen media/Geen media

• Plaats een SD-kaart in een van de kaartsleuven of beide kaartsleuven.

#### Formatteren nodig

- Verwijder de SD-kaart, maak een back-up van de gegevens op de pc en plaats de kaart opnieuw.
  - Tik op "Ja" wanneer het bevestigingsscherm voor formatteren verschijnt.

#### Controleer de snelheidsklasse kaart

- Controleer of de kaart door dit apparaat wordt ondersteund.
- "Typen SD-kaarten die kunnen worden gebruikt" (12 pag. 8)

## **Opneem fout**

- Reset deze unit.
- "Deze unit resetten" (1 pag. 131)

# Schakel de functie in het menu in om het bestand te splitsen in eenheden van 4 GB.

 Opnemen is niet mogelijk met andere dan die van de SDXC-formaat als SD-kaarten "4 GB Spanning" is "Uit".
 Om opname uit te voeren met "4 GB Spanning" ingesteld op "Aan", moet u een SDXC-kaart gebruiken.

# Kaart kan niet worden gebruikt voor opname/bewerken op deze cam

- De Frame Rate die op deze unit is ingesteld is verschillende van de Frame Rate die op de SD-kaart is opgenomen. Wijzig de Frame Rate.
- Na het maken van een back-up van de gegevens, voert u "SD-kaart Formatteren" uit vanuit het "Systeem"-menu.

#### Controleer kaart schrijfbeveiliging schakelaar

• Zet de beveiligingsschakelaar van de SD-kaart uit.

#### Media vol!

- Bestanden wissen of bestanden verplaatsen naar een computer of andere apparaten.
- Vervang de SD-kaart door een nieuw exemplaar.

#### Scenes Hoeveelheid Limiet Overschreden

 Verplaats de bestanden of mappen naar een computer of ander apparaat. (Maak een backup van uw bestanden.)

#### Bestandsgrootte Limiet Overschreden

• Verplaats de bestanden of mappen naar een computer of ander apparaat. (Maak een backup van uw bestanden.)

# Cameratemperatuur te hoog, voeding wordt uitgeschakeld om de camera te beschermen

Schakel de stroom in nadat de camera is afgekoeld.

Onderhoud dit apparaat regelmatig, zodat deze gedurende een lange periode meegaat.

## LET OP :

 Zorg ervoor dat u de AC-adapter en stekker losmaakt voordat u onderhoud uitvoert.

## Camcorder

- Veeg dit apparaat schoon met een droge, zachte doek om het vuil te verwijderen.
- Als de camcorder erg vuil, dompel de doek dan onder in een oplossing van een neutraal schoonmaakmiddel, veeg het lichaam hiermee schoon en gebruik vervolgens een schone doek om het schoonmaakmiddel te verwijderen.

## LET OP :

- Gebruik geen oplosmiddelen zoals wasbenzine, verdunner of alcohol. Hierdoor kan dit apparaat worden beschadigd.
- Als u een chemische doek of een chemisch schoonmaakmiddel gebruikt, volg dan de waarschuwingslabels en-instructies van het product.
- Zorg ervoor dat de camcorder niet gedurende lange tijd in aanraking is met rubberen of plastic producten.

## Lens/LCD-scherm

- Gebruik een lensblazer (in de handel verkrijgbaar) om stof te verwijderen, en een schoonmaakdoek (in de handel verkrijgbaar) om het vuil af te vegen.
- Als de lens vuil blijft kan er schimmel ontstaan.
- U kunt op een scherm in de handel verkrijgbaar anti-reflectiefolie of beschermingsfolie gebruiken.
   Afhankelijk van de dikte van de folie kan het aanraakscherm echter minder

Athankelijk van de dikte van de folie kan het aanraakscherm echter minder gevoelig worden en het scherm kan enigszins donkerder worden.

## Na gebruik onder water of op het strand

 Voor onderhoud en reinigen waar zich modder of vuil op de camera bevindt na gebruik onder water of op het strand, lees "Vóór gebruik onder water of bij lage temperaturen" (INP pag. 18).

## Technische gegevens

| Camera                   |                                                                                                    |  |
|--------------------------|----------------------------------------------------------------------------------------------------|--|
| Onderdeel                | Nadere bijzonderheden                                                                                                    |  |
| Stroomvoorziening        | Met de lichtnetadapter: DC 5 V                                                                                                    |  |
| Stroomverbruik           | 4,1 W (wanneer "Systeem" is ingesteld<br>op "4K", "Frame Rate" is ingesteld op "25p"<br>en "Monitor Backlight" is ingesteld op "0")<br>Nominaal stroomverbruik: 3A |  |
| Afmetingen (mm)          | 79 x 76 x 162<br>(B x H x D: zonder handgreep)                                                                                                    |  |
| Massa                    | Ca. 620 g (enkel camera)                                                                                                    |  |
| Bedrijfsomgeving         | Toegelaten bedrijfstemperatuur: van -10 °C tot 40<br>°C<br>Toegelaten bewaartemperatuur: van -20 °C tot 50<br>°C                                                   |  |
|                          | Toegestane laadtemperatuur: van 10 °C tot 35 °C<br>Toegelaten relatieve vochtigheid: van 35 % tot 80<br>%                                                          |  |
| Lichtgevoelig<br>element | 1/2,3" 18.910.000 pixels (CMOS, achtergrondverlichting)                                                                                                    |  |
| Opnamegebied             | 6.650.000 tot 7.950.000 pixels (beeldstabilisator: uit)                                                                                                    |  |
| Lens                     | F1,8 tot F2,8<br>f= 3,76 mm tot 37,6 mm<br>35 mm omzetting:<br>29,9 mm tot 299 mm (beeldstabilisator: uit)                                                         |  |
| Filterdiameter *         | 46 mm (spoed van schroef: 0,75 mm)                                                                                                    |  |
| Laagste verlichting      | 3 lux                                                                                                    |  |
| Zoom                     | Optische zoom: tot 10x<br>Dynamische zoom: tot 18x<br>Digitale zoom: tot 200x                                                                                      |  |
| LCD-scherm               | 3,0" breed, 460.000 pixels, kleuren-LCD                                                                                                    |  |
| Opnamemedium             | SDHC/SDXC-kaart (in de handel verkrijgbaar)<br>"Typen SD-kaarten die kunnen worden gebruikt"<br>(🖙 pag. 8)                                                         |  |
| Ingebouwde batterij      | Type: Lithium-ion batterij<br>Beoordeling: DC3,6 V 6.400 mAh                                                                                                    |  |

\* Als er een lensfilter of omzettingslens is bevestigd, kan er een vignetteereffect optreden (het scherm wordt donker of er verschijnen schaduwen).

# Connectors

| Onderdeel                      | Nadere bijzonderheden             |
|--------------------------------|-----------------------------------|
| HDMI                           | HDMI-Mini-connector               |
| USB host-terminal              | Geschikt voor USB Type-A, USB 2.0 |
| DC/USB-<br>apparaataansluiting | USB Type-C, USB 2.0-compliant     |
| Microfoonconnector             | Φ3,5 mm mini-jack (stereo)        |

# Video

| Onderdeel                         | Nadere bijzonderheden                                                                                                    |
|-----------------------------------|----------------------------------------------------------------------------------------------------|
| Indeling voor<br>opnemen/afspelen | 4K:<br>QuickTime-bestandsindeling<br>Video: MPEG-4 AVC/H.264<br>Audio: LPCM 2ch<br>Aantal opgenomen pixels: 3840 x 2160<br>HD:<br>AVCHD-bestandsindeling<br>Video: MPEG-4 AVC/H.264<br>Audio: Dolby Digital 2ch<br>Aantal opgenomen pixels: 1920 x 1080<br>High-Speed:<br>QuickTime-bestandsindeling<br>Video: MPEG-4 AVC/H.264<br>Audio: nul<br>Aantal opgenomen pixels: 1920 x 1080 |
| Uitbreiding                       | 4K/High-Speed: .MOV<br>HD: .MTS                                                                                                    |
| Bitsnelheid                       | 4K: tot ongeveer. 70 Mbps<br>HD: tot ongeveer 28 Mbps, tot een maximum van<br>circa 24 Mbps, tot een maximum van circa 18 Mbps<br>High-Speed: tot ongeveer. 16 Mbps                                                                                                    |
| Geluidskwaliteit<br>(Audio)       | 4K: 48 kHz/16 bit<br>HD: 48 kHz/16 bit, 256 kbps                                                                                                    |

## Stilstaand beeld

| Onderdeel                                 | Nadere bijzonderheden                                                                                                    |
|-------------------------------------------|----------------------------------------------------------------------------------------------------|
| Formaat                                   | JPEG standaard                                                                                                    |
| Uitbreiding                               | JPG                                                                                                    |
| Beeldgrootte<br>(Opname aantal<br>pixels) | (16:9 beeldverhouding)<br>4K: 3840 pixels x 2160 pixels (8,3 M)<br>HD: 1920 pixels x 1080 pixels (2 M)<br>"Geschat aantal stilstaande beelden (Eenheid:<br>aantal opnamen)" (🖙 pag. 50) |

# Lichtnetadapter (UNI318-0530)

| Onderdeel                         | Nadere bijzonderheden                                       |
|-----------------------------------|-------------------------------------------------------------|
| Stroomvoorziening                 | AC 100 V tot 240 V, 50 Hz/60 Hz                             |
| Uitgang                           | DC 5 V, 3 A                                                 |
| Toegelaten<br>bedrijfstemperatuur | van 0 °C tot 40 °C<br>(10 °C tot 35 °C tijdens het opladen) |
| Afmetingen (mm)                   | 75 x 29,8 x 50,6 (B x H x D: zonder kabel en stekker)       |
| Massa                             | Ongeveer 125 g                                              |

## **OPMERKING : -**

• De specificaties en uitzicht van dit product zijn onderhevig aan veranderingen, voor de verdere verbetering, en dit zonder voorafgaandelijke berichtgeving.

## Handelsmerken

- AVCHD Progressive en AVCHD Progressive logo zijn handelsmerken van Panasonic Corporation en Sony Corporation.
- De termen HDMI en HDMI High-Definition Multimedia Interface en het HDMI-logo zijn handelsmerken of geregistreerde handelsmerken van HDMI Licensing Administrator, Inc. in de Verenigde Staten en andere landen.
- Vervaardigd onder licentie van Dolby Laboratories. Dolby, Dolby Audio en het symbool met de dubbele D zijn handelsmerken van Dolby Laboratories.
- Het logo van SDXC is een handelsmerk van SD-3C LLC.
- Microsoft en Windows zijn geregistreerde handelsmerken of handelsmerken van Microsoft Corporation in de Verenigde Staten en/of andere landen.
- Mac, OS X, QuickTime, iMovie, iPhoto, iPhone en Safari zijn handelsmerken van Apple Inc., die geregistreerd zijn in de V.S. en andere landen.
- Intel en Intel Core zijn handelsmarken of geregistreerde handelsmerken van Intel Corporation in de Verenigde Staten.
- Android, YouTube en Chrome zijn handelsmerken of geregistreerde handelsmerken van Google Inc.
- De bedrijfsnaam van Fontworks, Fontworks en de naam van de lettertypen zijn gedeponeerde handelsmerken van Fontworks Inc.
- QR Code is een gedeponeerd handelsmerk van Denso Wave Incorporated.
- Andere product- en bedrijfsnamen die voorkomen in deze instructiehandleiding zijn handelsmerken en of gedeponeerde handelsmerken van de respectieve eigenaars.
- Symbolen zoals <sup>™</sup> en ® zijn weggelaten in deze handleiding.

# JVC